# 27 Aufzeichnen und Abspielen von Video

In diesem Kapitel erhalten Sie Erläuterungen zum Aufzeichnen und Abspielen von Videos mit GP-Pro EX, zur Anzeige von Videos mittels VM/DVI -Einheiten (optional) und zu anderen nützlichen Funktionen.

Bitte lesen Sie zuerst "27.1 Einstellungsmenü" (seite 27-2) und gehen dann zur entsprechenden Seite.

| 27.1  | Einstellungsmenü                                         |        |
|-------|----------------------------------------------------------|--------|
| 27.2  | Anzeigen der Videokamera-Ausgabe                         | 27-8   |
| 27.3  | Aufzeichnen eines Videos                                 | 27-13  |
| 27.4  | Aufzeichnen eines Films vor und nach einer Störung       | 27-21  |
| 27.5  | Abspielen von Filmen                                     | 27-26  |
| 27.6  | Anzeigen mehrerer Videokamera-Ausgaben zur gleichen Zeit | 27-52  |
| 27.7  | Anzeigen des PC-Bildschirms                              | 27-61  |
| 27.8  | Videoausgaben als Standbilder speichern                  | 27-67  |
| 27.9  | Einstellungsanleitung                                    | 27-75  |
| 27.10 | Einschränkungen                                          | 27-144 |

# 27.1 Einstellungsmenü

Es können nur bestimmte Modelle diese in diesem Kapitel eingeführten Funktionen verwenden. Stellen Sie sicher, dass Ihr Modell die Funktionen unterstützt, bevor Sie irgendwelche Einstellungen ändern.

I.3 Unterstützte Funktionen" (seite 1-6)

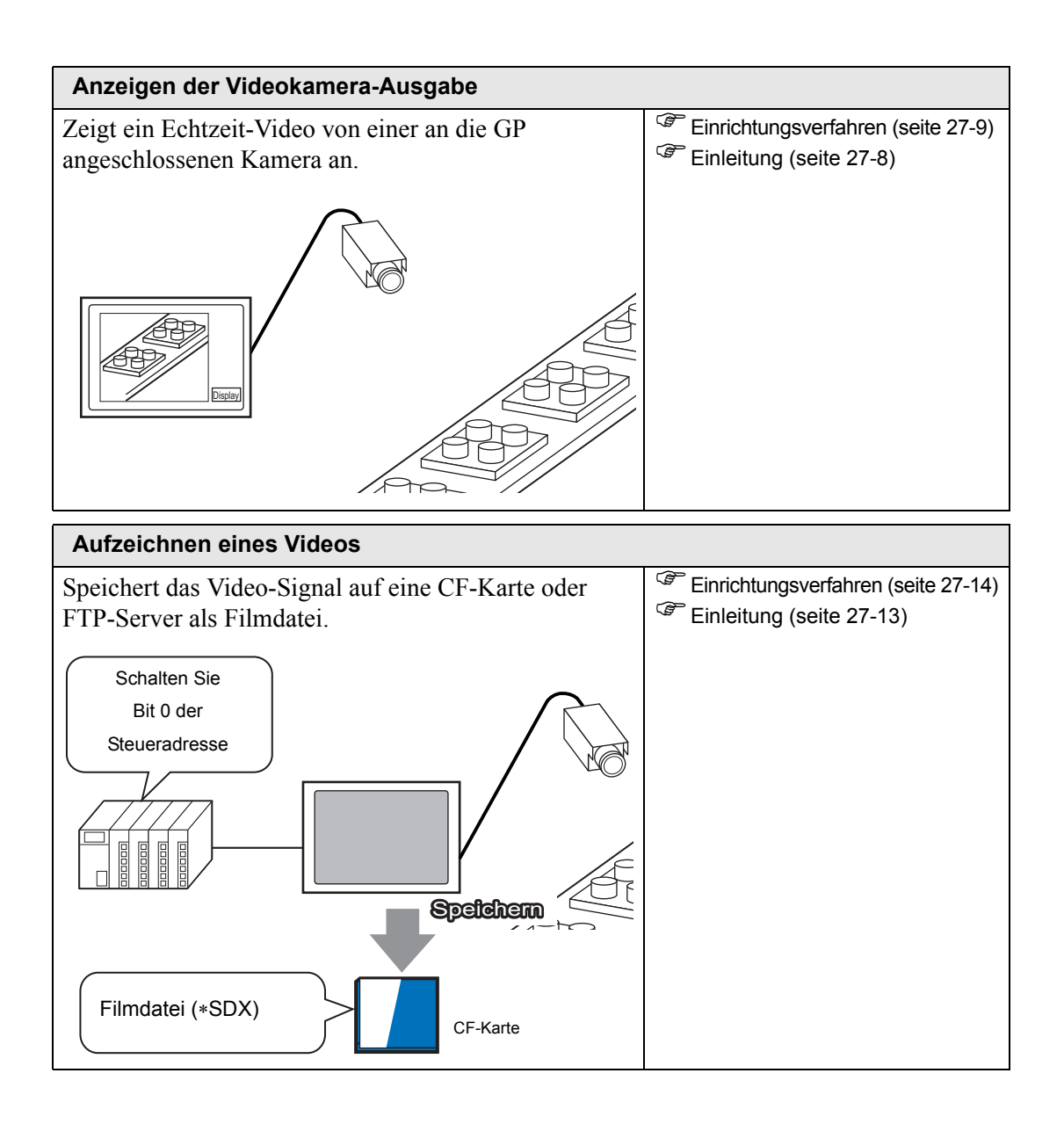

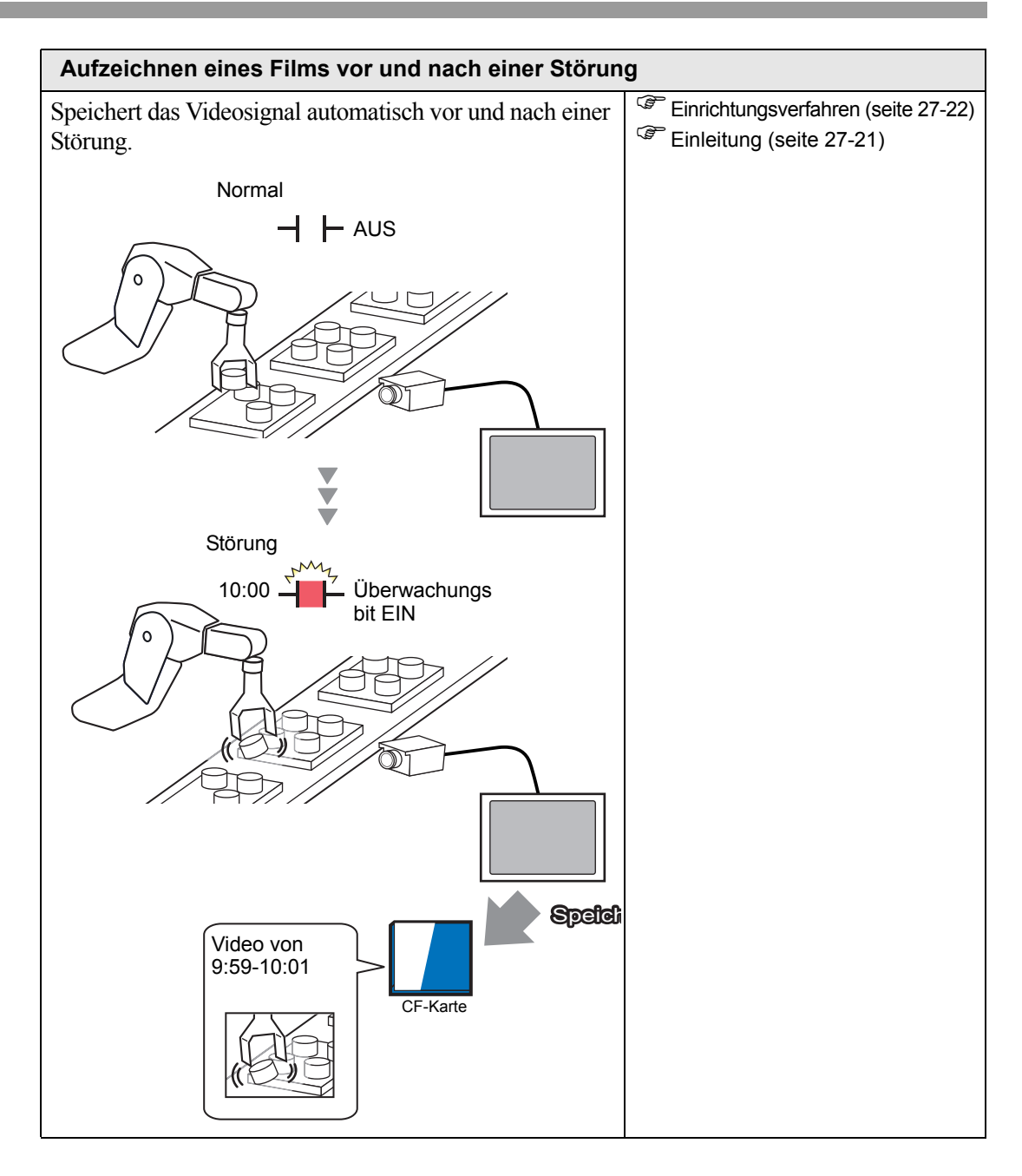

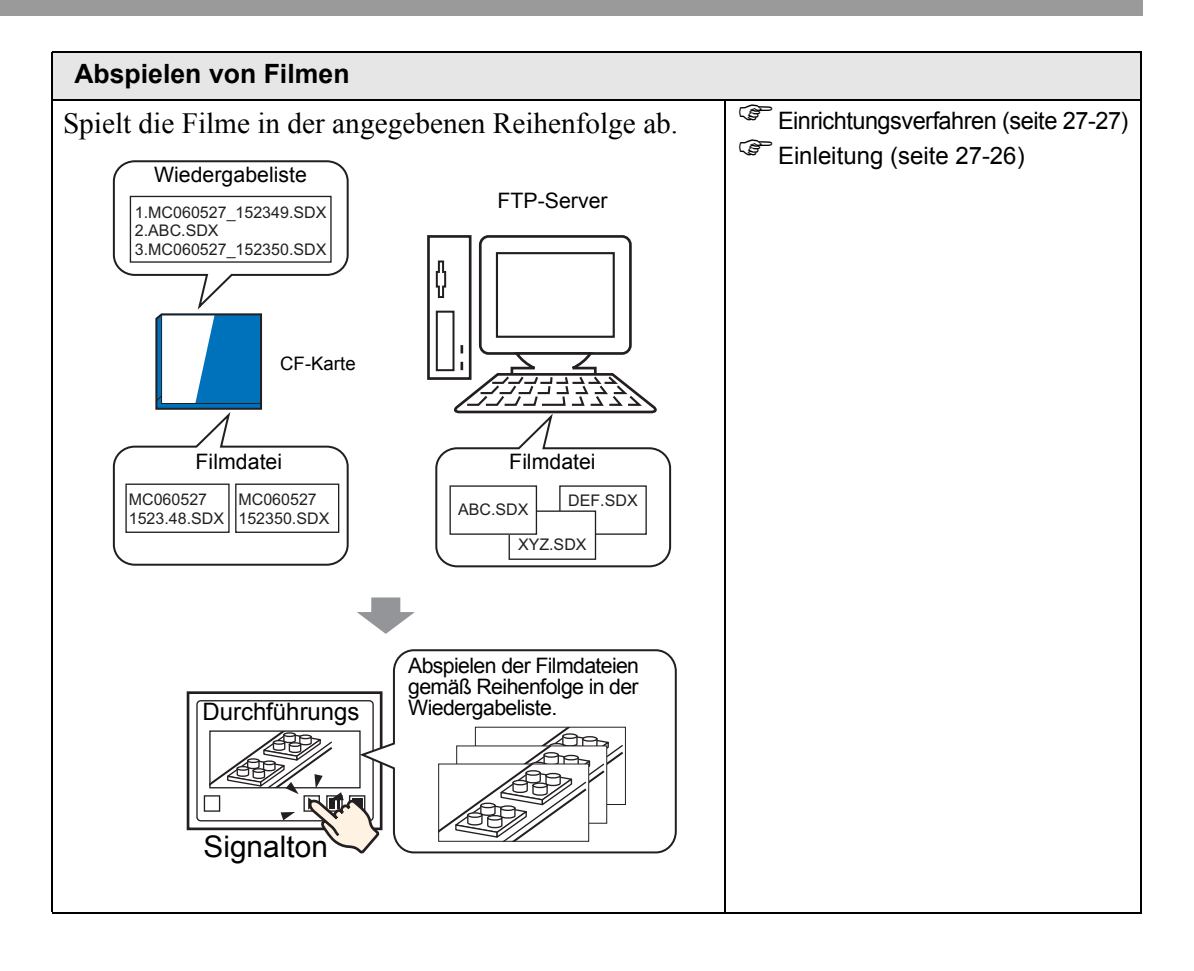

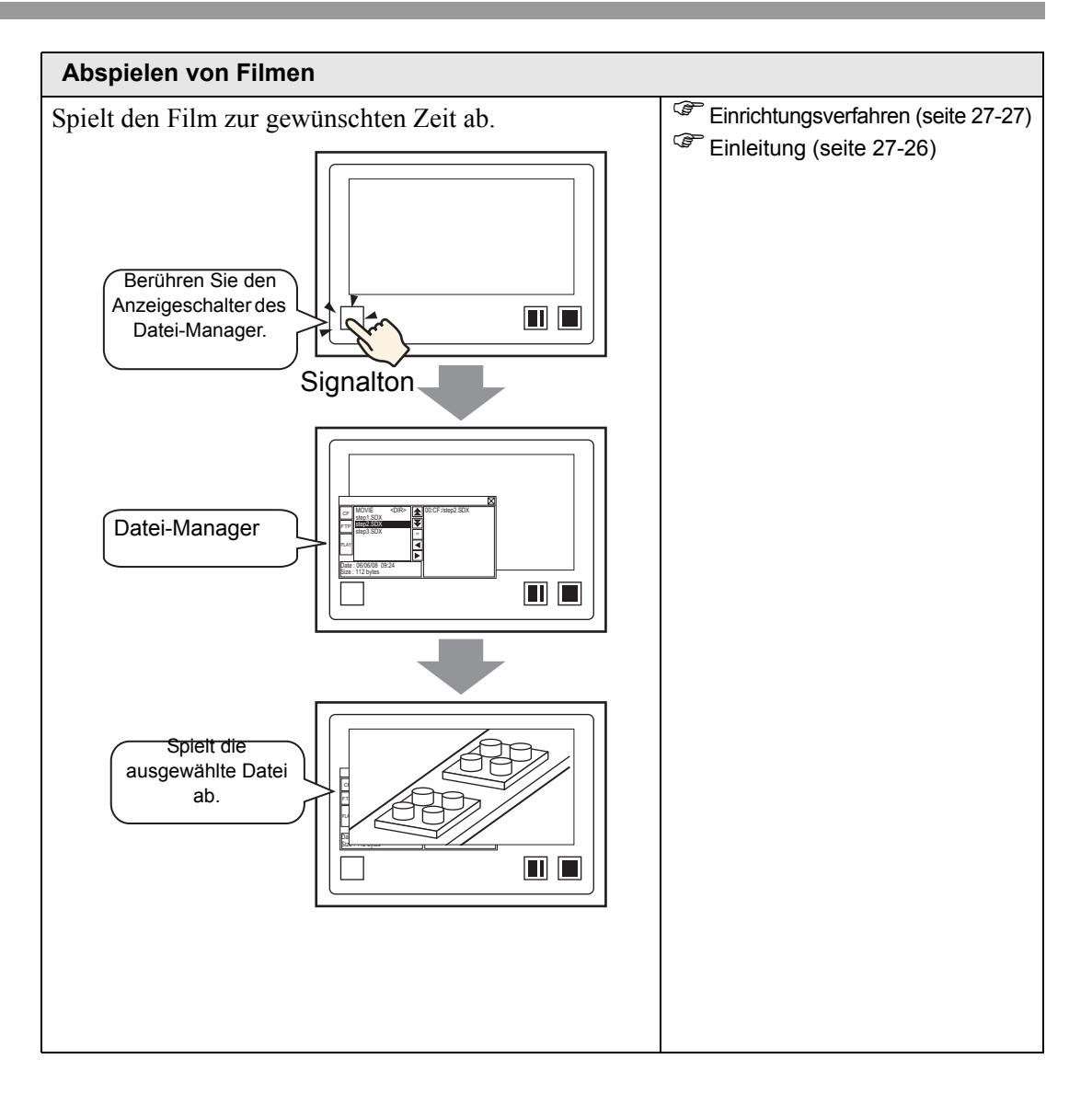

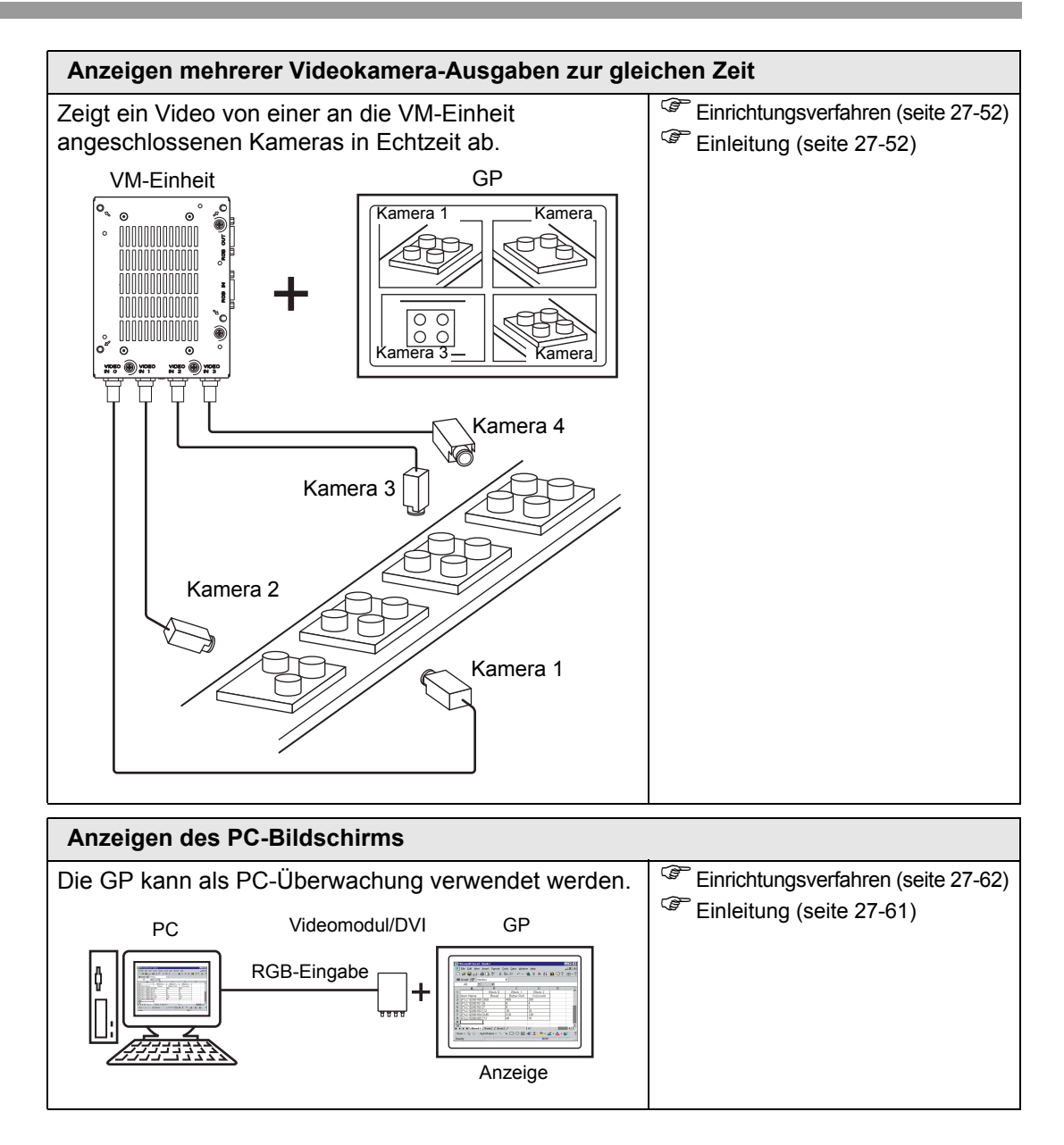

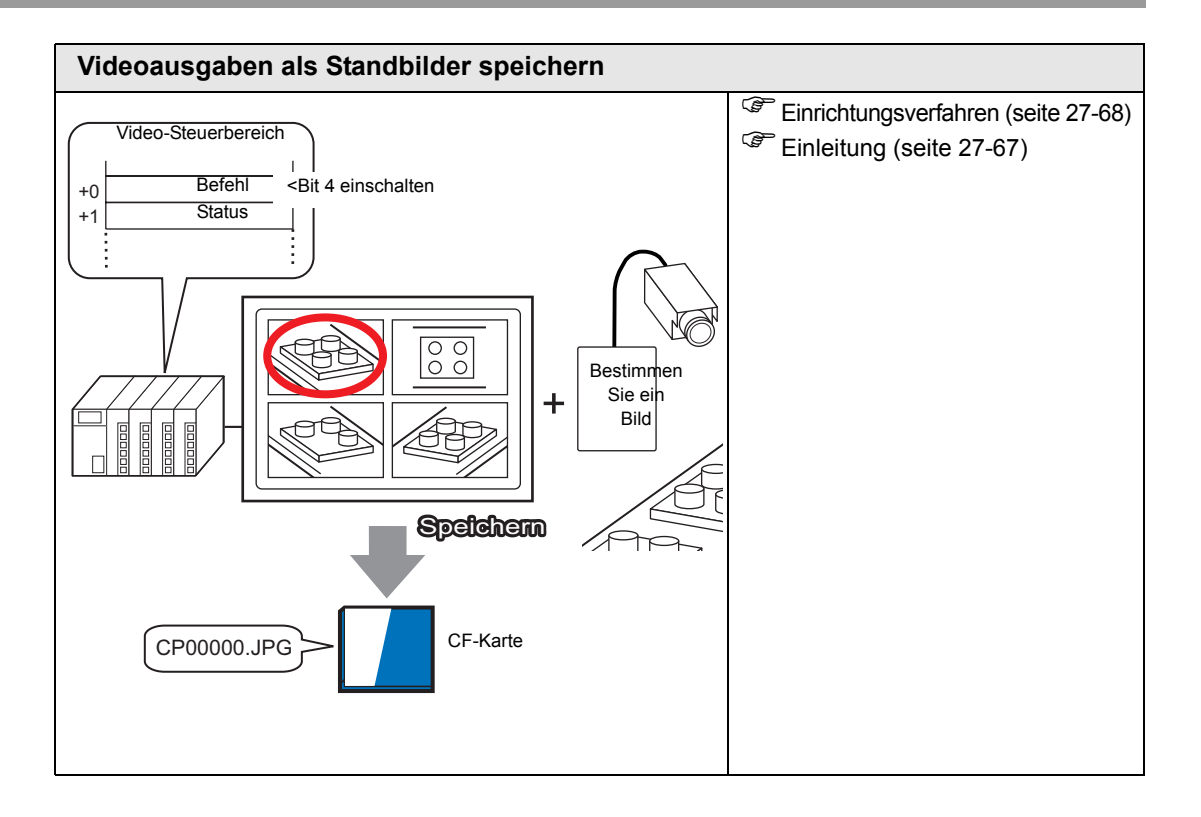

# 27.2 Anzeigen der Videokamera-Ausgabe

#### 27.2.1 Einleitung

Mit den Typen GP-3450T/3550T/3650T/3750T können Streaming-Videos von einer Videokamera, die direkt an die GP angeschlossen ist, angezeigt werden. Diese Funktion ist für die Überwachung des Status einer Fertigungsanlage und zur Gewährleistung der Betriebssicherheit nützlich.

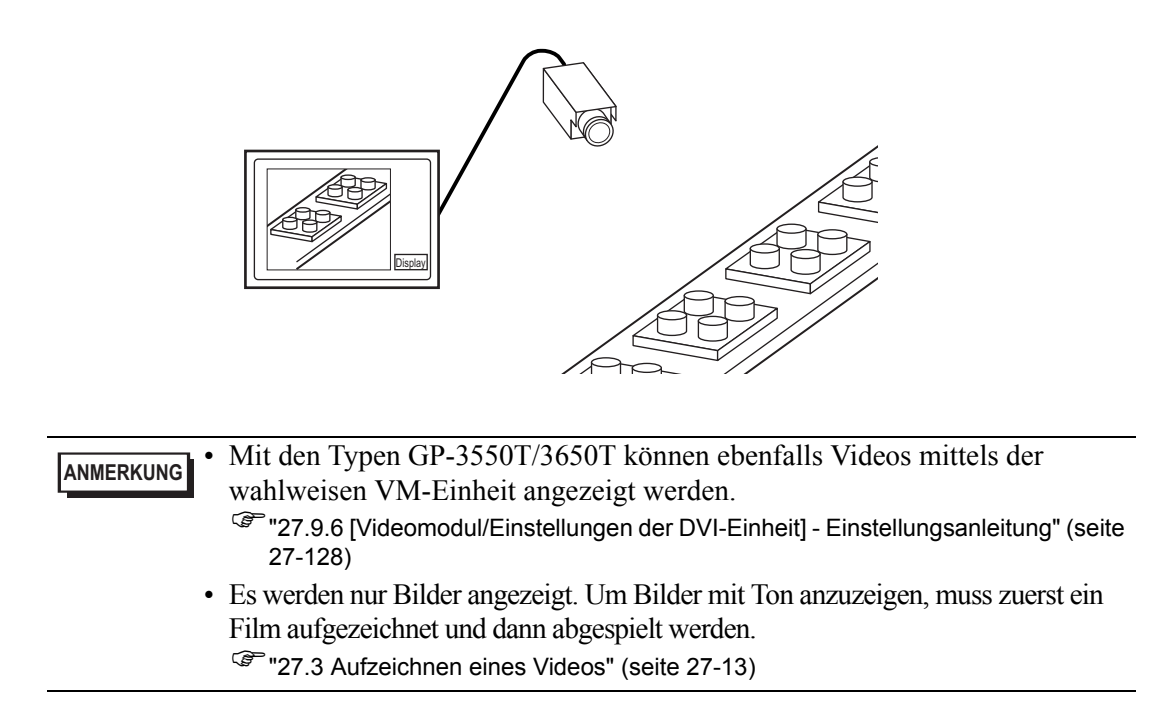

#### 27.2.2 Einrichtungsverfahren

|           | Weitere Informationen hierzu entnehmen Sie bitte Ihrem               |
|-----------|----------------------------------------------------------------------|
| ANMERKONG | Einstellungshandbuch.                                                |
|           | "27.9.1 [Video/Film] Einstellungsanleitung" (seite 27-75)            |
|           | "27.9.4 [Video-Player] Einstellungsanleitung" (seite 27-99)          |
| •         | Einzelheiten zum Ablegen von Elementen oder Festlegen von Adressen,  |
|           | Formen, Farben und Beschriftungen, erfahren Sie unter "Verfahren zur |
|           | Elementbearbeitung".                                                 |
|           | "8.6.1 Bearbeiten von Elementen" (seite 8-51)                        |
|           |                                                                      |

Anzeigen eines Videos von einer Videokamera auf dem GP-Bildschirm in Echtzeit.

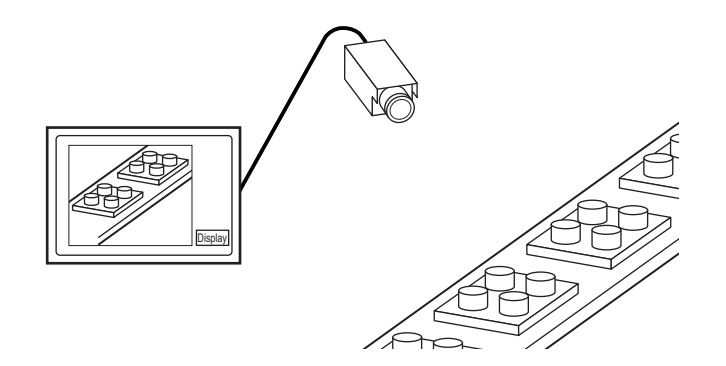

1 Klicken Sie in den [Systemeinstellungen auf [Video/Film-Einstellungen].

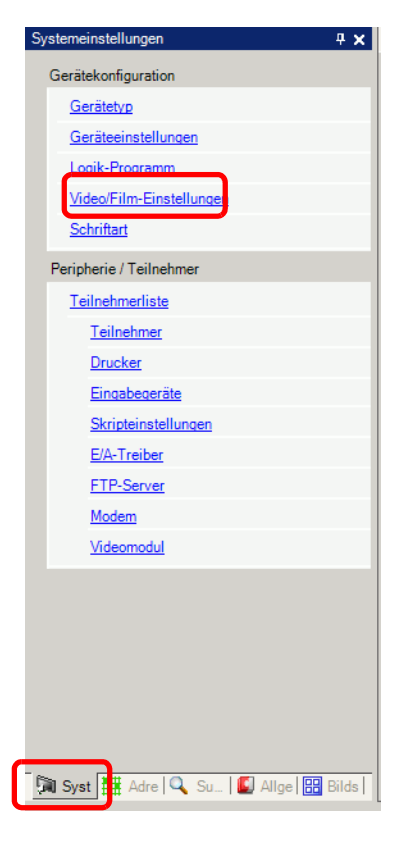

• Wenn im Arbeitsbereich die Registerkarte [Systemeinstellungen] nicht angezeigt ist, wählen Sie im Menü [Ansicht (V)] den Befehl [Arbeitsbereich (W)] aus und klicken dann auf [Systemeinstellungen].

2 Wählen Sie vom [Signal] [NTSC] aus. Wählen Sie in [Signal] das in Ihrer Gegend unterstützte Video-Signal aus. [NTSC] oder [PAL].

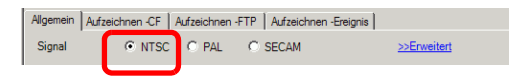

3 Öffnen Sie in der [Bildschirmliste] den Basis-Bildschirm zum Anzeigen des Videos.
Wählen Sie im Menü [Element (E)] - Befehl [Video-Player (O)] aus oder klicken Sie auf
und legen eines Player auf dem Bildschirm ab.

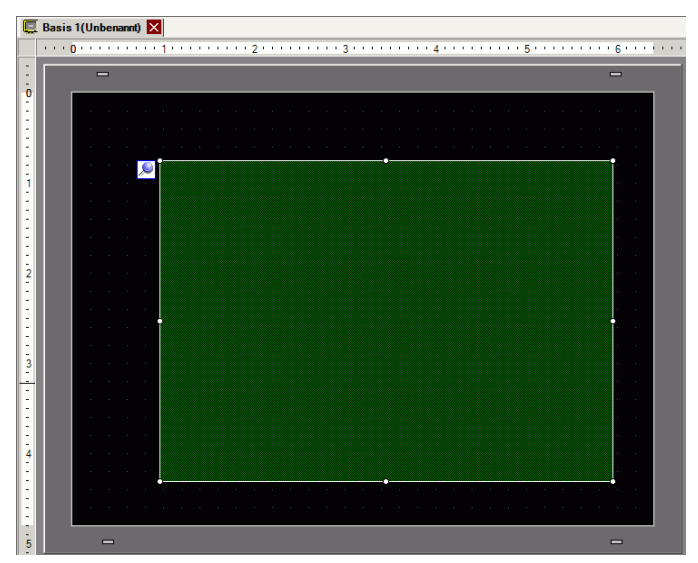

**4** Klicken Sie doppelt auf den Video-Player. Das Dialogfeld [Adresse] wird angezeigt. Wählen Sie im Bereich [Anzeigengröße] [1/4] aus.

| V_0000   | >Erweitert                                                                                        |
|----------|---------------------------------------------------------------------------------------------------|
| ommentar | Anzeigengröße<br>Viederholen<br>Automatisch<br>C 1/4<br>C 1/16                                    |
|          | Wiedergabeliste<br>© Datei © CF © FTP<br><u>Hinzufügen</u> Bearbeiten Kopieren Einfügen Entfernen |
|          | Nr. Typ Einstellungen                                                                             |
|          |                                                                                                   |

#### ANMERKUNG

Wenn die ausgewählte [Anzeigengröße] größer ist als die Größe des GP-Bildschirms oder des Video-Players, wird das gesamte Bild nicht angezeigt. Wenn Sie das gesamte Bild anzeigen möchten, bestimmen Sie eine kleinere [Anzeigengröße] als die des Video-Players. 5 Klicken Sie auf die Registerkarte [Schaltereinstellungen]. Aktivieren Sie unter [Schalter] das Kontrollkästchen [Video]. Wählen Sie in der Liste [Details] [Video EIN/AUS] aus.

| 💰 Video-Player                                            |                                                                                                    |                                                                                                    | × |
|-----------------------------------------------------------|----------------------------------------------------------------------------------------------------|----------------------------------------------------------------------------------------------------|---|
| Element-ID<br>MV_0000 **<br>Kommentar<br>Grafik auswählen | Basis       Verfahren       Schalter         Abspielen       Stopp         Anhalten       Schnellvorlauf         Zurückspulen       Zeitlupe         1 Bild vorwärts       1 Bild vorwärts         Film ändern       Zoom         Verschieben       Video | Schalter konfigurieren         Video         Details         Video EIN/AUS         Schalterbeschriftung         Schriftart         Standard         Zeichensatz         ASCII         Textfarbe         Rahmenfarbe         22         Blinken         Kein         Muster         Kein |   |
| Hilfe ( <u>H</u> )                                        |                                                                                                    | OK (O) Abbrechen                                                                                                    |   |

6 Wählen Sie mit [Grafik auswählen] die Formen der Schalter aus, legen die Beschriftung und die Textfarbe, je nach Bedarf, fest und klicken Sie auf [OK].

Abhängig von der Form des Schalters, kann die Farbe eventuell nicht geändert werden.
 Wonn Si einen Schalter auswählen und die Teste [E2] drücken, können St

• Wenn Si einen Schalter auswählen und die Taste [F2] drücken, können Sie den Text direkt auf der Beschriftung bearbeiten.

## 27.3 Aufzeichnen eines Videos

#### 27.3.1 Einleitung

AGP-3450T/3550T/3660T/3560T/3750T-Modelle können das Video-Signal von der GP als Filmdateien mit Audio speichern.

Schalten Sie Bit 0 der angegebenen Steueradresse ein, um das Bild auf der CF-Karte (oder dem FTP-Server) zu speichern. Das Video-Signal wird im Filmdateiformat (.sdx) gespeichert, das sich nur auf die GP beschränkt.

#### Sichern auf eine CF-Karte

Die Filmdatei wird im Ordner "Movie" auf der CF-Karte unter dem angegebenen Ordnernamen und Dateinamen (die ersten beiden Buchstaben) gespeichert. Jede Datei kann einen Film von bis zu 512 MB speichern. Jeder Ordner kann max. 100 Dateien speichern.

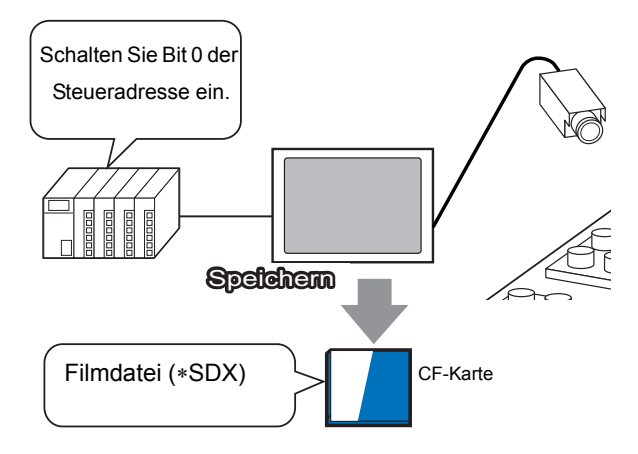

#### Sichern auf einen FTP-Server

Die Filmdatei wird auf einem registrierten FTP-Server unter dem angegebenen Ordnernamen und Dateinamen (die ersten beiden Buchstaben) gespeichert. Jede Datei kann einen Film von bis zu 2048 MB speichern.

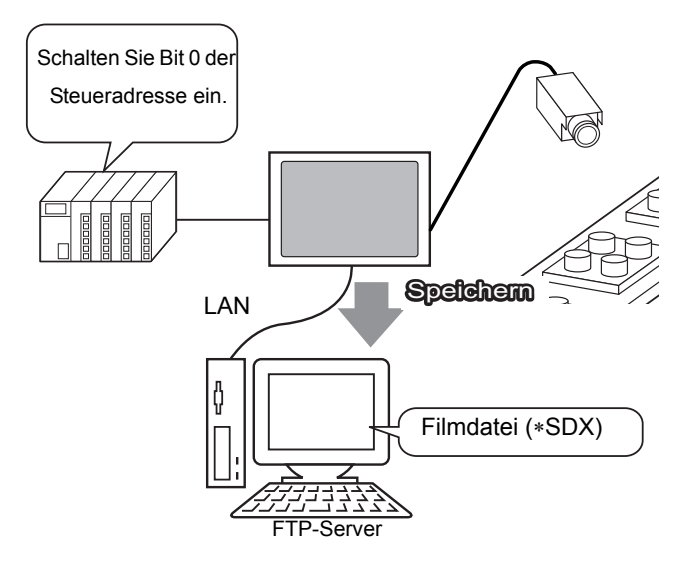

#### 27.3.2 Einrichtungsverfahren

#### Speichern einer Filmdatei auf eine CF-Karte

 Weitere Informationen hierzu entnehmen Sie bitte Ihrem Einstellungshandbuch.
 <sup>CP</sup> "27.9.1 [Video/Film] Einstellungsanleitung" (seite 27-75)

Schalten Sie Bit 0 der Steueradresse ein, um die Filmdatei auf die CF-Karte zu speichern.

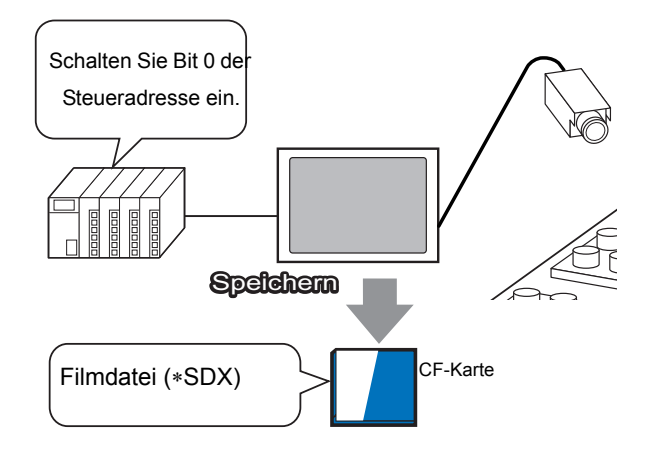

1 Klicken Sie in den [Systemeinstellungen auf [Video/Film-Einstellungen].

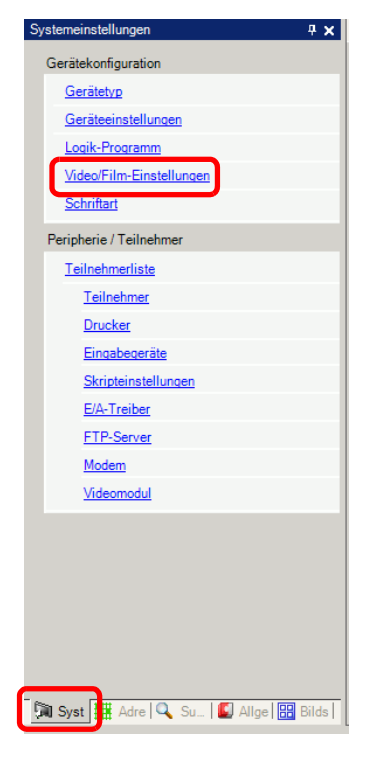

ANMERKUNG

 Wenn im Arbeitsbereich die Registerkarte [Systemeinstellungen] nicht angezeigt ist, wählen Sie im Menü [Ansicht (V)] den Befehl [Arbeitsbereich (W)] aus und klicken dann auf [Systemeinstellungen]. 2 Wählen Sie vom [Signal] [NTSC] aus. Wählen Sie unter [Aufzeichnungsgröße] [QVGA(384KBps)] aus.

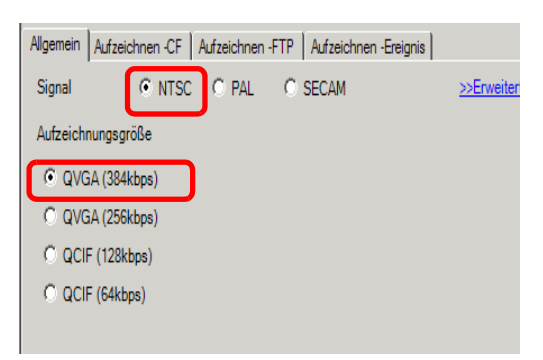

**3** Klicken Sie auf die Registerkarte [Aufzeichnen auf CF] und markieren Sie das Feld [Aufzeichnen auf CF].

| Allgemein | Aufzeichnen -CF | Aufzeichnen -FTP | Aufzeichnen -Ereignis |
|-----------|-----------------|------------------|-----------------------|
| 🔽 Aufze   | ichnen -CF      |                  |                       |

4 Bestimmen Sie die zu speichernde [Dateigröße] und die [Anzahl der Dateien].

| Dateigröße         | 4 | ÷ = | ΜВ |
|--------------------|---|-----|----|
| Anzahl der Dateien | 8 | ÷ = |    |

• Alle Bilder, die über die bestimmte Dateigröße hinausgehen, werden automatisch in der nächsten Datei gespeichert. Der Dateiname wird aufgrund des Zeitstempels (Jahr, Monat, Tag, Stunde, Minute, Sekunde) erstellt.

**5** Wählen Sie unter [Vom Benutzer festgelegte Zeichenfolge] [Direkt] aus und geben zwei Einzelbyte-Zeichen (z.B.: MC) ein. Diese Zeichenfolge stellt den Ordnernamen und die ersten beiden Zeichen des Dateinamens dar, in der Film gespeichert wird.

| Vom Benutzer festgelegte Zeichenfolge |     |  |  |  |
|---------------------------------------|-----|--|--|--|
| Oirekt                                | 140 |  |  |  |
| C Indirekt                            | Імс |  |  |  |
|                                       |     |  |  |  |

 Der Film wird mit dem Dateinamen gespeichert, der mit der vom Benutzer definierten Zeichenfolge beginnt + Zeitstempel (Jahr, Monat, Tag, Stunden, Minuten und Sekunden) + Dateierweiterung .sdx. Wenn beispielsweise ein Ordner und eine Datei um 15:23'26" Uhr am 27. Mai 2006 gespeichert wird, wird der Dateinname "MC060527\_152346.SDX". lauten.
 Wenn [Indirekt] ausgewählt ist, müssen Sie die vom Benutzer festgelegte Zeichenfolge auf der SPS speichern, bevor Sie auf die CF-Karte speichern. Verwenden Sie drei Worte der angegebenen Adresse, um den diese Nummer indirekt zu bestimmen.
 Wenn [Vom Benutzer festgelegte Zeichenfolge] nicht bestimmt wurde, wird

• Wenn [Vom Benutzer festgelegte Zeichenfolge] nicht bestimmt wurde, wird der Ordner "NONAME" lauten.

**6** Bestimmen Sie in der [Steuerwortadresse] eine Wortadresse (z.B.: D100) zum Steuern des Speichervorgangs.

Klicken Sie auf das Symbol, um das Tastenfeld "Adresseingabe" anzuzeigen.

Wählen Sie Teilnehmer "D" aus, geben Sie "100" in die Adresse ein, und drücken Sie dann auf die Eingabetaste.

|                                 | • | 💰 Eingabeadresse 🛛 🗙                    |                    |
|---------------------------------|---|-----------------------------------------|--------------------|
| Steuerwort-Adresse [PLC1]D00000 |   | Teilnehmer PLC1                         | Stevenwort-Adresse |
|                                 |   | D 0 0 0 0 0 0 0 0 0 0 0 0 0 0 0 0 0 0 0 |                    |

Die Einstellung zum Speichern eines Filmes auf die CF-Karte wurde erfolgreich abgeschlossen.

Das Video-Signal kann während der Aufzeichnung angezeigt werden.
Gespeicherte Filmdateien können nicht abgespielt werden, so lange das Video-Signal aufgezeichnet wird.

#### Durchführungsverfahren

ANMERKUNG

Verwenden Sie drei aufeinanderfolgende Worte der angegebenen Adresse, um den Speichervorgang zu steuern.

| D100 | Kontrolle            |              |
|------|----------------------|--------------|
| D101 | Status               |              |
| D102 | Anzahl der gespeiche | rton Dateien |
|      |                      |              |

1 Schalten Sie Bit 0 von D100 ein, um mit der Aufzeichnung (Speichern auf CF-Karte) zu beginnen.

Bit 0 der Statusadresse (D101) schaltet sich während des Speicherns EIN.

**2** Schalten Sie Bit 0 der Adresse D100 AUS, um die Aufzeichnung anzuhalten. und "1" an D102 hinzugefügt.

• Es kann nur die im Ordner angegebene Anzahl von Filmdateien gespeichert werden, die in [Anzahl der Dateien] bestimmt wurde.

#### Speichern einer Filmdatei auf einen FTP-Server

| •         | Um Dateien auf einen FTP-Server speichern zu können, muss zuerst ein FTP- |
|-----------|---------------------------------------------------------------------------|
| ANMERKUNG | Server (Dateiübertragungsprotokoll) auf dem Netzwerk eingerichtet werden. |
| •         | Weitere Informationen hierzu entnehmen Sie bitte Ihrem                    |
|           | Einstellungshandbuch.                                                     |
|           | <sup>(@</sup> "27.9.2 [FTP-Server] Einstellungsanleitung" (seite 27-95)   |
|           | <sup>(27)</sup> "27.9.1 [Video/Film] Einstellungsanleitung" (seite 27-75) |

Schalten Sie Bit 0 der Steueradresse ein, um die Filmdatei auf einen registrierten FTP-Server zu speichern.

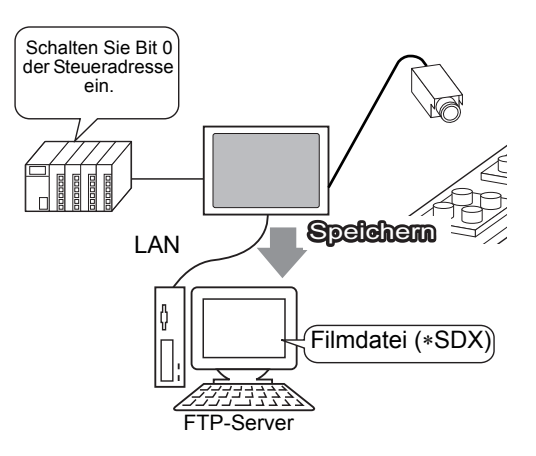

1 Klicken Sie unter [Systemeinstellungen] auf [FTP-Server].

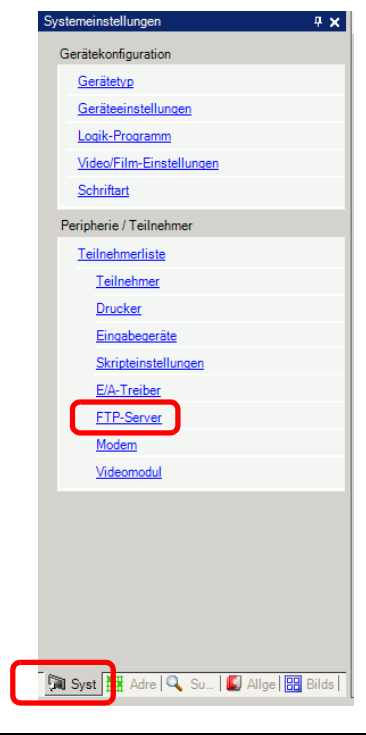

ANMERKUNG

• Wenn im Arbeitsbereich die Registerkarte [Systemeinstellungen] nicht angezeigt ist, wählen Sie im Menü [Ansicht (V)] den Befehl [Arbeitsbereich (W)] aus und klicken dann auf [Systemeinstellungen]. 2 Klicken Sie [Neu] zum Öffnen des Dialogfeldes [FTP-Server]. Geben Sie zum Speichern der Filmdatei die Informationen des FTP-Servers ein (Registrierungsadresse, Passwort, usw.). Klicken Sie zum Beenden der Registrierung des FTP-Servers auf [OK].

| FTP-Server        |                   |              |             |      |  |
|-------------------|-------------------|--------------|-------------|------|--|
| Neu Bearbeiten    | Kopieren Einfügen | Entfernen    |             |      |  |
| Nummer IP-Adresse | Kommentar Port    | Benutzername | Passwort F  | PASV |  |
|                   |                   |              |             |      |  |
|                   |                   |              |             |      |  |
|                   |                   |              |             |      |  |
|                   |                   |              |             |      |  |
|                   |                   |              |             |      |  |
|                   |                   |              |             |      |  |
|                   |                   |              |             |      |  |
|                   |                   |              | -           |      |  |
|                   |                   |              |             |      |  |
|                   | S ETD Com         |              |             |      |  |
|                   | @ FTP-Serve       | er           |             |      |  |
|                   | Nummer            | 1 🗄 🏢        |             |      |  |
|                   | IP-Adresse        | 192 168      | 32 201      |      |  |
|                   | Kommentar         |              |             |      |  |
|                   | Port              | 21 📑 🏢       |             |      |  |
|                   | T PASV            |              |             |      |  |
|                   | Benutzernam       | ne           |             |      |  |
|                   | Passwort          |              |             |      |  |
|                   | Passwort          |              |             |      |  |
|                   | Restätigun        | ,<br>        |             |      |  |
|                   | Desidugun         | ا «          |             |      |  |
|                   |                   | OK(0)        | Abbrachan   |      |  |
|                   |                   |              | ADDIGGINEIT |      |  |

3 Klicken Sie in den [Systemeinstellungen auf [Video/Film-Einstellungen].

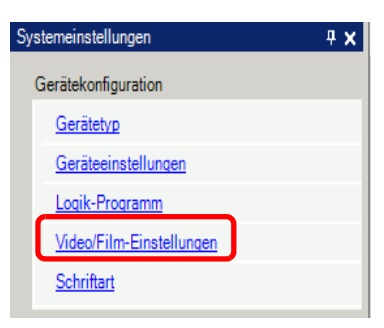

4 Wählen Sie das [Video-Eingang] und die [Aufzeichnungsgröße] aus.

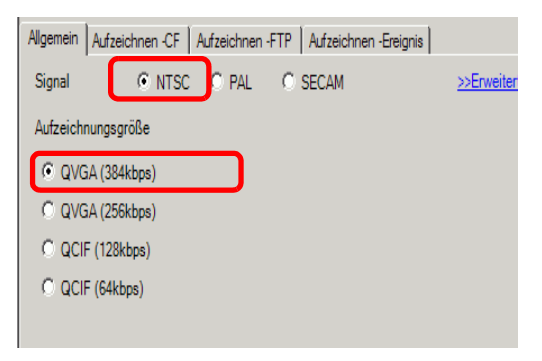

**5** Klicken Sie auf die Registerkarte [Aufzeichnen auf FTP] und markieren Sie das Feld [Aufzeichnen auf FTP].

| Allgemein Aufzeichnen -CF | Aufzeichnen -FTP | Aufzeichnen -Ereignis |
|---------------------------|------------------|-----------------------|
| Aufzeichnen - FTP         |                  |                       |

**6** Wählen Sie im [FTP-Server] [Direkt] aus und dann die Registrierungsnummer des unter Schritt 2 registrierten FTP-Servers.

| © Direkt<br>© Indirekt |
|------------------------|
|------------------------|

7 Legen Sie unter [Dateigröße ] die max. Dateigröße für das Video fest.

|           |             | Dateigröße     | 8           | MB             |                |               |
|-----------|-------------|----------------|-------------|----------------|----------------|---------------|
| ANMERKUNG | Alle Bilde  | r, die über di | e bestimmte | Dateigröße h   | inausgehen, we | erden         |
|           | automatise  | ch in der näcl | hsten Datei | gespeichert. D | er Dateiname   | wird aufgrund |
|           | des Zeitste | empels (Jahr,  | Monat, Tag  | , Stunde, Min  | ute, Sekunde)  | erstellt.     |

8 Wählen Sie im Bereich [Vom Benutzer festgelegte Zeichenfolge] [Direkt] aus und geben zwei Einzelbyte-Zeichen (z.B.: MC) ein. Diese Zeichenfolge stellt den Ordnernamen und die ersten beiden Zeichen des Dateinamens dar, in der Film gespeichert wird.

| Direkt     |        | om Benutzer        | festgelegte Zeichenfolge |  |
|------------|--------|--------------------|--------------------------|--|
| C Indirekt | •<br>0 | Direkt<br>Indirekt | MC                       |  |

- Der Film wird mit dem Dateinamen gespeichert, der mit der vom Benutzer definierten Zeichenfolge beginnt + Zeitstempel + Dateierweiterung .sdx. Wenn beispielsweise ein Ordner und eine Datei um 15:23'26" Uhr am 27. Mai 2006 gespeichert wird, wird der Dateinname "MC060527 152346.SDX". lauten.
  - Wenn [Indirekt] ausgewählt ist, müssen Sie die Registrierungsnummer des Servers auf der SPS bestimmen, bevor Sie auf den FTP-Server speichern können. Verwenden Sie drei Worte der angegebenen Adresse, um den diese Nummer indirekt zu bestimmen.
  - Wenn keine Zeichenfolge im Feld [Vom Benutzer festgelegte Zeichenfolge] angegeben wurde, wird der Ordner "NONAME" lauten.
- **9** [Geben Sie unter [Timeout] die Wartezeit für die Verbindung mit dem FTP-Server ein (z.B.: 60 Sekunden).

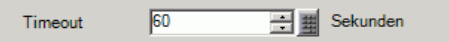

10 Bestimmen Sie in der [Steuerwortadresse] eine Wortadresse (z.B.: D100) zum Steuern des Speichervorgangs.

Klicken Sie auf das Symbol, um das Tastenfeld "Adresseingabe" anzuzeigen. Wählen Sie Teilnehmer "D" aus, geben Sie "100" in die Adresse ein, und drücken Sie dann auf die Eingabetaste.

|                                       | 💰 Eingabeadresse 🛛 🗙                                                                                                    |                    |
|---------------------------------------|----------------------------------------------------------------------------------------------------|--------------------|
| Steuerwort-Adresse [PLC1]D00000       | Teilnehmer PLC1                                                                                                    | Steuerwort-Adresse |
| , , , , , , , , , , , , , , , , , , , | Back         Clr           A         B         C           D         E         F           4         5         6           1         2         3           0         Ent |                    |

Die Einstellungen zu Speichern eines Filmes auf dem FTP-Server wurden erfolgreich abgeschlossen.

Das Video-Signal kann während der Aufzeichnung angezeigt werden.
Gespeicherte Filmdateien können nicht abgespielt werden, so lange das Video-Signal aufgezeichnet wird.

#### Durchführungsverfahren

Verwenden Sie zwei aufeinanderfolgende Worte der angegebenen Adresse, um den Speichervorgang zu steuern.

| D100 | Kontrolle |
|------|-----------|
| D101 | Status    |
|      |           |

1 Schalten Sie Bit 0 von D100 ein, um mit der Aufzeichnung (Speichern auf dem FTP-Server) zu beginnen.

Bit 0 der Statusadresse (D101) schaltet sich während des Speicherns EIN.

2 Schalten Sie Bit 0 der Adresse D100 AUS, um die Aufzeichnung anzuhalten.

## 27.4 Aufzeichnen eines Films vor und nach einer Störung

#### 27.4.1 Einleitung

AGP-3450T/3550T/3560T/3650T/3750T speichert eine Filmdatei des Videosignals vor und nach Auftreten der Betriebsstörung, wenn die angegebene Trigger-Bedingung "wahr" ist. Diese Funktion erfasst die Betriebsstörung auf dem Laufband, was nützlich ist, um die Ursache der Störung herauszufinden.

Wenn die Trigger-Bitadresse während der Überwachung eingeschalten ist, werden bis zu 60 Sekunden des Videos vor dem Ereignis und 60 Sekunden nach dem Ereignis als Filmdatei auf eine CF-Karte oder den FTP-Server gespeichert.

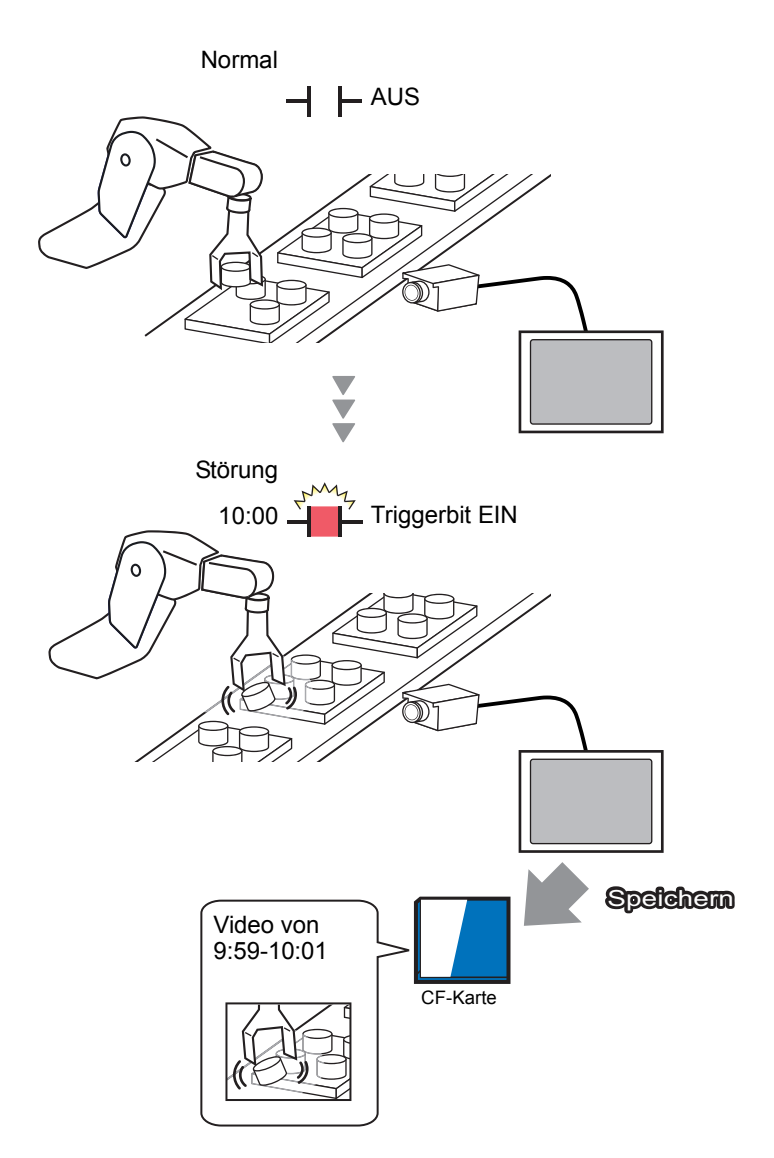

#### 27.4.2 Einrichtungsverfahren

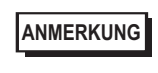

 Weitere Informationen hierzu entnehmen Sie bitte Ihrem Einstellungshandbuch.
 "27.9.1 [Video/Film] Einstellungsanleitung" (seite 27-75)

Speichern eines Videos als Filmdatei vor und nach einer Störung eines Fließbandes oder einem anderen Ereignis. Wenn die Trigger-Bitadresse eingeschalten wird (und das Überwachungsbit ebenfalls eingeschalten ist), wird das Video auf eine CF-Karte gespeichert.

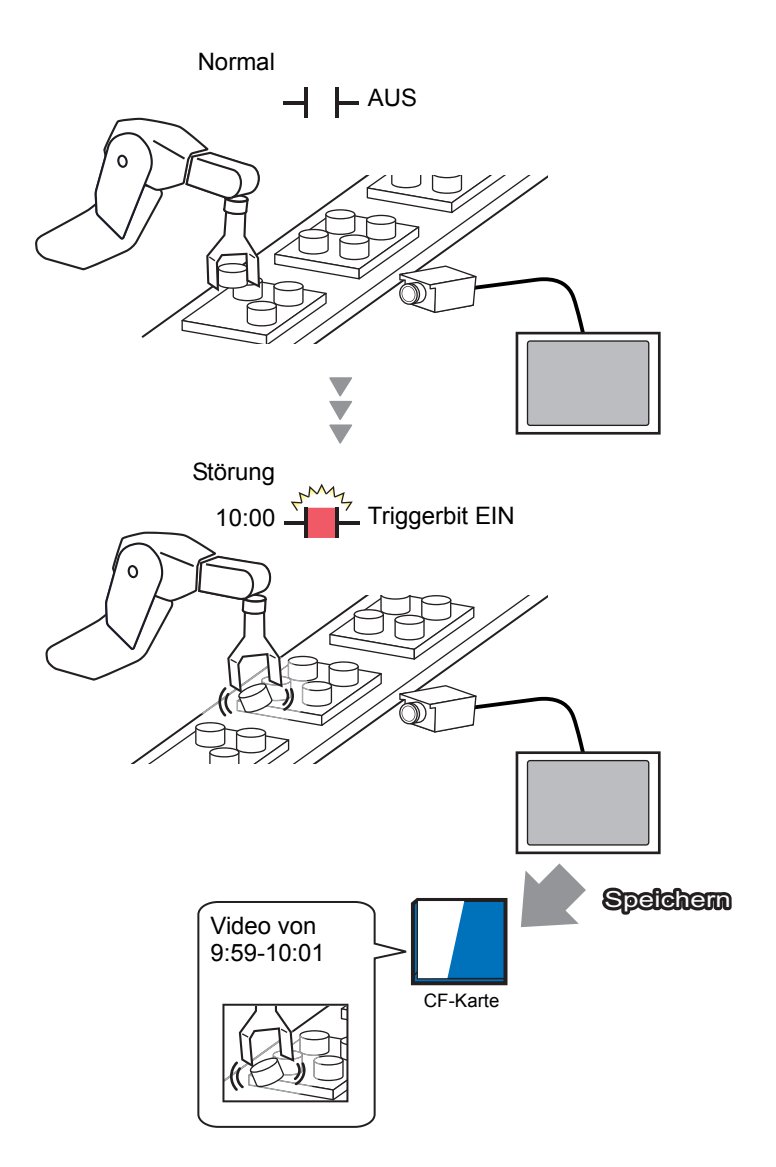

1 Klicken Sie in den [Systemeinstellungen auf [Video/Film-Einstellungen].

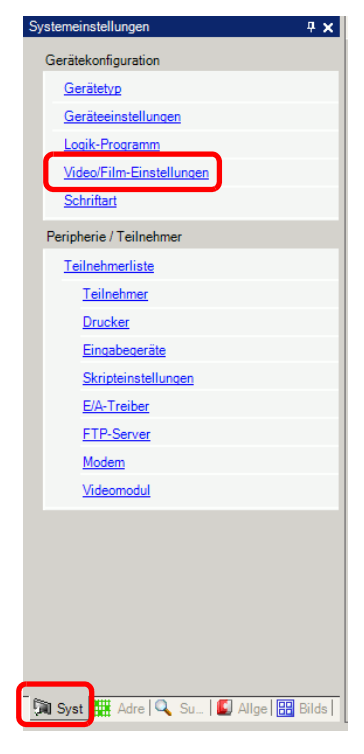

• Wenn im Arbeitsbereich die Registerkarte [Systemeinstellungen] nicht angezeigt ist, wählen Sie im Menü [Ansicht (V)] den Befehl [Arbeitsbereich (W)] aus und klicken dann auf [Systemeinstellungen].

2 Wählen Sie das [Video-Eingang] und die [Aufzeichnungsgröße] aus.

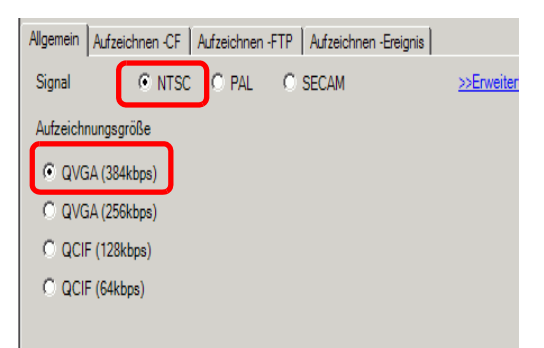

**3** [Klicken Sie auf die Registerkarte [Aufzeichnen - Ereignis] und wählen Sie dann das Optionsfeld [Ereignis aufzeichnen] aus.

| Allgemein Aufzeichnen -CF Aufzeichnen -FTP Aufzeichnen -Ereignis |                  |   |  |  |
|------------------------------------------------------------------|------------------|---|--|--|
| <b>√</b> Aufze                                                   | ichnen -Ereignis | ) |  |  |

ANMERKUNG

• Es können keine Filme abgespielt werden, während die Funktion [Ereignis aufzeichnen] aktiviert ist.

4 Wählen Sie unter [Triggerbedingung] [Bit] aus und unter [Bedingung] [Bit EIN].

| Triggerbe               | dingung ——— |
|-------------------------|-------------|
| <ul> <li>Bit</li> </ul> | C Wort      |
| Bedingur                | ng          |
| Steige                  | ende Flanke |
| C Faller                | nde Flanke  |

5 Wählen Sie im Feld [Bitadresse] die Bitadresse fest, ab der gespeichert werden soll. (Zum Beispiel: X100)

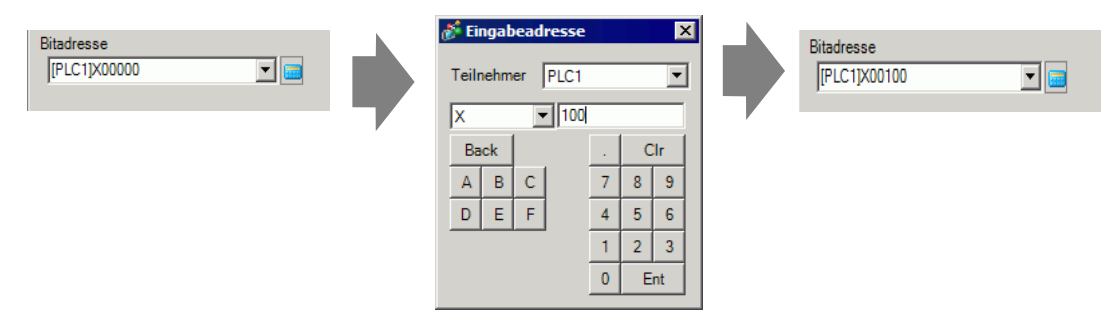

6 Wählen Sie [Steueradresse] zur Überwachung der Bedingungen aus, und bestimmen Sie eine Adresse, die zum Steuern der Überwachung verwendet werden soll.

Beispiel: D100. Es werden zwei aufeinanderfolgende Worte der angegebenen Adresse zur Steuerung verwendet.

| Oberwachung<br>O Immer | Steue  | erwort-Adresse |                 |
|------------------------|--------|----------------|-----------------|
| [PLC1]D00100           |        |                |                 |
|                        | D100   | Kontrolle      |                 |
|                        | D101   | Status         |                 |
| →• Wenn Bit () (Übe    | erwach | ingshit) der a | ngegebenen Steu |

- ANMERKUNG Wenn Bit 0 (Überwachungsbit) der angegebenen Steueradresse nicht eingeschalten ist, können Filmdateien nicht gespeichert werden, selbst wenn die Trigger-Bitadresse eingeschalten ist.
  - Wenn in den Überwachungsbedingungen [Immer] ausgewählt ist, ist die Überwachung [Aufzeichnen Ereignis] immer eingeschalten und es können keine Filme abgespielt werden.
- 7 Bestimmen Sie unter [Aufzeichnungszeit] die Sekunden (z.B.: 60), die vor oder nach Auftreten eines Triggers aufgezeichnet werden sollen.

| Aufzeich | nungszeit |     |          | _ |
|----------|-----------|-----|----------|---|
| Vor      | 60        | - # | Sekunden |   |
| Nach     | 60        | •   | Sekunden |   |
|          |           |     |          |   |

8 Wählen Sie [CF] unter [Aufzeichnen] aus. Wählen Sie unter [Vom Benutzer festgelegte Zeichenfolge] [Direkt] aus und geben zwei Einzelbyte-Zeichen (z.B.: MC) ein. Diese Zeichenfolge stellt den Ordnernamen und die ersten beiden Zeichen des Dateinamens dar, in der Film gespeichert wird.

| CF-Karte    | O FTP                       |
|-------------|-----------------------------|
| Vom Benutze | er festgelegte Zeichenfolge |
| Oirekt      |                             |
| C Indirekt  | MC                          |

ANMERKUNG

Der Film kann entweder auf eine CF-Karte oder FTP-Server gespeichert werden. Der Film kann erst gespeichert werden, wenn der aktuelle Aufzeichnungsprozess abgeschlossen ist.

• Der Film wird mit dem Dateinamen gespeichert, der mit der vom Benutzer definierten Zeichenfolge beginnt (zwei Zeichen) + Zeitstempel (speichert das Start-Jahr, Monat, Tag, Stunden, Minuten und Sekunden) + Dateierweiterung .sdx.

Wenn beispielsweise ein Ordner und eine Datei um 15:23'26" Uhr am 27. Mai 2006 gespeichert wird, wird der Dateinname "MC060527 152346.SDX". lauten.

- Wenn [Indirekt] ausgewählt ist, müssen Sie die vom Benutzer festgelegte Zeichenfolge auf der SPS speichern, bevor Sie auf die CF-Karte speichern. Verwenden Sie drei Worte der angegebenen Adresse, um den diese Nummer indirekt zu bestimmen.
- Wenn [Vom Benutzer festgelegte Zeichenfolge] nicht bestimmt wurde, wird der Ordner "NONAME" lauten.

Die Einstellungen sind abgeschlossen.

ANMERKUNG • Das Video-Signal kann angezeigt werden, selbst wenn [Aufzeichnen - Ereignis] aktiviert ist.

# 27.5 Abspielen von Filmen

#### 27.5.1 Einleitung

Auf AGP-3450T/3550T/3560T/3650T/3750T-Modellen können die aufgezeichneten Videos wiedergegeben werden (\*.SDX). Berühren Sie die Schaltflächen des Video-Players zum Anhalten und Zurückspulen, um die Einzelheiten im Video zu finden. Es gibt zwei Methoden zum Abspielen von Filmdateien, die auf eine CF-Karte oder FTP-Server gespeichert sind.

#### Verwenden einer Wiedergabeliste

Wenn Sie wissen, welche Filmdateien Sie abspielen möchten (z.B.: zur Anzeige eines in einem Film aufgezeichneten Prozesses), müssen Sie zuerst die Filmdateien registrieren, die Sie in einer Wiedergabeliste abspielen möchten. Wenn mehrere Filmdateien in einer Wiedergabeliste registriert sind, werden die Dateien nacheinander in dieser Reihenfolge abgespielt.

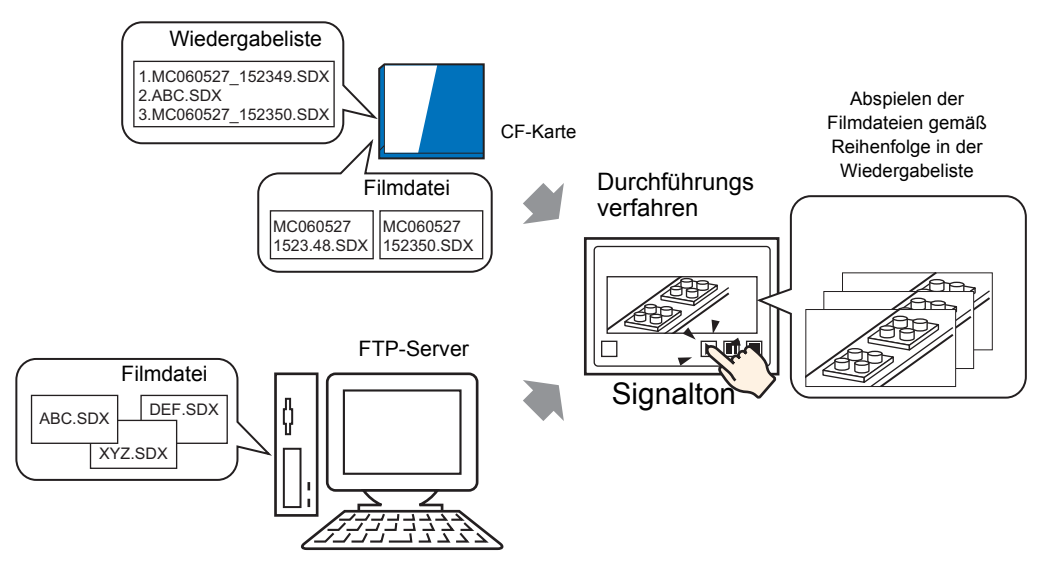

#### Auswählen eines Films in der Runtime

Mit Hilfe der speziellen Datenanzeige [Datei-Manager] kann ein Benutzer eine bestimmte Filmdatei durch Berühren der gewünschten Datei abspielen.

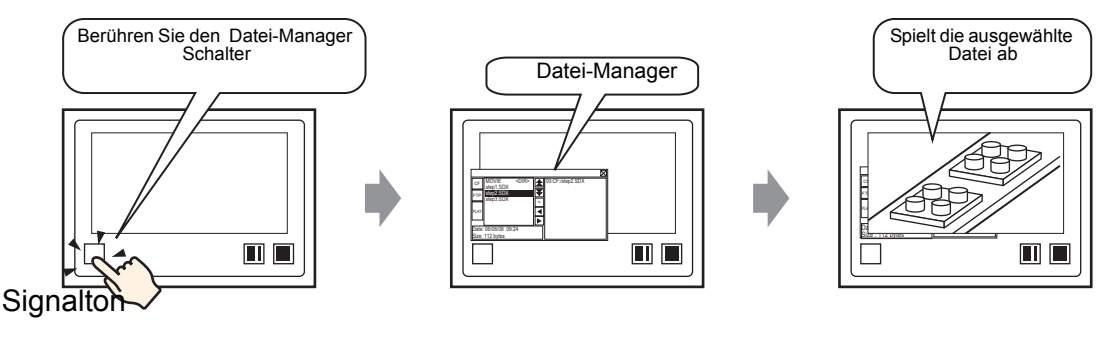

• Mit Hilfe des [Movie Converter] können PC-Filmdateien in ein Format konvertiert werden, das auf der GP abgespielt werden kann.

#### 27.5.2 Einrichtungsverfahren

#### Weitere Informationen hierzu entnehmen Sie bitte Ihrem Einstellungshandbuch. ANMERKUNG <sup>(C)</sup> "27.9.3 Einstellungsanleitung zu allgemeinen [Film-]Einstellungen" (seite 27-97) "27.9.4 [Video-Player] Einstellungsanleitung" (seite 27-99)

<sup>(</sup><sup>@</sup> "25.10.2 Einstellungen für [Spezielle Datenanzeige] ■ Datei-Manager" (seite 25-94)

• Einzelheiten zum Ablegen von Elementen oder Festlegen von Adressen, Formen, Farben und Beschriftungen, erfahren Sie unter "Verfahren zur Elementbearbeitung".

<sup>(3)</sup> "8.6.1 Bearbeiten von Elementen" (seite 8-51)

#### Verwenden einer Wiedergabeliste

Bestimmen Sie die Reihenfolge der Filmdateien in der Wiedergabeliste und spielen Sie die Filme in dieser Reihenfolge ab.

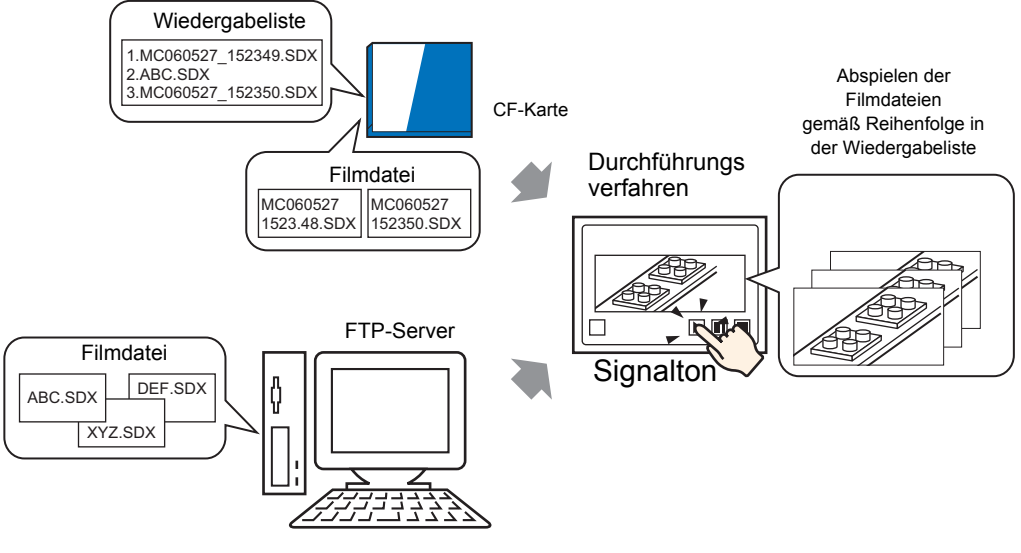

#### **Erstellen einer Wiedergabeliste-Datei**

Zum Erstellen einer Wiedergabeliste-Datei und zum Speichern dieser Datei auf ANMERKUNG eine CF-Karte, müssen Sie das Ausgabeverzeichnis der CF-Karte bestimmen. • Wenn Sie bereits das [CF-Karten-Ausgabeverzeichnis] festgelegt haben, wird die nachstehende Meldung nicht angezeigt. Fangen Sie dann an, die Einstellungen ab Punkt 3. festzulegen. <sup>(</sup> ■ Einrichten des Zielordners" (seite 5-57)

1 Klicken Sie im Menü [Allgemein (R)] auf [Filmeinstellungen(O)] oder klicken Sie auf 📰 . und das folgende Dialogfenster wird geöffnet. Klicken Sie auf [Ja, ] um das Dialogfeld [Projektinformationen] anzuzeigen.

| 💰 CF-Kart | ten-Ausgabeverzeichnis                                                                                                    | × |
|-----------|----------------------------------------------------------------------------------------------------|---|
| 1         | Wenn Daten auf eine CF-Karte oder in den USB-Speicher gespeichert werden, muss der Zielordner angegeben werden. Möchten Sie den Ordner jetzt festlegen? |   |
|           | Nein (N)                                                                                                    |   |

**2** Wählen Sie das Optionsfeld [CF-Karte verwenden] aus, bestimmen den Ordner, in dem die Filmdateien gespeichert sind und klicken auf [OK].

| Projektinformation                                                                                            | CF-Karte                                                                                         |
|----------------------------------------------------------------------------------------------------|--------------------------------------------------------------------------------------------------|
| Gerateinromation<br>Zu sendende Daten<br>SRAM-Informationen<br>Speichermedien<br>Passwörter<br>Logik-Speicher | CF-Karte verwenden<br>CF-Karten-Ausgabeverzeichnis<br>C:\ProEX\STEP3\Module\Database<br>Referenz |
|                                                                                                    | USB-Speicher USB-Speicher verwenden USB-Speicher-Ausgabeverzeichnis Referenz                     |
| ,                                                                                                    | OK (0) Abbrechen                                                                                 |

**3** Das Dialogfenster [Filmeinstellungen] wird angezeigt. Wählen Sie [Wiedergabeliste] aus und klicken Sie auf [Neu].

| 💰 Film                |               | ×               |
|-----------------------|---------------|-----------------|
|                       | Neu Entfernen | Attribut ändern |
| ····· Wiedergabeliste | Ort           | Dateiname       |
|                       |               |                 |
|                       |               |                 |
|                       |               |                 |
|                       |               |                 |
|                       |               |                 |
|                       |               |                 |
|                       |               |                 |
|                       |               |                 |
|                       |               |                 |
|                       |               |                 |
|                       |               |                 |
|                       |               | Schließen (C)   |
|                       |               |                 |

4 Das Dialogfeld [Neue Wiedergabeliste] wird angezeigt. Geben Sie den Dateinamen der Wiedergabeliste (z.B.: Linie-A) ein und klicken auf [OK].

| 💰 Neue Wied | lergabeliste    | ×         |
|-------------|-----------------|-----------|
| Dateiname   | Line-A          |           |
|             | OK ( <u>O</u> ) | Abbrechen |

5 Wählen Sie die erstellte aus und klicken auf [Hinzufügen].

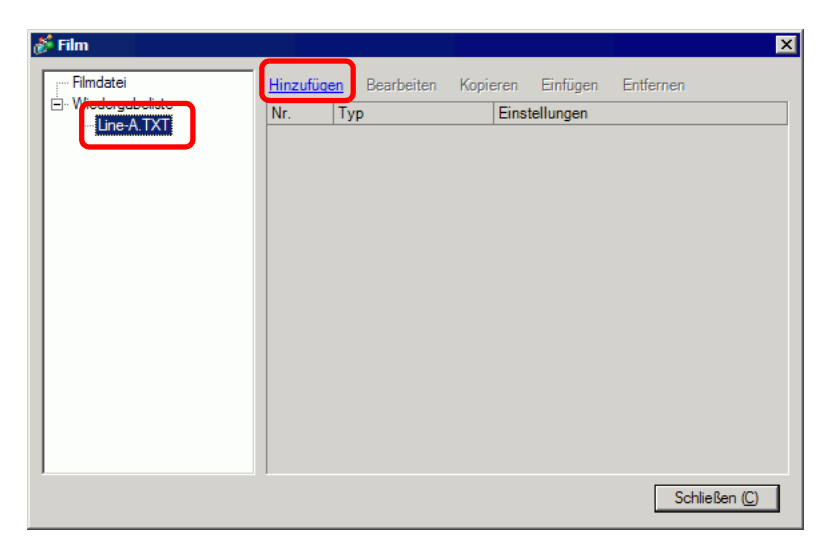

6 Wählen Sie im Dialogfeld [Hinzufügen] die Option [CF-Datei wiedergeben] aus. Wählen Sie die Option [CF-Datei wiedergeben], und geben Sie im Feld [Dateiname] den Dateinamen des Films (z.B.: MC060527\_152346.SDX) ein, um diesen der Wiedergabeliste hinzuzufügen, und klicken Sie dann auf [OK]. Wenn sich die Datei im "MC"-Ordner befindet, geben Sie folgendes ein: MC\MC060527\_152346.SDX.

| 💰 Hinzufügen 🛛 🗙                     |
|--------------------------------------|
| Тур                                  |
| CF-Datei wiedergeben                 |
| C Inhalt des CF-Ordners wiedergeben  |
| C FTP-Datei wiedergeben              |
| O Inhalt des FTP-Ordners wiedergeben |
| C Video                              |
| Einstellungen                        |
| Dateiname                            |
| MC060527_152346.SDK                  |
|                                      |
|                                      |
|                                      |
| OK (0) Abbrechen                     |

7 Die Filmdateien können in der Reihenfolge registriert werden, in der Sie diese abspielen möchten. Klicken Sie nach Beenden der Registrierung auf [Schließen].

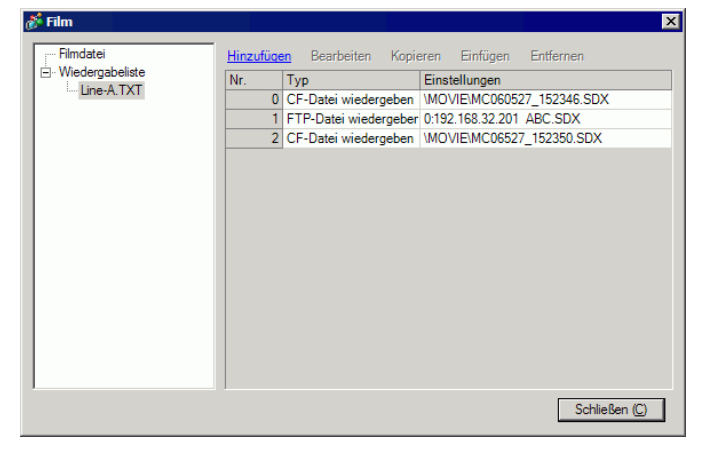

| ANMERKUNG | • Zum Erstellen einer Wiedergabeliste auf dem FTP-Server, verwenden Sie<br>eine Textdatei (wie beispielsweise den Notizblock) zum Erstellen einer Datei<br>im folgenden Format: |
|-----------|----------------------------------------------------------------------------------------------------|
|           | Die erstellte Datei (TXT) kann durch Auswählen von [FTP] im Video-Player                                                                                                    |
|           | [Wiedergabeliste] ausgewählt werden.                                                                                                    |
|           | Format                                                                                                    |
|           | - Bestimmen Sie eine Filmdatei auf dem FTP-Server.                                                                                                    |
|           | (Seriennummer), CF\FILM\(Ordnername)\(Dateiname.SDX)                                                                                                    |
|           | - Bestimmen Sie einen Ordner auf der CF-Karte                                                                                                    |
|           | (Seriennummer),CF,\MOVIE\(Ordnername)\                                                                                                    |
|           | - Bestimmen Sie eine Filmdatei auf dem FTP-Server.                                                                                                    |
|           | (Seriennummer), FTP, FTP(FTP-Server-                                                                                                    |
|           | Registrierungsnummer).(Ordnername)                                                                                                    |
|           | \Dateiname.SDX                                                                                                    |
|           | - Bestimmen Sie einen Ordner auf dem FTP-Server                                                                                                    |
|           | (Seriennummer), FTP, FTP(FTP-Server-                                                                                                    |
|           | Registrierungsnummer).(Ordnername)                                                                                                    |
|           | - Zeigen Sie den Echtzeit-Film an.                                                                                                    |
|           | (Seriennummer),INVM                                                                                                    |
|           |                                                                                                    |
|           | • Die Seriennummer wird der ersten Zeile ab 0 zugewiesen und dann der<br>Reihenfolge nach für die nachfolgenden Zeilen. Es können Zeilen von 0 bis<br>99 erstellt werden.       |
|           | • Wenn Sie einen Kommentar eingeben möchten, geben Sie das Symbol (#)                                                                                                    |
|           | am Anfang der Zeile sowie den Kommentar ein. Zeilen mit Kommentaren<br>oder Zeilenumbrüchen haben keinen Einfluss auf das Abspielen eines                                       |
|           | <ul> <li>Plimes.</li> <li>Dia Pagistriarungenummer des ETD Servers ist die Nummer, die unter [ETD]</li> </ul>                                                                   |
|           | • Die Registrierungsnummer des FTF-Servers ist die Nummer, die unter [FTF-                                                                                                    |
|           | Trennen Sie den Ordnernamen und den Dateinamen mit "\"                                                                                                    |
|           | Verwenden Sie Einzelbyte-Zeichen für den Dateinamen der                                                                                                    |
|           | Wiedergabelistendatei Der Dateiname der Wiedergabeliste muss die                                                                                                    |
|           | Erweiterung .TXT haben.                                                                                                    |
|           | • Die Höchstzahl der Filmdateien, die abgespielt werden kann, beträgt 100.                                                                                                    |
|           | · · · · · · · · · · · · · · · · · · ·                                                                                                    |
|           | Zum Beispiel:                                                                                                    |
|           | #Wiedergabeliste 1                                                                                                    |
|           | 0,CF,\MOVIE\MC\MC060527_152346.SDX                                                                                                    |
|           |                                                                                                    |

#### ♦ Erstellen des Bildschirms zum Abspielen des Films

8 Öffnen Sie in der [Bildschirmliste] den Basis-Bildschirm zum Anzeigen des Videos.
Wählen Sie im Menü [Element (E)] - Befehl [Video-Player (O)] aus oder klicken Sie auf
und legen eines Player auf dem Bildschirm ab.

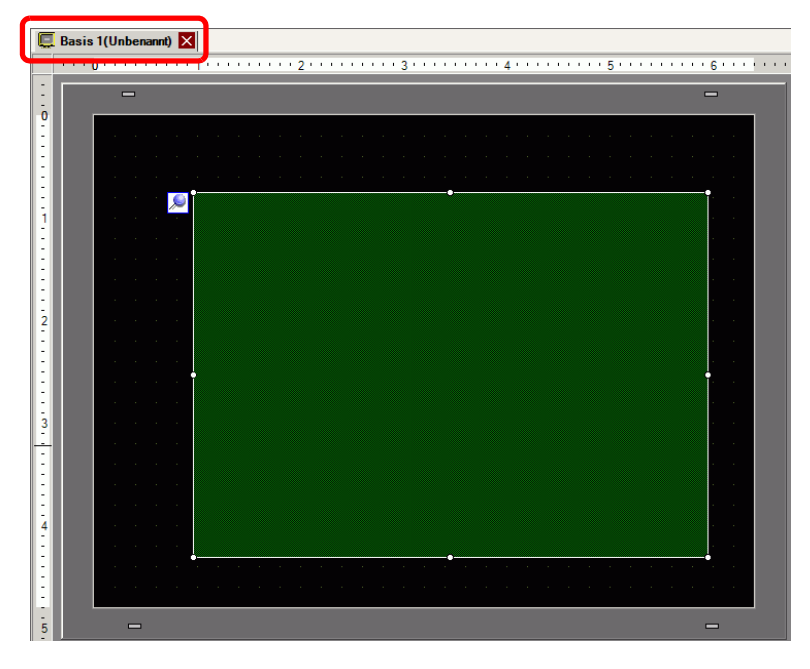

**9** Klicken Sie doppelt auf den Video-Player. Das Dialogfeld [Adresse] wird angezeigt. Wählen Sie im Bereich [Anzeigengröße] [1/4] aus.

| 💰 Video-Player        | X                                                                                                    |
|-----------------------|----------------------------------------------------------------------------------------------------|
| Element-ID<br>MV_0000 | Basis Verfahren Schalter<br>✓Wiedergabemethode Anzeigengröße<br>✓Wiederholen<br>✓ Automatisch<br>✓ 1/16<br>✓ 1/16 |
|                       | Wiedergabeliste                                                                                                   |
|                       | O Date: C.F. C.F.IP <u>Hinzufügen</u> Bearbeiten Kopieren Einfügen Entfernen     Nr. Typ Einstellungen            |
|                       |                                                                                                    |
| Hilfe ( <u>H</u> )    | OK (O) Abbrechen                                                                                                  |

• Wenn die ausgewählte [Anzeigengröße] größer ist als die Größe des GP-Bildschirms oder des Video-Players, wird das gesamte Bild nicht angezeigt. Wenn Sie das gesamte Bild anzeigen möchten, bestimmen Sie eine kleinere [Anzeigengröße] als die des Video-Players.

**10** Wählen Sie in der [Wiedergabeliste] [CF] aus und das Optionsfeld neben der unter Schritt 7 erstellten Datei (z.B.: Linie-A.TXT).

|           | atei   | () FIP |      |   |          |
|-----------|--------|--------|------|---|----------|
| Line Line | -A.TXT |        |      |   |          |
|           |        |        |      |   |          |
|           |        |        |      |   |          |
|           |        |        |      |   |          |
|           |        |        | <br> |   |          |
|           |        |        | OK   | 0 | Abbreche |

ANMERKUNG

Wenn Sie [Datei] auswählen, kann die Wiedergabeliste im Video-Player bestimmt werden. In diesem Fall wird keine Wiedergabeliste benötigt. 11 Klicken Sie auf [Erweitert] und markieren Sie das Optionsfeld [Reihenfolge der Wiedergabeliste].

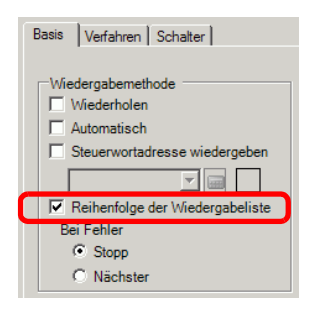

12 Konfigurieren Sie für die Operation einen Schalter. Öffnen Sie die Registerkarte [Schalter] und wählen die Optionsfelder [Abspielen], [Anhalten] und [Stopp] unter [Schalter] aus.

| 💰 Video-Player        | ×                                                                                                    |
|-----------------------|----------------------------------------------------------------------------------------------------|
| Element-ID<br>MV_0000 | Basis       Verfahren       Schalter         Schalter       Schalter konfigurieren         ✓ Abspielen       ▲bspielen         ✓ Anhalten       ▲bspielen         ✓ Anhalten       ▼         ✓ Schnellvorlauf       ▼         ✓ Zertückspulen       Schalterbeschriftung         1 Bild zurück       Schalterbeschriftung         Film ändern       Zeichensatz         ✓ Zoom       Textfarbe         ✓ Verschieben       ✓         Video       Blinken         Kein       ✓         Muster       Kein |
| Hilfe ( <u>H</u> )    | OK (O) Abbrechen                                                                                                    |

- **13** Wählen Sie mit [Grafik auswählen] die Formen der Schalter aus und legen die Beschriftung und die Textfarbe, je nach Bedarf fest. Klicken Sie auf [OK], um die Einstellungen abzuschließen.
  - Es können keine individuellen Formen und Farben für Schalter bestimmt werden, die mittels der Registerkarte [Schalter] des Elements [Video-Player] gezeichnet wurden. Es können nur individuelle Beschriftungen bestimmt werden. Verwenden Sie die Registerkarte [Schalter] nicht, wenn Sie bestimmte Formen und Farben für jeden Schalter festlegen möchten. Verwenden Sie anstelle das Element Schalter zum Erstellen eines [Film-Wiedergabeschalters] in den Einstellungen [Spezialeinstellungen].
    \* "10.15.4 Spezial-Schalter" (seite 10-74)
    Abhängig von der Form des Schalters, kann die Farbe eventuell nicht geändert werden.
    Wenn Si einen Schalter auswählen und die Taste [F2] drücken, können Sie
    - Wenn Si einen Schalter auswählen und die Taste [F2] drücken, können Sie den Text direkt auf der Beschriftung bearbeiten.

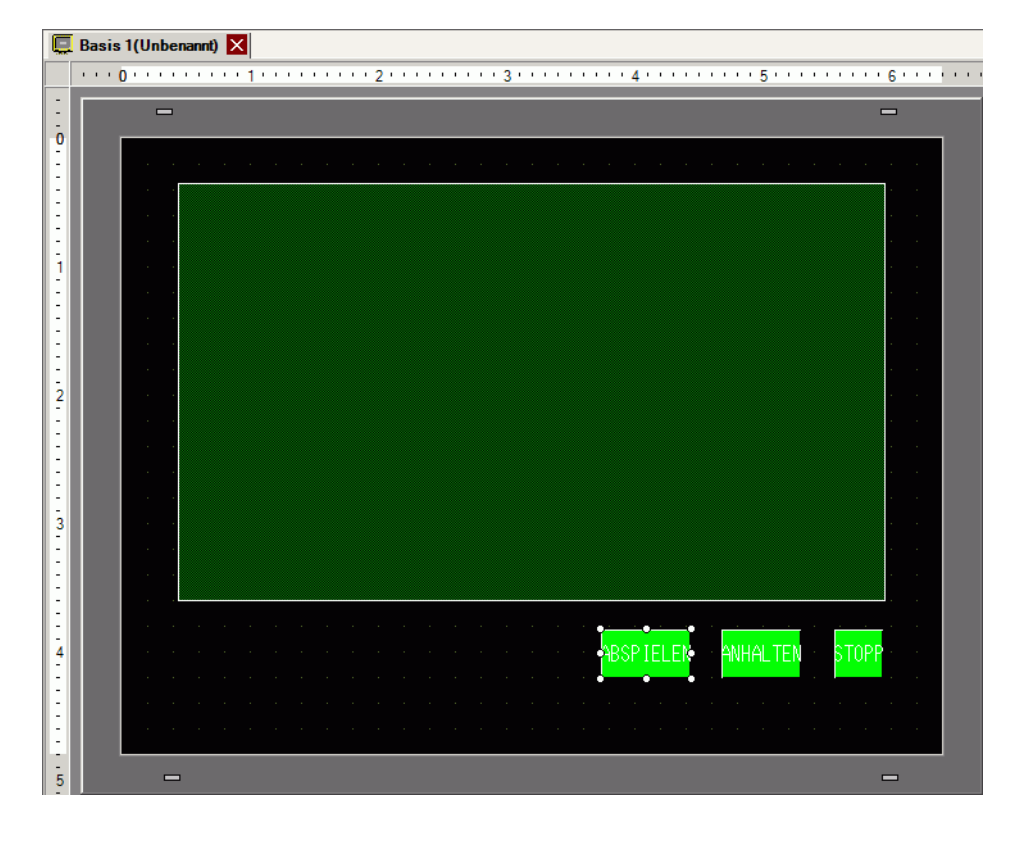

Die Schalter können einzeln ausgewählt und zum gewünschten Ort verschoben werden.

#### Auswählen eines Films in der Runtime

Wenn Sie die Filmdatei auf dem GP-Bildschirm auswählen, wird der Film sofort abgespielt.

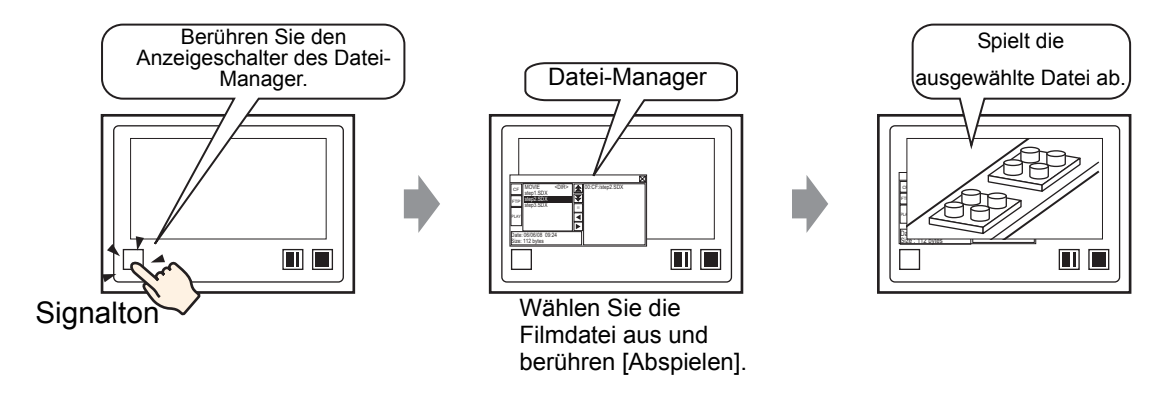

1 Zeigen Sie im Menü [Element (E) auf [Spezielle Datenanzeige (P)] und wählen Sie den Befehl [Datei-Manager (M)]. Legen Sie den Datei-Manager auf dem Bildschirm ab.

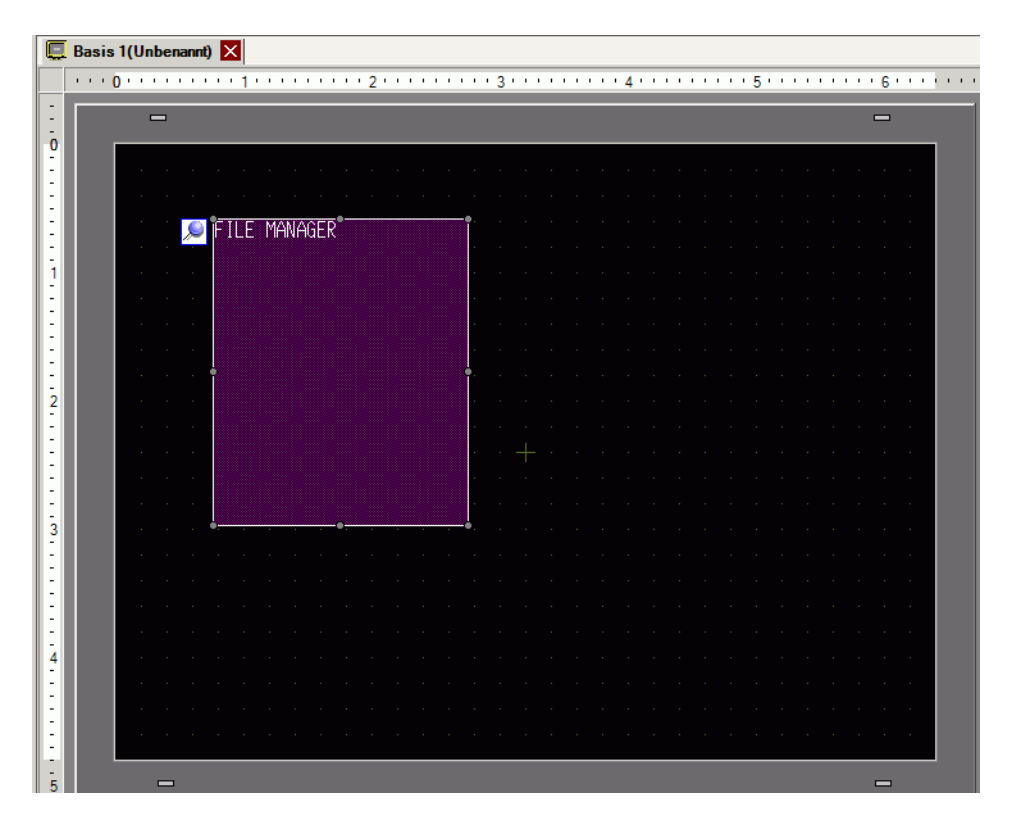

2 Doppelklicken Sie auf die abgelegte Spezielle Datenanzeige [Datei-Manager]. Das folgende Dialogfenster wird angezeigt.

| Spezielle Datenan                           | reige                                                                                                    |          |             | ×                 |
|---------------------------------------------|----------------------------------------------------------------------------------------------------|----------|-------------|-------------------|
| Spezielle Datenan:<br>Element-ID<br>SP_0000 | Basis Schatter  <br>Gerätetyp<br>Datenübertragung<br>Datenübertragung<br>Status-Adresse<br>Status-Adresse<br>Modus<br>Datei-Operation<br>Target Data<br>CF | Rezeptur | CSV-Anzeige | x<br>atei-Manager |
| Hilfe ( <u>H</u> )                          |                                                                                                    |          | OK (C       | ) Abbrechen       |

**3** Wählen Sie unter [Modus ] die Option [Film auswählen ] aus. Wählen Sie unter [Auswahlmodus] die Option [Film auswählen ] aus und unter [Zieldaten] die Option [CF].

| Modus<br>Film auswählen | • |
|-------------------------|---|
| Selection Mode          |   |
| Mehrere                 | • |
| Target Data             |   |
| CF/FTP                  | • |
|                         |   |
|                         |   |
4 Klicken auf die Registerkarte [Schalter] und wählen unter [Schalter] das Optionsfeld [Anzeige] aus. Wählen Sie die Form des Schalters des Datei-Managers aus, legen die Beschriftung und die Textfarbe, je nach Bedarf, fest und klicken Sie auf [OK].

| 💰 Spezielle Datenanz                                              | zeige X                                                                                                  |
|-------------------------------------------------------------------|----------------------------------------------------------------------------------------------------|
| Element-ID<br>SP_0000 ***<br>Kommentar<br>ABC<br>Grafik auswählen | Basis Schalter  Schalter  Ansicht  Schalterbeschnitung  Schriftyp Standard Zeichensatz ASCII Textfarbe 7 |
|                                                                   | Schalterfarbe<br>Rahmenfarbe 7 x Blinken Kein x<br>Anzeigenfarbe 2 x Blinken Kein x<br>Muster Kein x     |
| Hilfe (H)                                                         | OK (Q) Abbrechen                                                                                         |

Die spezielle Datenanzeige des [Datei-Managers] wurde festgelegt. Die mittels der Registerkarte [Schalter] des [Datei-Managers] abgelegten Schalter können einzeln ausgewählt und zum gewünschten Ort verschoben werden.

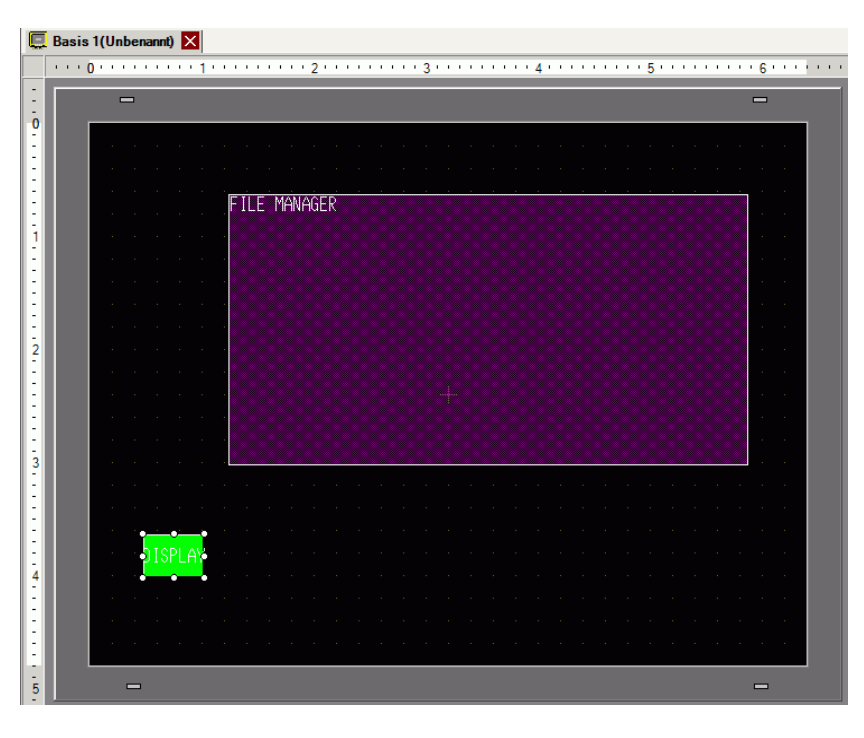

ANMERKUNG

• Es kann nur eine spezielle Datenanzeige [Datei-Manager] pro Bildschirm abgelegt werden.

5 Klicken Sie im Menü [Element (P)] auf [Filmanzeige], und legen Sie den Video-Player im selben Bildschirm ab wie den [Datei-Manager].

| Basis 1(Unbenannt) 🗙                                                                                                    |                                         |                                                                                                    |
|----------------------------------------------------------------------------------------------------|-----------------------------------------|----------------------------------------------------------------------------------------------------|
|                                                                                                    | • • • • • 3 • • • • • • • • 4 • • • • • | 6                                                                                                    |
|                                                                                                    |                                         |                                                                                                    |
|                                                                                                    |                                         |                                                                                                    |
|                                                                                                    |                                         |                                                                                                    |
| 🔍 a la constante de la constante de | •                                       |                                                                                                    |
|                                                                                                    |                                         |                                                                                                    |
|                                                                                                    |                                         |                                                                                                    |
| FILE MANAGER                                                                                                    |                                         |                                                                                                    |
|                                                                                                    |                                         |                                                                                                    |
|                                                                                                    |                                         |                                                                                                    |
|                                                                                                    |                                         | •                                                                                                    |
|                                                                                                    |                                         |                                                                                                    |
| and the second second second second second second second second second second second second second second second                                                                                                    |                                         |                                                                                                    |
|                                                                                                    |                                         |                                                                                                    |
|                                                                                                    |                                         | e de la companya de la companya de la companya de la companya de la companya de la companya de la companya de l |
|                                                                                                    |                                         |                                                                                                    |
|                                                                                                    |                                         |                                                                                                    |
|                                                                                                    |                                         |                                                                                                    |
|                                                                                                    |                                         |                                                                                                    |
|                                                                                                    |                                         |                                                                                                    |
| DISPLAY                                                                                                    |                                         |                                                                                                    |
|                                                                                                    |                                         |                                                                                                    |
|                                                                                                    |                                         |                                                                                                    |
|                                                                                                    |                                         | -                                                                                                    |

6 Klicken Sie doppelt auf den Video-Player. Das Dialogfeld [Adresse] wird angezeigt. Wählen Sie im Bereich [Anzeigengröße] [1/4] aus.

| 💰 Video-Player                        |                                                                                                    | × |
|---------------------------------------|----------------------------------------------------------------------------------------------------|---|
| Element-ID<br>MV_0000 **<br>Kommentar | Basis Verfahren Schatter Anzeigengröße >>Enweitert                                                                         |   |
|                                       | Wiedergabeliste<br>© Datei C CF C FTP<br><u>Hinzufügen</u> Bearbeiten Kopieren Einfügen Entfernen<br>Nr. Typ Einstellungen |   |
| Hilfe ( <u>H</u> )                    | OK (Q) Abbrechen                                                                                                    | ] |

#### • Wenn die ausgewählte [Anzeigengröße] größer ist als die Größe des GP-Bildschirms oder des Video-Players, wird das gesamte Bild nicht angezeigt. Wenn Sie das gesamte Bild anzeigen möchten, bestimmen Sie eine kleinere [Anzeigengröße] als die des Video-Players.

7 Legen Sie den Operationsschalter ab. Klicken auf die Registerkarte [Schalter] und wählen unter [Schalter] [Stopp] oder [Anhalten] aus.

| \delta Video-Player                                             |                                                                                                    | ×                                                                                                    |
|-----------------------------------------------------------------|----------------------------------------------------------------------------------------------------|----------------------------------------------------------------------------------------------------|
| Element-ID<br>MV_0000 3<br>Kommentar<br>ABC<br>Grafik auswählen | Bass Vefahren Schalt<br>Schalter<br>Abspielen<br>Stopp<br>Anhalten<br>Schnellvorlauf<br>Zurückspulen<br>Zeitlupe<br>1 Bild vorwärts<br>1 Bild zurück<br>Film ändern<br>Zoom<br>Verschieben<br>Video | er<br>Schalter konfigurieren<br>Stopp V<br>Schalterbeschriftung<br>Schriftart Standard V Beschriftung<br>Zeichensatz ASCII V<br>Textfarbe 7 V<br>Schalterfarbe<br>Rahmenfarbe 7 V<br>Anzeigenfarbe 2 V<br>Muster Kein V |
| Hilfe ( <u>H</u> )                                              |                                                                                                    | OK (O) Abbrechen                                                                                                    |

**8** Wählen Sie mit [Grafik auswählen] die Formen der Schalter aus, legen die Beschriftung und die Textfarbe, je nach Bedarf, fest und klicken Sie auf [OK].

```
    Es können keine individuellen Formen und Farben für Schalter bestimmt werden, die mittels der Registerkarte [Schalter] des Elements [Video-Player] gezeichnet wurden. Es können nur individuelle Beschriftungen bestimmt werden. Verwenden Sie die Registerkarte [Schalter] nicht, wenn Sie bestimmte Formen und Farben für jeden Schalter festlegen möchten. Verwenden Sie anstelle das Element Schalter zum Erstellen eines [Film-Wiedergabeschalters] in den Einstellungen [Spezialeinstellungen].
    * "10.15.4 Spezial-Schalter" (seite 10-74)
    Abhängig von der Form des Schalters, kann die Farbe eventuell nicht geändert werden.
```

• Wenn Si einen Schalter auswählen und die Taste [F2] drücken, können Sie den Text direkt auf der Beschriftung bearbeiten.

Die mittels der Registerkarte [Schalter] im [Video-Player] abgelegten Schalter können einzeln ausgewählt und zum gewünschten Ort verschoben werden.

#### ♦ Verwenden des Datei-Managers zum Abspielen von Filmen.

1 Berühren Sie den Anzeigeschalter damit der Datei-Manager zum Aufrufen des [Datei-Manager] auf dem GP-Bildschirm.

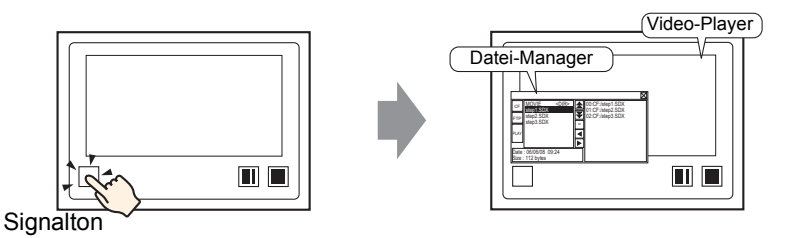

Wenn Sie den Anzeigeschalter erneut berühren, wird der [Datei-Manager] geschlossen.

**2** Folgender Inhalt wird angezeigt, wenn Sie auf der speziellen Datenanzeige [File Manager] unter [Selection Mode] [Plural] und die [Target Data] auf [CF/FTP] einstellen.

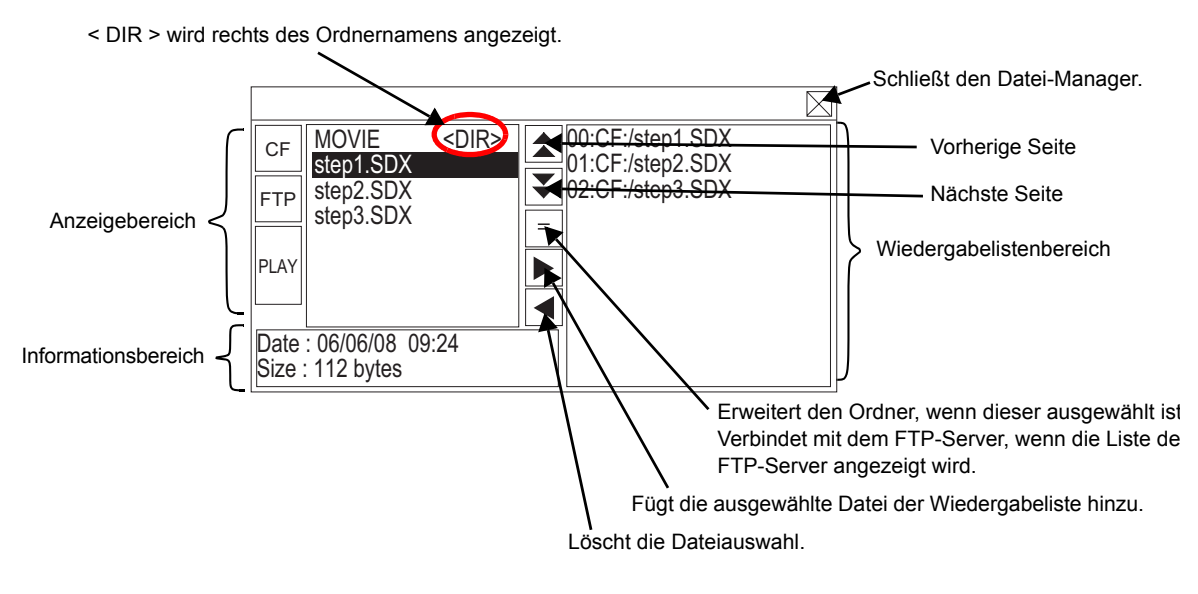

• Anzeigebereich

Berühren Sie [CF] oder [FTP] zur Auswahl der Dateiposition.

Wenn [CF] ausgewählt ist, wird eine Liste der Ordner- und Dateinamen auf der CF-Karte angezeigt.

Wenn [FTP] ausgewählt ist, wird eine Liste der Host-Einstellungsnamen auf der FTP-Serverliste angezeigt, wenn Sie nicht mit dem FTP-Server verbunden sind.

Die Dateien werden in der Reihenfolge angezeigt, in der sie erstellt wurden. Es ist nicht möglich, die Dateien nach Dateinamen oder Zeitstempel zu sortieren.

Wenn [PLAY] berührt wird, werden die Dateien mit GP-Pro Ex abgespielt.

- Informationsbereich Durch Auswahl eines Ordners wird das Erstellungsdatum des Ordners angezeigt. Zeigt das Erstellungsdatum und die Dateigröße der ausgewählten Datei an. Die FTP-Serverliste zeigt die IP-Adressen und Benutzernamen der ausgewählten Hosts an.
- Wiedergabelistenbereich

Die Namen der abzuspielenden Dateien werden in der Liste angezeigt. Die Dateien werden in der Reihenfolge der Liste abgespielt.

3 Durch Auswahl des Ordners und Berühren der = Taste wird eine Liste aller Dateien in dem Ordner angezeigt.

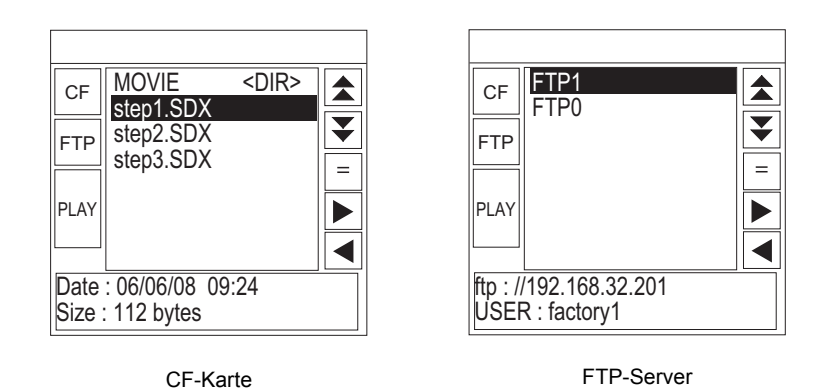

 Wählen Sie von der Dateiliste ".. <DIR>" in der ersten Zeile aus und berühren Sie die Taste =, um zum obigen Baum (der Liste mit den Ordnern) zurückzukehren.

- Nachdem Sie mit dem FTP-Server mittels der = -Taste verbunden sind, wird durch Auswahl von [FTP] die Dateiliste angezeigt.
- 4 Wählen Sie auf der GP die Filmdatei aus, die Sie abspielen möchten und berühren die ▶-Taste, um die Datei der Wiedergabeliste hinzuzufügen.

Wenn Sie [PLAY] berühren, werden die Dateien in der in der Wiedergabeliste registrierten Reihenfolge abgespielt.

| CF MOVIE <dir></dir>                      | 00:CF:/step1.SDX<br>01:CF:/step2.SDX |
|-------------------------------------------|--------------------------------------|
| FTP step2.SDX<br>step3.SDX                | ● 02:CF:/step3.SDX                   |
| PLAY                                      |                                      |
| Date : 06/06/08 09:24<br>Size : 112 bytes |                                      |

#### Wie man den Datei-Manager verschieben kann

Die Anzeigeposition der speziellen Datenanzeige des [Datei-Manager] kann geändert werden.

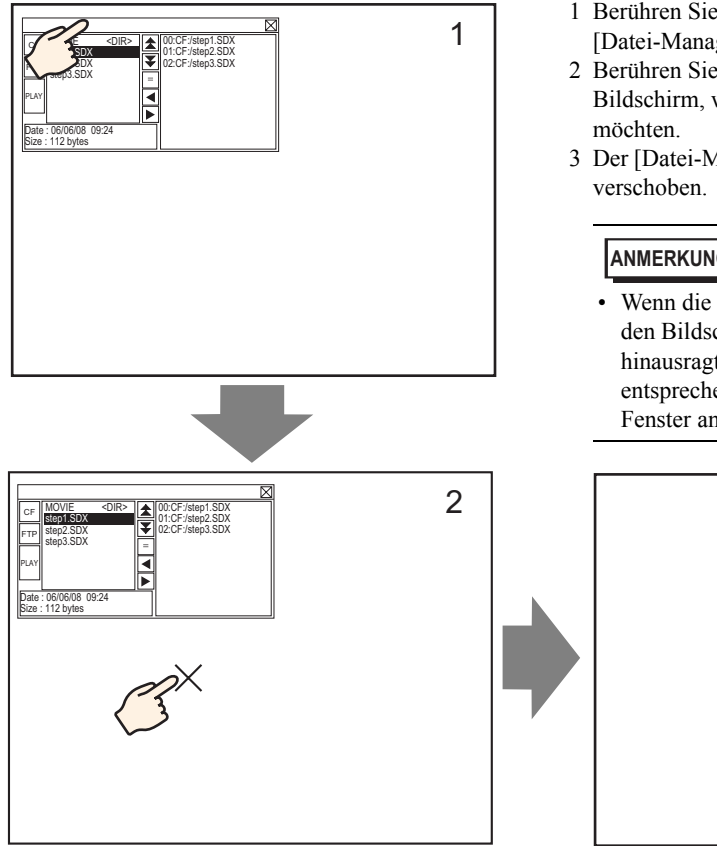

- 1 Berühren Sie den oberen Bereich der Anzeige [Datei-Manager].
- 2 Berühren Sie die gewünschte Stelle auf dem Bildschirm, wohin Sie die Anzeige verschieben
- 3 Der [Datei-Manager] wird zur angegebenen Stelle

#### ANMERKUNG

Wenn die Anzeige des [Datei-Managers] über den Bildschirm an der angegeben Stelle hinausragt, werden die Koordinaten entsprechend abgeändert, damit das gesamte Fenster angezeigt wird.

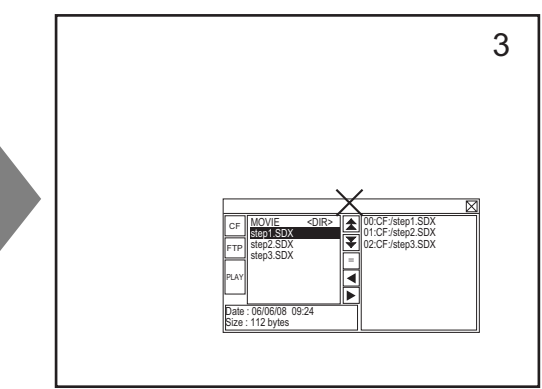

#### 27.5.3 Konvertieren von Filmdateien

Um Filmdateien von einem PC auf der GP anzuzeigen, müssen Sie die Datei in ein anwendereigenes Dateiformat der GP konvertieren. \*.SDX). Kovertieren Sie Filmdateien in das SDX-Format mittels der Software [Movie Converter]. Mit Hilfe dieses Filmkonvertierers auch Filmdateien im SDX-Format in andere auf PC spielbare Formate konvertiert werden.

# • Für die Installation des Filmkonvertierers ist eine Lizenz erforderlich. Kaufen Sie die Lizenz separat.

• Auf einem PC mit Movie Converter, muss ein Codec, der die Konvertierung der Dateien unterstützt, installiert werden. (Ein Codec ist möglicherweise in Video/Audio-Playern, wie beispielsweise im Windows<sup>®</sup> Media Player, als Standardfunktion installiert.)

|                         | Spezifikationen                                                                                                    | Bemerkungen                                                                                            |
|-------------------------|----------------------------------------------------------------------------------------------------|----------------------------------------------------------------------------------------------------|
| PC                      | Windows <sup>®</sup> -kompatibles Gerät                                                                                                  | Pentium <sup>®</sup> III 1 GHz oder schneller wird empfohlen.                                          |
| Festplattenspeich<br>er | 60 MB oder mehr                                                                                                    | Diese Kapazität wird zum<br>Installieren des Movie<br>Converters benötigt.                             |
| Speicher                | 256 MB oder mehr                                                                                                    | 512 MB oder mehr wird<br>empfohlen                                                                     |
| Betriebssystem          | Windows <sup>®</sup> 2000 Service Pack 4<br>Windows <sup>®</sup> XP (Home Edition/<br>Professional Edition) Service Pack 2<br>oder neuer |                                                                                                    |
| Weitere                 | Windows <sup>®</sup> Media Player 9.0                                                                                                    | Einzelheiten zum Windows <sup>®</sup><br>Media Player finden Sie unter<br>der Microsoft-Webseite.      |
|                         | Maus                                                                                                    | Vergewissern Sie sich, dass die<br>Maus mit dem obigen<br>Betriebssystem kompatibel ist.               |
|                         | CD-ROM-Laufwerk                                                                                                    | Wird für die Installierung<br>benötigt. Verwenden Sie ein<br>Laufwerk, das die obige OS<br>akzeptiert. |

Movie Converter in der Operationsumgebung

#### ■ Installation des Movie Converters

- 1 Legen Sie die Installations-CD-ROM (Diskette 2) von GP-Pro EX in das CD-Laufwerk des Computers ein. Das Fenster [Einrichtungsmenü] wird angezeigt.
- 2 [Klicken Sie auf [Movie Converter].
- 3 Der folgende Installierungsbildschirm wird angezeigt. Installieren Sie gemäß der Anweisungen. Der Lizenzschlüssel ist im Lieferumfang der Lizenz inbegriffen.

#### Starten des Movie Converters und Konvertieren von Filmen

1 Klicken Sie in der Programmleiste auf [Start], zeigen auf [Programme] und [Pro-face] und klicken dann auf [Movie Converter].

| 2                  |                                  | Programme     | • 🖻 | Pro-face                        | •   | GP-Pro EX 🔹 🕨  |
|--------------------|----------------------------------|---------------|-----|---------------------------------|-----|----------------|
| . <mark>9</mark> . |                                  | Dokumente     | •   | Accessories<br>Windows Explorer | • 🔤 | MovieConverter |
| <u>fe</u> s        | R.                               | Einstellungen | , 🗐 | Outlook Express                 |     |                |
| Å                  |                                  | Suchen        | • 🔁 | Internet Explorer               |     |                |
| 8                  |                                  | Hilfe         | -   |                                 |     |                |
| <b>£</b>           | <ul> <li>▼</li> <li>■</li> </ul> | A             |     |                                 |     |                |
| ž                  | <u>X</u>                         | Ausruhren     | -   |                                 |     |                |
| Ž                  | Q                                | Beenden       |     |                                 |     |                |
| <b>1</b>           | Start                            | 🗹 🤌 🗯 🔰       |     |                                 |     |                |

**2** [Der [Movie Converter] startet. [Mit der Schaltfläche Add wird das Dialogfenster [File Settings] angezeigt.

| File( | ovie Converte<br>) Convert(C) | r<br>Settings( <u>S</u> ) | Help( <u>H</u> ) |          |    |             |      |              |          |  |
|-------|-------------------------------|---------------------------|------------------|----------|----|-------------|------|--------------|----------|--|
|       | Add                           | Delete                    |                  | Edit     |    |             |      | Movie Vie    | w ON/OFF |  |
|       | nput file                     |                           |                  | Encoder  |    | Output file | File | Bize Comment | tStatus  |  |
|       | ۹                             |                           |                  | Progress | 0% | _           |      |              | Class    |  |
|       |                               |                           |                  |          |    |             | Lonv | en           | Llose    |  |

• Wenn das Fenster [Image Conversion In Progress] angezeigt wird, wird der Name des Films, der konvertiert wird, in dem Fenster angezeigt. [Das Fenster Image Conversion in Progress] bleibt geöffnet, bis Sie [Movie View ON/OFF] klicken.

**3** Wählen Sie [Other Format->SDX Format] aus. [Mit der Ellipse [...] der [Input File] wird das Dialogfenster [Open File] angezeigt.

| File Settings                             | × |
|-------------------------------------------|---|
| Other Format -> SDX Format     SDX Format |   |
| Input file                                | ר |
| 0.000                                     | J |
|                                           |   |
| Encoder 1.NTSC,QCIF(176x14                |   |
|                                           |   |
| Comment                                   |   |
| OK Cancel                                 |   |

**4** Wählen Sie [Nachsehen in] und [Dateiname (N)] für die zu konvertierende Datei aus und klicken Sie dann auf [Öffnen].

| Öffnen             |                         |       |           | ? ×       |
|--------------------|-------------------------|-------|-----------|-----------|
| Suchen in:         | 📔 Eigene Dateie         | en 💌  | 🗢 🗈 💣 🎟 • |           |
| Verlauf<br>Deubber | Step1<br>Step2<br>Step3 |       |           |           |
| Eigene Dateien     |                         |       |           |           |
| Arbeitsplatz       |                         |       |           |           |
|                    |                         |       |           |           |
| Netzwerkumg        | Dateiname:              | Step1 |           | Öffnen    |
|                    | Dateityp:               | (*.*) | V         | Abbrechen |

5 Kehren Sie zum Dialogfenster [File Settings] zurück. [Mit der Ellipse ... von [Output File] wird das Dialogfenster [Save As] angezeigt.

| File Settings                                                        | ×                                      |
|----------------------------------------------------------------------|----------------------------------------|
| <ul> <li>Other Format -&gt; 9</li> <li>SDX Format -&gt; 0</li> </ul> | iDX Format<br>ther Format              |
| Input file                                                           | ······································ |
| U:\Documents and Si                                                  | ettings\GP_User\MyD                    |
| Output file                                                          | "<br>                                  |
| Encoder                                                              | 1.NTSC,QCIF(176x14                     |
| Comment                                                              |                                        |
| ОК                                                                   | Cancel                                 |

6 Wählen Sie [Speichern in] und [Dateiname (N)] für die zu konvertierende Datei aus und klicken Sie dann auf [Speichern].

| Speichern unter                                      |               |                  |   |          | ? ×       |
|------------------------------------------------------|---------------|------------------|---|----------|-----------|
| Speichern in:                                        | Eigene Dateie | n                | • | - 🗈 💣 🎟- |           |
| Verlauf<br>Desktop<br>Eigene Dateien<br>Arbeitsplatz |               |                  |   |          |           |
|                                                      |               |                  |   |          |           |
|                                                      | Dateiname:    | 1516001          |   |          | speichern |
|                                                      | Dateityp:     | SDX File (*.sdx) |   | <b>•</b> | Abbrechen |

7 Wählen Sie die Konvertierungs-Codierung in [...] in [Encoder] aus und klicken Sie auf [OK].

| at -> SDX Format<br>t -> Other Format |
|---------------------------------------|
| nd Settings\GP_User\Mu.D              |
|                                       |
| nd Settings\GP_User\My D              |
| 1.NTSC,QCIF(176x14                    |
|                                       |
|                                       |
| Cancel                                |
|                                       |

ANMERKUNG
• Sie können die Codierer-, Video- und Audio-Einstellungen im Movie Converter mit Hilfe des Befehls [Default Settings (S)] im Menü [Settings (S)] verwenden. ANMERKUNG

8 Eine Liste mit den angegebenen Dateien ist angezeigt. Der Status der aktuellen Datei kann unter [Status] überprüft werden. Ein Klick auf [Convert] startet die Konvertierung.

| File(E)       Convert(c)       Settings(2)       Help(H)         Add       Delete       Edt       Movie View ON/OFF         Input file       Encoder       Output file       File Size       Commit Status         C:Documents and Settings\GP_Use       1.NTSC, QCIF(176x144), 14.95       C:Documents and Settings\GP_Use       Unconversion         Imput file       File Size       Commit Status       Unconversion         V       Progress       0% | Movie Converter                                                                                      |                            |                                  |           |                   |
|----------------------------------------------------------------------------------------------------|----------------------------------------------------------------------------------------------------|----------------------------|----------------------------------|-----------|-------------------|
| Add     Delete     Edit     Movie View ON/OFF       Input file     Encoder     Output file     File Size     Commenti Status       C:Documents and Settings\GP_Use     I.NTSC,QCIF(176x144),14.9£     C:Documents and Settings\GP_Use     Unconversion       Imput file     Frogress     0%     Imput file     Convert     Close                                                                                                    | $File(\underline{F})$ Convert( $\underline{C}$ ) Settings( $\underline{S}$ ) Help( $\underline{H}$ ) |                            |                                  |           |                   |
| Input file       Encoder       Output file       File Size       Comment       Status         C:Documents and Settings\GP_Use       1.NTSC, QCIF(176x144), 14.95       C:Documents and Settings\GP_Use       Unconversion         Imput file       File Size       Convert       Unconversion         Progress       0%       Convert       Close                                                                                                    | Add Delete                                                                                           | Edit                       |                                  |           | Movie View ON/OFF |
| C:\Documents and Settings\GP_Use 1.NTSC,QCIF(176x144),14.95 C:\Documents and Settings\GP_Use Unconversion                                                                                                    | Inputfile                                                                                            | Encoder                    | Output file                      | File Size | Comment Status    |
| Progress 0%                                                                                                    | C:\Documents and Settings\GP_Use                                                                     | 1.NTSC,QCIF(176x144),14.98 | C:\Documents and Settings\GP_Use |           | Unconversion      |
| Progress 0% Convert Close                                                                                                    |                                                                                                    |                            |                                  |           |                   |
| Progress 0% Convert Close                                                                                                    |                                                                                                    |                            |                                  |           |                   |
| Progress 0%                                                                                                    |                                                                                                    |                            |                                  |           |                   |
| Progress 0%                                                                                                    |                                                                                                    |                            |                                  |           |                   |
| Progress 0%                                                                                                    | <b>Ⅰ</b>                                                                                             |                            |                                  |           | Þ                 |
| Convert                                                                                                    |                                                                                                    | Progress 0%                |                                  |           |                   |
| Close                                                                                                    |                                                                                                    |                            | C                                |           |                   |
|                                                                                                    |                                                                                                    |                            |                                  | Convert   | Close             |
|                                                                                                    |                                                                                                    |                            |                                  |           |                   |

• Wenn mehrere Konvertierungseinstellungen bestimmt sind, werden alle in der Liste angezeigten Konvertierungen der Reihenfolge nach ausgeführt.

**9** Während der Konvertierung wird der [Status] für die Dateiliste als [Conversion In Progress] angezeigt und der Status der Konvertierung unter [Progress] angezeigt.

| Movie Converter     File(F) Convert(C) Settings(S) Help(H) |                            |                                          |              |                   |
|------------------------------------------------------------|----------------------------|------------------------------------------|--------------|-------------------|
| Add Delete                                                 | Edit                       |                                          |              | Movie View ON/OFF |
| Inputfile                                                  | Encoder                    | Output file                              | File Size    | Comment Status    |
| CtiDocuments and SettingstGP_Ose                           | TINTSC,@CIF(176x144),14.99 | C:Documents and SettingstGP_Use          |              | Progress          |
| 4                                                          |                            |                                          |              | ٤                 |
|                                                            | Progress 28%               | 10 <mark>47/3782 Frames completed</mark> | l (Rest 3 se | econds)           |
|                                                            |                            |                                          | Abort        | Close             |

• Wenn [Stop] geklickt wird, wird die Konvertierung angehalten.

10 Nach Abschluss des Konvertierungsvorgangs wird die folgende Meldung angezeigt: Klicken Sie auf [OK].

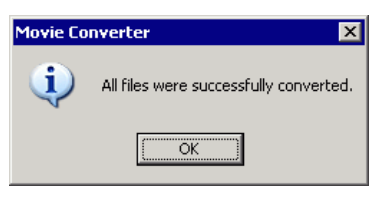

#### Einstellungsanleitung zum Movie Converter

"Der "Movie Converter" ist ein Werkzeug zum Konvertieren von Filmdateien auf einem PC in ein GP-spezifisches Dateiformat (\*.SDX) und zum Konvertieren einer GP-spezifischen Filmdatei in ein auf dem PC abspielbares Format.

Wählen Sie im Menü [Start] [Movie Converter] von [Pro-face] in [Programm (P)] aus, um den Konvertierer zu starten.

| 200 Movie Converter                    |             |             |                          |
|----------------------------------------|-------------|-------------|--------------------------|
| File(E) Convert(C) Settings(S) Help(H) | )           |             |                          |
| Add Delete                             | Edit        |             | Movie View ON/OFF        |
| Inputfile                              | Encoder     | Output file | File Size Comment Status |
|                                        |             |             |                          |
|                                        |             |             | Þ                        |
|                                        | Progress 0% |             |                          |
|                                        |             |             | Convert                  |

| Einstellung       | Beschreibung                                                                                                    |
|-------------------|----------------------------------------------------------------------------------------------------|
| Hinzufügen        | Sie können im geöffneten Dialogfenster [Dateieinstellungen] eine Liste der Filmdateien für die Konvertierung registrieren. |
| Entfernen         | Löscht die ausgewählte Datei aus der Konvertierungsliste.                                                                  |
| Bearbeiten        | Ändert die Einstellungen für die aus der Datei-Konvertierungsliste ausgewählte Datei.                                      |
| Movie View ON/OFF | Die Bild-Konvertierung wird im Fortschrittsfenster angezeigt/verdeckt.                                                     |

Datei-Einstellungen

| File Settings                                                |                                | × |
|--------------------------------------------------------------|--------------------------------|---|
| <ul> <li>Other Format -</li> <li>SDX Format -&gt;</li> </ul> | > SDX Format<br>• Other Format |   |
| Input file                                                   |                                |   |
|                                                              |                                |   |
| Output file                                                  | I                              |   |
|                                                              |                                |   |
| Encoder                                                      | 1.NTSC,QCIF(176x14             |   |
| Comment                                                      |                                |   |
| OK                                                           | Cancel                         |   |

| Einstell | ung           | Beschreibun                                                                                                    | g                                              |                      |                  |
|----------|---------------|----------------------------------------------------------------------------------------------------|------------------------------------------------|----------------------|------------------|
| Konverti | erung anderes | Konvertieren anderer Formate in ein SDX-Format                                                                                              |                                                |                      |                  |
| Format - | > SDX-Format  | ANMERKUNG                                                                                                    |                                                |                      |                  |
|          |               | • Es kann jed                                                                                                    | er Film für die Konvertier<br>des Film-Formats | ung ausgewählt       | werden,          |
|          |               | Nach der Ke<br>SDX als Sta                                                                                                    | onvertierung wird die orig<br>indard geändert. | inale Datei-Erw      | eiterung in      |
|          | Input File    | Klicken Sie a                                                                                                    | uf [] zur Auswahl eines l                      | Films zum Konv       | vertieren.       |
|          | Output File   | Klicken Sie auf [], um den Ort zu bestimmen, in dem die<br>konvertierte Datei gespeichert werden soll und legen Sie den<br>Dateinamen fest. |                                                |                      | n die<br>Sie den |
| Codierer |               | Es kann unter                                                                                                    | folgenden Einstellungen a                      | ausgewählt werd      | den.             |
|          |               | Eingabe-<br>Bildsignal                                                                                                    | Aufzeichnungsgröße                             | Anzahl der<br>Rahmen | Bit-Rate         |
|          |               | NTSC                                                                                                    | QCIF (176 x 144)                               | 12.50 fps            | 64 KBps          |
|          |               | NTSC                                                                                                    | QCIF (176 x 144)                               | 12.50 fps            | 128 KBps         |
|          |               | NTSC                                                                                                    | QVGA (320 x 240)                               | 12.50 fps            | 256 KBps         |
|          |               | NTSC                                                                                                    | QVGA (320 x 240)                               | 12.50 fps            | 384 KBps         |
|          |               | PAL                                                                                                    | QCIF (176 x 144)                               | 12.50 fps            | 64 KBps          |
|          |               | PAL                                                                                                    | QCIF (176 x 144)                               | 12.50 fps            | 128 KBps         |
|          |               | PAL                                                                                                    | QVGA (320 x 240)                               | 12.50 fps            | 256 KBps         |
|          |               | PAL                                                                                                    | QVGA (320 x 240)                               | 12.50 fps            | 384 KBps         |
|          |               |                                                                                                    |                                                |                      |                  |

Fortsetzung

| Einstell | ung          | Beschreibung                                                                                                    |
|----------|--------------|----------------------------------------------------------------------------------------------------|
| SDX-For  | rmat ->      | Konvertiert ein SDX-Format in ein anderes Format.                                                                                                    |
| Anderes  | Format       |                                                                                                    |
|          | Input File   | Klicken Sie auf [] zur Auswahl eines Films zum Konvertieren.                                                                                                    |
|          | Ausgabedatei | Klicken Sie auf [], um den Ort zu bestimmen, in dem die<br>konvertierte Datei gespeichert werden soll und legen Sie den<br>Dateinamen fest.                                                                                                    |
|          | Video        | Klicken Sie, um das Dialogfensters [Video] anzuzeigen.                                                                                                    |
|          |              | <ul> <li>Video Type No compression</li> <li>Frame Rate 23.37</li> <li>Ips Bit Rate 384000</li> <li>OK Cancel</li> <li>Video-Typ</li> <li>Die Auswahl hängt von der auf Ihrem PC installierten Codec-Version ab, die den Film-Konvertierer ausführt.</li> <li>Rahmen-Rate, Bit-Rate</li> <li>Die Einstellungen hängen von der auf Ihrem PC installierten Codec-</li> </ul> |
|          | Audio        | Klicken Sie, um das Dialogfensters [Audio] anzuzeigen.                                                                                                    |
|          |              | Audio       Audio Type       Frequency       8000       Hz       Bit Rate       64000       DK                                                                                                    |
|          |              | <ul> <li>Audio-Typ<br/>Die Auswahl hängt von der auf Ihrem PC installierten Codec-Version<br/>ab, die den Film-Konvertierer ausführt.</li> <li>Frequenz, Bit-Rate<br/>Die Einstellungen hängen von der auf Ihrem PC installierten Codec-<br/>Version ab, die den Film-Konvertierer ausführt.</li> </ul>                                                                   |
| Kommer   | ntar         | Willkürliche Kommentare eingeben. Die Kommentare dienen zur<br>Unterscheidung der Filmdateien auf GP-Pro Ex.                                                                                                    |

#### Fehlermeldungen

#### Liste der Fehler, die möglicherweise nach der Konvertierung auftreten können (Anderes Format > SDX-Format)

| Fehler                                      | Mögliche Vorgehensweise                                                                                                    |
|---------------------------------------------|----------------------------------------------------------------------------------------------------|
| Memory acquisition failed.                  | Sichern Sie freien Arbeitsspeicher                                                                                                  |
| DirectX initialization failed.              | Bestätigen Sie die Richtigkeit der Eingabedatei.<br>Bestätigen Sie, dass die Anforderungen an die<br>Betriebsumgebung erfüllt sind. |
| Resize initialization failed.               | Es trat ein Fehler in Codec auf. Überprüfen Sie, ob                                                                                 |
| MPEG4 encoder initialization failed.        | der Codec installiert ist. Oder verwenden Sie einen                                                                                 |
| SDX file initialization failed.             | anderen Codec.                                                                                                    |
| DirectX data acquisition failed.            |                                                                                                    |
| Resize failed.                              |                                                                                                    |
| MPEG4 encoding failed.                      |                                                                                                    |
| MPEG4 encoder deletion failed.              |                                                                                                    |
| SDX file frame data writing failed.         |                                                                                                    |
| SDX file close processing (writing) failed. |                                                                                                    |
| Downsampling failed.                        |                                                                                                    |

#### Liste der Fehler, die möglicherweise nach der Konvertierung auftreten können (SDX-Format -> Anderes Format)

| Fehler                               | Mögliche Vorgehensweise                                                                                                    |
|--------------------------------------|----------------------------------------------------------------------------------------------------|
| Memory acquisition failed.           | Sichern Sie freien Arbeitsspeicher                                                                                                  |
| SDX file initialization failed.      | Bestätigen Sie die Richtigkeit der Eingabedatei.<br>Bestätigen Sie, dass die Anforderungen an die<br>Betriebsumgebung erfüllt sind. |
| MPEG4 decoder initialization failed. | Es trat ein Fehler in Codec auf. Überprüfen Sie, ob                                                                                 |
| DirectX initialization failed.       | die Codec-Parameter korrekt angegeben wurden.                                                                                       |
| MPEG4 decoding failed.               | Oder verwenden Sie einen anderen Codec.                                                                                             |
| DirectX image data writing failed.   |                                                                                                    |
| DirectX audio data writing failed.   |                                                                                                    |
| DirectX close processing failed.     |                                                                                                    |
| Downsampling failed.                 |                                                                                                    |

# 27.6 Anzeigen mehrerer Videokamera-Ausgaben zur gleichen Zeit

#### 27.6.1 Einleitung

Wenn Sie eine VM-Einheit auf AGP-3500T/3510T/3550T/3560T/3600T/3650T-Modellen installieren, können Bilder von bis zu vier Videokameras auf einem Bildschirm angezeigt werden.

Dies ist nützlich zum Anzeigen von Bildern aus verschiedenen Winkeln.

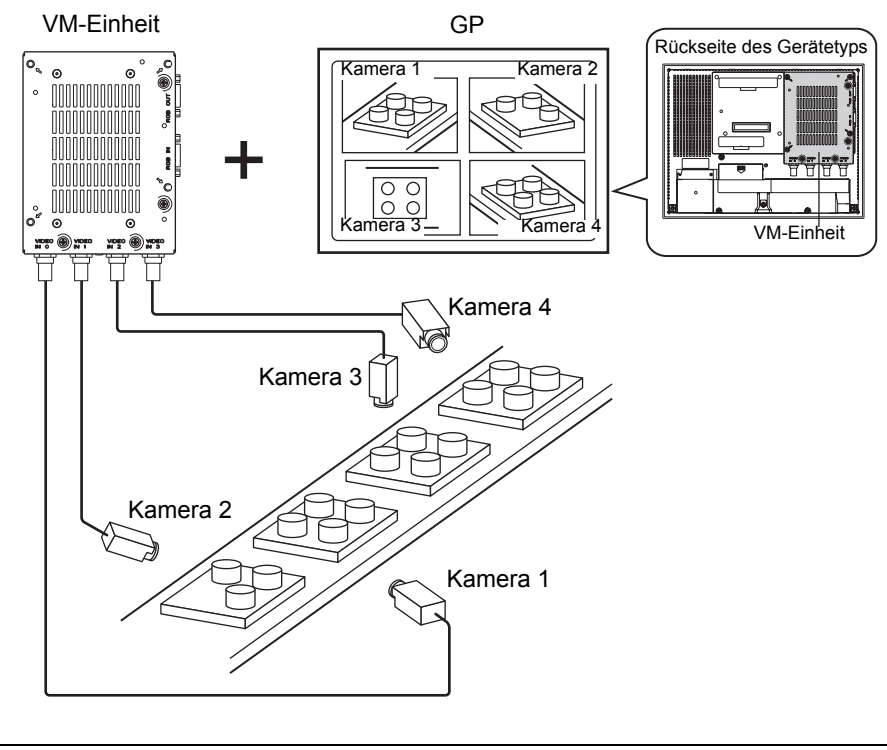

#### • Die Spezifikations- und Installationsmethoden für das Video-Modul entnehmen Sie bitte dem "Video Module/DVI Unit User's Manual".

• Der PC-Bildschirm kann auf einem der vier unterteilten Bildschirmen angezeigt werden.

<sup>(27)</sup> "27.7 Anzeigen des PC-Bildschirms" (seite 27-61)

• Das Video kann als Standbild erfasst und als Bild im JPEG-Format gespeichert werden.

<sup>(CP)</sup> "27.8 Videoausgaben als Standbilder speichern" (seite 27-67)

#### 27.6.2 Einrichtungsverfahren

| ANMERKUNG | Weitere Informationen hierzu entnehmen Sie bitte Ihrem                                                      |
|-----------|----------------------------------------------------------------------------------------------------|
|           |                                                                                                    |
|           | "27.9.5 Allgemeine [Einstellungen des Videomoduls/der DVI-Einheit]<br>Einstellungsanleitung" (seite 27-119) |
|           | <sup>CP</sup> "27.9.6 [Videomodul/Einstellungen der DVI-Einheit] - Einstellungsanleitung" (seite 27-128)    |
|           | "27.9.7 Videomodul/DVI-Anzeige - Einstellungsanleitung" (seite 27-142)                                      |
| •         | Einzelheiten zum Ablegen von Elementen oder Festlegen von Adressen,                                         |
|           | Formen, Farben und Beschriftungen, erfahren Sie unter "Verfahren zur                                        |
|           | Elementbearbeitung".                                                                                        |
|           | "8.6.1 Bearbeiten von Elementen" (seite 8-51)                                                               |

Bilder, die aus vier Winkeln aufgenommen wurden, werden auf dem GP-Bildschirm in Echtzeit angezeigt, wenn der Videobildschirm installiert ist.

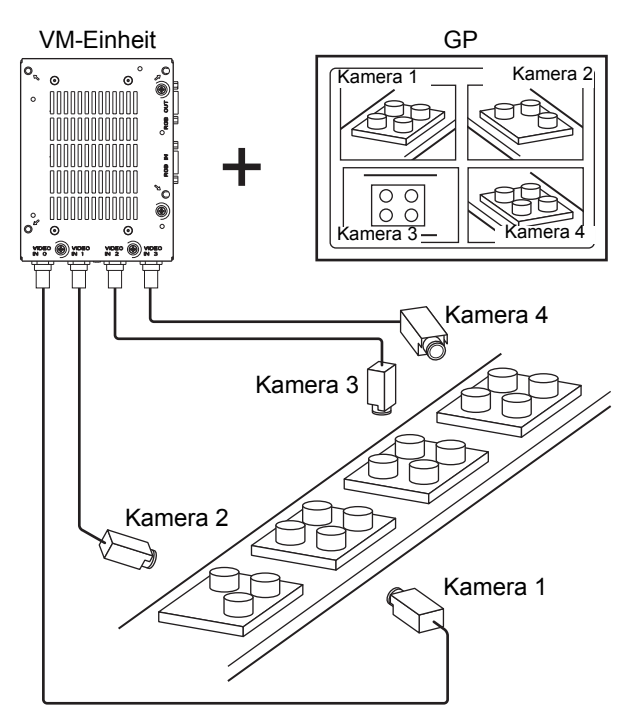

1 Wählen Sie in den [Systemeinstellungen] [Videomodul/DVI-Einheit] aus.

| Systemeinstellungen 4              | × |
|------------------------------------|---|
| Gerätekonfiguration                |   |
| Gerätetyp                          |   |
| Geräteeinstellungen                |   |
| Logik-Programm                     |   |
| Video/Film-Einstellungen           |   |
| Schriftart                         |   |
| Peripherie / Teilnehmer            |   |
| Teilnehmerliste                    |   |
| Teilnehmer                         |   |
| Drucker                            |   |
| Eingabegeräte                      |   |
| Skripteinstellungen                |   |
| <u>E/A-Treiber</u>                 |   |
| FTP-Server                         |   |
| Modem                              |   |
| Videomodul                         |   |
|                                    |   |
|                                    |   |
|                                    |   |
|                                    |   |
|                                    |   |
|                                    |   |
| 🕅 Syst 🧱 Adre 🔍 Su 🕼 Allge 🔡 Bilds |   |
|                                    |   |

• Wenn im Arbeitsbereich die Registerkarte [Systemeinstellungen] nicht angezeigt ist, wählen Sie im Menü [Ansicht (V)] den Befehl [Arbeitsbereich (W)] aus und klicken dann auf [Systemeinstellungen].

2 Prüfen Sie, ob [Videomodul-Einheit] in [Videomodul/DVI-Einheit] ausgewählt ist. Wählen Sie für die [Startadresse der Videosteuerung] [Deaktiviert] aus. Wählen Sie in [Signal] das in Ihrer Gegend unterstützte Video-Signal aus. [NTSC] oder [PAL].

| Videomodul/Einstellungen der DVI-Einheit 💿 VM-Einheit                     | C DVI-Einheit |
|---------------------------------------------------------------------------|---------------|
| Anzeige Globales Video-Fenster Touch-Ausgabe emulieren                    |               |
| Stattadresse der Videosteuerung     Aus C Aktiviert     IHMEMLINK JUU2U - | >>Erweitert   |
| Videoeingang ⓒ NTSC ⓒ PAL                                                 |               |

#### ANMERKUNG

Wenn den [Startadresse der Videosteuerung] auf [Aktiviert] eingestellt ist, werden automatisch 42 Worte von der Einrichtungs-Steueradresse für die Steuerung der Video-Anzeige verwendet. Nachstehend werden die Elemente in der Video-Steuerung erläutert:

<sup>™</sup> ♦ Video-Steuerbereich" (seite 27-129)

3 Wählen Sie im Menü [Allgemeine Einstellungen (R)] [Einstellungen des Videomoduls/der DVI-Einheit] aus oder klicken Sie auf ☞, um das folgende Dialogfenster zu öffnen. Wählen Sie [Neu] aus und bestimmen dann die [Nummer] und [den Kommentar]. (z.B.: Nummer "1", Kommentar "Video")

| 💰 Neues Vide | o-Modulfenste | / Video-Modulfenster öffnen |
|--------------|---------------|-----------------------------|
| Neu          | C Öffnen      |                             |
| Nummer       | 1 🗄           |                             |
| Kommentar    | Videomodul    |                             |
|              |               |                             |
|              |               |                             |
|              |               |                             |
|              |               |                             |
|              |               |                             |
|              |               |                             |
|              |               |                             |
|              |               |                             |
|              |               |                             |
|              |               |                             |
|              |               | Neu Abbrechen               |

4 Das Video-Fenster [VM1] wird angezeigt.

| · 0 ·             | <br> | 111 | <br> | 2 | <br> | 3 | <br> | <br>1 | <br> | 5 | <br> | 6 • • |
|-------------------|------|-----|------|---|------|---|------|-------|------|---|------|-------|
|                   |      |     |      | _ |      |   |      |       |      | - |      | -     |
| .1                |      |     |      |   |      |   |      |       |      |   |      |       |
| - <sup>4</sup> "m |      |     |      |   |      |   |      |       |      |   |      |       |
| U                 |      |     |      |   |      |   |      |       |      |   |      |       |
|                   |      |     |      |   |      |   |      |       |      |   |      |       |
|                   |      |     |      |   |      |   |      |       |      |   |      |       |
|                   |      |     |      |   |      |   |      |       |      |   |      |       |
|                   |      |     |      |   |      |   |      |       |      |   |      |       |
|                   |      |     |      |   |      |   |      |       |      |   |      |       |
|                   |      |     |      |   |      |   |      |       |      |   |      |       |
|                   |      |     |      |   |      |   |      |       |      |   |      |       |
|                   |      |     |      |   |      |   |      |       |      |   |      |       |
|                   |      |     |      |   |      |   |      |       |      |   |      |       |
|                   |      |     |      |   |      |   |      |       |      |   |      |       |
|                   |      |     |      |   |      |   |      |       |      |   |      |       |
|                   |      |     |      |   |      |   |      |       |      |   |      |       |
|                   |      |     |      |   |      |   |      |       |      |   |      |       |
|                   |      |     |      |   |      |   |      |       |      |   |      |       |
|                   |      |     |      |   |      |   |      |       |      |   |      |       |
|                   |      |     |      |   |      |   |      |       |      |   |      |       |
|                   |      |     |      |   |      |   |      |       |      |   |      |       |
|                   |      |     |      |   |      |   |      |       |      |   |      |       |
|                   |      |     |      |   |      |   |      |       |      |   |      |       |
|                   |      |     |      |   |      |   |      |       |      |   |      |       |
|                   |      |     |      |   |      |   |      |       |      |   |      |       |
|                   |      |     |      |   |      |   |      |       |      |   |      |       |
|                   |      |     |      |   |      |   |      |       |      |   |      |       |
|                   |      |     |      |   |      |   |      |       |      |   |      |       |
|                   |      |     |      |   |      |   |      |       |      |   |      |       |
|                   |      |     |      |   |      |   |      |       |      |   |      |       |

5 Stellen Sie die Größe des [Videomoduls] entsprechend ein. Wenn Sie den Fenster-Bildschirm verkleinern möchten, müssen Sie zuerst den Anzeigebereich (Blaue Teile) verringern und dann die Markierung an den vier Ecken entsprechend ziehen, um die Größe des [Videomoduls] anzupassen. Zum Vergrößern erweitern Sie die Fenstergröße und passen den Anzeigebereich entsprechend an, damit er der Fenstergröße entspricht.

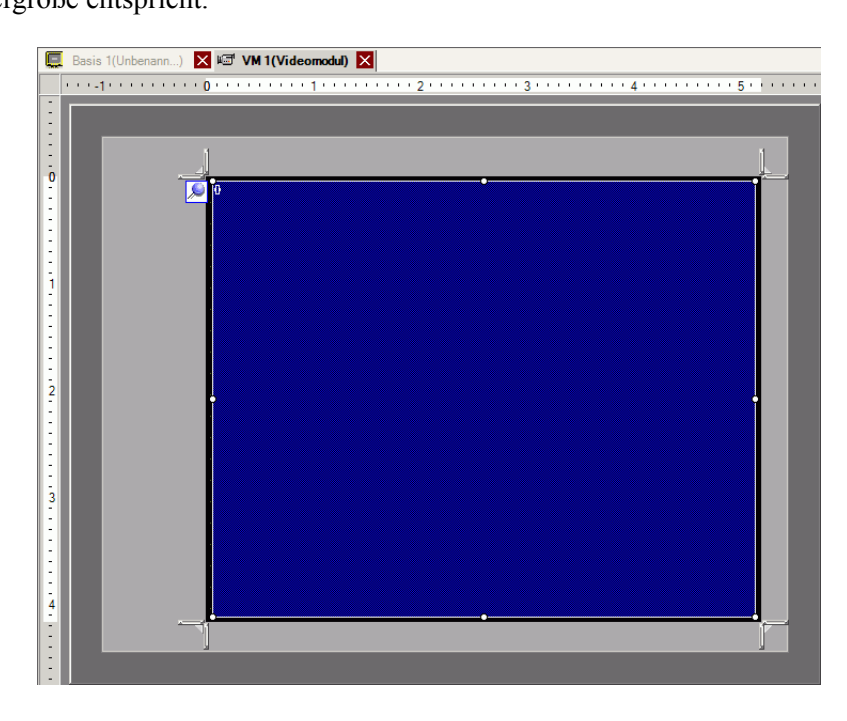

6 Klicken Sie doppelt auf den blauen Anzeigebereich. und das folgende Dialogfenster wird geöffnet. Klicken Sie unter [Video-Layout] auf

| 💰 Videomodul       |                              |                     | ×                              |
|--------------------|------------------------------|---------------------|--------------------------------|
| Kommentar          | Anzeige Schnappschuss Benut  | tzerdefiniert       |                                |
| I                  | Video-Layout                 | Gerätekonfiguration |                                |
|                    |                              |                     |                                |
|                    |                              | Kanal               | Anzeigengröße ———              |
|                    | Zwischenraum                 | Kanal0              | O Normal                       |
|                    | Horizontal 0 📑 🏢             |                     | C 1/4                          |
|                    | Vertikal 0 📑                 |                     | 0 1/10                         |
|                    |                              |                     |                                |
|                    | Transparenz                  | Hi                  | ntergrundfarbe                 |
|                    | C Alle anderen Farben transp | arent gestalten     | ransparent 💌                   |
|                    | 7 -                          |                     | Hintergrund-Touch deaktivieren |
|                    | 7 💌                          |                     |                                |
|                    | 7                            |                     |                                |
|                    |                              |                     |                                |
| Hilfe ( <u>H</u> ) |                              | l                   | OK (O) Abbrechen               |

7 Klicken Sie im Bereich [Anzeige] auf und wählen unter [Kanal] das Kamerabild aus, das in diesem oberen linken Bereich angezeigt werden soll (z.B.: Kanal 0). Wählen Sie außerdem die Größe des Bildes aus (z.B.: 1/4).

| Gerätekonfiguration |                                              |
|---------------------|----------------------------------------------|
| Kanal<br>Kanal0     | Anzeigengröße<br>O Normal<br>O 1/4<br>O 1/16 |

Wählen Sie gleichermaßen die Kanäle und Anzeigegrößen für die Bilder aus, die in dem oberen rechten, unteren linken und unteren rechten Bereichen anzeigt werden sollen.

- Wenn die ausgewählte [Anzeigengröße] größer ist als die Größe der Anzeigeeinheit oder des blauen Anzeigebereichs, wird das gesamte Bild nicht angezeigt. Sie können zum Festlegen der [Position der Video-Anzeige] auf der Registerkarte [Benutzerdefinierte Einstellungen] auswählen, welcher Teil des Eingabebildes angezeigt werden soll. Wenn Sie das gesamte Bild anzeigen möchten, bestimmen Sie eine kleinere [Anzeigengröße] als die Größe des blauen Anzeigebereichs.
- 8 Bestimmen Sie die Werte für den Platz zwischen den Bildschirmen. (Zum Beispiel: Horizontal 10, Vertikal 10). Klicken Sie auf [OK] zum Abschliessen und Beenden der Fenstereinstellungen der [Videomodul/Fenster der DVI-Einheit].

| Zwischenra | um |     |
|------------|----|-----|
| Horizontal | 10 | ÷ = |
| Vertikal   | 10 | ÷ # |
|            |    |     |

• Die Punkte zwischen jedem Bildschirm können gezogen werden, um den Platz zwischen den Bildschirmen entsprechend anzupassen.

l

9 Klicken Sie auf die Registerkarte [Basis 1], um den Basis-Bildschirm anzuzeigen.
Wählen Sie im Menü [Element (P)] [Videomodul/DVI-Einheit (V)] aus oder klicken Sie auf
, um eine [Videomodul/DVI-Anzeige] auf dem Bildschirm abzulegen.

| 📮 Basis 1(Unbenannt) 🗙                    | ₩ VM 1(Videomod)                      |
|-------------------------------------------|---------------------------------------|
|                                           | 4                                     |
| : -                                       |                                       |
| 0                                         |                                       |
|                                           | · · · · · · · · · · · · · · · · · · · |
| 17 I. I. I. I. I. I. I. I. I. I. I. I. I. |                                       |
|                                           |                                       |
| 1                                         |                                       |
|                                           |                                       |
|                                           |                                       |
|                                           |                                       |
| 11 ( ) ( ) ( ) ( ) ( ) ( ) ( ) ( ) ( ) (  |                                       |
| 2                                         |                                       |
|                                           |                                       |
|                                           |                                       |
|                                           | 3                                     |
|                                           |                                       |
| 3                                         |                                       |
|                                           |                                       |
|                                           |                                       |
|                                           |                                       |
| 4                                         |                                       |
|                                           |                                       |
|                                           |                                       |
|                                           |                                       |
|                                           |                                       |
|                                           |                                       |

10 Klicken Sie doppelt auf die [Videomodul/DVI-Anzeige]. Das folgende Dialogfenster wird angezeigt.

| 💰 Videomodulanzeig                    | je stati i stati stati stati stati stati stati stati stati stati stati stati stati stati stati stati stati stat                           | × |
|---------------------------------------|----------------------------------------------------------------------------------------------------|---|
| Element-ID<br>VM_0000 **<br>Kommentar | Basis  <br>Video-Layout Immer Ein  Video-Nummer 1 Videoliste                                                                              |   |
| Hife (H)                              | 1: Videomodul         Fensteraustausch         Image: Nach oben verschieben         Image: Keine Aktion         Immer oben         OK (Q) |   |

- 11 Klicken Sie unter [Video-Layout] auf [EIN/AUS Anzeige] und wählen die Video-Bildschirmnummer (z.B.: 1) im Optionsfeld [Video-Nummer] aus.
  - ANMERKUNG
     Nachdem Sie den Video-Bildschirm eingerichtet haben, erscheint das Symbol → auf der [Videomodul/DVI-Anzeige]. Klicken Sie auf das Symbol zur Anzeige des entsprechenden Video-Bildschirms. Diese Funktion ist nützlich, um Video-Einstellungen zu überprüfen oder zu ändern.

12 Wählen Sie unter [Fenstertausch] [Nach oben verschieben] aus.

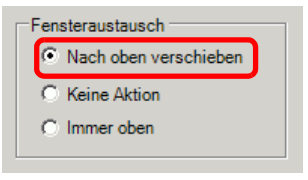

**13** Wählen Sie aus der Liste [Bitadresse] die Bitadressen (z.B.: M100) zum Steuern der Fensteranzeige aus und klicken auf [OK].

Klicken Sie auf das Symbol, um das Tastenfeld "Adresseingabe" anzuzeigen. Wählen Sie Teilnehmer "M" aus, geben Sie "100" als Adresse ein und drücken Sie auf die Eingabetaste.

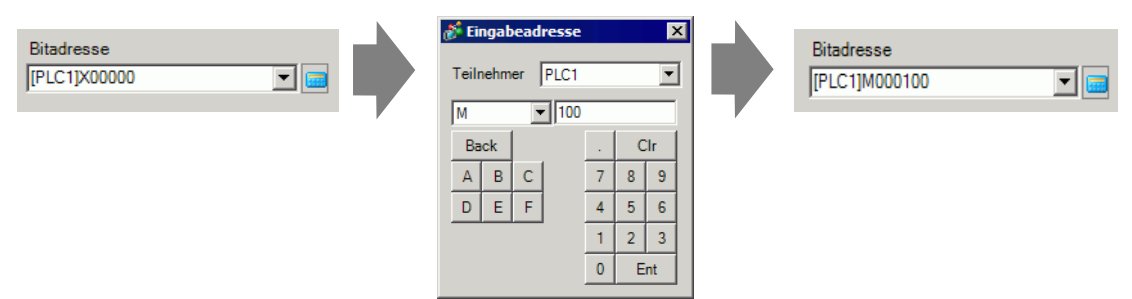

14 Platzieren Sie einen Schalter auf dem Bildschirm zur Anzeige/zum Löschen des [Videomodul/DVI-Einheit-Fenster].

Wählen Sie im Menü [Elemente (P)] - Option [Schalter (C)] - Befehl [Bitschalter (B)] aus oder klicken Sie auf 🖲 und legen den Schalter auf dem Bildschirm ab.

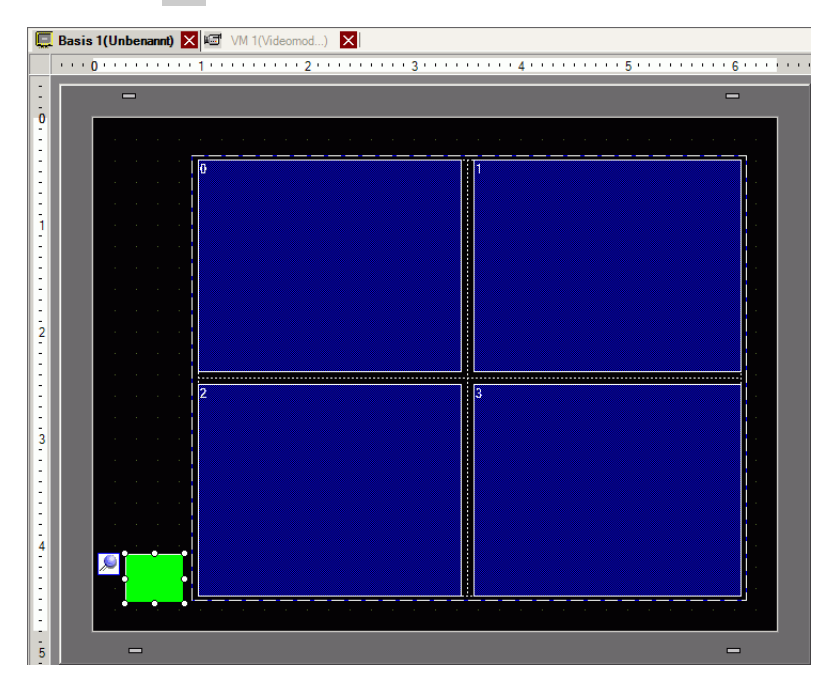

15 Doppelklicken Sie auf den Schalter. Das folgende Dialogfenster wird angezeigt. Wählen Sie aus der Liste [Bitadresse] die Bitadresse (M100) zum Steuern des Bildschirms und aus der Liste [Bit-Aktion] [Bit invertieren] aus.

| 💰 Schalter/Lampe                     | ×                                                                                                    |
|--------------------------------------|----------------------------------------------------------------------------------------------------|
| Element-ID<br>SL_0000 +<br>Kommentar | Schaltfunktion   Schalter-Allgemein   Lampen-Funktion   Farbe   Beschriftung                                                                                                    |
|                                      | Mehrfachschalterliste         Image: Construction of the second second seco |
| Normal                               | Bitadresse<br>[PLC1]M000100                                                                                                    |
| Grafik auswählen                     | Bitaktion<br>Bit setzen                                                                                                    |
|                                      |                                                                                                    |
|                                      | Hinzufügen<br>Entfernen<br>Duplizieren                                                                                                    |
| Hilfe ( <u>H</u> )                   | OK (Q) Abbrechen                                                                                                    |

## 27.7 Anzeigen des PC-Bildschirms

#### 27.7.1 Einleitung

Wenn eine optionale "Videomodul-Einheit" oder "DVI-Einheit" in AGP-3500T/3510T/ 3550T/3600 eingelegt wird, und eine optionale "DVI-Einheit" in AGP-3750T, kann der Computerbildschirm auf dem GP durch eine RGB-Verbindung zum Computer angezeigt werden. Die GP kann als PC-Überwachung verwendet werden.

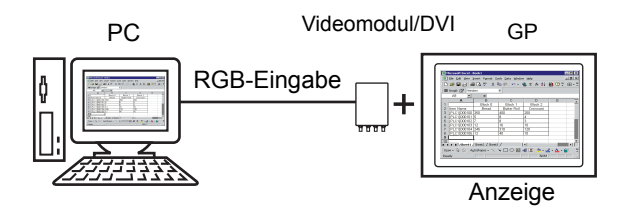

#### ANMERKUNG

Die Spezifikations- und Installationsmethoden für die [Videomodul/DVI-Einheit] entnehmen Sie bitte dem "Benutzerhandbuch für die VM/DVI-Einheit".

• Installieren Sie auf Ihrem PC einen Touch-Bildschirmtreiber, um die Touch-Koordinaten der GP durch serielle Kommunikation auszugeben. Der Zeiger des PCs kann auf der GP gesteuert werden.

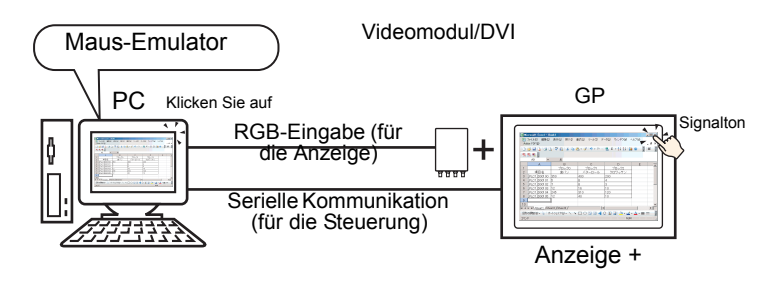

• Weitere Hinweise zu Einschränkungen bei der Verwendung der DVI-Einheit entnehmen Sie bitte dem folgenden Abschnitt.

"27.10.3 Einschränkungen der Funktionen der Videomodul/DVI-Einheit" (seite 27-149)

#### 27.7.2 Einrichtungsverfahren

|            | Weitere Informationen hierzu entnehmen Sie bitte Ihrem                                                      |
|------------|----------------------------------------------------------------------------------------------------|
| Anmientono | Einstellungshandbuch.                                                                                       |
|            | "27.9.5 Allgemeine [Einstellungen des Videomoduls/der DVI-Einheit]<br>Einstellungsanleitung" (seite 27-119) |
|            | "27.9.6 [Videomodul/Einstellungen der DVI-Einheit] - Einstellungsanleitung" (seite<br>27-128)               |
|            | "27.9.7 Videomodul/DVI-Anzeige - Einstellungsanleitung" (seite 27-142)                                      |
| •          | Einzelheiten zum Ablegen von Elementen oder zum Einrichten von                                              |
|            | Adressen, Formen, Farben und Beschriftungen finden Sie unterBearbeiten von Elementen                        |
|            | "8.6.1 Bearbeiten von Elementen" (seite 8-51)                                                               |
|            |                                                                                                    |

Der PC-Bildschirm wird auf dem Bildschirm der GP mit der installierten VM/DVI-Einheit angezeigt.

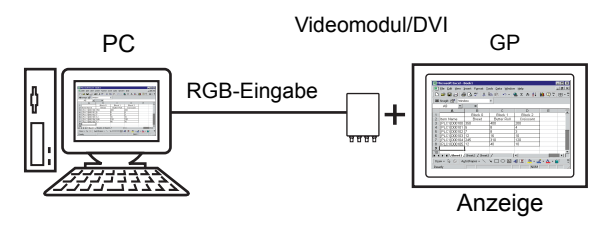

1 Wählen Sie in den [Systemeinstellungen] [Videomodul/DVI-Einheit] aus.

| Systemeinstellungen 📮 🗙            |
|------------------------------------|
| Gerätekonfiguration                |
| Gerätetyp                          |
| Geräteeinstellungen                |
| Logik-Programm                     |
| Video/Film-Einstellungen           |
| Schriftart                         |
| Peripherie / Teilnehmer            |
| Teilnehmerliste                    |
| Teilnehmer                         |
| Drucker                            |
| <u>Eingabegeräte</u>               |
| Skripteinstellungen                |
| <u>E/A-Treiber</u>                 |
| FTP-Server                         |
| Modem                              |
| Videomodul                         |
|                                    |
|                                    |
|                                    |
|                                    |
|                                    |
|                                    |
| 🕅 Syst 🗮 Adre 🔍 Su 🕼 Allge 🔡 Bilds |
|                                    |

ANMERKUNG

• Wenn im Arbeitsbereich die Registerkarte [Systemeinstellungen] nicht angezeigt ist, wählen Sie im Menü [Ansicht (V)] den Befehl [Arbeitsbereich (W)] aus und klicken dann auf [Systemeinstellungen]. **2** Wählen Sie die in [Videomodul/DVI-Einheit] installierte Einheit, und wählen Sie in der [Startadresse der Videosteuerung] die Option [deaktivieren].

| Anzeige Globales Video-Fenster Touch-Ausgabe emulieren                      |             |
|-----------------------------------------------------------------------------|-------------|
| Startadresse der Videosteuerung  AUS  Aus  Aus  Aus  Aus  Aus  Aus  Aus  Au | >>Erweitert |
| (#MEMLINK)0020 -                                                            |             |
| Videoeingang © NTSC 🕜 PAL                                                   |             |

#### ANMERKUNG

• Wenn den [Startadresse der Videosteuerung] auf [Aktiviert] eingestellt ist, werden automatisch 42 Worte von der Einrichtungs-Steueradresse für die Steuerung der Video-Anzeige verwendet. Nachstehend werden die Elemente in der Video-Steuerung erläutert:

- ☞ " ♦ Video-Steuerbereich" (seite 27-129)
- Wenn nur der PC-Bildschirm auf der GP mit RGB-Eingabe angezeigt wird, kann entweder [NTSC] oder [PAL] als [Signal] ausgewählt werden, ohne die Anzeige zu beeinträchtigen.
   Bei der Auswahl der [DVI-Einheit] wird der [Videoeingang] nicht angezeigt.
- **3** Wählen Sie im Menü [Allgemeine Einstellungen (R)] [Einstellungen des Videomoduls/der
- DVI-Einheit] aus oder klicken Sie auf 📷 , um das folgende Dialogfenster zu öffnen. Wählen Sie [Neu] aus und bestimmen Sie dann die [Nummer] und den [Kommentar]. (z.B.: Nummer "1", Kommentar "Video")

| 💰 Neues Vide | o-Modulfenste | r / Video-Modulfenster öffne | n   | ×         |
|--------------|---------------|------------------------------|-----|-----------|
| Neu          | O Öffnen      |                              |     |           |
| Nummer       | 1 🗄 🏢         |                              |     |           |
| Kommentar    | Videomodul    |                              |     |           |
|              |               |                              |     |           |
|              |               |                              |     |           |
|              |               |                              |     |           |
|              |               |                              |     |           |
|              |               |                              |     |           |
|              |               |                              |     |           |
|              |               |                              |     |           |
|              |               |                              |     |           |
|              |               |                              |     |           |
|              |               |                              |     |           |
|              |               |                              | Neu | Abbrechen |

4 Das Video-Fenster [VM1] wird angezeigt.

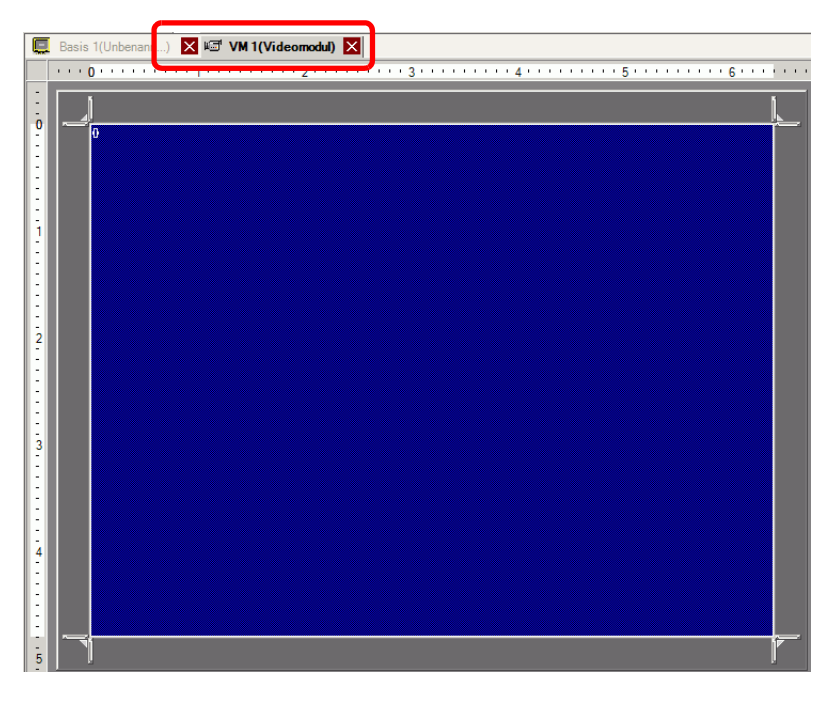

5 Stellen Sie die Größe des [Videomoduls] entsprechend ein.

Wenn Sie den Fenster-Bildschirm verkleinern möchten, müssen Sie zuerst den Anzeigebereich (Blaue Teile) verringern und dann 🗾 die Markierung an den vier Ecken entsprechend ziehen, um die Größe des [Videomoduls] anzupassen. Zum Vergrößern erweitern Sie die Fenstergröße und passen den Anzeigebereich entsprechend an, damit er der Fenstergröße entspricht.

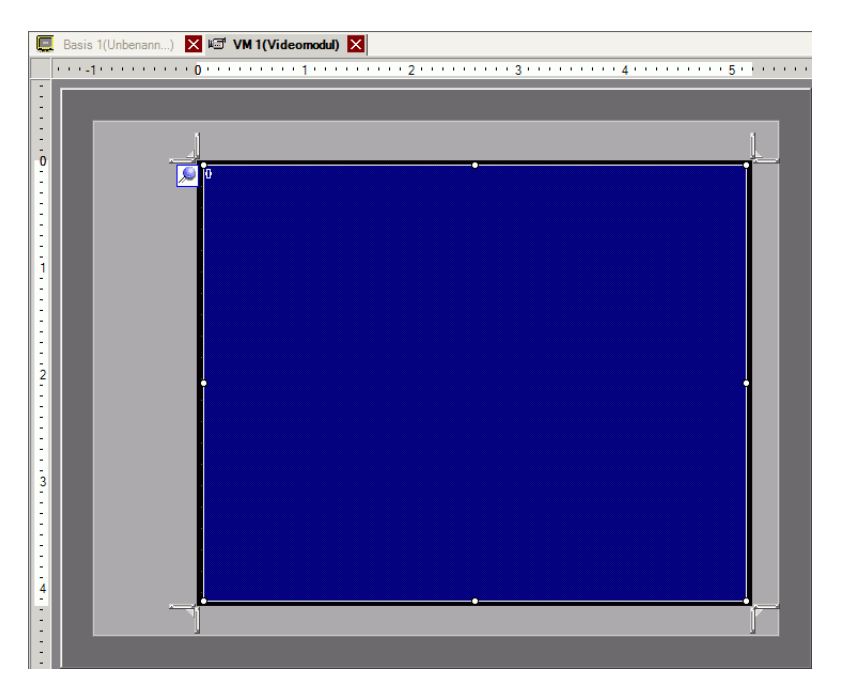

6 Doppelklicken Sie auf den Anzeigebereich (die blauen Teile) und das folgende Dialogfenster wird geöffnet. Klicken Sie unter [Video-Layout] auf

| 💰 Videomodul |                                                                  |                                                                | ×                                                                                |
|--------------|------------------------------------------------------------------|----------------------------------------------------------------|----------------------------------------------------------------------------------|
| Kommentar    | Anzeige Schnappschuss Benut<br>Video-Layout                      | tzerdefiniert  <br>Gerätekonfigura<br>Kanal<br>Kanal<br>Kanal0 | Anzeigengröße<br>Normal<br>1/4<br>C 1/16                                         |
| Hife (H)     | Transparenz Ausgewählte Farbe transpa Alle anderen Farben transp | arent gestalten<br>varent gestalten                            | Hintergrundfarbe<br>Transparent  Hintergrund-Touch deaktivieren OK (2) Abbrechen |

- Bei Auswahl von [DVI-Einheit] kann ein Teil der Elemente nicht festgelegt werden. Weitere Informationen hierzu erfahren Sie nachstehend.
   "" "27.10.3 Einschränkungen der Funktionen der Videomodul/DVI-Einheit" (seite 27-149)
- 7 Wählen Sie aus der Liste [Kanal] [RGB(IN)] aus und legen die [Anzeigengröße] auf [Normal] fest.
  - Wenn die ausgewählte [Anzeigengröße] größer ist als die Größe der Anzeigeeinheit oder des blauen Anzeigebereichs, wird das gesamte Bild nicht angezeigt. Sie können zum Festlegen der [Position der Video-Anzeige] auf der Registerkarte [Benutzerdefinierte Einstellungen] auswählen, welcher Teil des Eingabebildes angezeigt werden soll. Wenn Sie das gesamte Bild anzeigen möchten, bestimmen Sie eine kleinere [Anzeigengröße] als die Größe des blauen Anzeigebereichs.
     Bei der Auswahl der [DVI-Einheit] wird der [Kanal] auf [RGB-Eingabebild]
    - festgelegt.
- 8 Klicken Sie auf [OK] zum Abschließen und Beenden der Fenstereinstellungen der VM/DVI-Einheit.

9 Klicken Sie auf die Registerkarte [Basis 1], um den Basis-Bildschirm anzuzeigen.
Wählen Sie im Menü [Element (P)] [Videomodul/DVI-Einheit (V)] aus oder klicken Sie auf
im die [Videomodul/DVI-Anzeige] auf dem Bildschirm abzulegen.

| <b>.</b> | sis 1(Unbenannt) 🛛 📧 VM 1(Videomod) 🗙                                                                                                    |   |
|----------|----------------------------------------------------------------------------------------------------|---|
|          |                                                                                                    | 6 |
|          | -                                                                                                    | - |
| 0        |                                                                                                    |   |
| :        |                                                                                                    |   |
| :        | 9                                                                                                    |   |
| 1        |                                                                                                    |   |
|          |                                                                                                    |   |
|          |                                                                                                    |   |
| 2        | a second second s |   |
| ÷        |                                                                                                    |   |
| ÷        | a second second second second second second second second second second second second second second second second                                                                                                    |   |
| 3        |                                                                                                    |   |
|          | a second second second second second second second second second second second second second second second second                                                                                                    |   |
| :        |                                                                                                    |   |
|          |                                                                                                    |   |
| 4        |                                                                                                    |   |
|          |                                                                                                    |   |
|          |                                                                                                    |   |
| 5        |                                                                                                    | - |

10 Klicken Sie doppelt auf die Videomodul/DVI-Anzeige. und das folgende Dialogfenster wird geöffnet.

Wählen Sie in der Liste [Video-Layout] [Immer EIN] aus. Bestimmen Sie in der Liste [Video-Nummer] die Video-Anzeigenummer (z.B.: 1).

| 💰 Videomodulanzeig                   | je i do se se se se se se se se se se se se se                          | × |
|--------------------------------------|-------------------------------------------------------------------------|---|
| Element-ID<br>VM_0000 💼<br>Kommentar | Basis<br>Video-Layout Immer En Video-Nummer 1                           |   |
|                                      | 1: Videomodul                                                           |   |
|                                      | Fensteraustausch<br>Nach oben verschieben<br>Keine Aktion<br>Immer oben |   |
| Hilfe (H)                            | OK (Q) Abbrechen                                                        |   |

Klicken Sie auf [OK], um die Einrichtung abzuschließen.

 ANMERKUNG
 Nachdem Sie den Video-Bildschirm eingerichtet haben, erscheint das Symbol → auf der [Videomodul-Anzeige]. Klicken Sie auf das Symbol zur Anzeige des entsprechenden Video-Bildschirms. Diese Funktion ist nützlich, um Video-Einstellungen zu überprüfen oder zu ändern.

## 27.8 Videoausgaben als Standbilder speichern

#### 27.8.1 Einleitung

Installieren Sie die "VM-Einheit" auf AGP-3500T/3510T/3550T/3560T/3600T/3650T, um ein Bild des Videos von Kanal 1 zu erfassen, und speichern sie es auf die CF-Karte im JPEG-Format. Außer auf CF-Karte kann es auch auf USB-Speicher oder FTP-Server gespeichert werden.

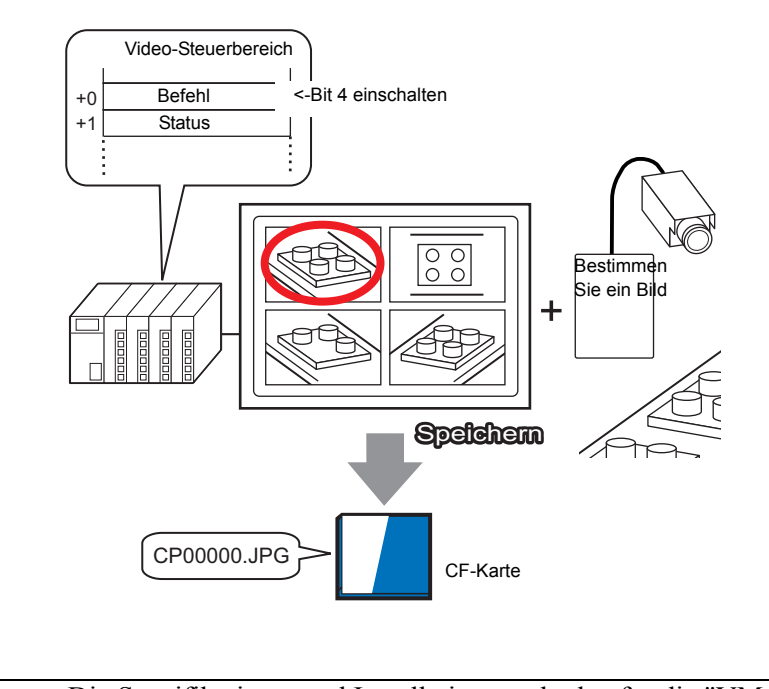

ANMERKUNG

Die Spezifikations- und Installationsmethoden für die "VM-Einheit" entnehmen Sie bitte dem "Benutzerhandbuch für die VM-Einheit".

#### 27.8.2 Einrichtungsverfahren

|             | Weitere Informationen hierzu entnehmen Sie bitte Ihrem                                                      |
|-------------|----------------------------------------------------------------------------------------------------|
| Annielation | Einstellungshandbuch.                                                                                       |
|             | "27.9.6 [Videomodul/Einstellungen der DVI-Einheit] - Einstellungsanleitung" (seite<br>27-128)               |
|             | "27.9.5 Allgemeine [Einstellungen des Videomoduls/der DVI-Einheit]<br>Einstellungsanleitung" (seite 27-119) |
|             | "27.9.7 Videomodul/DVI-Anzeige - Einstellungsanleitung" (seite 27-142)                                      |
| •           | Einzelheiten zum Ablegen von Elementen oder zum Einrichten von                                              |
|             | Adressen, Formen, Farben und Beschriftungen finden Sie unterBearbeiten                                      |
|             | von Elementen                                                                                               |
|             | "8.6.1 Bearbeiten von Elementen" (seite 8-51)                                                               |
|             |                                                                                                    |

Schalten Sie die Bildschirmabbildadresse auf der SPS-Seite EIN, um die angegebenen Bilder von Kanal 1 als Standbilder auf eine CF-Karte im JPEG-Format zu speichern. Außer auf CF-Karte kann es auch auf USB-Speicher oder FTP-Server gespeichert werden.

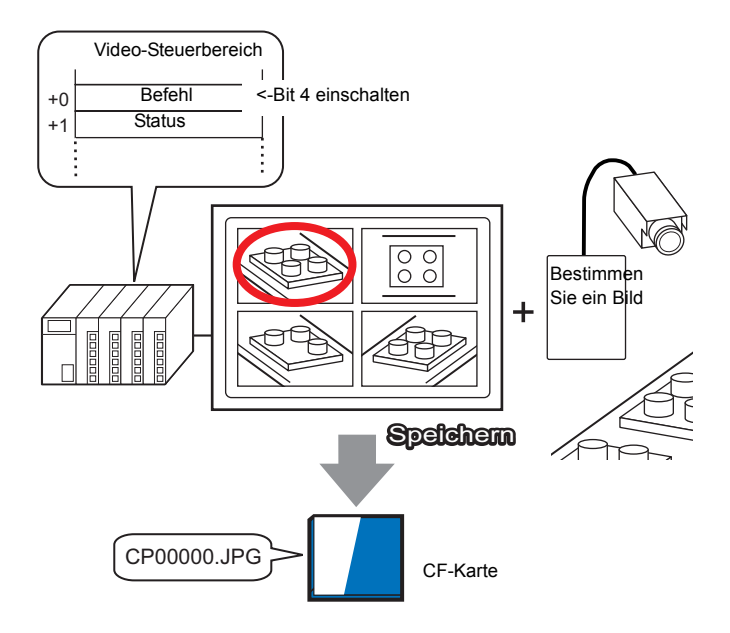

1 Wählen Sie in den [Systemeinstellungen] [Videomodul/DVI-Einheit] aus.

| Systemeinstellungen 9            | ×   |
|----------------------------------|-----|
| Gerätekonfiguration              |     |
| Gerätetyp                        |     |
| Geräteeinstellungen              |     |
| Logik-Programm                   |     |
| Video/Film-Einstellungen         |     |
| Schriftart                       |     |
| Peripherie / Teilnehmer          |     |
| Teilnehmerliste                  |     |
| Teilnehmer                       |     |
| Drucker                          |     |
| Eingabegeräte                    |     |
| Skripteinstellungen              |     |
| <u>E/A-Treiber</u>               |     |
| <u>FTP-Server</u>                |     |
| Modem                            |     |
| Videomodul                       |     |
|                                  |     |
|                                  |     |
|                                  |     |
|                                  |     |
|                                  |     |
|                                  |     |
| 🕅 Syst 🇱 Adre 🔍 Su 🚺 Allge 🔡 Bil | lds |
|                                  |     |

• Wenn im Arbeitsbereich die Registerkarte [Systemeinstellungen] nicht angezeigt ist, wählen Sie im Menü [Ansicht (V)] den Befehl [Arbeitsbereich (W)] aus und klicken dann auf [Systemeinstellungen].

2 Prüfen Sie, ob [Videomodul-Einheit] in [Videomodul/DVI-Einheit] ausgewählt ist. Wählen Sie unter [Startadresse der Videosteuerung] [Aktiviert] aus. 42 Worte aus der Einrichtungsadresse steuern die Videoanzeige.

| Anzeige Globales Video-Fenster Touch-Ausgabe emulieren<br>Startadresse der Videosteuerung<br>O AUS O Aktiviert<br>[#INTERNAL]LS0020 -<br>[#INTERNAL]LS0020 | Videomodul                                                                           |  |  |  |  |
|----------------------------------------------------------------------------------------------------|--------------------------------------------------------------------------------------|--|--|--|--|
| Startadresse der Videosteuerung<br>O AUS<br>[#INTERNAL]LS0020 -<br>[#INTERNAL1LS0020                                                                       | Anzeige   Globales Video-Fenster   Touch-Ausgabe emulieren                           |  |  |  |  |
|                                                                                                    | Startadresse der Videosteuerung<br>C AUS<br>[#INTERNAL]LS0020 -<br>[#INTERNAL]LS0020 |  |  |  |  |

**3** Bestimmen Sie die Startadresse der Videosteuerung (z.B.: LS20).

Klicken Sie auf das Symbol, Wählen Sie Teilnehmer "LS" aus, um das Tastenfeld geben Sie "20 " in die Adresse ein, und "Adresseingabe" anzuzeigen. drücken Sie auf die Eingabetaste. 💰 Eingabeadresse X [#INTERNAL]LS0020 [#INTERNAL]LS0020 · Teilnehmer #INTERNAL • LS ▼ 20 Back Clr 8 9 7 4 5 6 2 1 3 0 Ent Die Einstellungen für die [Startadresse der Videosteuerung] reichen von ANMERKUNG LS20 - LS1989 und LS2096 - LS8957. Wenn Werte außerhalb dieser Bereiche angegeben werden, werden die VM-Funktionen nicht funktionieren

4 Wählen Sie vom [Signal] [NTSC] aus. Wählen Sie in [Signal] das in Ihrer Gegend unterstützte Video-Signal aus. [NTSC] oder [PAL].

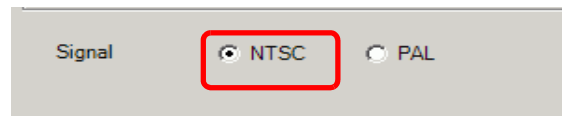

5 Wählen Sie im Menü [Allgemeine Einstellungen (R)] [Einstellungen des Videomoduls/der DVI-Einheit] aus oder klicken Sie auf i, um das folgende Dialogfenster zu öffnen.
Wählen Sie [Neu] aus und bestimmen dann die [Nummer] und [den Kommentar]. (z.B.: Nummer "1", Kommentar "Video")

| 💰 Neues Vide | o-Modulfenst | ter / Video-Modulfenster öffnen | × |
|--------------|--------------|---------------------------------|---|
| Neu          | O Öffnen     |                                 |   |
| Nummer       | 1 📑          |                                 |   |
| Kommentar    | Videomodul   |                                 |   |
|              |              |                                 |   |
|              |              |                                 |   |
|              |              |                                 |   |
|              |              |                                 |   |
|              |              |                                 |   |
|              |              |                                 |   |
|              |              |                                 |   |
|              |              |                                 |   |
|              |              |                                 |   |
|              |              |                                 |   |
|              |              | Neu Abbrechen                   |   |

6 Das Video-Fenster [VM1] wird angezeigt.

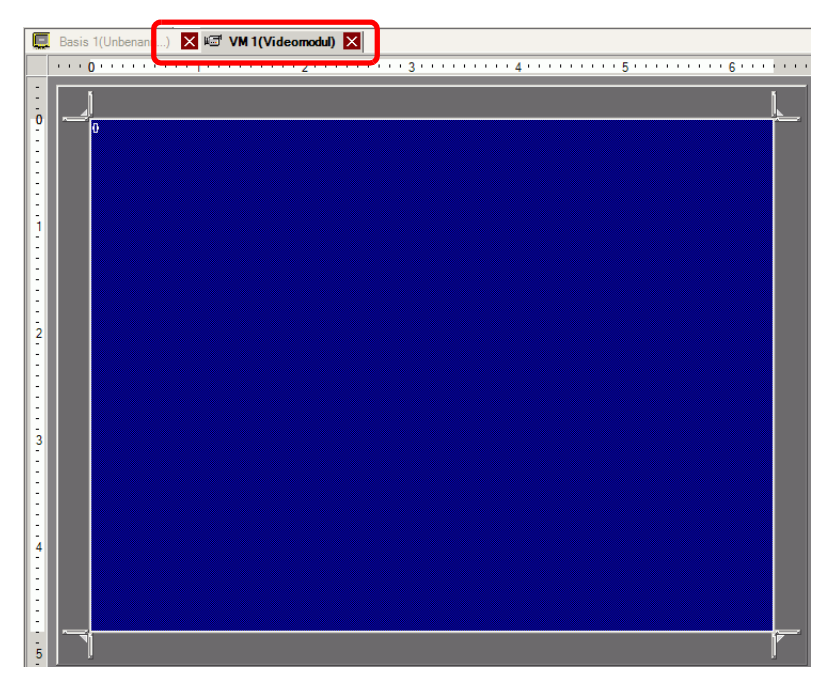

7 Stellen Sie die Größe des [Videomoduls] entsprechend ein.

Wenn Sie den Fenster-Bildschirm verkleinern möchten, müssen Sie zuerst den Anzeigebereich (Blaue Teile) verringern und dann die Markierung an den vier Ecken entsprechend ziehen, um die Größe des [Videomoduls] anzupassen. Zum Vergrößern erweitern Sie die Fenstergröße und passen den Anzeigebereich entsprechend an, damit er der Fenstergröße entspricht.

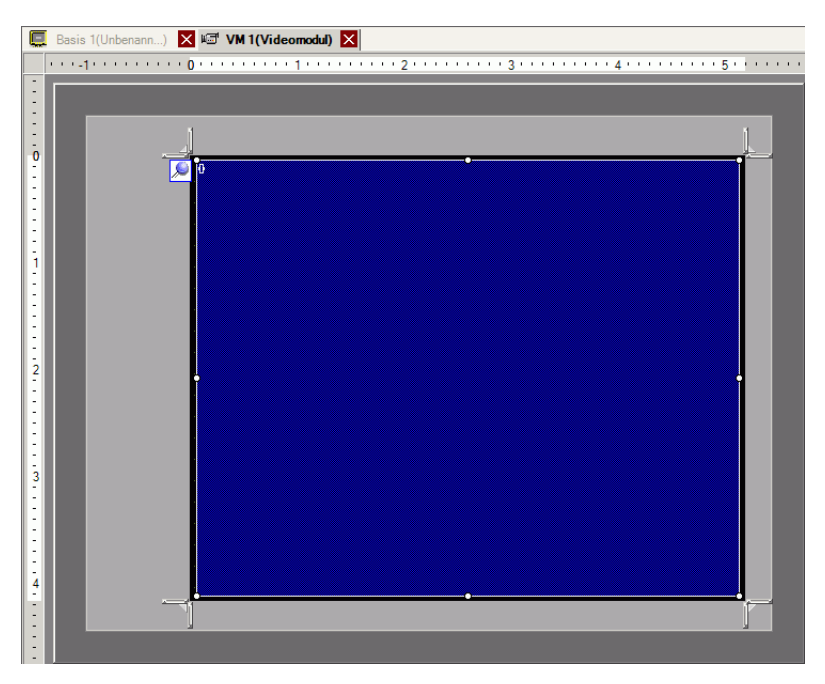

8 Klicken Sie doppelt auf den blauen Anzeigebereich. und das folgende Dialogfenster wird geöffnet. Klicken Sie unter [Video-Layout] auf

| 💰 Videomodul       |                                            |                                                           | ×                                                                   |
|--------------------|--------------------------------------------|-----------------------------------------------------------|---------------------------------------------------------------------|
| Kommentar          | Anzeige Schnappschuss Benu<br>Video-Layout | tzerdefiniert  <br>Gerätekonfiguration<br>Kanal<br>Kanal0 | Anzeigengröße<br>Normal<br>C 1/4<br>C 1/16                          |
| Hife (L1)          | Vertikal J                                 | arent gestalten<br>varent gestalten                       | Iintergrundfarbe<br>Transparent 💌<br>Hintergrund-Touch deaktivieren |
| Hilfe ( <u>H</u> ) |                                            |                                                           | OK ( <u>O</u> ) Abbrechen                                           |

9 Klicken Sie im Bereich [Anzeige] auf und wählen unter [Kanal] das Kamerabild aus, das in diesem oberen linken Bereich angezeigt werden soll (z.B.: Kanal 0).
 Wählen Sie außerdem die Größe des in diesem Bereich anzuzeigenden Bildes aus (z.B.: 1/4).

Wählen Sie gleichermaßen die Kanäle und Anzeigegrößen für die Bilder aus, die in dem oberen rechten, unteren linken und unteren rechten Bereichen anzeigt werden sollen.

• Wenn die ausgewählte [Anzeigengröße] größer ist als die Größe der Anzeigeeinheit oder des blauen Anzeigebereichs, wird das gesamte Bild nicht angezeigt. Sie können zum Festlegen der [Position der Video-Anzeige] auf der Registerkarte [Benutzerdefinierte Einstellungen] auswählen, welcher Teil des Eingabebildes angezeigt werden soll. Wenn Sie das gesamte Bild anzeigen möchten, bestimmen Sie eine kleinere [Anzeigengröße] als die Größe des blauen Anzeigebereichs.

10 Bestimmen Sie die Werte für den Platz zwischen den Bildschirmen. (Zum Beispiel: Horizontal 10, Vertikal 10).

Klicken Sie auf [OK] zum Abschliessen und Beenden der Fenstereinstellungen der [Videomodul/Fenster der DVI-Einheit].

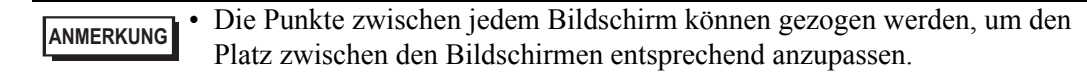

11 Öffnen Sie die Registerkarte (Schnappschuss] und wählen das Optionsfeld [Video-Schnappschuss] aus.

| Anzeige             | eige Schnappschuss Benutzerdefiniert |  |  |
|---------------------|--------------------------------------|--|--|
| Video Sebasasabusa  |                                      |  |  |
| Video-Schnappschuss |                                      |  |  |
12 Wählen Sie aus der Liste [Kanal] den [Kanal 0] aus.

| Kanal  |   |
|--------|---|
| Kanal0 | • |
|        |   |

| ANMERKUNG |  |
|-----------|--|
|           |  |

• Bildschirmabbilder sind nur für jeweils einen Kanal möglich. Bildschirmabbilder sind nur für Videobilder möglich.

**13** Wählen Sie unter [JPG-Dateinummer] [Direkt] aus und geben die JPEG-Dateinummer für die Datei ein, die Sie erstellen.

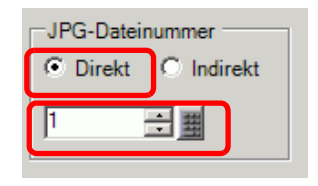

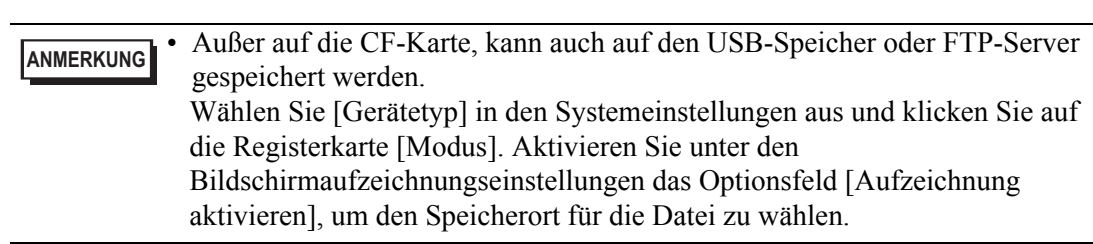

- 14 Klicken Sie auf [OK], um [Einstellungen des Videomoduls/der DVI-Einheit] zu verlassen.
- 15 Öffnen Sie den Basis-Bildschirm und wählen im Menü [Element (P)] [VM/DVI-Anzeige (V)] aus oder klicken Sie auf F
   , um eine Videomodulanzeige auf dem Bildschirm abzulegen.

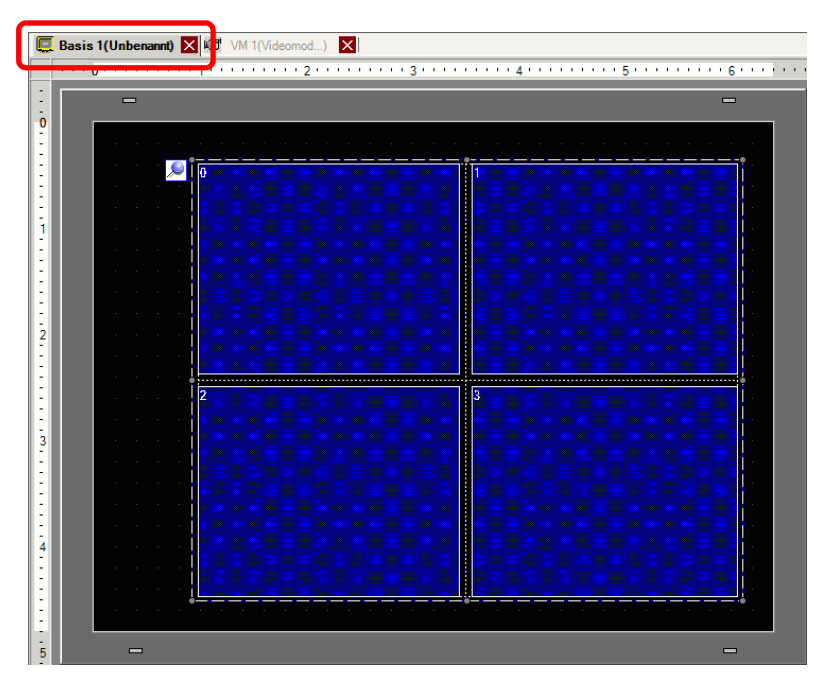

GP-Pro EX Referenzhandbuch

16 Klicken Sie doppelt auf die Videomodul/DVI-Anzeige. und das folgende Dialogfenster wird geöffnet. Klicken Sie in der Liste [Video-Layout] auf [Immer EIN], wählen in der Liste die Video-Anzeigennummer (z.B.: 1) und klicken auf [OK].

| Videomodulanzei               | ge<br>Basis                                                  | × |
|-------------------------------|--------------------------------------------------------------|---|
| VM_0000 <u>÷</u><br>Kommentar | Video-Layout Immer Ein                                       |   |
|                               | Video-Nummer 1                                               |   |
|                               | Videoliste                                                   |   |
|                               | 1: Videomodul<br>Fensteraustausch<br>© Nach oben verschieben |   |
|                               | C Keine Aktion<br>C Immer oben                               |   |
| Hilfe ( <u>H</u> )            | OK (Q) Abbrechen                                             |   |

ANMERKUNG • Klicken Sie auf das Symbol ▶ auf der [Videomodul/DVI-Anzeige], um den entsprechenden Video-Bildschirm anzuzeigen. Diese Funktion ist zur Übperüfung der Video-Einstellungen nützlich, da dadurch das Wechseln eines Bildschirms einfacher ist.

## Durchführungsverfahren

- 1 Schalten Sie Bit 4 der [Startadresse der Videosteuerung] (LS20), wie unter Schritt angegeben, ein.
- 2 Das Bild in Kanal 0 wird erfasst und im Ordner "CAPTURE" auf der CF-Karte mit dem Dateinamen "CP00001.JPG." gespeichert.

# 27.9 Einstellungsanleitung

### 27.9.1 [Video/Film] Einstellungsanleitung

Konfiguriert die Einstellungen für die Video-Bildanzeige und die Aufzeichnung von Filmen.

 Sum Überprüfen, ob diese Funktion auf Ihrem Modell zur Verfügung stehen, beziehen Sie sich bitte auf die Liste der unterstützten Funktionen.
 I.3 Unterstützte Funktionen" (seite 1-6)

### Grundeinstellungen/Basis

| Systemeinstellungen 4 ×<br>Gerätekonfiguration                                                                                                    | Gerätetyp<br>Serie GP3000 Series<br>Typ AGP-3500T<br>Ausrichtung Querformat                                                                                |
|----------------------------------------------------------------------------------------------------|----------------------------------------------------------------------------------------------------|
| Geräteeinstellungen<br>Logik-Programm<br>Video/Film-Einstellungen<br>Schriftart                                                                   | Video/Film-Einstellungen Allgemein Aufzeichnen -CF   Aufzeichnen -FTP   Aufzeichnen -Ereignis   Signal © NTSC © PAL © SECAM >>Erweitert Aufzeichnungegröße |
| Peripherie / Teilnehmer<br>Teilnehmerliste<br>Drucker<br>Eingabegeräte<br>Skripteinstellungen<br>E/A-Treiber<br>FTP-Server<br>Modem<br>Videomodul | QVGA (384kbps)         QVGA (256kbps)         QCIF (128kbps)         QCIF (64kbps)                                                                         |

| Einstellung        | Beschreibung                                        |
|--------------------|-----------------------------------------------------|
| Video-Signal       | Wählen Sie das Eingabesignal des Bildes ein.        |
|                    | • NTSC: 640 x 480 Pixel                             |
|                    | • PAL: 768 x 576 Pixel                              |
|                    | • SECAM: 768 x 576 Pixel                            |
| Aufzeichnungsgröße | Wählen Sie die Aufzeichnungsgröße aus.              |
|                    | <ul> <li>QVGA (384KBps): 320 x 240 Pixel</li> </ul> |
|                    | <ul> <li>QVGA (256KBps): 320 x 240 Pixel</li> </ul> |
|                    | <ul> <li>QCIF (128KBps): 176 x 144 Pixel</li> </ul> |
|                    | <ul> <li>QCIF (64KBps): 176 x 144 Pixel</li> </ul>  |

# Grundeinstellungen (Basis)/Detail

| Systemeinstellungen 📮 🗙                              | Gerätetyp                                   |                                          |                  |                    |                                   |
|------------------------------------------------------|---------------------------------------------|------------------------------------------|------------------|--------------------|-----------------------------------|
| Gerätekonfiguration<br>Gerätetyp                     | Serie (<br>Typ /<br>Ausrichtung (           | GP3000 Series<br>AGP-3500T<br>Querformat |                  |                    |                                   |
| Geräteeinstellungen<br>Logik-Programm                | Video/Film-Einstellu<br>Allgemein Aufzeichn | ngen<br>en -CF   Aufzeich                | nnen -FTP   Auf: | zeichnen -Ereignis |                                   |
| <u>Video/Film-Einstellungen</u><br><u>Schriftart</u> | Signal (                                    | NTSC CP.                                 | AL O SEC         | AM                 | <u>&lt;<basis< u=""></basis<></u> |
| Peripherie / Teilnehmer                              | QVGA (384kbp)                               | s)                                       |                  |                    |                                   |
| Teilnehmerliste                                      | C QVGA (256kbp                              | -)<br>e)                                 |                  |                    |                                   |
| Teilnehmer                                           | C OCIE (129khar                             | 3)<br>3                                  |                  |                    |                                   |
| Drucker                                              | C OCIE (64kbps)                             | <i>.</i> ,                               |                  |                    |                                   |
| <u>Eingabegeräte</u>                                 |                                             | Helligkeit                               | Kontrast         | Ton                |                                   |
| Skripteinstellungen                                  | Kamera                                      | 128                                      | 96 - 10          |                    |                                   |
| <u>E/A-Treiber</u>                                   |                                             |                                          |                  |                    |                                   |
| FTP-Server                                           |                                             |                                          |                  |                    |                                   |
| Modem                                                |                                             | Helligkeit                               | Kontrast         | Ton                |                                   |
| Videomodul                                           | Video                                       | 8 🕂 🏢                                    | 8 🗧 🏢            | 8 🗧 🏢              |                                   |
|                                                      | Film                                        | 8 ₹                                      | 8 🕂 🏢            | 8 🗄 🏢              |                                   |

| Eir    | nstellung      | Beschreibung                                                                                       |  |  |
|--------|----------------|----------------------------------------------------------------------------------------------------|--|--|
| Kamera |                | Die Bildqualität für eine an die GP angeschlossene Videokamera.                                    |  |  |
|        | Helligkeit     | Bestimmen Sie die Helligkeit. Der Einstellungsbereich liegt zwischen 0<br>und 255 (Niedrig - Hoch) |  |  |
|        | Kontrast       | Bestimmen Sie den Kontrast. Der Einstellungsbereich liegt zwischen 0<br>und 255 (Niedrig - Hoch)   |  |  |
|        | Ton            | Bestimmen Sie die Farben. Der Einstellungsbereich liegt zwischen 0 und 255 (Grün - Rot)            |  |  |
| Video  |                | Die Bildqualität für die Echtzeitanzeige auf der GP.                                               |  |  |
|        | Helligkeit     | Bestimmen Sie die Helligkeit. Der Einstellungsbereich liegt zwischen 0<br>und 15 (Niedrig - Hoch)  |  |  |
|        | Kontrast       | Bestimmen Sie den Kontrast. Der Einstellungsbereich liegt zwischen 0<br>und 15 (Niedrig - Hoch)    |  |  |
|        | Ton            | Bestimmen Sie die Farben. Der Einstellungsbereich liegt zwischen 0 und 15 (Grün - Rot)             |  |  |
| Fili   | neinstellungen | Die Videoqualität zum Abspielen eines Films auf der GP.                                            |  |  |
|        | Helligkeit     | Bestimmen Sie die Helligkeit. Der Einstellungsbereich liegt zwischen 0<br>und 15 (Niedrig - Hoch)  |  |  |
|        | Kontrast       | Bestimmen Sie den Kontrast. Der Einstellungsbereich liegt zwischen 0<br>und 15 (Niedrig - Hoch)    |  |  |
|        | Ton            | Bestimmen Sie die Farben. Der Einstellungsbereich liegt zwischen 0 und 15 (Grün - Rot)             |  |  |

### Aufzeichnen - CF

| Systemeinstellungen 📮 🗙 | Gerätetyp<br>Saria GP2000 Sarias                                 |
|-------------------------|------------------------------------------------------------------|
| Gerätekonfiguration     | Typ AGP-3500T                                                    |
| Gerätetyp               | Ausrichtung Querformat                                           |
| Geräteeinstellungen     | Video/Film-Einstellungen                                         |
| Logik-Programm          | Allgemein Aufzeichnen -CF Aufzeichnen -FTP Aufzeichnen -Ereignis |
| Schriftart              | V Aufzeichnen -CF                                                |
| Peripherie / Teilnehmer | Dateigröße 4 🕂 🗰 MB                                              |
| Teilnehmerliste         |                                                                  |
| Teilnehmer              | Vom Benutzer festgelegte Zeichenfolge                            |
| Drucker                 | (• Direkt                                                        |
| Eingabegeräte           | C Indirekt                                                       |
| Skripteinstellungen     |                                                                  |
| <u>E/A-Treiber</u>      | Steuerwort-Adresse                                               |
| FTP-Server              |                                                                  |
| Modem                   | Schleife                                                         |
| Videomodul              | © AUS                                                            |
|                         | O EIN                                                            |
|                         | C Auto                                                           |
|                         |                                                                  |
|                         |                                                                  |
|                         |                                                                  |

| Einstellung                                  | Beschreibung                                                                                                    |  |  |
|----------------------------------------------|----------------------------------------------------------------------------------------------------|--|--|
| Aufzeichnen - CF                             | Wählen Sie aus, ob von einer Videokamera aufgenommen und auf eine CF-Karte gespeichert wird.                                                                                                    |  |  |
| Dateigröße                                   | Bestimmen Sie die Größe jeder zu speichernden Filmdatei. Der<br>Einstellungsbereich reicht von 1 bis 512 MB. Alle Bilder, die über die<br>bestimmte Dateigröße hinausgehen, werden automatisch in der nächsten<br>Datei gespeichert. Der Dateiname wird aufgrund des Zeitstempels (Jahr,<br>Monat, Tag, Stunde, Minute, Sekunde) erstellt.                                                                                                    |  |  |
| Anzahl der Dateien                           | Bestimmen Sie die Anzahl der in einem Ordner zu speichernden<br>Videodateien. Der Einstellungsbereich liegt zwischen 1 und 100.                                                                                                    |  |  |
| Vom Benutzer<br>festgelegte<br>Zeichenfolge. | Bestimmen Sie die Zeichenfolge, die in den Ordner- und Dateinamen für die<br>gespeicherten Video-Dateien enthalten sein soll. Sie können bis zu zwei<br>alphanumerische Einzelbytezeichen bestimmen.                                                                                                    |  |  |
|                                              | <ul> <li>ANMERKUNG</li> <li>Der Dateiname ist die vom Benutzer festgelegte Zeichenfolge. (maximal zwei Zeichen) + Zeitstempel.<br/>Zum Beispiel: Wenn die benutzerdefinierte Zeichenfolge "MC" lautet, das Datum 2006/05/27 und die Uhrzeit 15:23:46; lautet der Dateiname demnach:<br/>MC060527_152346.SDX</li> <li>Wenn der Benutzer keine Zeichenfolge bestimmt, wird der Ordnername "NO-NAME" lauten und es wird nur der Zeitstempel (Jahr, Monat, Tag, Stunde, Minute und Sekunde an dem die Datei gespeichert wurde) im Dateinamen erscheinen.</li> </ul> |  |  |
| Direkt                                       | Bestimmen Sie die Zeichenfolge, indem Sie diese hier eingeben.                                                                                                    |  |  |

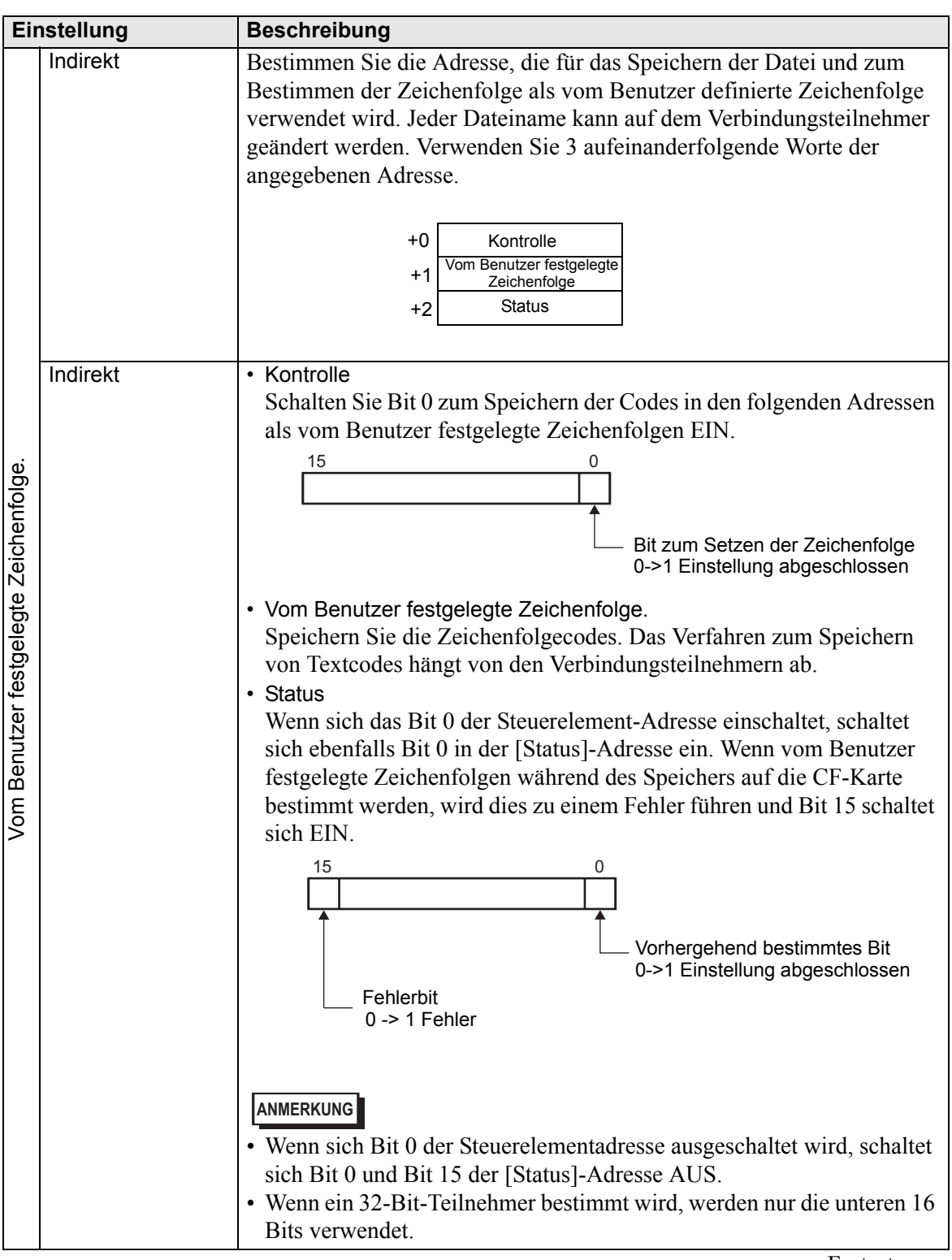

| Finatallung             | Deschreihung                                                                                                    |
|-------------------------|----------------------------------------------------------------------------------------------------|
| Einsteilung             | Deschreibung                                                                                                    |
| Steuer-<br>Wort-Adresse | Bestimmen Sie die Adresse zum Steuern der Speichervorgänge.<br>Verwenden Sie 3 aufeinanderfolgende Worte der angegebenen Adresse.                                                                                                    |
|                         | <ul> <li>Kontrolle</li> <li>Schalten Sie Bit 0 ein, um mit der Aufzeichnung (und dem Speichern auf CF-Karte) zu beginnen. Schalten Sie das Bit AUS, um die Aufzeichnung anzuhalten.</li> </ul>                                         |
|                         | Se " ◆ Timing-Tabelle zum Speichern auf CF." (seite 27-81)          15       0         15       0         Bit wiederaufnehmen       0 -> 1 Start         0 ->1 Anforderung       1 ->0 Stopp         wiederaufnehmen       1 ->0 Stopp |
|                         | Fortsetzung                                                                                                    |

| Einstellung  | Beschr                                                                                                    | eibung                                                                                                    |                                                                                                    |
|--------------|----------------------------------------------------------------------------------------------------|----------------------------------------------------------------------------------------------------|----------------------------------------------------------------------------------------------------|
| Steuer-      | Status                                                                                                    |                                                                                                    |                                                                                                    |
| Wort-Adresse | Der C                                                                                                    | F-Speicher und                                                                                                    | Fehlerstatus ist gespeichert.                                                                                                    |
|              | Dia A                                                                                                    | 15 11 8<br>Fehlerstatu:<br>MAX<br>0-><br>Fehlerbit<br>0-> 1 Fehler                                                                                                    | Bit speichern<br>Bit speichern<br>0 Angehalten<br>1 Speichern<br>0 Speichern<br>0 Speichern<br>0 Speichern nicht gestattet<br>1 Speichern gestattet<br>1 Speichern pestattet                                                                                                    |
|              | CDie A                                                                                                    | uthoristerungsol                                                                                                    | its zum Speichern werden beim Einschalten der                                                                                                    |
|              | Der E                                                                                                    | igeschähen.<br>Schlerstatus zeigt                                                                                                    | folgende Bedingungen an:                                                                                                    |
|              |                                                                                                    |                                                                                                    | loigende bedingungen an.                                                                                                    |
|              | (Fehle                                                                                                    | ercode)                                                                                                    |                                                                                                    |
|              | 0                                                                                                    | Erfolgreich<br>abgeschlossen.                                                                                                    | -                                                                                                    |
|              | 1 bis 3                                                                                                    | Reserviert                                                                                                    | -                                                                                                    |
|              | 4                                                                                                    | Keine CF-Karte                                                                                                    | Die CF-Karte ist nicht in die GP eingefügt oder der CF-<br>Kartendeckel ist nicht geschlossen.                                                                                                    |
|              | 5                                                                                                    | CF-Schreibfehler                                                                                                    | Schreiben auf die CF-Karte ist fehlgeschlagen oder es ist<br>nicht genügend Arbeitsspeicher vorhanden.                                                                                                    |
|              | 6                                                                                                    | Reserviert                                                                                                    |                                                                                                    |
|              |                                                                                                    | CF-Kartentenier                                                                                                    | sich bei dem eingefügten Medium nicht um eine CF-Karte.                                                                                                    |
|              | 8 bis 13                                                                                                    | Reserviert                                                                                                    |                                                                                                    |
|              | 14                                                                                                    | Abspielen                                                                                                    | das Abspielen eines Filmes im Gange war.                                                                                                    |
|              | 15                                                                                                    | Reserviert                                                                                                    | -                                                                                                    |
|              | <ul> <li>Anzah<br/>Wenn</li> <li>"Eins"<br/>gespei<br/>werde<br/>aktual</li> <li>Der</li> <li>Eine</li> <li>[Ind<br/>Zeic<br/>Es we</li> </ul> | I der gespeiche<br>eine Datei erfol<br>erhöht. Daraus<br>ichert wurden. E<br>n, sind nicht mit<br>isiert wenn:<br>Strom eingesch<br>e CF-Karte einge<br>irekt] ausgewäh<br>henfolge] bestir<br>rden nur Filmda | rten Dateien<br>greich gespeichert wurde, wird die Adresse um<br>können Sie ersehen, wieviele Dateien bis jetzt<br>Dateien, die in diesem Moment gespeichert<br>t einbezogen. Die Anzahl der Dateien wird<br>alten wird.<br>efügt wird.<br>It ist, wenn die [Vom Benutzer festgelegte<br>nmt oder der Ordername geändert wird.<br>teien (.SDX) gezählt. |
|              | <ul> <li>WICHTIG</li> <li>Speich<br/>[Vom<br/>Zeiche<br/>der Da</li> <li>ANMERK</li> <li>Wenn<br/>Bits v</li> </ul>                            | Dern Sie keine D<br>Benutzer festge<br>en im Dateiname<br>ateien mit einbez<br>ung<br>ein 32-Bit-Teiln<br>erwendet.                                                                                            | Dateien in einem Ordner, der nicht die gleiche<br>legte Zeichenfolge] oder die gleiche Anzahl von<br>en hat, sonst werden die Dateien in der Anzahl<br>zogen.                                                                                                    |

| Eiı      | nstellung   | Beschreibung                                                                                                    |
|----------|-------------|----------------------------------------------------------------------------------------------------|
| Schleife |             | Legen Sie die einzuleitende Operation fest, nachdem die Filmdateien, wie in<br>[Anzahl der Dateien] bestimmt, gespeichert wurden.                                                                                                    |
|          | Deaktiviert | Nachdem alle angegebenen Dateien gespeichert wurden, (wird das<br>MAXBit eingeschalten) und es können keine weiteren Dateien mehr<br>gespeichert werden. Um den Speichervorgang wiederaufzunehmen,<br>löschen Sie Filmdateien oder bestimmen Dateien, die in einem anderen<br>Ordner gespeichert wurden und schalten das Wiederaufnahme-Bit EIN.<br>Das MAXBit schaltet sich daraufhin AUS. |
|          | Aktiviert   | Nachdem alle angegebenen Dateien gespeichert wurden, (wird das<br>MAXBit eingeschalten) und es können keine weiteren Dateien mehr<br>gespeichert werden. Wenn das Wiederaufnahme-Bit eingeschalten ist,<br>wird die älteste Datei gelöscht und eine neue Datei gespeichert.                                                                                                    |
|          | Auto        | Sobald alle angegebenen Dateien gespeichert wurden (das MAX-Bit ist<br>eingeschalten), werden die Dateien ab der ältesten Datei gelöscht und die<br>neuen Dateien gespeichert.                                                                                                    |

#### Timing-Tabelle zum Speichern auf CF

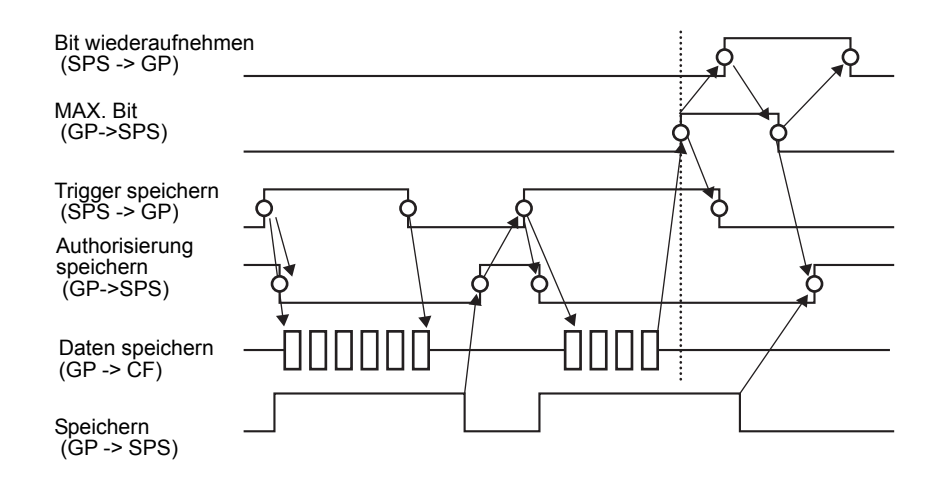

#### ANMERKUNG

• Bit 1 (Wiederaufnahme-Bit der [Steuerelement]-Adresse schaltet sich nicht automatisch AUS. Bestätigen Sie, dass Bit 2 der [Status]-Adresse ausgeschaltet ist und schalten Sie dann das Wiederaufnahme-Bit AUS.

# FTP-Speicherung

| Systemeinstellungen 🛛 🕂 🗙                                                                                                    | Gerätetyp                                                                                                    |
|----------------------------------------------------------------------------------------------------|----------------------------------------------------------------------------------------------------|
| Gerätekonfiguration<br>Gerätetyp                                                                                                    | Serie GP3000 Series<br>Typ AGP-3500T<br>Ausrichtung Querformat                                                                                                    |
| Gerätevp<br>Geräteeinstellungen<br>Logik-Programm<br>Video/Film-Einstellungen<br>Schriftart<br>Peripherie / Teilnehmer<br>Teilnehmer<br>Teilnehmer<br>Drucker | Ausrichtung     Cubenomiat       Video/Film-Einstellungen       Allgemein       Aufzeichnen -Ci       Aufzeichnen -FTP       FTP-Server       ©       Direkt       ©       Indirekt       Dateigröße       Ø       Vom Benutzer festaeleate Zeichenfolge |
| Elingabederate<br>Skripteinstellungen<br>E/A-Treiber<br>FTP-Server<br>Modem<br>Videomodul                                                                     | Direkt     Indirekt     Timeout     50     Sekunden     Steuerwort-Adresse     [PLC1]D00000     T                                                                                                    |

| Einstellung                                 |         | Beschreibung                                                                                                    |
|---------------------------------------------|---------|----------------------------------------------------------------------------------------------------|
| Auf FTP aufz                                | eichnen | Wählen Sie aus, ob von einer Videokamera aufgenommen und auf einen FTP-Server gespeichert wird.                                                                                                    |
| FTP-Server                                  |         | Bestimmen Sie den FTP-Server zum Speichern der Filmdateien.<br>Verwenden Sie die FTP-Servernummer, die im Systemeinstellungsfenster<br>unter [FTP-Server] registriert wurde.                                                                                                    |
| Direkt                                      |         | Wählen Sie die FTP-Servernummer von 0 - 31 aus.                                                                                                    |
| FTP-Server          Direkt         Indirekt |         | Legen Sie die Adresse zum Speichern fest und die Verbindungsnummer<br>für den Server, auf dem die Dateien gespeichert werden. Der FTP-Server<br>kann zum Speichern von Dateien auf den Verbindungsteilnehmer<br>geändert werden.<br>Verwenden Sie 3 aufeinanderfolgende Worte der angegebenen Adresse.<br>+0 Kontrolle<br>+1 Server-Verbindungsnummer<br>+2 Status<br>• Kontrolle<br>Schalten Sie Bit 0 EIN, um die Nummer zu bestimmen, die in der<br>folgenden Adresse als FTP-Serververbindung gespeichert wurden.<br>15 0<br>Bit zum Einstellen der Nummer für die<br>Server-Verbindungsnummer<br>o->1 Start<br>• Server-Verbindungsnummer<br>Server-Verbindungsnummer speichern. Speichern Sie sie vor dem<br>Einschalten von Bit 0 der Steueradresse. |

| Eir             | nstellung                             | Beschreibung                                                                                                    |
|-----------------|---------------------------------------|----------------------------------------------------------------------------------------------------|
|                 | Indirekt                              | • Status<br>Wenn sich das Bit 0 der Steuerelement-Adresse einschaltet, schaltet<br>sich ebenfalls Bit 0 in der [Status]-Adresse ein. Speichern der Server-<br>Verbindungsnummer während des Speichervorgangs führt zu einem<br>Fehler und Bit 15 schaltet sich EIN.                                                                         |
| FTP-Server      |                                       | 15 0<br>Vorhergehend bestimmtes Bit<br>0->1 Einstellung abgeschlossen<br>0-> 1 Fehler                                                                                                    |
|                 |                                       | <ul> <li>ANMERKUNG</li> <li>Wenn sich Bit 0 der Steuerelementadresse ausgeschaltet wird, schaltet sich Bit 0 und Bit 15 der [Status]-Adresse AUS.</li> <li>Wenn ein 32-Bit-Teilnehmer bestimmt wird, werden nur die unteren 16 Bits verwendet.</li> </ul>                                                                                   |
| Da              | teigröße                              | Bestimmen Sie die Größe jeder zu speichernden Filmdatei. Der<br>Einstellungsbereich reicht von 1 bis 2048 MB. Alle Bilder, die über die<br>bestimmte Dateigröße hinausgehen, werden automatisch in der nächsten<br>Datei gespeichert. Der Dateiname wird aufgrund des Zeitstempels (Jahr,<br>Monat, Tag, Stunde, Minute, Sekunde) erstellt. |
| Vo<br>fes<br>Ze | m Benutzer<br>tgelegte<br>ichenfolge. | Bestimmen Sie die Zeichenfolge, die in den Ordner- und Dateinamen für<br>die gespeicherten Video-Dateien enthalten sein soll. Sie können bis zu<br>zwei alphanumerische Einzelbytezeichen bestimmen.                                                                                                    |
|                 |                                       | <ul> <li>Der Dateiname ist die vom Benutzer festgelegte Zeichenfolge (maximal zwei Zeichen) + Zeitstempel.</li> <li>Zum Beispiel: Wenn die benutzerdefinierte Zeichenfolge "MC" lautet, das Datum 2006/05/27 und die Uhrzeit 15:23:46; lautet der Dateiname demnach: "MC060527_152346.SDX"</li> </ul>                                       |
| Dir             | ekt                                   | Geben Sie die Einstellungen direkt ein.                                                                                                    |

| Einstellung                            |          | Beschreibung                                                                                                    |
|----------------------------------------|----------|----------------------------------------------------------------------------------------------------|
|                                        | Indirekt | Bestimmen Sie die Adresse, die für das Speichern der Datei und zum<br>Bestimmen der Zeichenfolge als vom Benutzer definierte Zeichenfolge<br>verwendet wird. Jeder Dateiname kann auf dem Verbindungsteilnehmer<br>geändert werden. Verwenden Sie drei aufeinanderfolgende Worte der<br>angegebenen Adresse.                                                                                                    |
|                                        |          | +0 Kontrolle                                                                                                    |
|                                        |          | +1 Vom Benutzer festgelegte Zeichenfolge                                                                                                    |
| Vom Benutzer festgelegte Zeichenfolge. |          | <ul> <li>+2 Status</li> <li>Kontrolle<br/>Schalten Sie Bit 0 zum Speichern der Codes in den folgenden Adressen<br/>als vom Benutzer festgelegte Zeichenfolgen EIN.</li> <li>15 0<br/>Bit zum Setzen der Zeichenfolge<br/>0-&gt;1 Einstellung abgeschlossen</li> <li>Vom Benutzer festgelegte Zeichenfolge.<br/>Speichern Sie die Zeichenfolgecodes. Das Verfahren zum Speichern von<br/>Textcodes hängt von den Verbindungsteilnehmern ab.</li> </ul>                                                                                                    |
|                                        | Indirekt | <ul> <li>Status         Wenn sich das Bit 0 der Steuerelement-Adresse einschaltet, schaltet         sich ebenfalls Bit 0 in der [Status]-Adresse ein. Speichern der vom         Benutzer festgelegten Zeichenfolge während des Speichervorgangs         führt zu einem Fehler und Bit 15 schaltet sich EIN.         <ul> <li>15</li> <li>0</li> <li>Vorhergehend bestimmtes Bit                 0-&gt;1 Einstellung abgeschlossen</li> </ul> </li> <li>Fehlerbit         <ul> <li>0-&gt;1 Fehler</li> </ul> </li> <li>ANMERKUNG</li> <li>Wenn sich Bit 0 der Steuerelementadresse ausgeschaltet wird, schaltet sich Bit 0 und Bit 15 der [Status]-Adresse AUS.</li> <li>Wenn ein 32-Bit-Teilnehmer bestimmt wird, werden nur die unteren 16         Bits verwendet.</li> </ul> |
| Tin                                    | neout    | Bestimmen Sie die Wartezeit, wenn der FTP-Server nicht auf eine<br>Zugriffsanforderung antwortet. Der Wert kann zwischen 10 und 120<br>Sekunden liegen.                                                                                                    |

| Einstellung             | Beschreibung                                                                                                    |                                                                                                    |                                                                                                    |
|-------------------------|----------------------------------------------------------------------------------------------------|----------------------------------------------------------------------------------------------------|----------------------------------------------------------------------------------------------------|
| Steuer-<br>Wort-Adresse | Bestimmen Sie<br>Verwenden Sie<br>Adresse.                                                                                                    | die Adresse zum<br>zwei aufeinande                                                                     | Steuern der Speichervorgänge.<br>rfolgende Worte der angegebenen                                                                                                    |
|                         |                                                                                                    | +0 Kontrol                                                                                             | le                                                                                                    |
|                         |                                                                                                    | +1 Status                                                                                              | 6                                                                                                    |
|                         | <ul> <li>Kontrolle<br/>Schalten Sie E<br/>auf FTP) zu be<br/>anzuhalten.</li> <li>" Timing-Tabe<br/>15</li> <li>Bit wiederau<br/>0 -&gt;1 Anford</li> </ul> | Bit 0 ein, um mit<br>eginnen. Schalter<br>elle zum Speichern<br>fnehmen<br>erung wiederaufneh          | der Aufzeichnung (und dem Speichern<br>n Sie das Bit AUS, um die Aufzeichnung<br>auf ◆ FTP" (seite 27-86)                                                              |
| Steuer-                 | Status                                                                                                    | 1 15.11                                                                                                |                                                                                                    |
|                         | Die Authorisi<br>GP eingescha<br>Der Fehlerstat<br>(Fehlercode)                                                                                             | 15 11 8<br>Fehlerstatus<br>Fehlerbit<br>0-> 1 Fehler<br>erungsbits zum S<br>Iten.<br>tus zeigt folgend | Bit speichern<br>O Angehalten<br>1 Speichern<br>O Speichern nicht gestattet<br>1 Speichern gestattet<br>Speichern werden beim Einschalten der<br>e Bedingungen an:     |
|                         | 0 Erfolg                                                                                                    | greich                                                                                                 | -                                                                                                    |
|                         | 1 bis 8 Rese                                                                                                    | rviert                                                                                                 | -                                                                                                    |
|                         | 9 FTP-                                                                                                    | Verbindungsfehler                                                                                      | Der FTP-Server funktioniert nicht ordnungsgemäß<br>oder der FTP-Server ist nicht vorhanden                                                                             |
|                         | 10 FTP-                                                                                                    | Login-Fehler                                                                                           | Der Benutzername oder das Passwort des FTP-<br>Servers ist inkorrekt.                                                                                                  |
|                         | 11 Schre                                                                                                    | sibfehler                                                                                              | Der eingeloggte Benutzer hat keine<br>Schreibprivilegien oder das Schreiben auf den<br>FTP ist fehlgeschlagen oder es ist nicht<br>genügend freier Speicher vorhanden. |
|                         | 12 bis 13 Rese                                                                                                    | rviert                                                                                                 |                                                                                                    |
|                         | 14 Die C<br>funkti                                                                                                    | client-Funktionen<br>onieren                                                                           | Speichern auf den FTP-Server wurde eingeleitet,<br>während das Abspielen eines Filmes im Gange<br>war.                                                                 |
|                         | 15 Rese                                                                                                    | rviert                                                                                                 | -                                                                                                    |
|                         | ANMERKUNG<br>• Wenn ein 32-I<br>Bits verwende                                                                                                    | Bit-Teilnehmer b<br>et                                                                                 | estimmt wird, werden nur die unteren 16                                                                                                    |

### Timing-Tabelle zum Speichern auf **◆**FTP

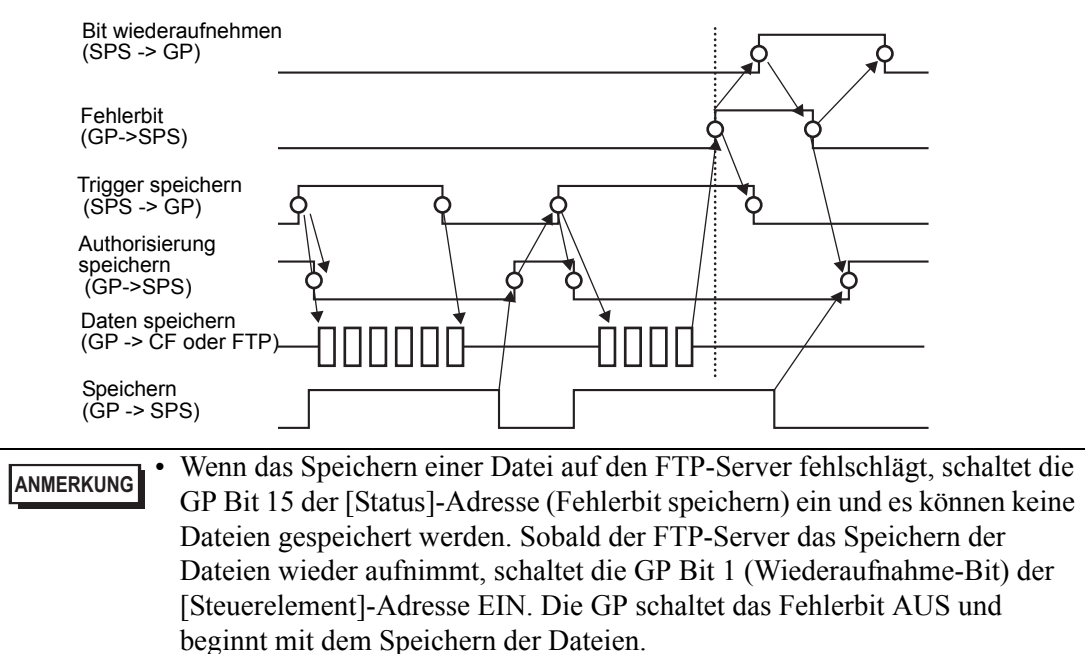

# Aufzeichnen - Ereignis

| Systemeinstellungen <b>4 x</b><br>Gerätekonfiguration<br><u>Gerätetyp</u>                                                  | Gerätetyp<br>Serie GP3000 Series<br>Typ AGP-3500T<br>Ausrichtung Querformat                                                   |                                                                                    |
|----------------------------------------------------------------------------------------------------|----------------------------------------------------------------------------------------------------|------------------------------------------------------------------------------------|
| Geräteeinstellungen<br>Logik-Programm<br>Video/Film-Einstellungen<br>Schriftart                                            | Video/Film-Einstellungen<br>Allgemein   Aufzeichnen -CF   Aufzeichnen -FTP   Aufzeichnen -Ei<br>  Jufzeichnen -Ereignis       |                                                                                    |
| Peripherie / Teilnehmer<br>Teilnehmerliste<br>Teilnehmer<br>Drucker<br>Einaabegeräte<br>Skripteinstellungen<br>E/A-Treiber | Bit Vort     Bedingung     Steigende Flanke     Fallende Flanke Bitadresse [PLC1]x00000                                       | CF-Karte C FTP     Vom Benutzer festgelegte Zeichenfolge     Direkt     C Indirekt |
| <u>FTP-Server</u><br><u>Modem</u><br><u>Videomodul</u>                                                                     | Oberwachung<br>C Immer C Steuerwort-Adresse<br>[FLC1]D00000<br>Aufzeichnungszeit<br>Vor 15<br>Sekunden<br>Nach 15<br>Sekunden | Statusadresse der Aufzeichnung                                                     |
|                                                                                                    | Jeen 1. The Sekuluter                                                                                                    |                                                                                    |

| Einstellung            |     | g              | Beschreibung                                                                                                    |                                                         |
|------------------------|-----|----------------|----------------------------------------------------------------------------------------------------|---------------------------------------------------------|
| Ereignisse aufzeichnen |     | aufzeichnen    | Bestimmen Sie, ob Sie die Funktion "Aufzeichnen - Ereignis"<br>zum Aufzeichnen von Bilder vor oder nach einem bestimmten<br>Ereignis verwenden möchten, wenn die angegebenen<br>Bedingungen erfüllt sind.  |                                                         |
| Trigger                |     |                | Bestimmen Sie die Betriebsbedingungen für die Funktion<br>"Aufzeichnen - Ereignis".                                                                                                    |                                                         |
|                        | Bit |                |                                                                                                    | Speichern mit der angegebenen Bitadresse steuern.       |
|                        |     | Bedingung      | Bit AN                                                                                                    | Beginnen Sie mit dem Speichern bei eingeschaltenem Bit. |
|                        |     |                | Bit AUS                                                                                                    | Beginnen Sie mit dem Speichern bei ausgeschaltenem Bit. |
|                        |     | Bit<br>Adresse |                                                                                                    | Bestimmen Sie die Steuer-Bitadresse zum Speichern.      |
| Wort                   |     |                | <ul> <li>Steuern Sie den Speichervorgang mit einem Wert der<br/>angegebenen Wortadresse.</li> <li>ANMERKUNG</li> <li>16 Bits, ohne Vorzeichen, und BIN ist das einzige unterstützte<br/>Format.</li> </ul> |                                                         |

| Ei      | Einstellung        |           |                           | Beschreibung                                                                                                    |
|---------|--------------------|-----------|---------------------------|----------------------------------------------------------------------------------------------------|
|         |                    |           | Übereinstimmung           | Der Speichervorgang beginnt, wenn der Wert in den Einstellungen<br>mit dem Wert auf der SPS übereinstimmt.<br>• Nummer: Bestimmen Sie den Wert in den Einstellungen.                                                                                                    |
| Trigger | Wort               | Bedingung | Unterschiedlich           | Der Speichervorgang beginnt, wenn der Wert in den<br>Einstellungen nicht mit dem Wert auf der SPS übereinstimmt.<br>• Nummer: Bestimmen Sie den Wert in den Einstellungen.                                                                                                    |
|         |                    |           | Innerhalb des<br>Bereichs | <ul> <li>Der Speichervorgang beginnt, wenn der Wert in den<br/>Einstellungen innerhalb des Bereichs der Werte auf der SPS fällt.</li> <li>Die Einrichtungswerte sind enthalten.</li> <li>Minimum: Legen Sie den Mindestwert von 0 bis 65534 fest.</li> <li>Maximum: Legen Sie den Höchstwert von 1 bis 65535 fest.</li> </ul>                                                                                                    |
|         |                    |           | Außerhalb des<br>Bereichs | <ul> <li>Der Speichervorgang beginnt, wenn der Wert in den<br/>Einstellungen außerhalb des Wertes der SPS liegt. Die<br/>Einrichtungswerte sind enthalten.</li> <li>Minimum: Legen Sie den Mindestwert von 0 bis 65534 fest.</li> <li>Maximum: Legen Sie den Höchstwert von 1 bis 65535 fest.</li> </ul>                                                                                                    |
|         |                    | Wo        | ortadresse                | Bestimmen Sie die Wortadresse zum Steuern der Speichervorgänge.                                                                                                    |
| Üb      | erw                | ach       | ung                       | Legen Sie die Überwachungsbedingungen fest.                                                                                                    |
|         | Immer EIN          |           | EIN                       | Der überwachende Ereignis-Recorder ist immer EIN und der Video-Player ist nicht vorhanden.                                                                                                    |
|         | Steuerwort-Adresse |           | wort-Adresse              | Bestimmen Sie die Adresse zum Steuern der<br>Überwachungsvorgänge. Verwenden Sie zwei<br>aufeinanderfolgende Worte der angegebenen Adresse.<br>Speichern durch Trigger ist nur bei der Überwachung verfügbar.<br>+0 Kontrolle<br>+1 Überwachungsstatus<br>• Kontrolle<br>Schalten Sie Bit 0 zum Starten der Überwachung EIN. Schalten<br>Sie das Bit AUS, um die Überwachung anzuhalten.<br>© " ◆ Timing-Tabelle des Ereignis-Recorders" (seite 27-94)<br>15 0 ->1 Start<br>Bit wiederaufnehmen<br>0 ->1 Start<br>• Überwachungsstatus<br>Der CF-Speicher und Fehlerstatus ist gespeichert.<br>15 0<br>• Überwachungsstatus<br>Der CF-Speicher und Fehlerstatus ist gespeichert.<br>15 0<br>• Überwachen<br>0 ->1 StartFehlerbit überwachen<br>0 ->1 Startfehler |

| Einstellung                                  | Beschreibung                                                                                                    |
|----------------------------------------------|----------------------------------------------------------------------------------------------------|
| Aufzeichnungszeit                            | <ul> <li>Bestimmen Sie die Zeit für die Aufzeichnung. Der Wert kann<br/>zwischen 1 und 60 Sekunden liegen.</li> <li>Bevor: Bestimmen Sie die Aufzeichnungszeit vor dem Trigger.</li> <li>Nach: Bestimmen Sie die Aufzeichnungszeit nach dem Trigger.</li> </ul>                                                                                                    |
|                                              | <ul> <li>ANMERKUNG</li> <li>Die Aufzeichnungszeit besteht aus der Summe der oben festgelegten Zeit.</li> </ul>                                                                                                    |
| Speichern in                                 | Bestimmen Sie, wo eine Filmdatei gespeichert werden soll.                                                                                                    |
| CF                                           | Speichern Sie die Datei auf eine CF-Karte.                                                                                                    |
| Vom Benutzer<br>festgelegte<br>Zeichenfolge. | Bestimmen Sie die Zeichenfolge, die in den Ordner- und Dateinamen<br>für die gespeicherten Video-Dateien enthalten sein soll. Sie können<br>bis zu zwei alphanumerische Einzelbytezeichen bestimmen.                                                                                                    |
|                                              | <ul> <li>Es wird ein Ordner unter "\MOVIE" mit der bestimmten<br/>Zeichenfolge zum Speichern der Datei erstellt.</li> <li>Der Dateiname ist die vom Benutzer festgelegte Zeichenfolge zwei<br/>Zeichen) + Zeitstempel.</li> <li>Zum Beispiel: Wenn die benutzerdefinierte Zeichenfolge "MC"<br/>lautet, das Datum 2006/05/27 und die Uhrzeit 15:23:46; lautet der<br/>Dateiname demnach:<br/>"MC060527_152346.SDX"</li> <li>Wenn der Benutzer keine Zeichenfolge bestimmt, wird der<br/>Ordnername "\MOVIE\NONAME" lauten und es wird nur der<br/>Zeitstempel (Jahr, Monat, Tag, Stunde, Minute und Sekunde an<br/>dem die Datei gespeichert wurde) im Dateinamen erscheinen.</li> </ul> |
| Direkt                                       | Bestimmen Sie die Zeichenfolge, indem Sie diese hier eingeben.                                                                                                    |
| Indirekt                                     | Bestimmen Sie die Adresse, die für das Speichern der Datei und<br>zum Bestimmen der Zeichenfolge als vom Benutzer definierte<br>Zeichenfolge verwendet wird. Jeder Dateiname kann auf dem<br>Verbindungsteilnehmer geändert werden. Verwenden Sie 3<br>aufeinanderfolgende Worte der angegebenen Adresse.<br>+0 Kontrolle<br>+1 Vom Benutzer festgelegte Zeichenfolge.<br>+2 Status<br>• Kontrolle<br>Schalten Sie Bit 0 zum Speichern der Codes in den folgenden<br>Adressen als vom Benutzer festgelegte Zeichenfolgen EIN.                                                                                                    |
|                                              | <ul> <li>Bit zum Setzen der Zeichenfolge<br/>0-&gt;1 Einstellung abgeschlossen</li> <li>Vom Benutzer festgelegte Zeichenfolge.<br/>Speichern Sie die Zeichenfolgecodes. Das Verfahren zum Speichern<br/>von Textcodes hängt von den Verbindungsteilnehmern ab.</li> </ul>                                                                                                    |

| Einstellung |    | g                                      | Beschreibung |                                                                                                    |
|-------------|----|----------------------------------------|--------------|----------------------------------------------------------------------------------------------------|
|             | CF | Vom Benutzer festgelegte Zeichenfolge. | Indirekt     | <ul> <li>Status         Wenn sich das Bit 0 der Steuerelement-Adresse einschaltet,         schaltet sich ebenfalls Bit 0 in der [Status]-Adresse ein. Wenn         vom Benutzer festgelegte Zeichenfolgen während des         Speichers auf die CF-Karte bestimmt werden, wird dies zu         einem Fehler führen und Bit 15 schaltet sich EIN.         </li> <li> <sup>15</sup> <sup>0</sup> <sup>15</sup> <sup>0</sup> <sup>15</sup> <sup>0</sup> <sup>15</sup> <sup>0</sup> <sup>15</sup> <sup>0</sup> <sup>15</sup> <sup>0</sup> <sup>15</sup> <sup>0</sup> <sup>15</sup> <sup>0</sup> <sup>15</sup> <sup>0</sup> <sup>15</sup> <sup>16</sup> <sup>15</sup> <sup>16</sup> <sup>17</sup> <sup>15</sup> <sup>16</sup> <sup>17</sup> <sup>15</sup> <sup>16</sup> <sup>17</sup> <sup>18</sup> <sup>18</sup> <sup>0</sup> <sup>15</sup> <sup>16</sup> <sup>17</sup> <sup>18</sup> <sup>18</sup> <sup>19</sup> <sup>19</sup> <sup>10</sup> <sup>19</sup> <sup>10</sup> <sup>19</sup> <sup>10</sup> <sup>19</sup> <sup>19</sup> <sup>10</sup> <sup>19</sup> <sup>19</sup> <sup>10</sup> <sup>19</sup> <sup>10</sup> <sup>19</sup> <sup>10</sup> <sup>19</sup> <sup>10</sup> <sup>19</sup> <sup>10</sup> <sup>19</sup> <sup>10</sup> <sup>19</sup> <sup>10</sup> <sup>19</sup> <sup>10</sup> <sup>19</sup> <sup>10</sup> <sup>19</sup> <sup>10</sup> <sup>19</sup> <sup>10</sup> <sup>10</sup> <sup>10</sup> <sup>10</sup> <sup>1</sup></li></ul> |
|             | FT | TP                                     |              | Auf den FTP-Server speichern.                                                                                                    |
| .⊑          |    |                                        | Direkt       | Wählen Sie die FTP-Servernummer von 0 - 31 aus.                                                                                                    |
| Speicheri   |    | FTP-Server                             | munekt       | <ul> <li>Legen Ste die Adresse zum Speichern fest und die Verbindungsnummer für den Server, auf dem die Dateien gespeichert werden. Der FTP-Server kann zum Speichern von Dateien auf den Verbindungsteilnehmer geändert werden. Verwenden Sie 3 aufeinanderfolgende Worte der angegebenen Adresse.</li> <li>+0 Kontrolle</li> <li>+1 Server-Verbindungsnummer</li> <li>+2 Status</li> <li>• Kontrolle Schalten Sie Bit 0 EIN, um die Nummer zu bestimmen, die in</li> </ul>                                                                                                    |
|             |    | LL.                                    |              | <ul> <li>Schatten Sie Bit o Enty, um die Rummer Zu bestimmen, die m<br/>der folgenden Adresse als FTP-Serververbindung gespeichert<br/>wurden.</li> <li>15</li> <li>Bit zum Einstellen der Nummer für<br/>die Serververbindung<br/>0-&gt;1 Einstellung abgeschlossen</li> <li>Server-Verbindungsnummer<br/>Server-Verbindungsnummer speichern. Speichern Sie sie vor<br/>dem Einstellten genn Dit 0 den Stergen dergen</li> </ul>                                                                                                    |

| Eir          | Einstellung |                   |                                       | Beschreibung                                                                                                    |
|--------------|-------------|-------------------|---------------------------------------|----------------------------------------------------------------------------------------------------|
|              |             | FTP-Server        | Indirekt                              | <ul> <li>Status         Wenn sich das Bit 0 der Steuerelement-Adresse einschaltet,         schaltet sich ebenfalls Bit 0 in der [Status]-Adresse ein. Speichern         der Server-Verbindungsnummer während des Speichervorgangs         führt zu einem Fehler und Bit 15 schaltet sich EIN.         <ul> <li>15</li> <li>0</li> <li>Vorhergehend bestimmtes Bit                 0-&gt;1 Einstellung abgeschlossen</li> </ul> </li> </ul>                                                                                                    |
| speichern in |             |                   |                                       | <ul> <li>ANMERKUNG</li> <li>Wenn sich Bit 0 der Steuerelementadresse ausgeschaltet wird, schaltet sich Bit 0 und Bit 15 der [Status]-Adresse AUS.</li> <li>Wenn ein 32-Bit-Teilnehmer bestimmt wird, werden nur die unteren 16 Bits verwendet.</li> </ul>                                                                                                    |
| 0)           |             | Voi<br>fes<br>Zei | m Benutzer<br>tgelegte<br>ichenfolge. | Bestimmen Sie die Zeichenfolge, die in den Ordner- und Dateinamen<br>für die gespeicherten Video-Dateien enthalten sein soll. Sie können<br>bis zu zwei alphanumerische Einzelbytezeichen bestimmen.                                                                                                    |
|              | FTP         |                   |                                       | ANMERKUNG     Der Dateiname ist die vom Benutzer festgelegte Zeichenfolge<br>(maximal zwei Zeichen) + Zeitstempel.<br>Zum Beispiel: Wenn die benutzerdefinierte Zeichenfolge "MC"<br>lautet, das Datum 2006/05/27 und die Uhrzeit 15:23:46; lautet der<br>Dateiname demnach:<br>"MC060527_152346.SDX"                                                                                                    |
|              |             |                   | Direkt                                | Geben Sie die Einstellungen direkt ein.                                                                                                    |
|              |             |                   | Indirekt                              | Bestimmen Sie die Adresse, die für das Speichern der Datei und<br>zum Bestimmen der Zeichenfolge als vom Benutzer definierte<br>Zeichenfolge verwendet wird. Jeder Dateiname kann auf dem<br>Verbindungsteilnehmer geändert werden. Verwenden Sie drei<br>aufeinanderfolgende Worte der angegebenen Adresse.<br>+0 Kontrolle<br>+1 Vom Benutzer festgelegte Zeichenfolge.<br>+2 Status<br>• Kontrolle<br>Schalten Sie Bit 0 zum Speichern der Codes in den folgenden<br>Adressen als vom Benutzer festgelegte Zeichenfolgen EIN.<br>15 0<br>Bit zum Setzen der Zeichenfolge<br>0->1 Einstellung abgeschlossen<br>• Vom Benutzer festgelegte Zeichenfolge.<br>Speichern Sie die Zeichenfolgecodes. Das Verfahren zum Speichern<br>von Textcodes hängt von den Verbindungsteilnehmern ab. |

```
Fortsetzung
```

| Einstellung                |     |                                        | g                | Beschreibung                                                                                                    |
|----------------------------|-----|----------------------------------------|------------------|----------------------------------------------------------------------------------------------------|
| Speichern in               | FTP | Vom Benutzer festgelegte Zeichenfolge. | Indirekt         | <ul> <li>Status         Wenn sich das Bit 0 der Steuerelement-Adresse einschaltet,         schaltet sich ebenfalls Bit 0 in der [Status]-Adresse ein.         Speichern der vom Benutzer festgelegten Zeichenfolge         während des Speichervorgangs führt zu einem Fehler und Bit         15 schaltet sich EIN.         15 0         Vorhergehend bestimmtes Bit         0-&gt;1 Einstellung abgeschlossen         Fehlerbit         0 -&gt; 1 Fehler      </li> <li>MMERKUNG         Wenn sich Bit 0 der Steuerelementadresse ausgeschaltet wird,         schaltet sich Bit 0 und Bit 15 der [Status]-Adresse AUS.     </li> <li>Wenn ein 32-Bit-Teilnehmer bestimmt wird, werden nur die         untaren 16 Bits verwandet</li> </ul> |
|                            |     | Tin                                    | neout            | Bestimmen Sie die Wartezeit, wenn der FTP-Server nicht auf eine<br>Zugriffsanforderung antwortet. Der Wert kann zwischen 10 und                                                                                                    |
| Status-Adresse aufzeichnen |     |                                        | esse aufzeichnen | Bestimmen Sie die Adresse für die Funktion "Aufzeichnen -<br>Ereignis". Verwenden Sie zwei aufeinanderfolgende Worte der<br>angegebenen Adresse.<br>+0 Kontrolle                                                                                                    |
|                            |     |                                        |                  | <ul> <li>+1 Überwachungsstatus speichern</li> <li>Kontrolle<br/>Schalten Sie Bit 0 zum Starten der Überwachung EIN. Schalten<br/>Sie das Bit AUS, um die Überwachung anzuhalten.</li> <li>15 0<br/>Bit wiederaufnehmen<br/>0 -&gt; 1 Start<br/>1 -&gt;0 Stopp</li> </ul>                                                                                                    |

| Einstellung                | Beschreibu                                              | ng                                            |                                                                                                    |
|----------------------------|---------------------------------------------------------|-----------------------------------------------|----------------------------------------------------------------------------------------------------|
| Status-Adresse aufzeichnen | • Überwach<br>Der Speicl<br>gespeicher<br><sup>15</sup> | rt.<br>Fehlerbit<br>Fehlerbit<br>0-> 1 Fehler | des Ereignis-Recorders sind<br>Datei<br>Ausgabebit<br>0 Angehalten<br>1 Speichern<br>Verarbeitungsbit speichern<br>0 Speichern nicht gestattet<br>1 Speichern gestattet      |
|                            | Der Fehler<br>(Fehlerco                                 | rstatus zeigt folgende                        | Bedingungen an:                                                                                                    |
|                            | 0                                                       | Erfolgreich                                   | -                                                                                                    |
|                            | 1 bic 3                                                 | Bosonviort                                    |                                                                                                    |
|                            | 4                                                       | Keine CF-Karte                                | Die CF-Karte ist nicht in die GP<br>eingefügt oder der CF-<br>Kartendeckel ist nicht<br>geschlossen.                                                                         |
|                            | 5                                                       | CF-Schreibfehler                              | Schreiben auf die CF-Karte ist<br>fehlgeschlagen oder es ist nicht<br>genügend Arbeitsspeicher<br>vorhanden.                                                                 |
|                            | 6                                                       | Reserviert                                    | -                                                                                                    |
|                            | 7                                                       | CF-Kartenfehler                               | Die CF-Karte ist ungültig oder<br>unformatiert, oder es handelt sich<br>bei dem eingefügten Medium<br>nicht um eine CF-Karte.                                                |
|                            | 8                                                       | Reserviert                                    | -                                                                                                    |
|                            | 9                                                       | FTP-<br>Verbindungsfehler                     | Der FTP-Server funktioniert nicht<br>ordnungsgemäß oder der FTP-<br>Server ist nicht vorhanden.                                                                              |
|                            | 10                                                      | FTP-Login-Fehler                              | Der Benutzername oder das<br>Passwort des FTP-Servers ist<br>inkorrekt.                                                                                                    |
|                            | 11                                                      | Schreibfehler                                 | Der eingeloggte Benutzer hat<br>keine Schreibprivilegien oder das<br>Schreiben auf den FTP ist<br>fehlgeschlagen oder es ist nicht<br>genügend freier Speicher<br>vorhanden. |
|                            | 12 bis 15                                               | Reserviert                                    | -                                                                                                    |
|                            | ANMERKUNG<br>• Wenn ein<br>unteren 16                   | 32-Bit-Teilnehmer be<br>Bits verwendet.       | stimmt wird, werden nur die                                                                                                    |

### ♦ Timing-Tabelle des Ereignis-Recorders

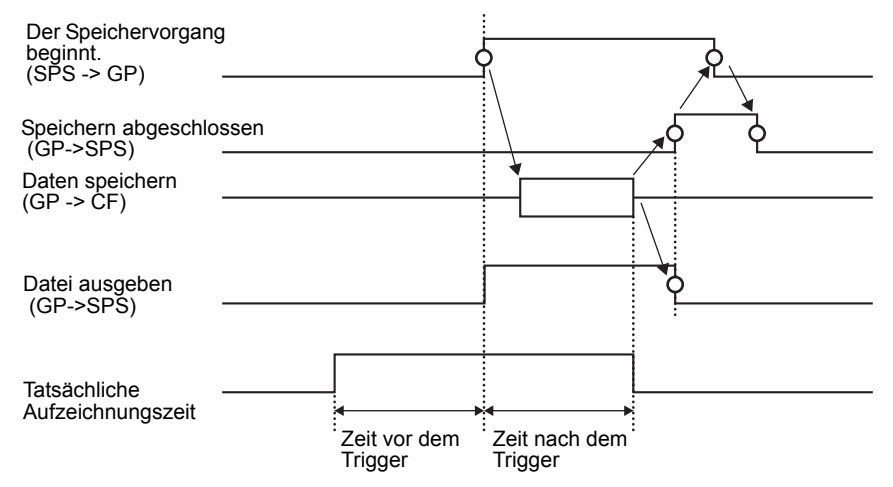

## 27.9.2 [FTP-Server] Einstellungsanleitung

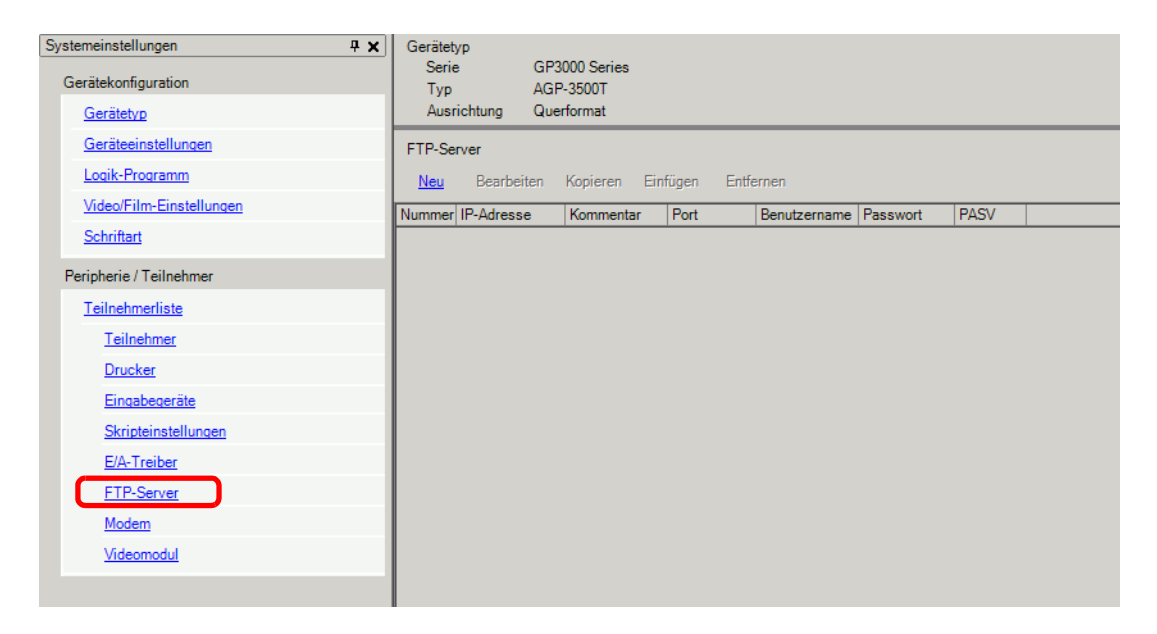

| Einstellung | Beschreibung                                                                |
|-------------|-----------------------------------------------------------------------------|
| Erstellen   | Das Dialogfeld [FTP-Server] wird angezeigt.                                 |
| Bearbeiten  | Der registrierte Inhalt wird bearbeitet.                                    |
| Kopieren    | Der registrierte Inhalt der ausgewählten Zeile wird kopiert.                |
| Einfügen    | Der registrierte Inhalt der in der Liste ausgewählten Zeile wird eingefügt. |
| Entfernen   | Die ausgewählte Zeile wird gelöscht.                                        |

# ♦ FTP-Server-Registrierung

| 💰 FTP-Server |                   | × |
|--------------|-------------------|---|
| Nummer       |                   |   |
| IP-Adresse   |                   |   |
| Kommentar    |                   | 1 |
| Port         | 21 📑 🏢            |   |
| PASV         |                   |   |
| Benutzername |                   | [ |
| Passwort     |                   |   |
| Passwort     |                   | 1 |
| Bestätigung  |                   | 1 |
|              | (OK (O) Abbrechen |   |

| Einstellung  |             | Beschreibung                                                                                                    |  |
|--------------|-------------|----------------------------------------------------------------------------------------------------|--|
| Nu           | mmer        | Bestimmen Sie die Registrierungsnummer.                                                                                                    |  |
| IP-          | Adresse     | Bestimmen Sie die IP-Adresse zum Registrieren des FTP-Servers.                                                                                                    |  |
| Ko           | mmentar     | Geben Sie einen beliebigen Kommentar ein. Sie können bis zu 12                                                                                                    |  |
|              |             | alphanumerische Einzelbytezeichen für das Passwort eingeben.                                                                                                    |  |
| Po           | rt          | Bestimmen Sie die Port-Nummer des FTP-Servers                                                                                                    |  |
| PASV         |             | Bestimmen Sie, ob der PASV-Modus verwendet werden soll. Diese<br>Option wird normalerweise verwendet, wenn die Verbindung durch die<br>Netzwerk-Sicherheit blockiert ist. |  |
| Benutzername |             | Bestimmt den Benutzernamen, um in den FTP-Server einzuloggen. Sie<br>können bis zu 16 alphanumerische Einzelbytezeichen für das Passwort<br>eingeben.                     |  |
| Passwort     | Passwort    | Bestimmt das Passwort, um in den FTP-Server einzuloggen. Sie können<br>bis zu 16 alphanumerische Einzelbytezeichen für das Passwort eingeben.                             |  |
|              | Bestätigung | Geben Sie das Passwort erneut zur Bestätigung ein.                                                                                                    |  |

## 27.9.3 Einstellungsanleitung zu allgemeinen [Film-]Einstellungen

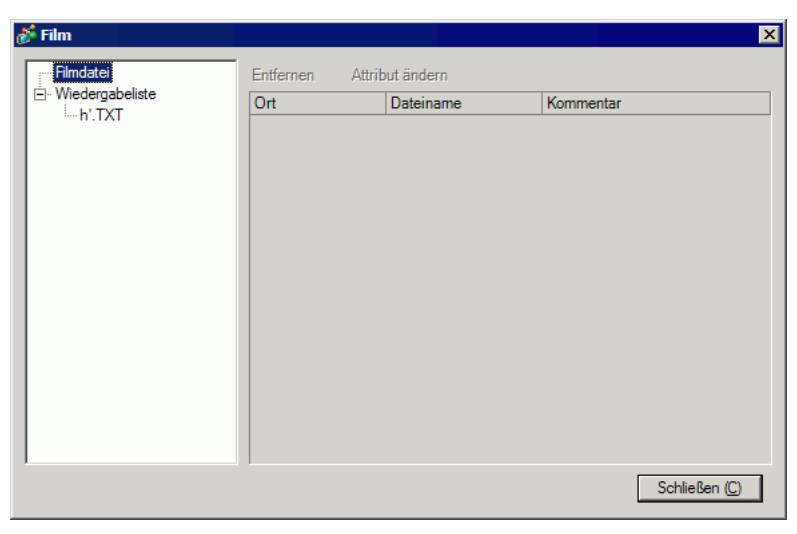

| Einstellung     |                 | Beschreibung                                                                                              |  |
|-----------------|-----------------|----------------------------------------------------------------------------------------------------|--|
| Filmdatei       |                 | Zeigt eine Liste der im MOVIE-Ordner gespeicherten Filmdateien<br>im angegebenen "Ausgabeverzeichnis" an. |  |
|                 | Entfernen       | Löscht die in der Dateiliste ausgewählten Datei.                                                          |  |
| Attribut ändern |                 | Ändert den Dateinamen oder den Dateikommentar aus der Liste.                                              |  |
| Wiedergabeliste |                 | Zeigt die bestehenden Dateien aus der Wiedergabeliste an.                                                 |  |
|                 | Erstellen       | Erstellt eine neue Datei der Wiedergabeliste.                                                             |  |
|                 | Entfernen       | Löscht die in der Dateiliste ausgewählten Datei der Wiedergabeliste.                                      |  |
|                 | Attribut ändern | Ändert den Dateinamen einer Datei der Wiedergabeliste aus der Liste.                                      |  |

| Einstellung |             | g             | Beschreibung                            |                                                                                                    |
|-------------|-------------|---------------|-----------------------------------------|----------------------------------------------------------------------------------------------------|
| (Da         | (Dateiname) |               | e)                                      | Zeigt den Inhalt der erstellten Datei der Wiedergabeliste an.                                                                                                    |
|             | Hir         | กรมที่เ       | igen                                    | Bestimmen Sie eine Filmdatei oder Ordner zum Hinzufügen an die<br>Wiedergabeliste.<br>Wenn der Ordner bestimmt wurde, werden die Filmdateien in dem<br>Ordner in der Reihenfolge abgespielt, in der sie auf der CF-Karte<br>oder auf dem FTP-Server erstellt wurden.   |
|             |             |               | CF-Datei<br>abspielen                   | OKO       Abbrechen         Fügen Sie die im CF-Ordner MOVIE gespeicherte Datei zur         Wiedergabeliste hinzu. Wenn "\MC" in [Ordnername] eingegeben         wurde, wird "\MOVIE" und "\" hinzugefügt und zusammen als                                             |
|             |             |               | Inhalt des CF-<br>Ordners<br>abspielen  | Wenn "\MCVTE\MC\" angezeigt.<br>Wenn "\MC" in [Ordnername] eingegeben wurde, wird "\MOVIE"<br>hinzugefügt und als "\MOVIE\MC" angezeigt. Wenn "\MC" in<br>[Ordnername] eingegeben wurde, wird "\MOVIE" und "\"<br>hinzugefügt und zusammen als "\MOVIE\MC\" angezeigt. |
|             |             | Typ           | FTP-Datei<br>abspielen                  | Fügt der Wiedergabeliste eine Datei auf dem FTP-Server hinzu.<br>Wählen Sie die Registrierungsnummer des FTP-Servers aus, unter<br>der die Datei gespeichert ist und geben den Dateinamen ein.                                                                         |
|             |             |               | Inhalt des FTP-<br>Ordners<br>abspielen | Fügt der Wiedergabeliste eine Ordner auf dem FTP-Server hinzu.<br>Wählen Sie die Registrierungsnummer des FTP-Servers aus, unter<br>der der Ordner gespeichert ist und geben den Ordnernamen ein.                                                                      |
|             |             |               | Video                                   | Echtzeit-Bilder der Wiedergabeliste hinzufügen.                                                                                                    |
|             |             | Einstellungen | Dateiname/<br>Ordnername                | Geben Sie einen Datei- oder Ordnernamen ein.                                                                                                    |
|             | Be          | arbe          | eiten                                   | Bearbeitet die Datei oder den Ordner aus der Liste.                                                                                                    |
|             | Ko          | piere         | en                                      | Kopiert eine Datei oder einen Ordner aus der Liste.                                                                                                    |
|             | Einfügen    |               | en                                      | Fügt die kopierte Datei oder den Ordner in die Liste ein.                                                                                                    |
|             | Entfernen   |               | ien                                     | Löscht die in der Liste ausgewählte Zeile.                                                                                                    |

### 27.9.4 [Video-Player] Einstellungsanleitung

Hierbei handelt es sich um eine Komponente zum Abspielen von Filmen. Verwenden Sie diese zum Anzeigen von Bildern der Videokamera und zum Abspielen von Filmdateien. Es kann nur ein Player auf dem Bildschirm abgelegt werden.

| 🟄 Video-Player        |                                                                                                   | ×                        |
|-----------------------|---------------------------------------------------------------------------------------------------|--------------------------|
| Element-ID<br>MV 0000 | Basis Verfahren Schalter                                                                          | <u>&gt;&gt;Erweitert</u> |
|                       | Wiedergabeliste<br>© Datei C CF C FTP<br><u>Hinzufügen</u> Bearbeiten Kopieren Einfügen Entfernen |                          |
|                       | Nr. Typ Einstellungen                                                                             |                          |
| Hilfe ( <u>H</u> )    | OK (Q                                                                                             | ) Abbrechen              |

| Einstellung | Beschreibung                                                          |
|-------------|-----------------------------------------------------------------------|
| Element-ID  | Abgelegten Elementen wird eine ID-Nummer zugewiesen.                  |
|             | Element-ID des Video-Player: MV_**** (vierstellige Ziffer)            |
|             | Der Buchstabenteil ist festgelegt. Der Ziffernteil kann innerhalb des |
|             | Bereichs von 0000-9999 geändert werden.                               |
| Kommentar   | Der Kommentar für jedes Element kann bis zu 20 Zeichen lang sein.     |

# Grundeinstellungen/Basis

| Video-Player<br>Element-ID<br>MV_0000 | Basis effahren Schalter<br>Wiedergabemethode<br>Wiederholen<br>Automatisch<br>Wiedergabeliste | >>Erweitert |
|---------------------------------------|-----------------------------------------------------------------------------------------------|-------------|
|                                       | CF     OF                                                                                     |             |
|                                       | Hinzutugen Bearbeiten Kopieren Lintugen Entiernen                                             |             |
| Hife (H)                              | ти. тур слизенойден<br>ОК (0)                                                                 | Abbrechen   |

| Einstellung      | Beschreibung                                                                                                    |
|------------------|----------------------------------------------------------------------------------------------------|
| Wiedergabe-Metho | Wählen Sie die Abspielmethode aus.                                                                                                    |
| Schleife         | Wiederholung des Films. Spielt die Filme in der Reihenfolge der<br>Wiedergabeliste wiederholt ab, bis gestoppt wird.                   |
| Automatisch      | Spielt einen Film sofort nach einem Bildschirmwechsel zu einem Bildschirm mit einem Video-Player ab.                                   |
| Anzeigengröße    | Wählen Sie die Anzeigegröße des Bildes aus. Die tatsächliche<br>Anzeigegröße hängt jedoch vom Typ des Eingabesignals des Bildes<br>ab. |
| Standard         | <ul> <li>Bei NTSC: 640 x 480 Pixel</li> <li>Bei PAL: 768 x 576 Pixel</li> <li>Bei SECAM: 768 x 576 Pixel</li> </ul>                    |
| 1/4              | <ul> <li>Bei NTSC: 320 x 240 Pixel</li> <li>Bei PAL: 384 x 288 Pixel</li> <li>Bei SECAM: 384 x 288 Pixel</li> </ul>                    |
| 1/16             | <ul> <li>Bei NTSC: 160 x 120 Pixel</li> <li>Bei PAL: 192 x 144 Pixel</li> <li>Bei SECAM: 192 x 144 Pixel</li> </ul>                    |

| Einstellung |                 | g                      | Beschreibung                           |                                                                                                    |
|-------------|-----------------|------------------------|----------------------------------------|----------------------------------------------------------------------------------------------------|
| Wie         | Wiedergabeliste |                        | eliste                                 | Bestimmen Sie die abzuspielende Filmdatei.                                                                                                    |
|             | Da              | tei                    |                                        | Bestimmen Sie eine Datei oder einen Ordner, der direkt vom Video-<br>Player abspielt.                                                                                                    |
|             | Hinzufügen      |                        | zufügen                                | Bestimmen Sie eine Filmdatei (oder Ordner) zum Hinzufügen an die Liste.<br>Wenn der Ordner bestimmt wurde, werden die Filmdateien in dem<br>Ordner in der Reihenfolge abgespielt, in der sie auf der CF-Karte oder<br>auf dem FTP-Server erstellt wurden.                                                                                                    |
|             |                 |                        |                                        | Innartfuigen     Image: Second Second S |
|             |                 |                        | CF-Datei<br>abspielen                  | Fügen Sie die im CF-Ordner MOVIE gespeicherten Dateien zur<br>Wiedergabeliste hinzu. Wenn "\MC" in [Ordnername] eingegeben wurde, wird<br>"\MOVIE" und "\" hinzugefügt und zusammen als "\MOVIE\MC\" angezeigt.                                                                                                    |
|             |                 |                        | Inhalt des CF-<br>Ordners<br>abspielen | Wenn "\MC" in [Ordnername] eingegeben wurde, wird "\MOVIE"<br>hinzugefügt und als "\MOVIE\MC" angezeigt. Wenn "\MC" in<br>[Ordnername] eingegeben wurde, wird "\MOVIE" und "\"<br>hinzugefügt und zusammen als "\MOVIE\MC\" angezeigt.                                                                                                    |
|             |                 | Typ                    | FTP-Datei<br>abspielen                 | Fügen Sie eine auf dem FTP-Server gespeicherte Datei hinzu.<br>Wählen Sie die Registrierungsnummer des FTP-Servers aus, unter<br>der die Datei gespeichert ist und geben den Dateinamen ein.                                                                                                    |
|             |                 |                        | Inhalt des<br>FTP-Ordners<br>abspielen | Fügen Sie einen auf dem FTP-Server gespeicherten Ordner hinzu.<br>Wählen Sie die Registrierungsnummer des FTP-Servers aus, unter<br>der der Ordner gespeichert ist und geben den Ordnernamen ein.                                                                                                    |
|             |                 |                        | Video                                  | Echtzeit-Bilder der Wiedergabeliste hinzufügen.                                                                                                    |
|             |                 | Einstellungen          | Dateiname/<br>Ordnername               | Geben Sie einen Datei- oder Ordnernamen ein.                                                                                                    |
|             | CF              |                        |                                        | Bestimmen Sie die in [Filmeinstellungen] unter den allgemeinen<br>Einstellungen erstellte Datei der Wiedergabeliste (.txt). Die Datei ist<br>in dem MOVIE-Ordner auf der CF-Karte gespeichert.                                                                                                    |
|             | FT              | P                      |                                        | Bestimmen Sie eine Datei der Wiedergabeliste auf dem FTP-Server.                                                                                                    |
|             |                 | FT                     | P-Server                               | Wählen Sie die Registrierungsnummer des FTP-Servers aus.                                                                                                    |
|             |                 | Da <sup>:</sup><br>auf | teinamen<br>führen                     | Geben Sie den Dateinamen der Wiedergabeliste auf dem bestimmten<br>FTP-Server ein. Verwenden Sie den FTP-Serverpfad für die Eingabe.<br>(z.B.: ***/***.txt")                                                                                                    |
|             |                 | Tin                    | neout                                  | Bestimmen Sie die Wartezeit, wenn der FTP-Server nicht auf eine<br>Zugriffsanforderung antwortet.                                                                                                    |

# Grundeinstellungen (Basis)/Detail

| Video-Player          | x                                                 |
|-----------------------|---------------------------------------------------|
| Element-ID<br>MV_0000 | Basis Verfahren Schalter                          |
|                       | C Nächster<br>Wiedergabeliste                     |
|                       | Datei     CF     CF     CFTP                      |
|                       | Hinzufügen Bearbeiten Kopieren Einfügen Entfernen |
|                       | Nr. Typ Einstellungen                             |
|                       |                                                   |
| Hilfe ( <u>H</u> )    | OK (Q) Abbrechen                                  |

| Einstellung                    | Beschreibung                                                                                                    |                 |  |
|--------------------------------|----------------------------------------------------------------------------------------------------|-----------------|--|
| Steuerwortadresse<br>abspielen | Steuern Sie den Player vom Verbindungsteilnehmer aus. Verwenden Sie 5<br>aufeinanderfolgende Worte der angegebenen Adresse.                                                                                                    |                 |  |
|                                | Steuerwortadresse abspielen                                                                                                    |                 |  |
|                                | +0                                                                                                    | Kontrolle       |  |
|                                | +1                                                                                                    | Wiedergabemodus |  |
|                                | +2                                                                                                    | Index-Nummer    |  |
|                                | +3                                                                                                    | Option          |  |
|                                | +4                                                                                                    | Status          |  |
|                                | Weitere Informationen hierzu erfahren Sie nachstehend.<br><sup>☞</sup> " ◆ Operationsverfahren für die Abpsiel-Steuerelementadresse" (seite 27-<br>107)<br><sup>☞</sup> " ◆ Timing-Tabelle für die Abspielsteuerung" (seite 27-107) |                 |  |

| Eir                | nstellung         | Beschreibung                                                                                                    |  |  |
|--------------------|-------------------|----------------------------------------------------------------------------------------------------|--|--|
|                    | Steuerwortadresse | e • Kontrolle                                                                                                    |  |  |
|                    | abspielen         | Video-Anzeigebit<br>0 Normaler Zustand<br>1 Video<br>Benachrichtigungsbit abspielen<br>Wonn des forzierte Rit 1 beträgt<br>Forciertes Abspielbit                                                                                                    |  |  |
| Wiedergabe-Methode |                   | <ul> <li>Benachrichtigungsbil abspielen<br/>Wenn das forcierte Bit 1 beträgt,<br/>kehren Sie das Bit um, um den<br/>Video-Playerz ustarten.</li> <li>Die oberen Bits erhalten in jedem Bit den Vorrang.</li> <li>Wenn das Video-Anzeigebit aktiviert ist, übernimmt das ausgewählte<br/>Kamerabild den Bildschirm von dem aktuell abspielenden Film. Der<br/>Film wird weiterhin abgespielt, allerdings ungesehen und ohne Ton.<br/>Wenn das Bit des Video-Players deaktiviert wird, kehrt der Ton wieder<br/>zurück und der Film wird auf dem Bildschirm wieder sichtbar.</li> <li>Wenn das forcierte Abspielbit eingeschalten wird, wird der Film nach<br/>dem definierten Index abgespielt. Wenn das forcierte Bit eingeschalten<br/>ist und das Abspielbenachrichtigungsbit umgeschaltet wird, wird der<br/>Film nach dem definierten Index abgespielt.</li> <li>Wiedergabemodus<br/>Die anzugebende Nummer gestaltet sich folgendermaßen:</li> <li>0 Stopp 5 Zeitlupe</li> <li>1 Abspielen 6 1 Bild vorwärts</li> <li>2 Anhalten 7 1 Bild zurück</li> <li>3 Schnellvorlauf 8 Index bestimmen</li> <li>4 Zurückspulen 9 Für hier und darüber<br/>reserviert (Stopp)</li> <li>Index-Nummer</li> <li>Bestimmt die Index-Nummer der abzuspielenden Datei. Diese Nummer<br/>wird nur verwendet, wenn 8 als [Wiedergabemodus] eingestellt ist und<br/>das Befehls-Sendebit in [Steuerelement] entweder eingeschaltet oder<br/>das forcierte Abspielbit eingeschaltet ist. Andernfalls ist sie ungültig.</li> <li>Option<br/>Es stehen die Operationen Zeitlupe und 1 Bild vorwärts zur Verfügung.<br/>Zeitlupe/1 Bild ouwarts</li> </ul> |  |  |
|                    |                   | Fortsetzung                                                                                                    |  |  |

| Eir                | nstellung                                                                                                    | Beschreibung                                                                                                    |  |  |
|--------------------|----------------------------------------------------------------------------------------------------|----------------------------------------------------------------------------------------------------|--|--|
|                    | Steuerwortadresse                                                                                                    | Status                                                                                                    |  |  |
| Wiedergabe-Methode | abspielen                                                                                                    | <ul> <li>Status</li> <li>15 11 8 0<br/>Fehlerstatus         Befehl         Bit akzeptiert         0 Angehalten         0 -&gt; 1 Befehl abgeschlossen         1 Ausgabe         (Fehlercode)         </li> <li>         O Erfolgreich abgeschlossen.         1         Der angegebene Wert f         ür die Abspielmethode         liegt nicht innerhalb des Einstellungsbereichs.         2         Ausf         Ausf         uer aus         3         Speichern eines Films         </li> </ul>  |  |  |
|                    | <b>D</b>                                                                                                    |                                                                                                    |  |  |
|                    | Bei Auftreten<br>eines Fehlers                                                                                                    | Bestimmt, ob die Filme in einer bestimmten Reihenfolge abgespielt werden<br>oder nicht. Wenn der Player zum Ende der Wiedergabeliste gelangt, werden die<br>Dateien wie folgt abgespielt (hängt davon ab, ob [Schleife] ausgewählt wurde):<br>[Wiederholen] ausgewählt: Spielt die Filme von oben in der Liste ab.<br>[Wiederholen] nicht ausgewählt: Abspielen der Filme wird angehalten.<br>Legt fest, wie die folgenden Fehler gehandhabt werden, wenn ein Film<br>nicht abgespielt werden kann. |  |  |
|                    |                                                                                                    | <ul> <li>Die CF-Karte ist nicht eingelegt, wenn CF-Abspielen ausgewählt ist.</li> <li>Verbindung zum FTP-Server fehlgeschlagen, als FTP-Abspielen ausgewählt wurde.</li> <li>Es wurde keine Datei zum CF- und FTP-Abspielen gefunden.</li> <li>Die Datei zum CF- und FTP-Abspielen konnte nicht geöffnet werden.</li> <li>Die angegebene Datei hat kein kompatibles Format zum CF- oder FTP-Abspielen.</li> </ul>                                                                                   |  |  |
|                    | Stopp                                                                                                    | Hält die Operation an, wenn der Film nicht abgespielt werden kann.                                                                                                    |  |  |
|                    | Nächste(r)                                                                                                    | Wenn ein Film nicht abgespielt werden kann, wird die nächste Filmdatei<br>abgespielt. In diesem Fall wird kein Fehlercode in der [Status-<br>Wortadresse 1] gespeichert.                                                                                                    |  |  |
| Sta                | Status-Wort-       Wenn Sie die Fehlerinformationen, Wiedergabegröße oder Informationense ur Wiedergabeposition überprüfen möchten, bestimmen Sie bitte er Wortadresse zum Speichern der Informationen. Verwenden Sie vier Worte der bestimmten Adresse.         Wenn ein 32-Bit-Teilnehmer bestimmt wird, werden nur die unterer Bits verwendet.         Status-Wortadresse 1         +0         +1         Wiedergabegröße         +2         Wiedergabegröße         +3 |                                                                                                    |  |  |

| Einstellung  | Beschreibung                                                                  |                                         |                               |                                                       |  |
|--------------|-------------------------------------------------------------------------------|-----------------------------------------|-------------------------------|-------------------------------------------------------|--|
| Status-Wort- | <ul> <li>Fehlerstatus</li> </ul>                                              | -                                       |                               |                                                       |  |
| adresse 1    |                                                                               | 1514 8                                  |                               | 0                                                     |  |
|              |                                                                               |                                         |                               |                                                       |  |
|              | Fehlerbit                                                                     |                                         |                               |                                                       |  |
|              | 0 Kein Fehler<br>1 Fehler Fehlerdetail-Bit                                    |                                         |                               |                                                       |  |
|              | Das Fehlerbit ist eingeschalten wenn das Abspielen eines Films fehlschlägt    |                                         |                               |                                                       |  |
|              | $(z B \cdot da eine Datei nicht besteht oder keine Verbindung zum FTP-Server$ |                                         |                               |                                                       |  |
|              | hergestellt werden konnte) oder wenn ein Statusfehler im Video-Plaver         |                                         |                               |                                                       |  |
|              | auftritt (z.B.: da eine Datei während des Abspielens beschädigt wurde).       |                                         |                               |                                                       |  |
|              |                                                                               |                                         |                               |                                                       |  |
|              | Status des<br>Fehlerdetail-<br>Bits                                           | Fehlername                              | Beschreibun                   | lg                                                    |  |
|              | 0                                                                             | Erfolgreich abgeschlossen.              | Normales O                    | perieren.                                             |  |
|              | 1 bis 3, 6,8,<br>12 bis 15,<br>17 bis127                                      | Reserviert                              | Hierbei hand<br>die nicht bes | delt es sich um reseriverte Ziffern,<br>stimmt sind.  |  |
|              | 4                                                                             | Keine CF-Karte                          | Das CF-Karl<br>Der Deckel i   | te ist nicht eingelegt.<br>st offen.                  |  |
|              | 5                                                                             | CF-Karten-<br>Lesefehler                | Das Lesen v                   | von der CF-Karte ist fehlgeschlagen.                  |  |
|              | 7                                                                             | CF-Kartenfehler                         | Die CF-Karte<br>Hierbei hand  | e ist defekt.<br>Jelt es sich nicht um eine CF-Karte. |  |
|              | 9                                                                             | FTP-Server-<br>Verbindungsfehler        | Kein Zugriff                  | auf den FTP-Server.                                   |  |
|              | 10                                                                            | FTP-Login-Fehler                        | Einloggen in                  | den FTP-Server ist fehlgeschlagen.                    |  |
|              | 11                                                                            | Schreibfehler                           | Das Schreib<br>fehlgeschlag   | en von Daten auf den FTP-Server ist gen.              |  |
|              | 16                                                                            | Die Datei ist<br>beschädigt.            | Die angeget                   | pene Datei ist nicht im SDX-Format.                   |  |
|              | Anzeigengröße                                                                 |                                         |                               |                                                       |  |
|              | Die aktuelle                                                                  | Anzeigegröße ist                        | gespeicher                    | rt.                                                   |  |
|              | 0Normaler Zustand                                                             |                                         |                               |                                                       |  |
|              | 11/4 Modus                                                                    |                                         |                               |                                                       |  |
|              | 21/16 Mod                                                                     | lus                                     |                               |                                                       |  |
|              | 3Für hier und darüber reserviert (Normaler Typ)                               |                                         |                               |                                                       |  |
|              | X/Y-Koordinaten abspielen                                                     |                                         |                               |                                                       |  |
|              | In der folgenden Tabelle werden die Koordinatenbereiche aufgeführt.           |                                         |                               |                                                       |  |
|              | in denen der Film gemäß der Anzeigegröße und der                              |                                         |                               |                                                       |  |
|              | Signaleinstellungen der Bildeingabe abgespielt wird.                          |                                         |                               |                                                       |  |
|              | Anzeigengröße Signaleinstellungen der Bildeingabe                             |                                         |                               |                                                       |  |
|              |                                                                               | NTSC PAL/SECAM                          |                               |                                                       |  |
|              | Standard                                                                      | (0,0) bis (639,479) (0,0) bis (767,575) |                               |                                                       |  |
|              | 1/4                                                                           | (0,0) bis (319,239) (0,0) bis (383,287) |                               | (0,0) bis (383,287)                                   |  |
|              | 1/16                                                                          | 1/16 (0,0) bis (159,119)                |                               | (0,0) bis (191,143)                                   |  |

| Einstellung               | Beschreibung                                                                                                    |  |  |
|---------------------------|----------------------------------------------------------------------------------------------------|--|--|
| Status-Wort-<br>adresse 2 | Legen Sie diese Adresse fest, um den Film im Wiedergabe-Status<br>abzuspielen.<br>Verwenden Sie zwei aufeinanderfolgende Worte der bestimmten Adress<br>Wenn ein 32-Bit-Teilnehmer bestimmt wird, werden nur die unteren 16<br>Bits verwendet.                                                                                                    |  |  |
|                           | Status-Wortadresse 2<br>+0 Wiedergabe-Monitor<br>+1 Aktualisierungsrate verlangsamen                                                                                                    |  |  |
|                           | Wiedergabe-Monitor                                                                                                    |  |  |
|                           | Statusbit abspielen<br>0 Nicht im Abspielstatus<br>1 Im Abspielstatus (Stopp-Rate<br>ausgeschlossen).                                                                                                    |  |  |
|                           | <ul> <li>Der Operationsmodus für den Wiedergabe-Monitor wird in den unteren acht Bits gespeichert.</li> <li>Das Wiedergabe-Statusbit zeigt an, dass sich der Wiedergabe-Monitor tatsächlich im Abspielstatus befindet. Es gibt keine Wiederholungsspezifikationen und selbst wenn der Abspielschalter eingeschalten ist, ändert sich der Status in einen anderen Status, jedoch nicht den Abspielstatus, wenn das Abspielen bis zum Ende abgeschlossen ist.</li> <li>In der folgenden Liste werden die zu bestimmenden Zahlen für den Operationsmodus des Wiedergabe-Monitors aufgeführt.</li> </ul> |  |  |
|                           | 0Stopp<br>1Abspielen<br>2Anhalten<br>3Schnellvorlauf<br>4Zurückspulen<br>5Zeitlupe<br>00xFF Video-Anzeige<br>Alle anderen Zahlen, außer den oben-genannten, sind reserviert.                                                                                                    |  |  |
|                           | Aktualisierungsrate verlangsamen<br>Wenn in Zeitlupe ausgeführt wird, wird die Abspielgeschwindigkeit gespeichert.                                                                                                    |  |  |

#### Operationsverfahren f ür die Abpsiel-Steuerelementadresse Normales Abspielen

- 1 Speichern Sie in der [Indexnummer]-Adresse die Indexnummer der Filmdatei, die Sie abspielen möchten.
- 2 Speichern Sie in der [Wiedergabemodus]-Adresse den Wert 8 und schalten in der [Steuerelement]-Adresse das Befehls-Sendebit EIN (Bit 0). The Indexnummer ist festgelegt. (Der abgespielte Film wird angehalten).
- **3** Schaltet das Befehls-Sendebit wieder aus.
- 4 Speichern Sie in [Wiedergabemodus]-Adresse den Wert 1 und schalten das Befehls-Sendebit ein. Dadurch wird der Film mit der angegebenen Indexnummer abgespielt.

### Abspielen im forcierten Wiedergabemodus

Spielt den Film mit der angegebenen Indexnummer forciert ab, ungeachtet des aktuellen Abspielstatus des Films.

- 1 Speichern Sie in der [Indexnummer]-Adresse die Indexnummer der Filmdatei, die Sie abspielen möchten.
- 2 Schalten Sie in der [Steuerelement]-Adresse das forcierte Abspielbit (Bit 8) ein. Die Wiedergabe beginnt.

• Während das forcierte Bit eingeschalten ist, wird sich das Befehls-Sendebit nicht einschalten.

- Wenn das Abspiel-Benachrichtigungsbit (Bit 9) umgeschaltet wird während das forcierte Abspielbit eingeschalten ist, wird der Film gemäß der aktuellen Indexnummer abgespielt.
- Im forcierten Wiedergabemodus, müssen Sie das forcierte Wiedergabebit ausschalten, um den Film anzuhalten. Wenn weder [Schleife] noch [Reihenfolge der Wiedergabeliste] ausgewählt ist, wird der Film am Ende der Filmwiedergabe angehalten. Wenn [Schleife] nicht festgelegt und [Reihenfolge der Wiedergabeliste] ausgewählt ist, hält die Wiedergabe des Films am Ende der Wiedergabeliste des Films an.

### Timing-Tabelle f ür die Abspielsteuerung

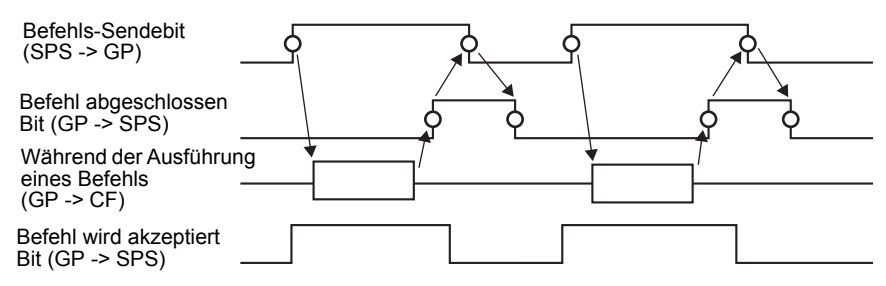

# Laufzeiteinstellungen

| 💰 Video-Player                        |                          | × |
|---------------------------------------|--------------------------|---|
| Video-Player<br>Element-ID<br>MV_0000 | Basis Verfahren Schalter | × |
| Hilfe ( <u>H</u> )                    | OK (O) Abbrechen         |   |

| Eiı | nstellung                                        | Beschreibung                                                                                                    |                                       |  |
|-----|--------------------------------------------------|----------------------------------------------------------------------------------------------------|---------------------------------------|--|
| Zo  | om                                               | Anzeigeeinstellungen zoomen                                                                                                |                                       |  |
|     | Adresse                                          | Wählen Sie aus, ob Zoom-Anzeige verwendet werden soll oder nicht.                                                          |                                       |  |
|     | Zoom-<br>Wortadresse                             | Bestimmen Sie eine Adresse für die Zoom-Operationen. Verwenden Sie 3<br>aufeinanderfolgende Worte der angegebenen Adresse. |                                       |  |
|     |                                                  | Wenn ein 32-Bit-Teilnehmer bestimmt wird, werden nur die unteren 16                                                        |                                       |  |
|     |                                                  | Bits verwendet.                                                                                                    |                                       |  |
|     |                                                  | +0 Kontrolle                                                                                                    | Steuerung der Zoom-Funktion.          |  |
|     |                                                  | +1 Zoom-Spezifikationen                                                                                                    | Bestimmen Sie die Zoom-Größe          |  |
|     |                                                  | +2 Status                                                                                                    | Zeigen Sie den Fehlerstatus, usw. an. |  |
|     | <ul> <li>✓ Timin</li> <li>• Kontrolle</li> </ul> | <ul> <li>Timing-Tabelle für die Zoom-Op</li> <li>Kontrolle</li> <li>15 8</li> </ul>                                        | Zoom-Einstellungsbit<br>1 Zoom        |  |
| Einstellung                  |             | Beschreibung                                                             |                                        |                                                                             |  |
|------------------------------|-------------|--------------------------------------------------------------------------|----------------------------------------|-----------------------------------------------------------------------------|--|
| Zoom- · Zoom-Spezifikationen |             |                                                                          |                                        |                                                                             |  |
|                              | Wortadresse | Bestimmen Sie Zoom durch Speichern einer der folgenden Werte:            |                                        |                                                                             |  |
|                              | 0 Normal    |                                                                          |                                        | C                                                                           |  |
|                              |             | 1 1/4                                                                    |                                        |                                                                             |  |
|                              |             | 2 1/16                                                                   |                                        |                                                                             |  |
|                              |             | 3 0xFFFE Reserviert (ändert sich nicht)                                  |                                        |                                                                             |  |
|                              |             | 0xFFFF Normal (zu den Einstellungen im Hauptbildschirm                   |                                        |                                                                             |  |
|                              |             | zurückkehr                                                               | en)                                    |                                                                             |  |
|                              |             | <ul> <li>Status</li> </ul>                                               | ,                                      |                                                                             |  |
|                              |             |                                                                          | 15 11 8                                | 0                                                                           |  |
|                              |             |                                                                          |                                        |                                                                             |  |
|                              |             |                                                                          |                                        |                                                                             |  |
|                              |             |                                                                          | Fehlerdetail-Bit                       | Bit akzeptiert                                                              |  |
|                              |             |                                                                          | Defeble Certinetallure                 | 0 Angehalten                                                                |  |
| Е                            |             |                                                                          | 0 -> 1 Befehl abgesch                  | lossen                                                                      |  |
| Z00                          |             |                                                                          | Ŭ                                      |                                                                             |  |
|                              |             | Status des                                                               | Fehlername                             | Beschreibung                                                                |  |
|                              |             | Fehlerdetail-                                                            |                                        | Decentionality                                                              |  |
|                              |             | Bits                                                                     |                                        |                                                                             |  |
|                              |             | 0                                                                        | Erfolgreich<br>abgeschlossen           | Normales Operieren.                                                         |  |
|                              |             | 1                                                                        | Die Zeem Conzifikation                 | Der angegehene Wert liegt außerhelb                                         |  |
|                              |             | 1                                                                        | ist ungültig.                          | des akzeptablen Bereichs.                                                   |  |
|                              |             | 2                                                                        | Ausführen einer<br>Anweisung von einem | Durchführen einer Schalteranweisung<br>auf dem Bildschirm. Die Anfrage kann |  |
|                              |             |                                                                          | Schalter aus                           | nicht durchgeführt werden.                                                  |  |
|                              |             | 3 bis 15                                                                 | Reserviert                             | Hierbei handelt es sich um reseriverte                                      |  |
|                              |             |                                                                          |                                        | Ziffern, die nicht bestimmt sind.                                           |  |
|                              |             | ☞ " ♦ Bildscl                                                            | hirmanzeige bei bestimm                | tem Zoom" (seite 27-111)                                                    |  |
| Be                           | wegen       | Einstellungen zum Verschieben der Bildschirmposition                     |                                        |                                                                             |  |
|                              | Adresse     | Wenn ein Film, der abgespielt wird, nicht vollständig auf den Bildschirm |                                        |                                                                             |  |
|                              |             | passt, müssen Sie bestimmen, ob die Wiedergabekoordinaten des Films      |                                        |                                                                             |  |
|                              |             | verschoben werden sollen.                                                |                                        |                                                                             |  |
|                              | Wortadresse | Bestimmen Sie eine Adresse zum Verschieben der Abspielposition.          |                                        |                                                                             |  |
|                              | verschieben | Verwenden Sie 2 aufeinanderfolgende Worte der angegebenen Adresse.       |                                        |                                                                             |  |
|                              |             | Wenn ein 32-Bit-Teilnehmer bestimmt wird, werden nur die unteren 16      |                                        |                                                                             |  |
|                              |             | Bits verwendet.                                                          |                                        |                                                                             |  |
|                              |             |                                                                          | Kontrollo                              |                                                                             |  |
|                              |             | +0 Kontrolle                                                             |                                        |                                                                             |  |
|                              |             |                                                                          | +1 Status                              | ]                                                                           |  |
|                              |             | <sup>ເ</sup> ອື " ♦ Timing<br>27-113)                                    | -Tabelle für die Verschieł             | oungsoperation des Video-Player" (seite                                     |  |

| Eir     | nstellung   | Beschreibung                                                                             |                                                                                                    |                                                                                                    |
|---------|-------------|------------------------------------------------------------------------------------------|----------------------------------------------------------------------------------------------------|----------------------------------------------------------------------------------------------------|
|         | Wortadresse | Kontrolle                                                                                |                                                                                                    |                                                                                                    |
|         | verschieben | bit<br>Bit nach obe<br>Bei Bitänder<br>der Film nac                                      | n verschieben<br>ung 0 -> 1 wird<br>h oben bewegt.<br>Bit nach u<br>Bei Bitänd<br>der Film n.<br>bewegt.                                                                                       | 0       Bit nach rechts verschieben         Bei Bitänderung 0 ->1, wird der Film nach rechts bewegt.         nten verschieben erung 0 ->1 wird der Film nach links bewegt.         Bit nach rechts verschieben bei Bitänderung 0 ->1 wird der Film nach links bewegt.         Bit nach rechts verschieben bei Bitänderung 0 ->1 wird der Film nach links bewegt. |
|         |             | Die Bit-Pric<br>unteren Bits<br>Wenn alle z<br>entsprechen<br>Wenn ein F<br>Statusadress | orität ist höher für die o<br>s.<br>sugeteilten Bits eingeso<br>ad der folgenden Punkt<br>ilm nicht verschoben v<br>se gesendet.                                                               | oberen Bits und niedriger für die<br>chalten sind, wird der Film<br>te verschoben.<br>werden kann, wird ein Fehler an die                                                                                                    |
| Bewegen |             | Richtung Querformat Hochformat  • Status                                                 | Wenn ein Film abges<br>wird<br>2-Punkt-Einheit<br>Normale Größe<br>2-Punkt-Einheit<br>1/4 und 1/16 groß<br>1-Punkt-Einheit<br>5 11 8<br>5 11 8<br>Fehlerdetail-Bit<br>Befehls-Fertigstellungst | spielt Wenn ein Video<br>abgespielt wird<br>2-Punkt-Einheit<br>1-Punkt-Einheit<br>Befehl Bit akzeptiert<br>0 Angehalten<br>1 Ausgabe                                                                                                    |
|         |             | Status des<br>Fehlerdetail-<br>Bits<br>0<br>1<br>2                                       | Fehlername<br>Erfolgreich<br>abgeschlossen.<br>Der Film befindet sich<br>am Rand des<br>Bildschirms.<br>Ausführen einer<br>Anweisung von einem<br>Schalter aus                                 | Beschreibung Normales Operieren. Der Film kann nicht verschoben werden, da er sich am Rand des Bildschirms befindet. Durchführen einer Schalteranweisung auf dem Bildschirm. Die Anfrage kann nicht durchgeführt werden.                                                                                                    |
|         |             | 3 bis 15                                                                                 |                                                                                                    | Ziffern, die nicht bestimmt sind.                                                                                                    |

## ◆ Timing-Tabelle für die Zoom-Operation des Video-Player

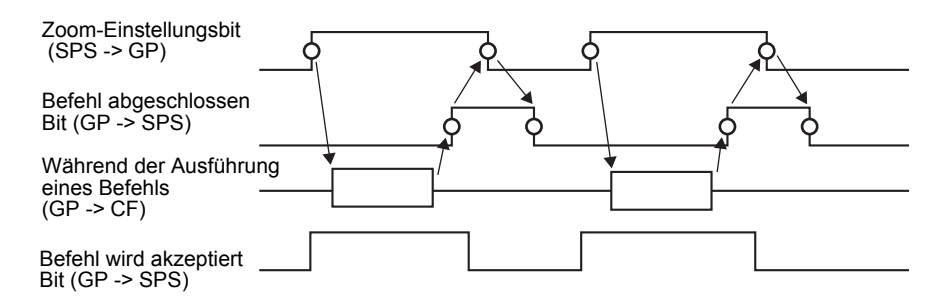

#### Bildschirmanzeige bei bestimmtem Zoom

• Wenn die Anzeigengröße [1/4] und die Bildschirmgröße 1/4 des Films beträgt.

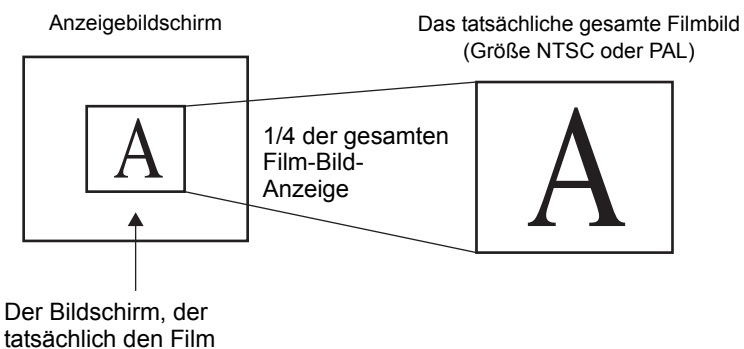

anzeigt (Größe 1/4)

 Wenn die Anzeigengröße [Normal] ist und die Bildschirmgröße 1/4 des Filmbildes beträgt

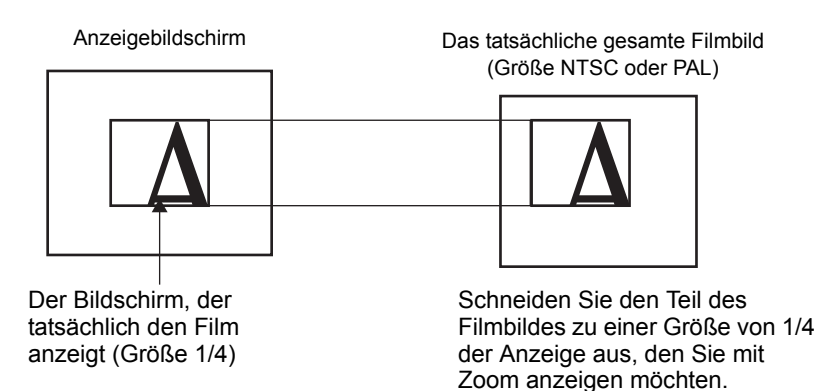

• Wenn die Anzeigengröße [1/16] ist und die Bildschirmgröße 1/16 des Filmbildes beträgt

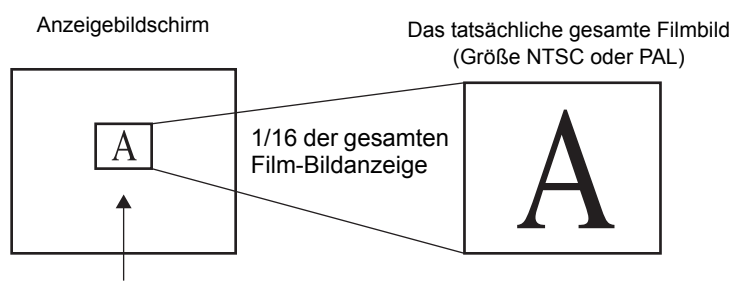

Der Bildschirm, der tatsächlich den Film anzeigt (Größe 1/16)

• Wenn die Anzeigengröße [1/4] ist und die Bildschirmgröße 1/16 des Filmbildes beträgt

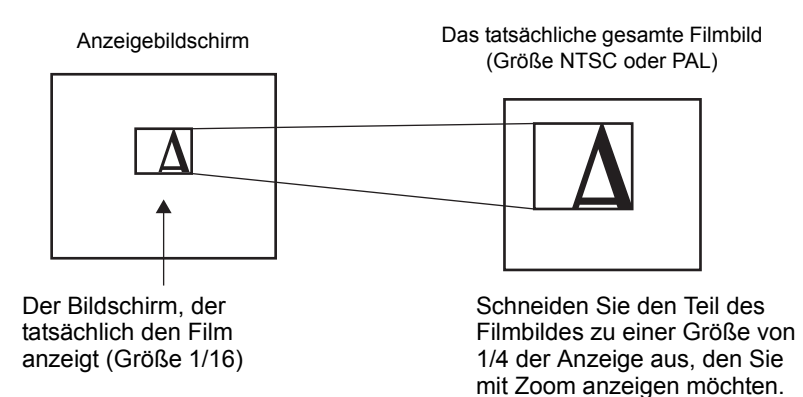

• Wenn die Anzeigengröße [Normal] ist und die Bildschirmgröße 1/16 des Filmbildes beträgt

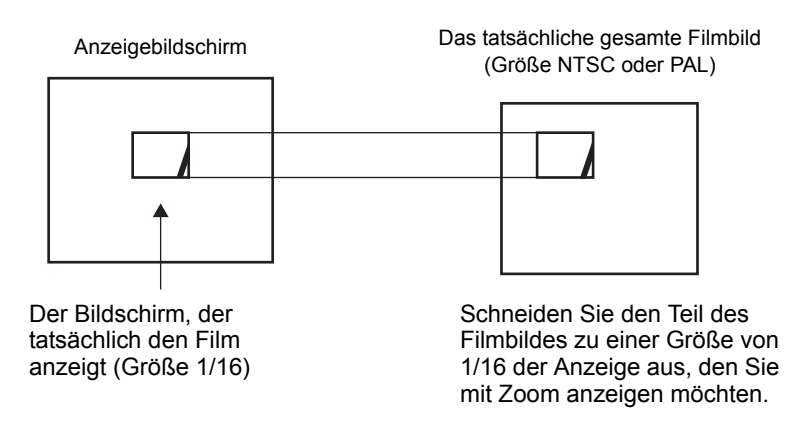

• Wenn ein Filmbild gezoomt wird und die Größe kleiner ist als die Anzeigengröße, wird sich die Anzeigengröße automatisch an die Größe des Filmbildes anpassen.

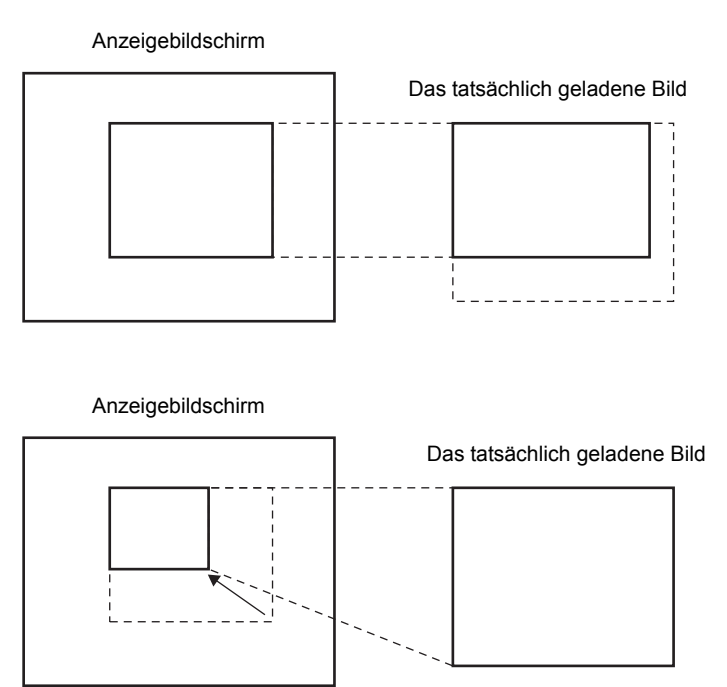

## ◆ Timing-Tabelle für die Verschiebungsoperation des Video-Player

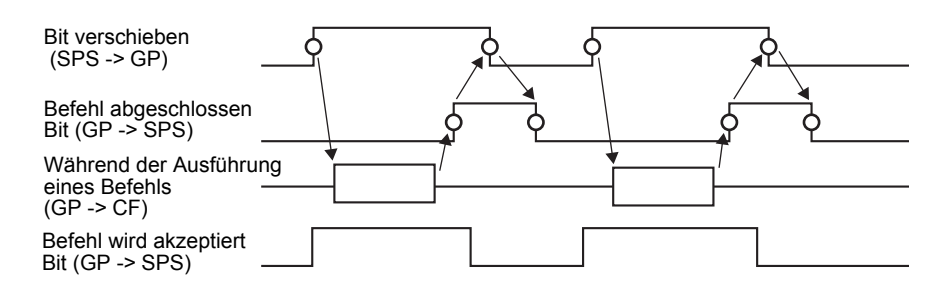

### ■Schalter

| 💰 Video-Player                                                                |                                                                                                    | ×                                                                                                    |
|-------------------------------------------------------------------------------|----------------------------------------------------------------------------------------------------|----------------------------------------------------------------------------------------------------|
| Video-Player<br>Element-ID<br>MV_0000<br>Kommentar<br>ABC<br>Grafik auswählen | Basis Verfahr n Schall<br>Schalter<br>✓ Abspielen<br>✓ Stopp<br>✓ Anhalten<br>✓ Schnellvorlauf<br>✓ Zurückspulen<br>✓ Zeitlupe<br>✓ 1 Bild vorwärts<br>✓ 1 Bild zurück<br>✓ Film ändern<br>✓ Zoom<br>✓ Verschieben<br>✓ Video | er<br>Schalter konfigurieren<br>Mdeo<br>Details<br>Video EIN/AUS<br>Schriftart<br>Schriftart<br>Zeichensatz<br>ASCII<br>Textfarbe<br>Rahmenfarbe<br>Rahmenfarbe<br>Rahmenfarbe<br>Rahmenfarbe<br>Q<br>Schriftart<br>Schalterfarbe<br>Rahmenfarbe<br>Rahmenfarbe<br>Rahmenfarbe<br>Q<br>Schriftart<br>Schalterfarbe<br>Rahmenfarbe<br>Composition<br>Schalterfarbe<br>Rahmenfarbe<br>Composition<br>Schalterfarbe<br>Rahmenfarbe<br>Schalterfarbe<br>Rahmenfarbe<br>Schalterfarbe<br>Rahmenfarbe<br>Schalterfarbe<br>Schalterfarbe<br>Schalterfarbe<br>Rahmenfarbe<br>Schalterfarbe<br>Rahmenfarbe<br>Schalterfarbe<br>Rahmenfarbe<br>Schalterfarbe<br>Rahmenfarbe<br>Schalterfarbe<br>Rahmenfarbe<br>Schalterfarbe<br>Schalterfarbe<br>Rahmenfarbe<br>Schalterfarbe<br>Rahmenfarbe<br>Schalterfarbe<br>Rahmenfarbe<br>Schalterfarbe<br>Schalterfarbe<br>Rahmenfarbe<br>Schalterfarbe<br>Schalterfarber |
|                                                                               |                                                                                                    | Muster Kein 💌                                                                                                    |
| Hilfe (H)                                                                     |                                                                                                    | OK (O) Abbrechen                                                                                                    |

| Einstellung      | Beschreibung                                                                                               |  |
|------------------|----------------------------------------------------------------------------------------------------|--|
| Grafik auswählen | Öffnen Sie zur Auswahl der Form des Elements das Dialogfeld "Grafik auswählen".                            |  |
|                  | <ul><li>ANMERKUNG</li><li>Abhängig von der Form, kann die Farbe eventuell nicht geändert werden.</li></ul> |  |

| Einstellung        | Beschreibung                                                                                                    |  |
|--------------------|----------------------------------------------------------------------------------------------------|--|
| Schalter           | <ul> <li>Wählen Sie den Operationsschalter aus, der mit dem Video-Player verbunden ist.</li> <li>Abspielen Abspielen wird gestartet.</li> <li>Stopp Wiedergabe wird angehalten. Wenn die Filmdatei das nächste Mal abgespielt wird, fängt sie von Anfang an. Sie kann nicht ab der Stelle, an der sie angehalten wurde, abgespielt werden.</li> <li>Anhalten Wiedergabe wird angehalten.</li> <li>Schnellvorlauf Spielt einen Film im Schnellvorlauf ab. Dieser Schalter funktioniert</li> </ul>                                                                                                    |  |
|                    | <ul> <li>selbst im Stopp-Zustand.</li> <li>Zurückspulen<br/>Spielt einen Film ab, während dessen zurückgespult wird. Dieser<br/>Schalter funktioniert nicht im Stopp-Zustand.</li> <li>Zeitlupe<br/>Spielt einen Film in Zeitlupe ab. Dieser Schalter funktioniert selbst im<br/>Stopp-Zustand.</li> <li>1 Bild vorwärts<br/>Spult einen Film Bild bei Bild vorwärts. Dieser Schalter kann nur im<br/>Status "Anhalten" verwendet werden.</li> <li>1 Bild zurück<br/>Spult einen Film Bild bei Bild rückwärts. Dieser Schalter kann nur im<br/>Status "Anhalten" verwendet werden.</li> <li>Film ändern<br/>Anhalten des Films und Abspielen eines anderen Films. Um einen<br/>Film zum Abspielen auszuwählen, wählen Sie "Weiter",<br/>"Vorhergehend" oder "Nummer angeben".</li> <li>Zoom<br/>Vergrößert/Verkleinert die Filmanzeige.</li> <li>Bewegen<br/>Verschiebt die Filmanzeigeposition.</li> <li>Video</li> </ul> |  |
| Schalter auswählen | Wechseln Sie das angezeigte Bild der Videokamera.<br>Wählen Sie aus den Schaltern auf dem Bildschirm einen zum Bestimmen                                                                                                    |  |
|                    | der Details und Beschriftungen aus.                                                                                                    |  |
| Geschwindigkeit    | Dieses Element wird nur angezeigt, wenn [Zeitlupe] unter [Schalter<br>konfigurieren] ausgewählt ist. Wählen Sie die Geschwindigkeit für die<br>Zeitlupe aus [1/2], [1/4] oder [1/8] aus.                                                                                                    |  |
|                    | Aktion<br>Zeitlupe<br>Geschwindigkeit<br>© 1/2<br>© 1/4<br>© 1/8                                                                                                    |  |

| Einstellung                | Beschreibung                                                                                                    |  |  |
|----------------------------|----------------------------------------------------------------------------------------------------|--|--|
| Vorwärts-<br>Einstellungen | Dieses Element wird nur angezeigt, wenn [1 Bild vorspulen] unter<br>[Schalter konfigurieren] ausgewählt ist. Wählen Sie die Bildbreite aus.<br>Mehrere Bilder Spult einen Film um "I" Bilder vorwärts.<br>Einzelnes Bild Spult einen Film um einen Rahmen vorwärts.       |  |  |
| Vorwärts                   | Dieses Element wird nur angezeigt, wenn [1 Bild vorspulen] unter<br>[Schalter konfigurieren] ausgewählt ist. Bestimmen Sie, ob der Film<br>kontinuierlich Bild für Bild vorgespult werden soll, während der Schalter<br>gedrückt wird.                                    |  |  |
| Zurück                     | Dieses Element wird nur angezeigt, wenn [1 Bild zurück] unter [Schalter<br>konfigurieren] ausgewählt ist. Bestimmen Sie, ob der Film kontinuierlich<br>Bild für Bild zurückgespult werden soll, während der Schalter gedrückt<br>wird.                                    |  |  |
| Aktionsdetail              | Dieses Element wird nur angezeigt, wenn [Film ändern] unter [Schalter<br>konfigurieren] ausgewählt ist. Wählen Sie das Verfahren zum Wechseln<br>der Filme aus.<br>Nächste(r)<br>Vorhergehende(r)<br>Wiedergabeliste                                                      |  |  |
| Schleife                   | Dieses Element wird nur angezeigt, wenn [Film ändern] unter [Schalter<br>konfigurieren] ausgewählt ist und [Nächste(r)] oder [Vorhergehende(r)]<br>in [Details] ausgewählt wurde. Bestimmen Sie, ob eine<br>Schleifenoperation durchgeführt werden soll.                  |  |  |
| Index-Nummer               | Dieses Element wird nur angezeigt, wenn [Film ändern] unter [Schalter<br>konfigurieren] ausgewählt ist und [Wiedergabeliste] unter [Details]<br>ausgewählt wurde. Bestimmen Sie die Indexnummer des abzuspielenden<br>Films. Der Einstellungsbereich reicht von 0 bis 99. |  |  |
| Modus                      | Dieses Element wird nur angezeigt, wenn [Zoom] unter [Schalter<br>konfigurieren] ausgewählt ist. Wählen Sie die Anzeigengröße aus<br>[Direkt] oder [Indirekt] aus.                                                                                                    |  |  |

| Einstellung   |          | Beschreibung                                                                        |  |  |
|---------------|----------|-------------------------------------------------------------------------------------|--|--|
|               | Direkt   | Wählen Sie die Anzeigengröße aus [Standard], [1/4], [1/16] oder [Zoom]              |  |  |
|               |          | aus.                                                                                |  |  |
|               |          | Wenn [Zoom] ausgewählt wurde, wird der Film jedes Mal bei Betätigen                 |  |  |
|               |          | des Schalters nach den folgenden Schritten gezoomt.                                 |  |  |
|               |          | Standard-> 1/4 -> 1/16 -> 1/4 ->Standard                                            |  |  |
|               |          | Aktion                                                                              |  |  |
|               |          |                                                                                     |  |  |
|               |          | C Direkt     C Standard                                                             |  |  |
|               |          | O Indirekt O 1/4                                                                    |  |  |
|               |          | 0 1/16                                                                              |  |  |
|               |          | C Zoom                                                                              |  |  |
|               |          |                                                                                     |  |  |
|               |          |                                                                                     |  |  |
|               |          | ANMERKUNG                                                                           |  |  |
|               |          | • Wenn [Schleife] bestimmt wurde, ist die Reihenfolge Standard-> 1/4 -> 1/16 -      |  |  |
|               |          | >Standard-> 1/4.                                                                    |  |  |
| de            | Indirekt | Bestimmen Sie die Adresse zum Speichern der Anzeigengröße, um den                   |  |  |
| Mo            |          | Film indirekt zu zoomen.<br>Nachstehend werden die zu speichernden Werte aufgeführt |  |  |
|               |          | Nachstenend werden die zu speichernden werte aufgefunft.                            |  |  |
|               |          | 0Standard                                                                           |  |  |
|               |          | 11/4<br>21/16                                                                       |  |  |
|               |          | 3 - 0xFFFF Reserviert (ändert sich nicht)                                           |  |  |
|               |          | 00xFFFFKehrt zur Originalbildschirmgröße zurück.                                    |  |  |
|               |          | Wenn ein anderer Wert als der obige gesneichert wird kann der Film                  |  |  |
|               |          | nicht gezoomt werden.                                                               |  |  |
|               |          | Aktion                                                                              |  |  |
|               |          | Zoom                                                                                |  |  |
|               |          | Modus Wortadresse                                                                   |  |  |
|               |          | C Indirekt                                                                          |  |  |
|               |          |                                                                                     |  |  |
|               |          |                                                                                     |  |  |
|               |          | ANMERKUNG                                                                           |  |  |
|               |          | • Wenn ein 32-Bit-Teilnehmer bestimmt ist, können nur die unteren 16                |  |  |
|               |          | Bits verwendet werden.                                                              |  |  |
| Aktionsdetail |          | Dieses Element wird nur angezeigt, wenn [Verschieben] unter [Schalter               |  |  |
|               |          | konngunerenj ausgewanti isi.                                                        |  |  |
|               |          | Aktion                                                                              |  |  |
|               |          | Details                                                                             |  |  |
|               |          | Hoch                                                                                |  |  |
|               |          | Montinuierlich                                                                      |  |  |
|               |          |                                                                                     |  |  |
|               |          |                                                                                     |  |  |

| Einstellung          |                              | Beschreibung                                                                                                    |                                                                                         |  |  |
|----------------------|------------------------------|----------------------------------------------------------------------------------------------------|-----------------------------------------------------------------------------------------|--|--|
|                      | Richtung                     | Wählen Sie die Richtung zum Verschieben des Films aus [Oben],<br>[Unten], [Links] oder [Rechts] aus. Nachstehend wird der Bereich<br>beschrieben, in dem ein Film bewegt werden kann.                                                                                                    |                                                                                         |  |  |
| detail               |                              | Wenn ein Film abgespielt wird                                                                                                    | Wenn ein Video angezeigt<br>wird                                                        |  |  |
| suo                  |                              | Querformat 2-Punkt-Einheit                                                                                                    | 2-Punkt-Einheit                                                                         |  |  |
| Akti                 |                              | Hochformat Normale Größe : 2-Punkt-Einheiten<br>1/4, 1/16 groß : 1-Punkt-Einheit                                                                                                    | 1-Punkt-Einheit                                                                         |  |  |
|                      | Kontinuierlich               | Bestimmen Sie, ob der Film kontinuierlich ver<br>wenn der Schalter betätigt wird.                                                                                                    | erschoben werden soll,                                                                  |  |  |
| Schalterbeschriftung | Schriftart<br>Anzeigesprache | <ul> <li>Wählen Sie den Schrifttyp aus, der auf der Beschriftung des Schalter angezeigt werden soll.</li> <li>Standard <ul> <li>Die vertikalen und horizontalen Dimensionen der Zeichen können</li> <li>Bitmap-Schriftart bestimmt werden. Wenn ein Zeichen vergrößert of verkleinert wird, kann das Zeichen möglicherweise unscharf oder verschwommen aussehen.</li> <li>Stroke <ul> <li>Hierbei handelt es sich um eine Konturen-Schriftart, bei der das Verhältnis der Höhe/Breite der Zeichen festgesetzt ist. Selbst wenn Zeichen vergrößert oder verkleinert wird, wird der Umriß klar angezeigt. Jedoch aufgrund der benötigten großen Kapazität kann di Schriftart eine Belastung für die GP darstellen.</li> </ul> </li> </ul></li></ul> |                                                                                         |  |  |
|                      |                              | (Vereinfacht)], [Koreanisch], [Kyrillisches Alphabet] oder [Thailändisch] aus.                                                                                                    |                                                                                         |  |  |
|                      | Textfarbe                    | Wählen Sie eine Farbe für den Text der Beschriftung aus.                                                                                                    |                                                                                         |  |  |
|                      | Beschriftung                 | Geben Sie den Text ein, der auf dem Schalter angezeigt werden soll.                                                                                                    |                                                                                         |  |  |
|                      | Rahmenfarbe                  | Wenn eine Rahmenfarbe besteht, wählen Sie Elementform aus.                                                                                                    | einen Rahmen für die                                                                    |  |  |
|                      | Anzeigenfarbe                | Bestimmen Sie die Farbe des Schalters.                                                                                                    |                                                                                         |  |  |
|                      | Muster                       | Wählen Sie aus 8 Mustern aus oder bestimmen Sie [Kein Muster].                                                                                                    |                                                                                         |  |  |
| alterfarbe           | Blinken                      | Legen Sie fest, ob das Element blinken soll, und bestimmen Sie die Blink-<br>Geschwindigkeit. Sie können unter verschiedenen Blinkeinstellungen für die<br>[Rahmenfarbe] und [Anzeigefarbe] auswählen.                                                                                                    |                                                                                         |  |  |
| Sch                  |                              | INMERKUNG                                                                                                    |                                                                                         |  |  |
|                      |                              | <ul> <li>In einigen Fällen kann die Funktion Blinker<br/>festgelegt werden, abhängig vom Modell de<br/>[Farbeinstellungen] in den Systemeinstellun<br/><sup>®</sup> "8.5.1 Einstellen der Farben</li> </ul>                                                                                                    | n festgelegt oder nicht<br>es Geräts und den<br>ngen.<br>npatiblen Farben" (seite 8-42) |  |  |

|           | Abhängig von der Form, kann die Farbe eventuell nicht geändert werden.  |
|-----------|-------------------------------------------------------------------------|
| ANMERKONG | Wenn Si einen Schalter auswählen und die Taste [F2] drücken, können Sie |
|           | den Text direkt auf der Beschriftung bearbeiten.                        |

## 27.9.5 Allgemeine [Einstellungen des Videomoduls/der DVI-Einheit] Einstellungsanleitung

| 💰 Videomodul |                                                                                      |                                     | ×                                                                                |
|--------------|--------------------------------------------------------------------------------------|-------------------------------------|----------------------------------------------------------------------------------|
| Kommentar    | Anzeige Schnappschuss Benu<br>Video-Layout                                           | Kanal                               | Anzeigengröße<br>Anzeigengröße<br>Normal<br>C 1/4<br>C 1/16                      |
| Hife (H)     | Transparenz<br>Ausgewählte Farbe transparent<br>Alle anderen Farben transparent<br>7 | irent gestalten<br>varent gestalten | Hintergrundfarbe<br>Transparent  Hintergrund-Touch deaktivieren OK (0) Abbrechen |

| Einstellung | Beschreibung                                                      |
|-------------|-------------------------------------------------------------------|
| Kommentar   | Der Kommentar für jedes Element kann bis zu 20 Zeichen lang sein. |

| ANMERKUNG | Bei Auswahl von [DVI-Einheit] in den [Videomodul/Einstellungen der DVI-<br>Einhalt] des Egeneters [Systemainstellungen] kann ein Tail der Elemente in |
|-----------|----------------------------------------------------------------------------------------------------|
| -         | [Videomodul/Einstellungen der DVI-Einheit] nicht bestimmt werden                                                                                      |
|           | Weitere Informationen hierzu erfahren Sie nachstehend.                                                                                                |
|           | @" "27.10.3 Einschränkungen der Funktionen der Videomodul/DVI-Einheit" (seite 27-                                                                     |
|           | 149)                                                                                                    |

# Anzeige

| 🖇 Videomodul       |                                                                                                    | ×                                        |
|--------------------|----------------------------------------------------------------------------------------------------|------------------------------------------|
| Kommentar          | Anzeige Schnappschuss Benutzerdefinieit                                                                                                | Anzeigengröße<br>Normal<br>1/4<br>C 1/16 |
|                    | Transparenz  Ausgewählte Farbe transparent gestalten  Alle anderen Farben transparent gestalten  7  7  7  7  7  7  7  7  7  7  7  7  7 | Hintergrundfarbe<br>Transparent          |
| Hilfe ( <u>H</u> ) |                                                                                                    | OK (O) Abbrechen                         |

| Einstellung  | Beschreibung                                                                                                    |
|--------------|----------------------------------------------------------------------------------------------------|
| Video-Layout | Wählen Sie den Typ der Fensteranzeige aus.                                                                                                    |
|              | <einzelbildschirm> <zwei <drei="" <zwei="" bildschirme<br="" horizontal="" vertikal="">abgelegte abgelegte (Ein Bildschirm<br/>Bildschirme&gt; Bildschirme&gt; unten)&gt;</zwei></einzelbildschirm>                                                                                                    |
|              |                                                                                                    |
|              | <pre><drei (ein="" <drei="" <vier="" bildschirm="" bildschirme="" darüber)=""> rechts)&gt; links)&gt;</drei></pre>                                                                                                    |
|              |                                                                                                    |
|              | 1 2 2 2 3                                                                                                    |
| Zwischenraum | <ul> <li>Legen Sie diese Einstellung fest, wenn zwei oder mehrere<br/>Bildschirme gleichzeitig angezeigt werden.</li> <li>Horizontal: Bestimmen Sie die Anzahl der Punkte zwischen den<br/>Fenstern nebeneinander.</li> <li>Vertikal: Bestimmen Sie die Anzahl der Punkte zwischen den Fenstern<br/>übereinander.</li> <li>Jede Fenstergröße verfügt über einen unterschiedlichen<br/>Einrichtungsbereich.</li> </ul> |

| Einstellung |                    | Beschreibung                                                                                            |                                                                                                    |                                                   |                                    |                                      |                                        |                                          |                                        |                                 |
|-------------|--------------------|----------------------------------------------------------------------------------------------------|----------------------------------------------------------------------------------------------------|---------------------------------------------------|------------------------------------|--------------------------------------|----------------------------------------|------------------------------------------|----------------------------------------|---------------------------------|
| Anzeige     |                    | Bestimmen Sie die Gerätekonfiguration für jeden Bildschirm entsprechend der ausgewählten Aufrufmethode. |                                                                                                    |                                                   |                                    |                                      |                                        |                                          |                                        |                                 |
|             | Kanal              |                                                                                                    | Wählen Sie eine Kanalnummer aus, auf dem die                                                                                                    |                                                   |                                    |                                      |                                        |                                          |                                        |                                 |
|             |                    |                                                                                                    | Gerätek                                                                                                    | onfigura                                          | ationen b                          | estimmt                              | werden                                 |                                          |                                        |                                 |
|             |                    | Kanal                                                                                                   | Zeigt di                                                                                                    | e Bildei                                          | ngabe de                           | r Videok                             | kamera i                               | m bestim                                 | mten Ka                                | nal an.                         |
|             |                    | 0 bis 3                                                                                                 | Anzeige                                                                                                    |                                                   |                                    |                                      |                                        |                                          |                                        |                                 |
|             |                    | Anzeigengröße                                                                                           | Größe                                                                                                    | AGP-3                                             | 5*0T                               | AGP-36*                              | OT A                                   | GP-35*0T                                 | AGP-                                   | 36*0T                           |
|             |                    |                                                                                                    | Normal                                                                                                    | 640 x 4                                           | 80 Pixel                           | 640 x 480                            | Pixel 6                                | 40 x 480 Pix                             | el <sup>*1</sup> 768 x                 | 576 Pixel                       |
|             |                    |                                                                                                    | 1/4                                                                                                    | 320 x 2                                           | 40 Pixel                           | 320 x 240                            | Pixel 3                                | 84 x 288 Pix                             | el 384 x                               | 288 Pixel                       |
|             |                    |                                                                                                    | 1/16                                                                                                    | 160 x 1                                           | 20 Pixel                           | 160 x 120                            | Pixel 1                                | 92 x 144 Pix                             | el 192 x                               | 144 Pixel                       |
|             |                    |                                                                                                    | <ul> <li>*1 Wenn [PAL] und [Normal] in AGP-35*0T ausgewählt wurde, werden einige<br/>Elemente des Bildes angezeigt.</li> <li>AMMERKUNG</li> <li>• AGP-3510 und AGP-3560 funktionieren auf dieselbe Weise wie<br/>AGP-36*0T.</li> </ul>                                                                                                    |                                                   |                                    |                                      |                                        |                                          |                                        |                                 |
|             |                    |                                                                                                    | Schnitts                                                                                                    | stelle ver                                        | bunden i                           | st.                                  |                                        |                                          |                                        |                                 |
|             | Touch<br>emulieren |                                                                                                    | Sendet die Bildschirm-Touchinformationen über die serielle<br>Kommunikation an einen externen Teilnehmer.<br>Nachstehend wird der maximale effektive Bereich der X/Y-<br>Koordinaten für die gesamte Bildschirmanzeige aufgeführt.<br>Für AGP-35*0T, X-Koordinate: 0 - 639, Y-Koordinate: 0-479<br>Für AGP-36*0T, X-Koordinate: 0 - 799, Y-Koordinate: 0 - 599<br>Für ACP-3750T, X-Koordinate: 0 - 1023, Y-Koordinate: 0-767 |                                                   |                                    |                                      |                                        |                                          |                                        |                                 |
|             |                    | Anzeigengröße                                                                                           | Die nachstehende Tabelle führt die Anzeigengrößen entsprechend<br>der Modelle und der Einstellungen des Anzeigemodus auf.                                                                                                    |                                                   |                                    |                                      |                                        |                                          |                                        |                                 |
|             |                    |                                                                                                    | Anzeige                                                                                                    | AGP-35*                                           | 0Т                                 | AGP-36*                              | 0Т                                     | AGP-3750                                 | )T                                     |                                 |
|             |                    |                                                                                                    | Größe                                                                                                    | VGA                                               | SVGA                               | VGA                                  | SVGA                                   | VGA                                      | SVGA                                   | XGA                             |
|             |                    |                                                                                                    | Normal                                                                                                    | 640 x 480<br>Pixel                                | 640 x 480<br>Pixel <sup>*1</sup>   | 640 x 480<br>Pixel                   | 800 x 600<br>Pixel                     | 640 x 480<br>Pixel                       | 800 x 600<br>Pixel                     | 1024 x 768<br>Pixel             |
|             |                    |                                                                                                    | 1/4                                                                                                    | 320 x 240<br>Pixel                                | 400 x 300<br>Pixel                 | 320 x 240<br>Pixel                   | 400 x 300<br>Pixel                     | —                                        | -                                      | -                               |
|             |                    |                                                                                                    | 1/16                                                                                                    | 160 x 120<br>Pixel                                | 200 x 150<br>Pixel                 | 160 x 120<br>Pixel                   | 200 x 150<br>Pixel                     | —                                        | _                                      | -                               |
|             |                    |                                                                                                    | *1 Wenn<br>] ni<br>ANMERK<br>• AGP-<br>AGP-                                                                                                    | AGP-35*<br>cht angeze<br>UNG<br>3510 un<br>36*0T. | T verwend<br>eigt, wenn<br>d AGP-3 | et wird, wi<br>der Anzeig<br>560 fun | ird ein Teil<br>gemodus a<br>ktioniere | l des Bildes<br>auf SVGA e<br>en auf die | in der Grö<br>eingestellt<br>eselbe Wo | ße [ Normal<br>ist.<br>eise wie |

| Einstellung                       |       | llung                 | Beschreibung                                                                                                    |
|-----------------------------------|-------|-----------------------|----------------------------------------------------------------------------------------------------|
|                                   |       | JPG                   | Anzeigen von JPEG-Dateien auf der CF-Karte Es können mehrere<br>Einstellungen für die Anzeige von JPEG-Bildern auf dem selben<br>Bildschirm bestimmt werden und die [JPGF-Dateinummer]<br>überflüssig anzeigen.                                                                                                    |
|                                   |       |                       | <ul> <li>Selbst wenn versucht wird, den Video-Bildschirm während der<br/>Anzeige von JPEG-Bildern auszuschalten, wird der Bildschirm<br/>erst ausgeschaltet, wenn die Anzeigeverarbeitung abgeschlossen<br/>ist.</li> <li>Außer auf CF-Karte können die Dateien auch auf USB-Speicher</li> </ul>                                                                                                    |
| Anzeige                           | Kanal |                       | <ul> <li>gespeichert werden.</li> <li>Wählen Sie [Gerätetyp] in den Systemeinstellungen aus und<br/>klicken Sie auf die Registerkarte [Modus]. Öffnen Sie die<br/>Registerkarte (Bildschirmaufzeichnungseinstellungen], und<br/>wählen Sie das Optionsfeld [Aufzeichnung aktivieren] aus. Bei<br/>der Auswahl der Dateien, die auf einem USB-Speicher<br/>gespeichert werden sollen werden die Dateien im USB-Speicher<br/>angezeigt. Bei der Auswahl des FTP-Servers, wird die CF-Karte<br/>ausgewählt.</li> </ul> |
|                                   |       | JPG-<br>Dateinummer   | Bestimmen Sie die JPEG-Dateinummer für die anzuzeigende Datei von 0 bis 65.535.                                                                                                    |
|                                   |       | Anzeigengröße         | Wählen Sie die Bildschirmanzeigegröße aus [Normal], [1/4], [1/16]<br>und [1/64] aus. Der Prozentsatz der Verkleinerung basiert auf die<br>Größe des Anzeigebildschirms und nicht auf den Anzeigemodus.                                                                                                    |
| Transparenz                       |       | parenz                | <ul> <li>Wählen Sie aus der Farbpalette die Farbe aus, die durch das Fenster von der Anzeige auf dem GP-Bildschirm sichtbar ist. Es ist nicht möglich, Farben für jedes anzuzeigende Bild festzulegen.</li> <li>Ausgewählte Farbe transparent gestalten: Es können bis zu drei Farben ausgewählt werden.</li> <li>Alle anderen Farben transparent gestalten: Es kann nur eine Farbe ausgewählt werden.</li> </ul>                                                                                                   |
| Hintergrundfarbe                  |       | grundfarbe            | Wählen Sie die Hintergrundfarbe für das Fenster des VM/DVI-<br>Einheits-Fensters aus.                                                                                                    |
| Hintergrund-Touch<br>deaktivieren |       | grund-Touch<br>vieren | Bestimmen Sie, ob der Touch-Schalter auf dem GP-Bildschirm<br>hinter dem Fenster der VM/DVI-Einheit aktiviert werden soll.                                                                                                    |

## Abbild

| 💰 Videomodul       |                                        |
|--------------------|----------------------------------------|
| Kommentar          | Anzeio Schnappschuss B nutzerdefiniert |
| Hilfe ( <u>H</u> ) | OK (Q) Abbrechen                       |

| Einst           | ellung      | Beschreibung                                                                                                    |
|-----------------|-------------|----------------------------------------------------------------------------------------------------|
| Videoabbild     |             | Erstellt ein Abbild des Videos aus einem einzigen Kanal auf und<br>bestimmt, ob dieser auf die CF-Karte als eine .jpg-Datei gespeichert wird.<br>Mit der Abbildausgabe wird das Bild von dem in den VM/DVI-Einheits-<br>Einstellungen bestimmten Kanal als JPEG ausgegeben. Die Größe des<br>Ausgabebildes beträgt 640 x 480 Pixel für NTSC- und 768 x 576 für<br>PAL-Signale.                                                                                                    |
|                 |             | <ul> <li>WICHTIG</li> <li>Um die Video-Abbildfunktion verwenden zu können, müssen Sie im<br/>Fenster der Systemeinstellungen der Seite der VM/DVI-Einheits-<br/>Einstellungen die [Startadresse der Videosteuerung] aktivieren.<br/>Schalten Sie Bit 4 in der bestimmten Video-Adresse ein, um den<br/>Videoabbild zu starten.</li> </ul>                                                                                                    |
| A               | bbild Kanal | Wählen Sie den Kanal für das Abbild aus.                                                                                                    |
|                 | Direkt      | Legen Sie eine Nummer für den JPEG-Dateinamen fest. Der<br>Einstellungsbereich reicht von 0 bis 65535.<br>Der gespeicherte Dateiname lautet "CPXXXXX.JPG" (XXXXX ist der<br>bestimmte Wert). Die Datei wird im Ordner "CAPTURE" der CF-Karte<br>gespeichert.                                                                                                    |
| JPG-Dateinummer |             | <ul> <li>ANMERKUNG</li> <li>Die Datei wird immer mit dem hier bestimmten Dateinamen<br/>gespeichert. Wenn bereits eine Datei mit demselben Namen auf der CF-<br/>Karte existiert, wird diese überschrieben.</li> <li>Wählen Sie [Gerätetyp] in den Systemeinstellungen aus und klicken Sie<br/>auf die Registerkarte [Modus]. Öffnen Sie die Registerkarte<br/>(Bildschirmaufzeichnungseinstellungen], und wählen Sie das Optionsfeld<br/>[Aufzeichnung aktivieren] aus. Bei der Auswahl der auf dem FTP-Server<br/>gespeicherten Dateien wird diese Einstellung deaktiviert. Der Dateiname<br/>besteht aus dem Zeitstempel<br/>(Jahr, Monat, Tag, Stunde, Minute, Sekunden).</li> </ul> |

| Einstellung |                 | Beschre  | eibung                                                                                                    |                                                                                                    |                                                                                                    |
|-------------|-----------------|----------|----------------------------------------------------------------------------------------------------|----------------------------------------------------------------------------------------------------|----------------------------------------------------------------------------------------------------|
|             |                 | Indirekt | Speichert die Datei-Nr. auf: [Video-Steueradresse] + +2 angegeben in den Systemeinstellungen [Videomodul/Einstellungen der DVI-Einheit].                     |                                                                                                    |                                                                                                    |
|             |                 |          | ANMERKUNG                                                                                                    |                                                                                                    |                                                                                                    |
|             |                 |          | <ul> <li>Wenn of<br/>könner<br/>hinzug<br/>System<br/>Gehen<br/>Video-</li> <li>Wähler<br/>auf die<br/>(Bildso<br/>[Aufze<br/>gespeic<br/>besteht</li> </ul> | tie Dateien auf CF-Karte<br>a die Dateinummern auto<br>efügt und gelöscht werde<br>beinstellungen aus und kl<br>Sie in [Bildschirmaufzei<br>Aufzeichnungseinstellum<br>n Sie [Gerätetyp] in den<br>Registerkarte [Modus].<br>hirmaufzeichnungseinste<br>ichnung aktivieren] aus.<br>cherten Dateien wird dies<br>aus dem Zeitstempel                          | e oder USB-Speicher gespeichert werden,<br>omatisch in den Systemeinstellungen<br>en. Wählen Sie [Gerätetyp] in den<br>licken Sie auf die Registerkarte [Modus].<br>ichnungseinstellungen] zu [Bildschirm-/<br>agen], um Ihre Optionen festzulegen.<br>Systemeinstellungen aus und klicken Sie<br>Öffnen Sie die Registerkarte<br>ellungen], und wählen Sie das Optionsfeld<br>Bei der Auswahl der auf dem FTP-Server<br>se Einstellung deaktiviert. Der Dateiname |
|             |                 |          | (Jahr, N                                                                                                    | Monat, Tag, Stunde, Min                                                                                                    | ute, Sekunden).                                                                                                    |
|             |                 | Indirekt | JPEG-Fe                                                                                                    | ehlercode                                                                                                    |                                                                                                    |
|             |                 |          | Nummer                                                                                                    | Beschreibung                                                                                                    | Einleitung                                                                                                    |
|             |                 |          | 0                                                                                                    | Erfolgreich abgeschlossen.                                                                                                    | Verarbeitung erfolgreich abgeschlossen.                                                                                                    |
|             | JPG-Dateinummer |          | 1                                                                                                    | Die JPEG-Bildgröße<br>übersteigt 1024 x 768 Pixel.                                                                                                    | Es wurde versucht, ein JPEG-Bild mit einer Bildgröße von 1024 x 768 Pixel oder mehr anzuzeigen.*1                                                                                                    |
| oabbild     |                 |          | 2                                                                                                    | Nicht unterstütztes<br>Abtastverhältnis                                                                                                    | Es wurde versucht, ein JPEG-Bild anzuzeigen,<br>das mit einem nicht unterstützten Abtastverhältnis<br>erstellt wurde.                                                                                                    |
| Vide        |                 |          | 3                                                                                                    | Anderer Komprimierungs-/<br>Dekomprimierungsfehler                                                                                                    | Es trat ein interner Fehler mit unbekanntem Grund<br>auf, während ein Abbild eines JPEG-Bildes<br>angefertigt (komprimiert) oder ein JPEG-Bild<br>(erweitert) angezeigt wurde.                                                                                                    |
|             |                 |          | 4                                                                                                    | Keine CF-Karte                                                                                                    | Die CF-Karte war zur Zeit der Anzeige oder<br>Aufnahme eines Abbilds nicht eingelegt, oder die<br>CF-Kartenabdeckung ist nicht geschlossen.                                                                                                    |
|             |                 |          | 5                                                                                                    | CF-Schreibfehler                                                                                                    | Die Kapazität der CF-Karte war zur Zeit der Aufnahme<br>nicht ausreichend oder die CF-Karte wurde<br>ausgeworfen, während darauf geschrieben wurde.                                                                                                    |
|             |                 |          | 6                                                                                                    | CF-Karten-Lesefehler                                                                                                    | Zur Zeit der Anzeige des JPEG-Bildes bestand<br>keine Anzeigedatei oder die CF-Karte wurde<br>ausgeworfen, während davon gelesen wurde.                                                                                                    |
|             |                 |          | 7                                                                                                    | CF-Kartenfehler                                                                                                    | Das CF-Karte ist nicht formatiert.                                                                                                    |
|             |                 |          | 8 Das Video-Bild kann nicht<br>gespeichert werden.                                                                                                    | Wenn ein Video-Bild in PAL gespeichert wird, kann<br>nur die tatsächliche Bildgröße bestimmt werden.<br>Wenn die Größe als 1/4 oder 1/16 angegeben ist,<br>kann das Video-Bild nicht gespeichert werden.<br>Wenn die Revisionsnummer der VM-Einheit<br>Rev.A-2 oder höher ist, wird ein Fehler auftreten<br>und das Video-Bild kann nicht gespeichert werden. |                                                                                                    |
|             |                 |          | 9                                                                                                    | Automatischer Zählfehler<br>beim Inkrementieren der<br>Datei.                                                                                                    | Wenn die [Automatische Datei-Inkrementierfunktion]<br>in den Systemeinstellungen aktiviert ist und die<br>JPEG-Dateinummer des Video-Abbilds indirekt<br>bestimmt wurde, wird ein Fehler auftreten, wenn die<br>Dateinummer 65.535 übersteigt.                                                                                                    |
|             |                 |          | *1 Es wird<br>übers<br>JPEC<br>Pixel                                                                                                    | ein Fehler auftreten, wenn die 6<br>steigt. Dies hängt nicht von der 6<br>G-Dateien mit 1024 x 768 Pixel<br>in den Einstellungen 1/4, 1/16                                                                                                    | Größe der erweiterten JPEG-Datei 1024 x 768 Pixel<br>Driginal-JPEG-Bilddatei ab. Es wird kein Fehler bei<br>oder mehr auftreten, wenn die Größe unter 1024 x 768<br>oder 1/64 beträgt.                                                                                                    |

## Timing-Tabelle des Video-Abbilds

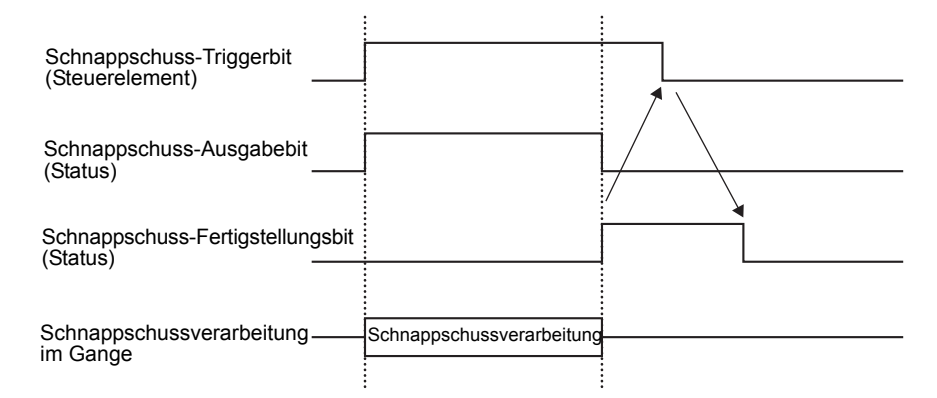

Selbst wenn sich das Trigger-Bit ausschaltet, bevor sich das Schnappschuss-Fertigstellungsbit einschaltet, wird das Schnappschuss-Fertigstellungsbit automatisch ausgeschaltet.

# Benutzerdefinierte Einstellungen

| 💰 Videomodul       |                                        | 1 |
|--------------------|----------------------------------------|---|
| Kommentar          | Anzeige Schnappschuss Benutzerdefinier |   |
| Hilfe ( <u>H</u> ) | OK (Q) Abbrechen                       |   |

| Einstellung       | Beschreibung                                                                                                    |
|-------------------|----------------------------------------------------------------------------------------------------|
| Video-Ausrichtung | <ul> <li>Bestimmen Sie, welcher Teil des tatsächlichen Bildes angezeigt werden soll.</li> <li>Normal anzeigen Es wird ein Film-Fenster für die Filmgröße ab (0,0) erstellt.</li> <li>Teil eines Films anzeigen Bestimmt die notwendige Position und erstellt ein Video-Fenster.</li> </ul>            |
|                   | Basis-Bildschirm wird in<br>Basis-Bildschirm angezeigt.<br>Basis-Bildschirm angezeigt.<br>Beziehung zwischen den Video-Bildschirm und<br>den Video-Einstellungen<br>Wird auf dem Video-Bildschirm abgelegt und<br>das Bild wird nur im Video angezeigt.                                               |
|                   | Video-<br>bildschirm<br>Video-Einstellungen                                                                                                    |
|                   | (0, 0)<br>VX Tatsächlich<br>angezeigtes<br>Bild<br>Video-Ausrichtung<br>Video-Bild/RGB-Bild<br>Video-Einstellungen (1-Kanalanzeige, Normal)<br>Wenn die Anzeigengröße normal ist, ist die Größe<br>des tatsächlich angezeigten Bildes genauso groß wie<br>das Bildfenster in den Video-Einstellungen. |

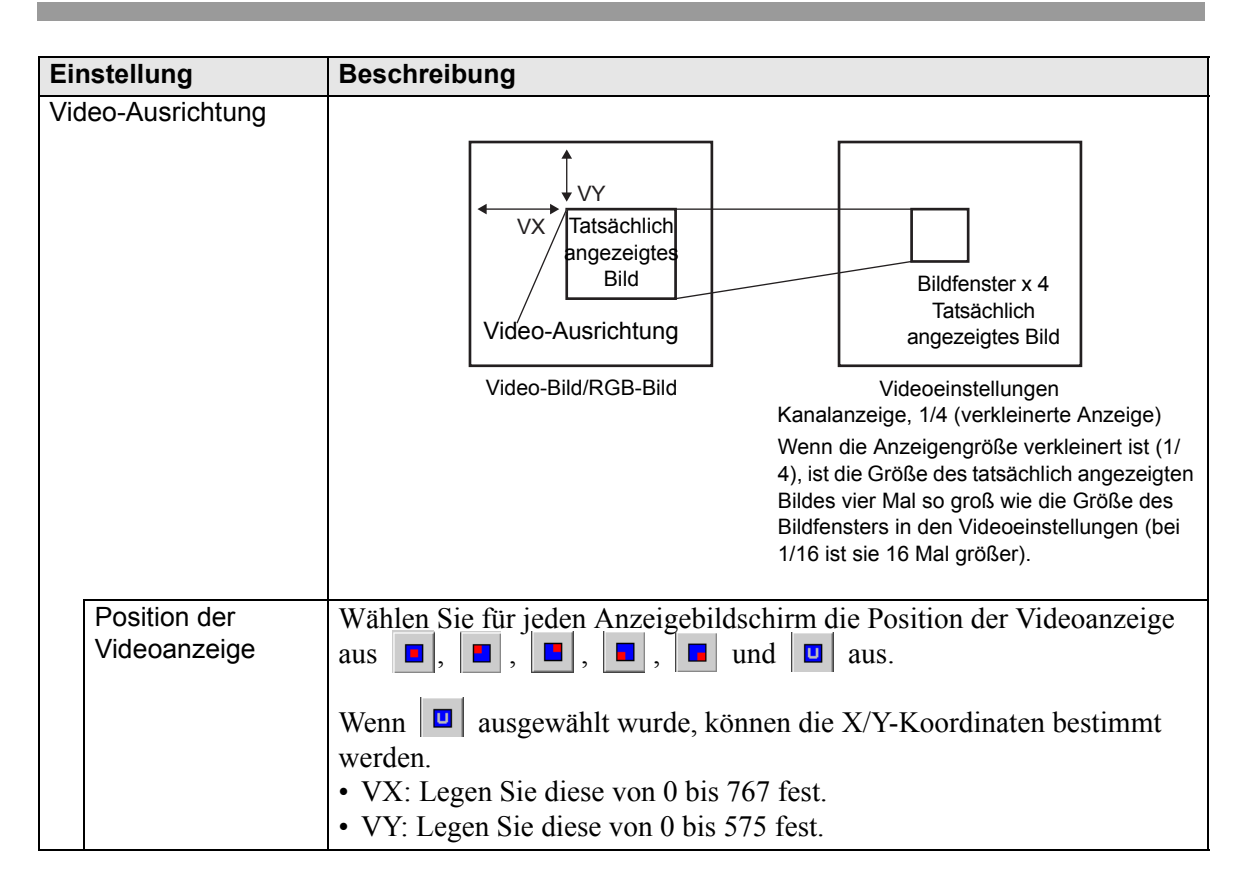

## 27.9.6 [Videomodul/Einstellungen der DVI-Einheit] - Einstellungsanleitung

In diesem Abschnitt werden die Grundeinstellungen der optionalen VM/DVI-Einheit beschrieben.

| Systemeinstellungen 7 ×<br>Gerätekonfiguration<br><u>Gerätetyp</u>                                                                   | Gerätetyp<br>Serie GP3000 Series<br>Typ AGP-3500T<br>Ausrichtung Querformat                                            |
|----------------------------------------------------------------------------------------------------|----------------------------------------------------------------------------------------------------|
| Geräteeinstellungen<br>Logik-Programm<br>Video/Film-Einstellungen<br>Schriftart                                                      | Videomodul Anzeige Jobales Video-Fenster   Touch-Ausgabe emulieren   Startadresse der Videosteuerung C AUS C Aktiviert |
| Peripherie / Teilnehmer Teilnehmerliste Teilnehmer Drucker Eingabegeräte Skripteinstellungen E/A-Treiber ETP-Server Modem Videomodul | [#INTERNAL]LS0020 -<br>[[#INTERNAL]LS0020 -<br>Signal © NTSC © PAL                                                     |

## Gerätekonfiguration/Basis

| Einstellung                            |                                | Beschreibung                                                                                                    |  |
|----------------------------------------|--------------------------------|----------------------------------------------------------------------------------------------------|--|
| Vic                                    | leomodul/DVI-                  | Wählen Sie aus, ob Sie [Videomodul] oder [DVI-Einheit] verwenden                                                                                                    |  |
| Anzeige                                |                                | möchten.                                                                                                    |  |
|                                        |                                | ANMERKUNG                                                                                                    |  |
|                                        |                                | <ul> <li>Bei Auswahl von [DVI-Einheit] sind einige Funktionen<br/>möglicherweise deaktiviert.</li> </ul>                                                                                                    |  |
|                                        |                                | "27.10.3 Einschränkungen der Funktionen der Videomodul/DVI-Einheit"<br>(seite 27-149)                                                                                                    |  |
| Sta<br>Vic                             | irtadresse der<br>leosteuerung | Bestimmt, ob die Steueradresse verwendet wird oder nicht.                                                                                                    |  |
|                                        | Deaktiviert                    | Die Steueradresse wird nicht verwendet.                                                                                                    |  |
|                                        | Aktiviert                      | Stellen Sie die interne Adresse der GP zum Steuern der Anzeige auf dem<br>Fenster der VM/DVI-Einheit ein. Verwenden Sie 42 aufeinanderfolgende<br>Worte der angegebenen Adresse.                                                                                                    |  |
|                                        |                                | Der Einstellungsbereich für das Videomodul ist LS20 - 1989 und 2096 - 8957, und für die DVI-Einheit LS20 - 2026 und 2096 - 8894.                                                                                                    |  |
|                                        |                                | Image: Image: Stellar Stellar Stel |  |
|                                        |                                | ANMERKUNG                                                                                                    |  |
|                                        |                                | • Wenn eine Adresse außerhalb des Einstellungsbereichs bestimmt wird,                                                                                                    |  |
| wird die VM-Funktion nicht ausgeführt. |                                | wird die VM-Funktion nicht ausgeführt.                                                                                                    |  |
| Vic                                    | leo-Signal                     | Wählen Sie das Eingabesignal des Bildes ein.                                                                                                    |  |
|                                        |                                | • NTSC: 640 x 480 Pixel                                                                                                    |  |
|                                        |                                | • PAL: 768 X 576 Pixel                                                                                                    |  |

### Video-Steuerbereich

Die Reihenfolge der 42 Worte aus der angegebenen [Startadresse der Videosteuerung] wird "Video-Steuerbereich" genannt. In der nachstehenden Tabelle wird die Steuerung jeder Adresse aufgeführt.

• Der Video-Steuerbereich verarbeitet Daten in 16 Bits.

• Die in [Fenstereinstellungen der VM/DVI-Einheit] in den allgemeinen Einstellungen bestimmten Einstellungen werden in den Video-Steuerbereich geschrieben.

| Wort-   | Beschreibung                         | Bit             | Einleitung                                                                                                    |
|---------|--------------------------------------|-----------------|----------------------------------------------------------------------------------------------------|
| adresse |                                      |                 |                                                                                                    |
|         |                                      | 0               | (0: AUS, 1: EIN)                                                                                                    |
|         |                                      | 1               | Transparenter Ausführungsmodus<br>(0: Farben werden transparent dargestellt, außer<br>den bestimmten Farben, 1: Zeigt die<br>bestimmten Farben transparent an).    |
| +0      | Allgemeiner Video-<br>Steuerbefehl   | 2               | Touch-Eingabe ist im Fenster nicht gestattet.<br>(0: Aktiviert die Eingabe, 1: Verbietet die Eingabe)                                                              |
|         |                                      | 3               | Nicht verwendet (Reserviert)                                                                                                    |
|         |                                      | 4               | Abbildausgabe (0: Keine, 1: Start)                                                                                                    |
|         |                                      | 5 bis 15        | Nicht verwendet (Reserviert)                                                                                                    |
|         |                                      | 0 bis 1         | Abbildstatus<br>(0: Keine, 1: Abbild im Gange, 2: Abbild vollständig.)                                                                                             |
| +1      | Allgemeiner Video-<br>Steuerstatus   | 2 bis 11        | Nicht verwendet (Reserviert)                                                                                                    |
|         |                                      | 12 bis 15       | JPEG-Fehlercodes                                                                                                    |
| +2      | JPG-Dateinummer                      | 0 bis 65535     |                                                                                                    |
| +3      | Transparente Farbe 1                 | 0 bis 2550 - 2: | 55, 0x8001 - 0x800C (E1 - E12)                                                                                                    |
| +4      | Transparente Farbe 2                 | 0 bis 255 - 25: | 5, 0x8001 - 0x800C (E1 - E12)                                                                                                    |
| +5      | Transparente Farbe 3                 | 0 bis 255 - 25: | 5, 0x8001 - 0x800C (E1 - E12)                                                                                                    |
|         |                                      | 0 bis 3         | Bildfenster 0<br>0: Externer Eingabeteilnehmer, 1: JPEG<br>Normal, 2: JPEG 1/4 erweitert,<br>3: JPEG 1/16 erweitert, 4: JPEG1 1/64<br>erweitert, 5 - F: Reserviert |
| +6      | Anzeigesteuerung<br>des Bildfensters | 4 bis 7         | Bildfenster 1<br>0: Externer Eingabeteilnehmer, 1: JPEG<br>Normal, 2: JPEG 1/4 erweitert,<br>3: JPEG 1/16 erweitert, 4: JPEG1 1/64<br>erweitert, 5 - F: Reserviert |

| Wort-<br>adresse | Beschreibung                               | Bit          | Einleitung                                                                                                    |
|------------------|--------------------------------------------|--------------|----------------------------------------------------------------------------------------------------|
| +6               | Anzeigesteuerung<br>des Bildfensters       | 8 bis 11     | Bildfenster 2<br>0: Externer Eingabeteilnehmer, 1: JPEG<br>Normal, 2: JPEG 1/4 erweitert,<br>3: JPEG 1/16 erweitert, 4: JPEG1 1/64<br>erweitert, 5 - F: Reserviert |
|                  |                                            | 12 bis 15    | Bildfenster 3<br>0: Externer Eingabeteilnehmer, 1: JPEG<br>Normal, 2: JPEG 1/4 erweitert,<br>3: JPEG 1/16 erweitert, 4: JPEG1 1/64<br>erweitert, 5 - F: Reserviert |
| +7               | Bildfenster 0                              | JPG-Dateinum | nmer                                                                                                    |
| +8               | Bildfenster 1                              | JPG-Dateinum | nmer                                                                                                    |
| +9               | Bildfenster 2                              | JPG-Dateinum | nmer                                                                                                    |
| +10              | Bildfenster 3                              | JPG-Dateinum | nmer                                                                                                    |
|                  |                                            | 0            | Aktualisiert die Koordinaten-Position                                                                                                    |
|                  |                                            | 1            | Nicht verwendet (Reserviert)                                                                                                    |
|                  |                                            | 2            | Nach oben                                                                                                    |
|                  |                                            | 3            | Nach unten                                                                                                    |
|                  |                                            | 4            | Rechts                                                                                                    |
|                  |                                            | 5            | Links                                                                                                    |
|                  | Markierung der internen                    | 6            | Nicht verwendet (Reserviert)                                                                                                    |
| +11              | Bild-Fenstersteuerung                      | 7            | Nicht verwendet (Reserviert)                                                                                                    |
|                  | (Wenn dieses Bit                           | 8            | Aktualisiert den Farbwert                                                                                                    |
|                  | eingeschalten ist, wird<br>die zur Rechten | 9            | Nicht verwendet (Reserviert)                                                                                                    |
|                  | beschriebene Operation                     | 10           | Erhöht den Farbwert durch Inkremente.                                                                                                    |
|                  | durchgeführt.)                             | 11           | Verringert Farbwert durch Inkremente.                                                                                                    |
|                  |                                            | 12           | Helligkeits-Anpassungsmodus                                                                                                    |
|                  |                                            | 13           | Kontrast-Anpassungsmodus                                                                                                    |
|                  |                                            | 14           | Farbton-Anpassungsmodus                                                                                                    |
|                  |                                            | 15           | Nicht verwendet (Reserviert)                                                                                                    |

| Wort-<br>adresse | Beschreibung                                    | Bit                               | Einleitung                                              | J                                                                                     |  |
|------------------|-------------------------------------------------|-----------------------------------|---------------------------------------------------------|---------------------------------------------------------------------------------------|--|
| +12              | Kanalnummer der inte<br>Steuerung               | rnen Video-                       | Kanal 0<br>Kanal 1<br>Kanal 2<br>Kanal 3<br>RGB-Anzeige |                                                                                       |  |
|                  |                                                 |                                   | 0                                                       | Video-Anzeigemodus<br>(0: Normalmodus, 1: 1/4 Modus,<br>2: 1/16 Modus, 3: Reserviert) |  |
| +13              | Steuerbefehl des<br>Videofensters <sup>*1</sup> | Video-Kanal<br>0<br>Informationen | 2                                                       | Standbild (Video-Standbild)<br>(0: Film, 1: Standbild)                                |  |
|                  |                                                 |                                   | 3 bis 15                                                | Nicht verwendet (Reserviert)                                                          |  |
| +14              | Video-Ausrichtung<br>(VX)                       |                                   | NTSC: 0 -639, PAL: 0-767                                |                                                                                       |  |
| +15              | Video-Ausrichtung<br>(VY)                       |                                   | NTSC: 0 - 479, PAL: 0-575                               |                                                                                       |  |
| +16              | Helligkeit                                      |                                   | (Niedrig<->Hoch: 0 bis 15)                              |                                                                                       |  |
| +17              | Kontrast                                        |                                   | (Niedrig<->Hoch: 0 bis 15)                              |                                                                                       |  |
| +18              | Ton                                             |                                   | (Grün<->Rot: 0 bis 15)                                  |                                                                                       |  |
|                  |                                                 |                                   | 0 1                                                     | Video-Anzeigemodus<br>(0: Normalmodus, 1: 1/4 Modus,<br>2: 1/16 Modus, 3: Reserviert) |  |
| +19              | Steuerbefehl des<br>Videofensters <sup>*1</sup> | Video-Kanal<br>1<br>Informationen | 2                                                       | Standbild (Video-Standbild)<br>(0: Film, 1: Standbild)                                |  |
|                  |                                                 |                                   | 3 bis 15                                                | Nicht verwendet (Reserviert)                                                          |  |
| +20              | Video-Ausrichtung<br>(VX)                       |                                   | NTSC: 0 -639, PAL: 0-767                                |                                                                                       |  |
| +21              | Video-Ausrichtung<br>(VY)                       |                                   | NTSC: 0 - 479, PAL: 0-575                               |                                                                                       |  |
| +22              | Helligkeit                                      |                                   | (Niedrig Hoch: 0-15)                                    |                                                                                       |  |
| +23              | Kontrast                                        |                                   | (Niedrig H                                              | loch: 0-15)                                                                           |  |
| +24              | Ton                                             |                                   | (Grün<->Rot: 0-15)                                      |                                                                                       |  |
| +25              | Steuerbefehl des                                | Video-Kanal                       | 0                                                       | Video-Anzeigemodus                                                                    |  |
|                  | Videofensters <sup>*1</sup>                     | 2<br>Informationen                | 1                                                       | (0: Normalmodus, 1: 1/4 Modus,<br>2: 1/16 Modus, 3: Reserviert)                       |  |

| Wort-<br>adresse | Beschreibung                                    | Bit                               | Einleitung                   | I                                                               |
|------------------|-------------------------------------------------|-----------------------------------|------------------------------|-----------------------------------------------------------------|
| +25              | Steuerbefehl des<br>Videofensters <sup>*1</sup> | Video-Kanal<br>2                  | 2                            | Standbild (Video-Standbild)<br>(0: Film, 1: Standbild)          |
|                  |                                                 | Informationen                     | 3 bis 15                     | Nicht verwendet (Reserviert)                                    |
| +26              | Video-Ausrichtung (VX)                          |                                   | NTSC: 0 -                    | 639, PAL: 0-767                                                 |
| +27              | Video-Ausrichtung (VY)                          |                                   | NTSC: 0 -                    | 479, PAL: 0-575                                                 |
| +28              | Helligkeit                                      |                                   | (Niedrig<-                   | >Hoch: 0 bis 15)                                                |
| +29              | Kontrast                                        |                                   | (Niedrig<-                   | >Hoch: 0 bis 15)                                                |
| +30              | Ton                                             |                                   | (Grün<->F                    | Rot: 0-15)                                                      |
|                  |                                                 |                                   | 0                            | Video-Anzeigemodus                                              |
|                  |                                                 |                                   | 1                            | (0: Normalmodus, 1: 1/4 Modus,<br>2: 1/16 Modus, 3: Reserviert) |
| +31              | Steuerbefehl des<br>Videofensters <sup>*1</sup> | Video-Kanal<br>3<br>Informationen | 2                            | Standbild (Video-Standbild)<br>(0: Film, 1: Standbild)          |
|                  |                                                 |                                   | 3 bis 15                     | Nicht verwendet (Reserviert)                                    |
| +32              | Video-Ausrichtung (VX)                          |                                   | NTSC: 0 -                    | 639, PAL: 0-767                                                 |
| +33              | Video-Ausrichtung (VY)                          |                                   | NTSC: 0 -                    | 479, PAL: 0-575                                                 |
| +34              | Helligkeit                                      |                                   | (Niedrig<-                   | >Hoch: 0 bis 15)                                                |
| +35              | Kontrast                                        |                                   | (Niedrig<-                   | >Hoch: 0 bis 15)                                                |
| +36              | Ton                                             |                                   | (Grün<->R                    | Rot: 0 bis 15)                                                  |
|                  |                                                 |                                   | 0                            | Video-Anzeigemodus                                              |
|                  |                                                 |                                   | 1                            | (0: Normalmodus, 1: 1/4 Modus,<br>2: 1/16 Modus, 3: Reserviert) |
| +37              | Steuerbefehl des<br>Videofensters <sup>*1</sup> | RGB-Anzeige informationen         | 2                            | Standbild (Video-Standbild)<br>(0: Film, 1: Standbild)          |
|                  |                                                 |                                   | 3 bis 15                     | Nicht verwendet (Reserviert)                                    |
| +38              | Video-Ausrichtung (VX)                          |                                   | VGA: 0 -6                    | 39, SVGA: 0-799                                                 |
| +39              | Video-Ausrichtung (VY)                          |                                   | VGA: 0 - 479, SVGA: 0-599    |                                                                 |
| +40              | Reserviert                                      |                                   | Nicht verwendet (Reserviert) |                                                                 |
| +41              | Reserviert                                      |                                   | Nicht verw                   | vendet (Reserviert)                                             |
| +42              | Reserviert                                      |                                   | Nicht verw                   | vendet (Reserviert)                                             |

\*1 Beachten Sie beim Verwenden des Steuerbefehls des Videofenster folgende Punkte:

- Die Größe der Videoanzeige kann nicht geändert, wenn das Video angehalten und ein Standbild angezeigt wird.
  - Wenn versucht wird, ein Abbild auszugeben, während das Video angehalten ist, und ein Standbild angezeigt wird, wird ein Abbild des Standbildschirms aufgenommen.
  - Während das Video angehalten wird, um ein Standbild anzuzeigen, muss zuerst das Standbild abgebrochen und dann die Einstellungen gewechselt werden, nachdem die Anzeigeeinstellungen des Bildfensters von Videobild auf JPEG-Anzeige umgeschaltet wurde, damit die Einstellungen zurück zum Videobild geschaltet werden können.

#### Allgemeiner Video-Steuerbefehl (Wortadresse + 0)

Der allgemeine Videosteuerbefehl (Adresse + 0) wird zur Steuerung der Operationen im Fenster der VM/DVI-Einheit verwendet. Es folgt eine Beschreibung der Steueroperationen.

- Wenn das Fenster angezeigt ist, wird dieser Adressbereich in den bestimmten Wert durch das Fenster der VM/DVI-Einheit initialisiert.
- Nachstehend werden die Einstellungen beschrieben, wenn Transparenz aktiviert ist.
  - Die f
    ür die Transparenz bestimmte Farbe verwendet die Daten aus den Wortadressen +3 to +5. Wenn die Farbe diese Daten nicht verwendet, wird FFFF(h) in den Wortadressen +3 to +5 gespeichert. Wenn Sie außerdem den Modus f
    ür die transparente Anzeige einer Farbe außer der bestimmten verwenden, ist nur die transparent Farbe 1 (Wortadresse +3) g
    ültig.
  - Der Bereich f
    ür eine transparent bestimmte Farbe liegt zwischen 0 und 255 aus E1 bis E12. Wenn von E1 bis E12 bestimmt wird, legen Sie 0x8000 + Zahl fest. (z.B.: Bestimmen Sie f
    ür E5 "0x8005".)
  - Die transparente Farbe stammt vom unbedeutendsten und den unteren 8 Bits. Andere Bits sind deaktiviert. Die transparente Farbe ist ebenfalls deaktiviert, wenn E0 und von E13 bis E255 bestimmt wird.
- Während der Aufnahme eines Abbilds wird die Verarbeitung der Elemente und der Videoanzeige angehalten.
- Wenn dieselbe Datei auf der CF-Karte bereits besteht, wird die bestehende Datei überschrieben.
- Es dauert ungefähr drei bis fünf Sekunden, um ein Abbild anzufertigen (wenn die Bildqualität 80 beträgt).

Allgmeiner Videosteuerstatus (Wortadresse +1)

Der allgemeine Videosteuerstatus (Adresse + 1) schreibt die Ergebnisse der Operation in das Fenster der VM/DVI-Einheit.

- Der Abbildstatus ist eingeschaltet, wenn ein Abbild einer JPEG-Datei erstellt wird.
- Wenn ein Fehler während eines Abbilds oder einer JPEG-Bildanzeige auftritt, wird der Fehlercode gespeichert. Der Fehlercode wird bis zur nächsten Protokollierung gespeichert. Einzelheiten zu JPEG-Fehlercodes finden Sie unter " Abbild" (seite 27-123)

#### Bildfenster-Anzeigesteuerung (Wortadresse + 6)

Gibt das im VM/DVI-Einheits-Fenster anzuzeigende Bild an.

• Sie können Videoabbild oder JPEG-Bild auswählen. Wenn ein Videobild ausgewählt wird, wird es auf den angegebenen Kanälen durch das VM/DVI-Einheitsfenster angezeigt. Wenn JPEG-Bilder ausgewählt wurden, muss die JPEG-Dateinummer für jeden Kanal eingegeben werden. Sie können das JPEG-Bildfenster verkleinern.

- Neben der CF-Karte können JPEG-Bilder auch anhand der Dateien auf USB-Speicher angezeigt werden. Wählen Sie [Gerätetyp] in den Systemeinstellungen aus und klicken Sie auf die Registerkarte [Modus]. Öffnen Sie die Registerkarte (Bildschirmaufzeichnungseinstellungen], und wählen Sie das Optionsfeld [Aufzeichnung aktivieren] aus. Bei der Auswahl der Dateien, die auf einem USB-Speicher gespeichert werden sollen werden die Dateien im USB-Speicher angezeigt. Wenn Sie eine CF-Karte auswählen, ist der Ordner die CF-Karte, selbst bei Auswahl eines FTP-Servers.
- Das Videomodul kann ein JPEG-Bild mit einer Größe von bis zu 1024 x 768 anzeigen. Wenn das JPEG-Bild diese Größe überschreitet, wird das Bild auf die Größe 1024 x 768 verringert oder auf die angegebene Größe von entweder 1/4, 1/6 oder 1/64. Ein SVGA-Modell kann eine Anzeigegröße von 800 x 600, und ein VGA-Modell eine Anzeigegröße von 640 x 480 anzeigen. Wenn die Bildgröße die Größe des Bildschirms übersteigt, wird nur ein Teil des Bildes, der auf den Bildschirm passt, angezeigt.
- Wenn JPEG als Startanzeige bestimmt wird, ist es nicht möglich, zwsichen dem Videobild und dem JPEG-Bild mittels der Markierung der Bildsteuerung der Fensteranzeige umzuschalten.
- Wenn ein JPEG-Bild gespeichert wird, ist es nicht möglich das Fenster zu verkleinern.

Steuermarkierung des internen Bildes des Fensterbildschirms (Wortadresse +11) / Kanalnummer der internen Videosteuerung (Wortadresse +12)

Dies ist der Adressbereich zum Ändern des Anzeigestatus eines Videobildes.

Nachdem die interne Video-Kanalnummer in Wortadresse +12 gespeichert ist, wird die Steuermarkierung in die Wortadresse +11 geändert.

- Sobald das Aktualsierungsbit der Koordinatenposition eingeschalten ist, ändert sich die Anzeige in Echtzeit zum Koordinatenwert, bis das Bit ausgeschaltet wird. Wenn das angezeigte Fenster EIN ist, ist der Bereich 0 und wird gelöscht.
- Die Video-Bildanzeige wird gemäß der in den Einstellungen bestimmten Bits für NACH OBEN, NACH UNTEN, RECHTS, LINKS und den Plus/Minus-Farbwert geändert.
- Wenn das Aktualsierungsbit des Farbwertes eingeschaltet ist, ändern sich die bestimmten Werte für die Helligkeit, den Kontrast und die Farbe der Anzeige, die in die Videokanalinformationen (Wortadresse +13 bis +36) geschrieben werden, bis sich das Bit ausschaltet.
- Das Bit für die Plus/Minus-Farbwerte ändert die Einstellungen für die Parameter, die eingeschalten ist, darunter die Bits für die Helligkeit, den Kontrast und den Farbton. (Diese drei Bits können gleichzeitig geändert werden.)
- Nachdem die Touch-Bildschirmeingabe im Fenster der VM/DVI-Einheit verboten wurde, wird die Touch-Bildschirmeingabe aktiviert, wenn die VM/DVI-Einheits-Anzeige ausgeschaltet wird.

Video-Kanalinformationen (Wortadresse +13 to +36) /RGB Anzeigeinformationen (Wortadresse +37 to +42)

Legen Sie die Anzeigeherkunft, die Helligkeit, den Kontrast und die Farbe für jeden Videokanal 0 - 3 und die RGB-Anzeige fest.

 Bestimmen Sie, welcher Teil des Bildschirms mit den VX-,VY-Koordinaten des Ursprungspunktes angezeigt werden soll. Basieren Sie diese Koordinaten auf den Video-Modus und die Fenstergröße.

Wenn Videoeingang = NTSC, Anzeigegröße = Normal

Bestimmen Sie die Breite des Videobildes + Anzeigeursprung (VX) und Höhe des Videobildes + Anzeigeursprung (VY), damit die Fenstergröße nicht überschritten wird. (Breite des Videobildes + VX<=640, Breite des Videobildes + VY<=480)

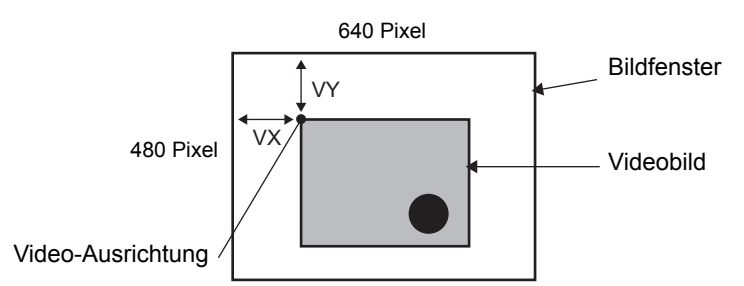

Wenn Videoeingabe "NTSC" lautet und die Anzeigegröße "1/4" ist.

Bestimmen Sie die doppelte Breite des Videobildes + Anzeigeursprung (VX) und die doppelte Höhe des Videobildes + Anzeigeursprung (VY), damit die Fenstergröße nicht überschritten wird.

(Breite des Videobildes x 2 + VX<=640, Breite des Videobildes x 2 + VY<=480)

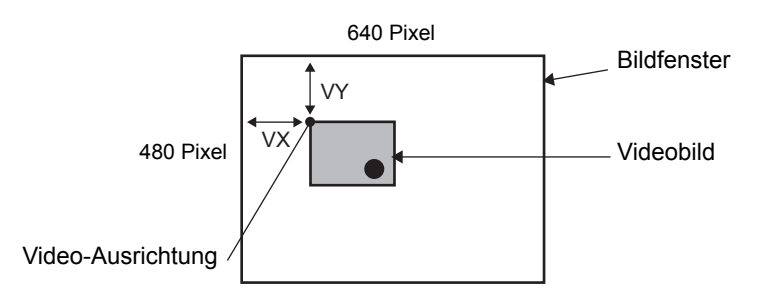

Wenn Videoeingabe "NTSC" lautet und die Anzeigegröße "1/16" ist.

Bestimmen Sie die vierfache Breite des Videobildes + Anzeigeursprung (VX) und die vierfache Höhe des Videobildes + Anzeigeursprung (VY), damit die Fenstergröße nicht überschritten wird.

Breite des Videobildes x 4 + VX<=640, Breite des Videobildes x 4 + VY<=480 (z.B.: Videoeingabe "NTSC").

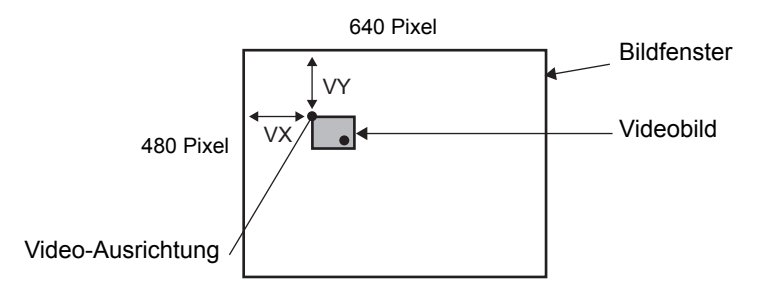

### Beispiel zum Verwenden des Video-Steuerbereichs

In diesem Abschnitt wird ein Beispiel einer Operation mittels des Video-Steuerbereichs erläutert.

#### Anzeigen der JPEG-Datei auf der CF-Karte

Zeigen Sie das Videoabbild "CP00005" an, das auf der CF-Karte auf Kanal 2 gespeichert wurde.

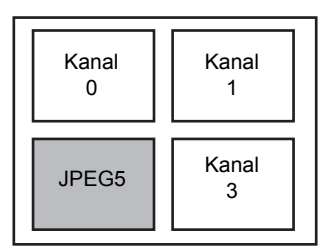

Schreiben Sie die JPEG-Dateinummer "5" in die [Startadresse der Videosteuerung] +9 (Bildfenster 2).

Schreiben Sie die Anzeigengröße "2" (JPEG 1/4 Erweiterung) in das Bit 8 -11 der [Startadresse der Videosteuerung] + 6 (Anzeigesteuerung des Bildfensters).

Ändern der Anzeigengröße des Bildfenster-Bildschirms

Ändern Sie die Anzeigengröße von Kanal 2 von Standard auf 1/4.

Schreiben Sie "1" (Anzeigegröße:1/4-Modus) von Bit 0 - 1 der [Startadresse der Videosteuerung] +25 (Steuerbefehl des Videofensters).

Erstellen eines Standbildes

Erstellen Sie eine Standbild aus einem Bild auf Kanal 2.

Schalten Sie Bit 2 der [Startadresse der Videosteuerung] +25 (Steuerbefehl des Videofenster von Kanal 2) EIN.

#### Ändern der Positionseinstellungen der Videoanzeige

Ändern Sie die Anzeigeherkunft von Kanal 2 von (0,0) auf (100,100).
Schalten Sie Bit 0 (Koordinaten-Positionsaktualisierung) der [Startadresse der Videosteuerung] +11 (Steuermarkierung der internen Bildfenster-Bildschirme) EIN.
Schreiben Sie "100" in 2. [Startadresse der Videosteuerung] +26 (Positionseinstellungen der Videoanzeige VY von Kanal 2) und +27 (Positionseinstellungen der Videoanzeige VY von Kanal 2).

#### Ändern der transparenten Farbe

Schalten Sie Bit 0 (Transparenz) der [Startadresse der Videosteuerung] +0 (Allgemeiner Video-Steuerbefehl EIN.

Schalten Sie Bit 1 (Angegebene Farbe in Transparenz) [Startadresse der Videosteuerung] +0 EIN.

Schreiben Sie den Farbcode in die [Startadresse der Videosteuerung] +3 - 5.

# Gerätekonfiguration/Details

| Systemeinstellungen 7 ×<br>Gerätekonfiguration<br>Gerätetyp                                                                                            | Gerätetyp<br>Serie<br>Typ<br>Ausrichtung                                                         | GP3000 Seri<br>AGP-3500T<br>Querformat                                | es                           |             |                                   |
|----------------------------------------------------------------------------------------------------|--------------------------------------------------------------------------------------------------|-----------------------------------------------------------------------|------------------------------|-------------|-----------------------------------|
| Geräteeinstellungen<br>Logik-Programm<br>Video/Film-Einstellungen<br>Schriftart<br>Peripherie / Teilnehmer<br>Teilnehmerliste<br>Teilnehmer<br>Drucker | Videomodul<br>Anzeige Globale<br>Startadresse d<br>C AUS<br>[#INTERNAL]<br>[#INTERNAL]<br>Signal | s Video-Fenster<br>er Videosteueru<br>© Aktiv<br>ILS0020 -<br>JLS0020 | Touch-Ausgabe<br>ng<br>riert | e emulieren | <u>&lt;<basis< u=""></basis<></u> |
| Eingabegeräte                                                                                                    |                                                                                                  | Helligkeit                                                            | Kontrast                     | Ton         | Modus                             |
| <u>Skripteinstellungen</u><br><u>E/A-Treiber</u>                                                                                                    | Kanal0                                                                                           | 8                                                                     | 8 I.                         | 8 👯         |                                   |
| ETP-Server                                                                                                    | Kanal1                                                                                           | ∞<br>↓↓<br>₩                                                          | 8                            | 8           | ● Farbe ○ Mono.                   |
| <u>Modem</u><br><u>Videomodul</u>                                                                                                    | Kanal2                                                                                           | ∞<br>                                                                 | 패테<br>11<br>으                | 1<br>1<br>1 |                                   |
|                                                                                                    | Kanal3                                                                                           | 8 🗄 🏢                                                                 | ₿₩                           | 8 🕄 🏢       | Farbe C Mono.                     |

| Eir | nstellung  | Beschreibung                                                                                                    |
|-----|------------|----------------------------------------------------------------------------------------------------|
| Ka  | näle 0 - 3 | Legen Sie den Bildschirmanzeigestatus für jeden Kanal fest, der in den<br>Allgemeinen Einstellungen unter [Einstellungen des Videomoduls/der<br>DVI-Einheit] bestimmt wurde. |
|     | Helligkeit | Bestimmen Sie die Helligkeit. Der Einstellungsbereich reicht von 0 bis 15.                                                                                                   |
|     | Kontrast   | Bestimmen Sie den Kontrast. Der Einstellungsbereich reicht von 0 bis 15.                                                                                                    |
|     | Ton        | Einstellen des Tons. Der Einstellungsbereich reicht von 0 bis 15.                                                                                                    |
|     | Mode       | Videoeingabemodus aus entweder [Farbe] oder [Mono].                                                                                                    |

# Globales Video-Fenster

| Systemeinstellungen 📮 🗙                                                                                                    | Gerätetyp                                                                                            |
|----------------------------------------------------------------------------------------------------|----------------------------------------------------------------------------------------------------|
| Gerätekonfiguration                                                                                                    | Serie GP3000 Series<br>Typ AGP-3500T<br>Ausrichtung Querformat                                       |
| <u>Geräteeinstellungen</u><br>Logik-Programm                                                                                                    | Videomodul<br>Anzeige Globales Video-Fenster Touch-Ausgabe emulieren                                 |
| <u>Video/Film-Einstellungen</u><br><u>Schriftart</u>                                                                                                    | Fenstereinstellungen<br>Globales Fenster AUS                                                         |
| Peripherie / Teilnehmer          Teilnehmerliste         Teilnehmer         Drucker         Eingabegeräte         Skripteinstellungen         E/A-Treiber         FTP-Server         Modem         Videomodul | Warnung: Bei der Verwendung von globalen Einstellungen wird die Video-<br>Modul-Anzeige deaktiviert. |

| Einstellung |          | llung                                | Beschreibung                                                                                                    |  |  |
|-------------|----------|--------------------------------------|----------------------------------------------------------------------------------------------------|--|--|
|             | De       | aktiviert                            | Verwendet nicht das globale Video-Fenster                                                                                                    |  |  |
|             | Dir      | ekt                                  | Bestimmen Sie ein festes VM/DVI-Einheits-Fenster und die Anzeigeposition.                                                                                                    |  |  |
|             |          | Steuerbit-<br>Adresse                | Bestimmen Sie die Adresse zur Anzeige/zum Verdecken eines Fensters.                                                                                                    |  |  |
|             |          | Fenster-<br>Nummer                   | Bestimmen Sie die Nummer des VM/DVI-Fensters. Der<br>Einstellungsbereich reicht von 1 bis 512.                                                                                                    |  |  |
|             |          | Anzeigepositio<br>n X-<br>Koordinate | Bestimmen Sie die X-Koordinate der Position der Fensteranzeige. Der<br>Einstellungsbereich beträgt 0 bis 1.020. Der Bereich variiert je nach<br>Gerätetyp.                                                                                                    |  |  |
|             |          | Anzeigepositio<br>n Y-Koordinate     | Bestimmen Sie die Y-Koordinate der Position der Fensteranzeige. Der<br>Einstellungsbereich beträgt 0 bis 767.<br>Der Bereich variiert je nach Gerätetyp.                                                                                                    |  |  |
| s Fenster   |          | Fenster-<br>Austausch                | Bestimmt, ob vom Vordergrund zum Hintergrund durch Berühren der<br>Fenster gewechselt werden soll, wenn die Fenster überlappen. Wenn<br>[Immer im Vordergrund] ausgewählt ist, wird das Fenster der VM/DVI-<br>Einheit immer im Vordergrund angezeigt, ungeachtet der Reihenfolge, in<br>der die Fenster angezeigt werden.                                                                                                    |  |  |
| Globale     | Indirekt |                                      | Durch Bestimmen der gespeicherten Adresse für die Fensternummer der VM/DVI-Einheit und die Anzeigeposition, kann die Anzeigeposition und die Fensternummer auf dem Teilnehmer geändert werden.                                                                                                    |  |  |
| 0           |          | Steuerwort-<br>Adresse               | Bestimmt die Anzeige eines Fensters oder zeigt das Fenster mittels der<br>vier aufeinanderfolgenden Worte aus der angegebenen Adresse an oder<br>verdeckt es.<br>Nachdem die Anzeigeposition und die Fensternummer der VM/DVI-<br>Einheit, die Sie anzeigen möchten, gespeichert wurde, schalten Sie Bit 0<br>in der Steueradresse zum Aktivieren der Anzeige EIN.<br>+0 Kontrolle<br>+1 Fenster-Nummer<br>+2 Anzeigeposition (X-<br>+3 Koordinate)<br>Anzeigeposition (Y-<br>Koordinate) |  |  |
|             |          | Datentyp                             | Wählen Sie das Datenformat für den Wert, [Bin] oder [BCD] fest.                                                                                                    |  |  |

## Touch-Ausgabe emulieren

Hiermit können Touch-Koordinaten an einen PC mittels der seriellen Kommunikation ausgegeben werden. Installieren Sie zum Verwenden des PC-Mauscursors und zum Emulieren von Touch auf der GP, die Maus-Emulations-Software auf den PC, damit der PC die Touch-Informationen, die an die GP gesendet werden, empfangen kann.

#### WICHTIG

- Legen Sie sich f
  ür die Touch-Ausgabe folgendes bereit:
   Die von Digital Electronics Corporation of Japan hergestellte Maus-
  - Emulations-Software.
  - Die Software kann von der Webseite zur technischen Unterstützung "Otasuke Pro!"
  - (http://www.pro-face.com/otasuke/).
  - •RGB-Kabel (Im Handel erhältlich)
  - •Serielles Kabel, Kreuz (Im Handel erhältlich)

| Systemeinstellungen 4 ×<br>Gerätekonfiguration<br>Gerätetve | Gerätetyp<br>Serie GP3000 Series<br>Typ AGP-3500T<br>Ausrichtung Querformat |  |
|-------------------------------------------------------------|-----------------------------------------------------------------------------|--|
| Geräteeinstellungen                                         | Videomodul                                                                  |  |
| Logik-Programm                                              | Anzeige Globales Video-Fenster Touch-Ausgabe emulieren                      |  |
| Video/Film-Einstellungen                                    | √ Touch-Ausgabe emulieren                                                   |  |
| <u>Schriftart</u>                                           | Port COM2                                                                   |  |
| Peripherie / Teilnehmer                                     | Geschwindigkeit 9600 🔽                                                      |  |
| Teilnehmerliste                                             | Typ C RS232C C RS422/485 (2-Draht) C RS422/485 (4-Drah                      |  |
| Teilnehmer                                                  | Datenlänge C 7 Bit C 8 Bit                                                  |  |
| Drucker                                                     | Parität © Keine C Ungerade C Gerade                                         |  |
| Eingabegeräte                                               | Stoppbit © 1 Bit © 2 Bit                                                    |  |
| Skripteinstellungen                                         |                                                                             |  |
| <u>E/A-Treiber</u>                                          |                                                                             |  |
| FTP-Server                                                  |                                                                             |  |
| Modem                                                       |                                                                             |  |
| Videomodul                                                  |                                                                             |  |
|                                                             |                                                                             |  |

| Einstellung                   | Beschreibung                                                                                                    |
|-------------------------------|----------------------------------------------------------------------------------------------------|
| RGB Touch-Ausgabe emulieren   | Wählen Sie mittels der RGB-Ausgabe aus, ob die<br>Touchkoordinaten an externe Teilnehmer über die seriellen<br>Kommunikationslinien ausgeben werden sollen oder nicht. |
| Port                          | Wählen Sie einen Port für die Touch-Ausgabe aus entweder [COM1] oder [COM2] aus.                                                                                       |
|                               | <ul> <li>ANMERKUNG</li> <li>Wenn die zu verwendende Port-Nr. bestimmt wird,<br/>ist ("Duplizierter Port") angezeigt.</li> </ul>                                        |
| Kommunikationsgeschwindigkeit | Wählen Sie eine Kommunikationsgeschwindigkeit aus [2400], [4800], [9600], [19200], [38400], [57600] oder [115200] aus.                                                 |
| Kommunikationseinstellungen   | Wählen Sie eine Kommunikationsmethode aus [RS232C],<br>[RS422/485(zweidrahtig)] oder [RS422/485(vierdrahtig)] aus.                                                     |
| Datenlänge                    | Wählen Sie die Datenlänge aus entweder [7] oder [8] aus.                                                                                                    |
|                               | Fortsetzung                                                                                                    |

| Einstellung         |                | Beschreibung                                                                                                    |  |  |
|---------------------|----------------|----------------------------------------------------------------------------------------------------|--|--|
| ulieren             | Parität        | Wählen Sie das Paritätsbit aus [Kein], [Ungerade] oder [Gerade] aus.                                                                                                    |  |  |
| mul                 | Stoppbit       | Wählen Sie das Stopp-Bit aus entweder [1] oder [2] aus.                                                                                                    |  |  |
| RGB Touch-Ausgabe e | Flusskontrolle | <ul> <li>Wählen Sie die Flusssteuerung aus [Kein], [RTS/CTS] oder<br/>[ER (DTR/CTS)] aus.</li> <li>ANMERKUNG</li> <li>Wenn [Port] = [USB-SIO], wird für [Flusskontrolle]<br/>[Keine] ausgewählt.</li> </ul> |  |  |

Einrichtung

- 1 Wählen Sie im Fenster der Systemeinstellungen das Kontrollkästchen [Touch-Ausgabe emulieren] in den [Videomodul/Einstellungen der DVI-Einheit], um die Kommunikationseinstellungen vorzunehmen. Nehmen Sie die Mausemulations-Einstellungen am PC vor.
- 2 Wählen Sie in den Allgemeinen Einstellungen [Einstellungen des Videomoduls/der DVI-Einheit] aus, und erstellen Sie einen neuen Bildschirm. Doppelklicken Sie auf den angezeigten Bildschirm zum Öffnen des Dialogfensters Einstellungen. Wählen Sie [Touch-Ausgabe emulieren] in [Kanal] und dann das Optionsfeld [Eingabe aktivieren] aus.
- **3** Zeichnen Sie die Videomodul/DVI-Anzeige auf dem Basisbildschirm und legen die Fensteranzeige-Einstellungen fest.

### Operationsmethode

Schreiben Sie 1 in die interne Teilnehmeradresse LS9230 des GP, um Touch-Ausgabe zu aktivieren. Die auszugebende Touch-Information wird in LS9231 - LS9233 geschrieben.

| LS9230 | Gestattet/Nicht | t Nicht gestattet, 1: Gestattet |
|--------|-----------------|---------------------------------|
|        | gestattet       |                                 |
| LS9231 | Touch-Status    | Touch EIN 1: Touch AUS          |
| LS9232 | X:              | 0 bis 1023                      |
| LS9233 | Y:              | 0 bis 1023                      |

## 27.9.7 Videomodul/DVI-Anzeige - Einstellungsanleitung

Die Videomodulanzeige stellt das Element zur Anzeige des Videofensters auf dem Bildschirm dar.

Die Einstellungen der VM/DVI-Einheit betreibt das Video mit den unter [VM/DVI-Einheit-Anzeige] im Fenster [Allgemeine Einstellungen] eingestellten Positions- und Operationseinstellungen.

| 💰 Videomodulanzeig    | ge de la companya de la companya de la companya de la companya de la companya de la companya de la companya de | X |
|-----------------------|----------------------------------------------------------------------------------------------------|---|
| Element-ID<br>VM_0000 | Basis<br>Video-Layout Immer Ein                                                                                |   |
|                       | Videoliste                                                                                                    |   |
| 195-03-1              | Fensteraustausch                                                                                               |   |
| Hilfe ( <u>H</u> )    | OK (O) Abbrechen                                                                                               |   |

| Einstellung | Beschreibung                                                          |  |
|-------------|-----------------------------------------------------------------------|--|
| Element-ID  | Den auf dem Bildschirm abgelegten Elementen wird eine ID-Nummer       |  |
|             | zugewiesen.                                                           |  |
|             | Element-ID des Video-Player: VM_**** (vierstellige Zahl)              |  |
|             | Der Buchstabenteil ist festgelegt. Der Ziffernteil kann innerhalb des |  |
|             | Bereichs von 0000-9999 geändert werden.                               |  |
| Kommentar   | Der Kommentar für jedes Element kann bis zu 20 Zeichen lang sein.     |  |

|            | Bei Auswahl von [DVI-Einheit] in den [Videomodul/Einstellungen der DVI-                |
|------------|----------------------------------------------------------------------------------------|
| ANMERICANO | Einheit] des Fensters [Systemeinstellungen] kann ein Teil der Elemente in              |
|            | [Videomodul/DVI-Anzeige] nicht bestimmt werden. Weitere Informationen                  |
|            | hierzu erfahren Sie nachstehend.                                                       |
|            | "27.10.3 Einschränkungen der Funktionen der Videomodul/DVI-Einheit" (seite 27-<br>149) |

# Grundlegende

| 💰 Videomodulanzei                     | je X                                                                                                    |
|---------------------------------------|----------------------------------------------------------------------------------------------------|
| Element-ID<br>VM_0000 **<br>Kommentar | Basis Video-Layout mmer Ein V<br>Video-Nummer 1 2 1<br>Videoliste                                                        |
| Hife ( <u>H</u> )                     | Fensteraustausch <sup>©</sup> Nach oben verschieben <sup>©</sup> Keine Aktion <sup>©</sup> Immer oben             OK (Q) |

| Eir                           | nstellung                      | ng Beschreibung                                                                                                    |  |  |
|-------------------------------|--------------------------------|----------------------------------------------------------------------------------------------------|--|--|
| Vic                           | leo-Layout                     | Wählen Sie die Anzeigeoperation für das Fenster der VM/DVI-Einheit.                                                                                                    |  |  |
|                               | Immer EIN                      | Zeigt immer das Fenster der Videomodul/DVI-Einheit an.                                                                                                    |  |  |
|                               | Fenster Ein/Aus                | Zeigt das Fenster in der [Bitadresse der Fensteranzeige] an oder verdeckt es.                                                                                                    |  |  |
|                               | Indirekt                       | Verwenden Sie die vier aufeinanderfolgenden Wörter aus der festgelegten<br>Wortadresse der Fensteranzeige, um zu steuern, welches VM/DVI anzeigen<br>soll und um die Anzeige aus- und einzublenden.<br>Verwenden Sie die Adressen, um die Fensternummer der VM/DVI-Einheit<br>und Anzeigekoordinaten festzulegen, und zeigen Sie das Fenster an (durch<br>Einschalten von Bit 0 in der Steueradresse).<br>+0 Kontrolle<br>+1 Fenster-Nummer<br>+2 Anzeigekoordinate (X)<br>+3 Anzeigekoordinate (Y) |  |  |
| Vic                           | leo-Nummer                     | IerBestimmt die Nummer des anzuzeigenden VM/DVI-Fensters, wenn der<br>[Fenstertyp] auf [Immer ein] oder [Anzeige EIN/AUS] festgelegt ist. Der<br>Einstellungsbereich reicht von 0 bis 512.                                                                                                    |  |  |
| Bit<br>de                     | adresse<br>r Fensteranzeige    | Wenn der [Fenstertyp] auf [Immer EIN] oder [Anzeige EIN/AUS] festgelegt ist,<br>können Sie das Videomodul mit Hilfe der Miniaturdarstellungen bestimmen oder<br>das Videofenster aus einer Liste auswählen.                                                                                                    |  |  |
| Videoliste W<br>fe<br>M<br>ei |                                | Wenn der [Fenstertyp] auf [Immer EIN] oder [Anzeige EIN/AUS]<br>festgelegt ist, können Sie das Videomodul/die DVI-Einheit mit Hilfe der<br>Miniaturdarstellungen bestimmen. Sie können das Videofenster auch aus<br>einer Liste bestimmen.                                                                                                    |  |  |
| Fe                            | nster-Austausch                | ster-Austausch[Nach oben verschieben ], [Keine Aktion] oder [Immer oben]. Verfügbar, wenn<br>[Fenstertyp] auf [Immer EIN] oder [Anzeige EIN/AUS] eingestellt ist.                                                                                                    |  |  |
| Wo<br>Fe                      | ortadresse der<br>nsteranzeige | Wenn Sie unter [Video-Layout] [Indirekt] auswählen, können Sie die angezeigte<br>Fensternummer der V;/DVI-Einheit und die Anzeigeposition bestimmen und die<br>Anzeige/Löschen-Funktion der Adresse steuern.                                                                                                    |  |  |
| Da                            | tentyp                         | Wenn Sie unter [Video-Layout] [Indirekt] auswählen, können Sie den Datentyp<br>des in der [Wortadresse der Fensteranzeige] gespeicherten Wertes als [Bin] oder<br>[BCD] festlegen.                                                                                                    |  |  |

# 27.10 Einschränkungen

| Elemente                                        | Filmwiedergabefunktion                                               | Funktionen der Videomodul/<br>DVI-Einheit                                                                                                    |
|-------------------------------------------------|----------------------------------------------------------------------|----------------------------------------------------------------------------------------------------|
| Kamera zum<br>Anzeigen der<br>Objekte           | 1-CH-Kamera-Eingabe mit AGP-<br>3*50T<br>Filmdatei auf CF/FTP-Server | 4-CH-Kamera-Eingabe auf der<br>VM-Einheit<br>RGB-Eingabe an der Videomodul/<br>DVI-Einheit                                                   |
| Einrichtungselement                             | Video-Player                                                         | Videomodul/DVI-Anzeige                                                                                                    |
| Anzahl der<br>gleichzeitigen<br>Kamera-Anzeigen | Zeigt nur ein Bild an.                                               | Der Anzeigebereich kann in vier<br>Bereiche aufgeteilt werden und die<br>Anzahl der Bilder, die angezeigt<br>werden, kann ausgewählt werden. |
| Funktion zur<br>Filmaufzeichnung                | Aktiviert                                                            | Keine                                                                                                    |
| Film/JPEG<br>Abbildfunktion                     | Keine                                                                | Aktiviert                                                                                                    |
| Format des<br>Kamera-<br>Eingabesignals         | NTSC/PAL/SECAM                                                       | NTSC/PAL                                                                                                    |

## Unterschiede zwischen einer Filmfunktion und einer Videomodulfunktion

### 27.10.1 Einschränkungen zu Filmfunktionen

### Video-Player

- Es kann nur ein Video-Player auf eine Basis-Bildschirm oder Fenster-Bildschirm abgelegt werden.
- Die Breite (X-Koordinate) des Video-Players kann in Einheiten zu vier Pixel bestimmt werden.
- Wenn der Video-Player kleiner ist als das Video-Eingabbild, wird ein Teil des Bereichs, der nicht hinein passt, nicht angezeigt. Verschieben Sie das Bild mit Hilfe des Schalters "Verschieben", um das ganze Bild anzeigen zu können. Beispiel: AGP-3550T (640 x 480)

Das Videosignal lautet [NTSC] (640 x 480) Die [Größe] des Video-Players ist [Normal]

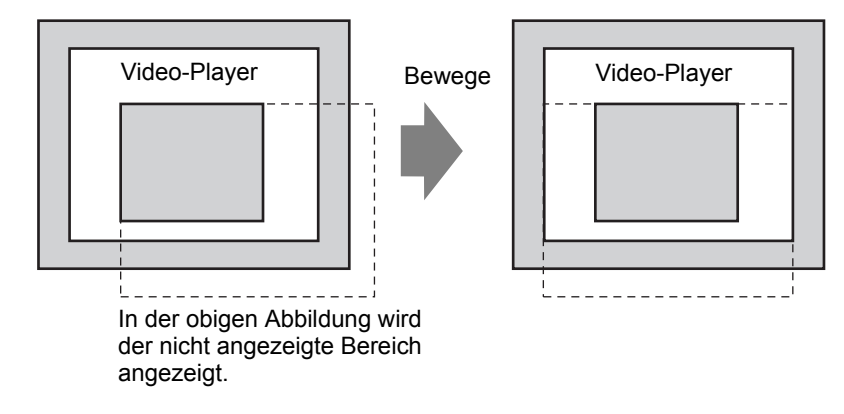
• In der folgenden Tabelle werden die Videosignaleinstellungen, die operierbaren Kameras und Filmdateien aufgeführt.

| Videosignaleinst<br>ellungen | Video-Signal | Video-Player-<br>Datei | Filmaufzeichnun<br>gsdatei |
|------------------------------|--------------|------------------------|----------------------------|
| NTSC                         | NTSC         | NTSC                   | NTSC                       |
| PAL                          | PAL          | PAL                    | PAL                        |
| SECAM                        | SECAM        | PAL                    | PAL                        |

• Alle Funktionen werden gestoppt, wenn man sich wieder in den Online-Modus begibt, nachdem man in den Offline-Modus oder Übertragungsmodus gegangen ist, während ein Film angezeigt oder abgespielt wurde. Das Bild wird nicht angezeigt. Berühren Sie den Videoanzeigeschalter oder den Abspielschalter zum Anzeigen des Videos.

# Video-Anzeige

- Wenn ein Echtzeit-Video angezeigt wird, wird kein Ton zu hören sein. Ein Video, das in einer Videodatei aufgezeichnet wurde, wird ohne Ton abgespielt.
- Die Videoanzeigefunktion kann gleichzeitig mit der Filmaufnahmefunktion zum Aufzeichnen auf eine CF-Karte oder einen FTP-Server verwendet werden; die Videoanzeigefunktion kann jedoch nicht gleichzeitig mit der Abspielfunktion verwendet werden.

# Aufzeichnen

- Es kann keine andere Datei gespeichert werden, solange eine andere gespeichert wird. Die Datei kann auf eine CF-Karte oder einen FTP-Server gleichzeitig gespeichert werden.
- Es ist nicht möglich, einen Film abzuspielen, während er aufgezeichnet wird.
- Wenn die Operation der Funktion "Ereignis-Recorder" auf [Immer] festgelegt wurde, kann die Abspielfunktion nicht verwendet werden.
- Das Aufzeichnen auf CF-Karte oder FTP-Server kann gleichzeitig durchgeführt werden, während die Funktion "Ereignis-Recorder" verwendet wird. Die Schreibgeschwindigkeit ist jedoch langsamer und das Speichern wird länger dauern.
- Der Ordner- oder Dateiname, in dem ein Film aufgezeichnet wird, kann während der Aufzeichnung nicht geändert werden.
- Wenn ein Fehler während der Aufzeichnung auftritt, schalten Sie Bit 1 (Wiederaufnahmebit) der angegebenen [Steueradresse] EIN. Der Fehler wird korrigiert und Bit 1 (Aktivierungsbit speichern) der Statusadresse wird eingeschalten. Wenn das Bit "Aktivierungsbit speichern" direkt eingeschalten wird, wird der Fehler nicht behoben.
- Wenn ein Film auf die CF-Karte gespeichert wird, wird die Anzahl der Dateien im Ordner "Speichern auf" bestätigt. Wenn die vorbestimmte Anzahl der Dateien bereits gespeichert wurde, ist keine Speicherung möglich. Wenn jedoch [Schleife] auf [Auto] festgelegt ist, wird kein Fehler auftreten. Die älteste Datei wird gelöscht und die neue Datei gespeichert.
- Wenn das Ausgabeverzeichnis Dateien eines der folgenden Merkmale enthält, kann nicht auf die CF-Karte gespeichert werden.

•Eine Datei mit einem Namen, in dem die Anzahl der Zeichen nicht mit der bestimmten Anzahl übereinstimmt.

Eine Datei mit einem Namen, in dem die ersten zwei Zeichen (die vom Benutzer zu bestimmende Zeichenfolge) nicht mit den bestimmten Zeichen übereinstimmt.
Eine Datei mit einer anderen Erweiterung als ".SDX".

- Legen Sie eine Datei, die willkürlich im "MOVIE-Ordner erstellt wurde, nicht auf die CF-Karte ab. Es kann ein Fehler während des Speicherns auf die CF-Karte auftreten oder die Datei kann möglicherweise gelöscht werden.
- Wenn eine CF-Karte nicht in die GP eingelegt ist, dürfen Sie keinen Bildschirm betreiben, der mit einer CF-Karte konfiguriert wurde. Die Funktionsweise kann gestört sein.
- Die Anzahl, wie oft Daten auf eine CF-Karte geschrieben werden kann, ist begrenzt. (Ungefähr 100.000 Mal zum neu Schreiben von 500 KB.)
- Es können bis zu 32 FTP-Server registriert werden.
- Die Anzahl der Filmdateien, die auf einen FTP-Server gespeichert werden kann, hängt von den Spezifikationen des FTP-Servers ab.
- Wenn ein Fehler von einem FTP-Server zurückgegeben wird, wird der Speichervorgang gestoppt.
- Die Server-Verbindungsnummer kann während des Speicherns auf den FTP-Server nicht geändert werden.
- Wenn auf Offline-Modus während einer Aufzeichnung geschaltet wird, wird die Speicherfunktion angehalten und die Bilder, die zu der Zeit aufgezeichnet wurden, werden gespeichert.

# Abspielen eines Films

- Es kann kein Video aufgezeichnet werden, wenn ein Film abgespielt wird.
- Wenn die [Wiedergabeliste] als [CF] oder [FTP] im Video-Player festgelegt ist, wird der Video-Player nicht funktionieren, wenn die Wiedergabeliste des Films nicht vorhanden ist. Wenn die Datei der Wiedergabeliste gelöscht wurde, verwenden Sie bitte die spezielle Datenanzeige [Datei-Manager] zum Abspielen des Films.
- Es können nur Filmdateien im SDX-Format abgespielt werden.
- Während des Abspielens einer Videodatei, die auf dem FTP-Server gespeichert wurde, können Funktion wie Anhalten, Schnellvorlauf, Zurückspulen, Zeitlupe oder Bild-bei-Bild vor- oder zurückspielen nicht zum Ändern der Wiedergabegeschwindigkeit verwendet werden. Werden diese Operationsschalter abgelegt, ist die Funktion nicht möglich.
- Die Dateinamen können geändert werden, was die Abspielreihenfolge jedoch nicht beeinflussen wird. Filmdateien werden in der Reihenfolge abgespielt, in der sie auf der CF-Karte oder dem FTP-Server erstellt wurden.
- Während ein Logik-Programm ausgeführt wird, kann die Aufzeichnung eines Videos oder Filmes möglicherweise gestoppt werden. Wenn die Aufzeichnung eines Videos oder das Abpsielen eines Filmes zusammen mit der Logik verwendet werden, geben Sie logische Warteanweisungen (LWA) im Logik-Programm ein.

#### ■ CF-Karten-Verwendungshinweise

- Wenn eine CF-Karte ausgeworfen wird, stellen Sie bitte sicher, dass sich die Zugriffs-LED-Lampe der CF-Karte ausschaltet. Andernfalls können die Daten auf der CF-Karte beschädigt werden.
- Wenn auf eine CF-Karte zugegriffen wird, schalten Sie die GP nicht aus, setzen die GP nicht zurück oder werfen die CF-Karte aus. Erstellen Sie einen Anwendungsbildschirm, auf dem nicht auf die CF-Karte zugegriffen werden kann; auf diesem Anwendungsbildschirm können Sie dann die GP ausschalten oder rücksetzen, den Deckel der CF-Karte öffnen oder schließen und die CF-Karte auswerfen.
- Überprüfen Sie die Vorder- und Hinterseite der CF-Karte sowie die Verbindungsposition der Karte, wenn Sie diese einlegen. If the CF Card is inserted the wrong way, the data, the CF Card, or the GP may be damaged.
- Bitte verwenden Sie ausschließlich eine CF-Karte der Digital Electronics Corporation. Wenn eine CF-Karte verwendet wird, die von einem anderen Unternehmen hergestellt wurde, kann der Inhalt der CF-Karte möglicherweise beschädigt werden.
- Bitte sichern Sie alle CF-Kartendaten.
- Bitte vermeiden Sie folgendes, damit die Daten und das Gerät nicht beschädigt werden:
   •Verbiegen der CF-Karte
  - •Fallenlassen der CF-Karte
  - •Wasser auf der CF-Karte
  - •Die Verbindungen der CF-Karte direkt berühren
  - •Demontage oder Veränderung der CF-Karte

#### 27.10.2 Einschränkungen zu Videomodulfunktionen

- Sie können auf AGP-3500T, AGP-3510T, AGP-3550T und AGP-3560T entweder die erweiterte SGMU-Einheit oder die VM-Einheit, aber nicht beide installieren.
- Wenn das Videomodul installiert wird, wird die Farbenanzahl auf 32 K-Farben verringert.
- Die Anzeige des Videomoduls kann nicht auf einem Fenster abgelegt werden.
- Mehrere Videomodulanzeigen können jedoch auf einem Basis-Bildschirm abgelegt werden.
- Es kann jedoch nur eine Videomodulanzeige auf dem GP-Bildschirm angezeigt werden. Das Videomodul kann ein JPEG-Bild mit einer Größe von bis zu 1024 x 768 anzeigen. Wenn das JPEG-Bild diese Größe überschreitet, wird das Bild auf die Größe 1024 x 768 verringert oder auf die angegebene Größe von entweder 1/4, 1/6 oder 1/64. Ein SVGA-Modell kann eine Anzeigegröße von 800 x 600, und ein VGA-Modell eine Anzeigegröße von 640 x 480 anzeigen. Wenn die Bildgröße die Größe des Bildschirms übersteigt, wird nur ein Teil des Bildes, der auf den Bildschirm passt, angezeigt.
- Auch beim Aufruf des Videomodulfensters mit Transparenteinstellung auf der Bildanzeige, in der Löschaktionen eingestellt sind, funktioniert die Transparenz möglicherweise nicht.

Ist der Farbcode auf 00 - 07 eingestellt, kommt es zu diesem Phänomen nicht.

• Ist die VM/DVI-Einheit-Anzeige auf [Immer im Vordergrund] eingestellt, sollten Sie nicht gleichzeitig mit der CSV-Anzeige auf dem Editor arbeiten. Der CSV-Anzeigen-Editorbildschirm wird möglicherweise unter dem VM/DVI-Fenster angezeigt, wobei die Abbrechen-Schaltfläche verdeckt wird.

### Speichern von JPEG

- Es kann nur ein Kanal des Videosignals zum Speichern von JPEG verwendet werden.
- Es ist nicht möglich, ein Abbild des RGB-Eingabebildschirms zu erstellen.
- Während der Aufnahme eines Abbilds wird die Verarbeitung der Elemente und der Videoanzeige angehalten.
- Es dauert ungefähr drei bis fünf Sekunden, um ein Abbild zu erstellen. <Beim Erfassen der Anzeigedaten>

Nachdem die Verarbeitung der Datenakquisition abgeschlossen ist, wird der Bildschirm ausgeschaltet. Es wird keine Datei auf der CF-Karte erstellt.

<Beim Speichern auf eine CF-Karte>

Nachdem der Speichervorgang abgeschlossen ist, wird der Bildschirm ausgeschaltet. Eine Datei wurde auf der CF-Karte erstellt.

Ein Bildschirmabbild während der DVI-Fensteranzeige ist nicht möglich. Um ein Abbild zu erstellen, blenden Sie zuerst das DVI-Fenster aus.

### 27.10.3 Einschränkungen der Funktionen der Videomodul/DVI-Einheit

- Sie können nicht im JPG-Format speichern oder die Daten im JPG-Format anzeigen.
- Sie können kein Video-Bildschirmabbild erstellen.
- Bei Verwendung von AGP-3750T und Ändern der DVI-Einheit auf Videomodul in den VM/DVI-Einstellungen, wird eine Fehlermeldung angezeigt, weil die Videomodul-Funktion nicht unterstützt ist.
- Bei Auswahl von DVI-Einheit in den VM/DVI-Einstellungen ist die Videoeingabe ungültig, selbst wenn das Videomodul installiert ist. Die Einstellungselemente werden nicht angezeigt. Auch Detaileinstellungen für die Videosignaleinstellungen werden nicht angezeigt.
- Ist die VM/DVI-Einheit-Anzeige auf [Immer im Vordergrund] eingestellt, sollten Sie nicht gleichzeitig mit der CSV-Anzeige auf dem Editor arbeiten. Der CSV-Anzeigen-Editorbildschirm wird möglicherweise unter dem VM/DVI-Fenster angezeigt, wobei die Abbrechen-Schaltfläche verdeckt wird.

### Einstellungen des Videomoduls/der DVI-Einheit

- Da der DVI-Eingabebildschirm immer angezeigt wird, ist die Abstandsfunktion deaktiviert, und der Fenstertyp ist auf eine Bildschirmanzeige fixiert. In den Kanaleinstellungen erfolgt Festlegung auf RGB-Eingabebild.
- Die Anzeigegröße wird nur unter normalen Einstellungen betrieben.
- In der DVI-Einabeanzeige ist kein Bereich für den Hintergrund vorhanden. Die Hintergrundfarbeinstellungen sind daher nicht aktiviert.
- Videoabbildaktionen sind ungültig. Auch JEPG-bezogene Prozesse sind deaktiviert.